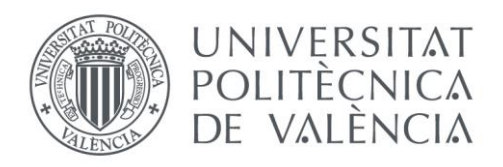

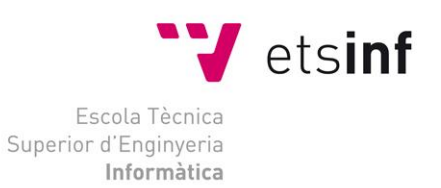

## Escola Tècnica Superior d'Enginyeria Informàtica Universitat Politècnica de València

## Implantació d'un domini Windows Server per a PIMES sobre una base de virtualització

Projecte Final de Carrera

Enginyeria Informàtica

Autor: Vicent Gisbert Soto Director: Andrés Terrasa Barrena [30/09/2015]

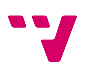

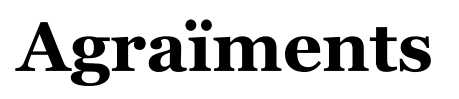

M'agradaria agrair tot el recolzament rebut per la meua família, sobretot els meus pares que han treballat dur per tal de proporcionar-me els mitjos necessaris.

També al meu company de classe Fran i a les seues xarrades motivadores pre-exàmens.

I finalment, agrair al meu tutor en aquest projecte, Andrés, el qual amb el paper de professor em va descobrir tot aquest món d'Active Directory i ha estat un gran guia durant tot el desenvolupament del projecte.

Moltes gràcies.

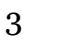

Υ.

# Taula de continguts

| AGRA  | ÏMENTS                                                     |       |
|-------|------------------------------------------------------------|-------|
| 1. IN | TRODUCCIÓ                                                  | 7     |
| 1.1   | Context i motivació                                        | 7     |
| 1.2   | Objectius                                                  |       |
| 1.3   | PLA DE TREBALL                                             | 9     |
| 1.4   | ESTRUCTURA DEL DOCUMENT                                    |       |
| 2. AN | NÀLISI DE REQUISITS                                        |       |
| 2.1   | ANÀLISI DE XARXA                                           |       |
| 2.2   | ANÀLISI DE SISTEMES                                        |       |
| 2.3   | 2.1 Reauisits maauinari                                    |       |
| 2.2   | 2.2 Requisits de programari                                |       |
| 3. IN | FRAESTRUCTURA PROPOSADA                                    | 15    |
| 4. IN | STAL·LACIÓ I CONFIGURACIÓ DE WINDOWS SERVER 2012 I         | R2 17 |
| 4.1   | INSTAL·LACIÓ DE WINDOWS SERVER 2012 R2                     |       |
| 4.2   | INSTAL·LACIÓ DE CONTROLADORS                               | 22    |
| 4.3   | INSTAL·LACIÓ D'ANTIVIRUS                                   | 23    |
| 4.4   | CONFIGURACIÓ DE XARXA (MÀQUINES VIRTUALITZADORES)          | 26    |
| 4.5   | ACTUALITZACIÓ DEL SISTEMA                                  | 29    |
| 5. IN | STAL·LACIÓ DEL PROGRAMARI DE VIRTUALITZACIÓ                |       |
| 5.1   | INSTAL·LACIÓ DE VMWARE WORKSTATION 10                      |       |
| 5.2   | CREACIÓ DE LA MÀQUINA VIRTUAL (SERVIDORS)                  | 40    |
| 6. CC | ONFIGURACIÓ DELS SERVIDORS                                 |       |
| 6.1   | CONFIGURACIÓ D'ÀREA LOCAL                                  |       |
| 6.2   | INSTAL·LACIÓ I CONFIGURACIÓ DEL ROL SERVIDOR DHCP          |       |
| 6.3   | ACTIVE DIRECTORY                                           | 62    |
| 6.4   | CREACIÓ DEL DOMINI                                         | 63    |
| 6.5   | CONFIGURACIÓ DNS                                           |       |
| 6.6   | AUTORITZACIÓ DEL SERVIDOR                                  |       |
| 6.7   | UNIÓ DEL SEGON CONTROLADOR DE DOMINI                       |       |
| 6.8   | CONFIGURACIÓ DE LA COMMUTACIÓ PER ERROR ALS SERVIDORS DHCP | 85    |
| 6.9   | INSTAL·LACIÓ I CONFIGURACIÓ DE LA REPLICACIÓ DFS           |       |
| 7. CC | ONFIGURACIÓ DEL CLIENT                                     |       |
| 7.1   | CONFIGURACIÓ D'ÀREA LOCAL (CLIENTS)                        | 93    |
| 7.2   | UNIÓ DEL CLIENT AL DOMINI                                  |       |
| 8. ES | STRUCTURACIÓ VIRTUAL DE L'EMPRESA                          | 103   |
| 8.1   | Usuaris                                                    |       |
| 8.2   | GRUPS DE SEGURETAT                                         |       |
| 8.3   | UNITATS ORGANITZATIVES                                     |       |
| 8.4   | ESQUEMA VIRTUAL DE L'EMPRESA                               | 110   |
| 9. GI | ESTIÓ DE DIRECTIVES                                        | 111   |
| 9.1   | Motivació                                                  |       |
| 9.2   | DIRECTIVES A UTILITZAR                                     |       |

Implantació d'un domini Windows Server per a PIMES sobre una base de virtualització

|     | 9.2  | .1 Redirecció d'arxius personals d'usuari                                       | 112   |
|-----|------|---------------------------------------------------------------------------------|-------|
|     | 9.2  | .2 Script de muntatge d'unitat de xarxa connectada a la carpeta del departament | . 132 |
|     | 9.2  | .3 Usuaris bàsics: restriccions d'accés per directiva                           | . 136 |
| 10. | S    | SISTEMA DE CÒPIES DE SEGURETAT                                                  | 139   |
| 10  | D.1  | CÒPIA DE SEGURETAT INTERNA                                                      | . 139 |
| 10  | 0.2  | CÒPIA DE SEGURETAT EXTERNA                                                      | 141   |
| 11. | C    | CONCLUSIONS                                                                     | 145   |
| 11  | .1   | PROPOSTA D'AMPLIACIÓ: FAILOVER CLUSTER                                          | . 146 |
| BIB | SLIC | )GRAFIA                                                                         | 149   |
| A.  | S    | CRIPTS D'ARRENCADA AUTOMÀTICA DEL SERVIDORS VIRTUALS                            | 153   |

# 1. Introducció

Aquesta memòria descriu el procés de desenvolupament d'un projecte en el camp de l'administració de sistemes en un entorn corporatiu real. Suposant això unes avantatges i uns desavantatges que s'aniran descobrint al llarg del seu desenvolupament.

Es detallarà la implantació i configuració d'un domini creat i gestionat amb programari Microsoft sobre una base de virtualització gestionada amb programari VMware des de zero, ja que el sistema actual emprat a l'empresa ha quedat obsolet i això genera certes deficiències i problemes a l'hora d'exercir les tasques d'administrador de sistemes.

També comentar, que per les característiques de la memòria i del propi projecte, aquesta podrà ser utilitzada com a guia per a tasques o projectes similars.

#### 1.1 Context i motivació

Aquest projecte serà implantat en una empresa mitjana del sector químic, amb 70 treballadors i uns 50 ordinadors, distribuïts en diversos edificis al llarg d'un polígon industrial.

En l'actualitat, les màquines connectades a la xarxa són, per una banda, un servidor de fitxers implementat amb Linux (virtualitzat) i un servidor d'aplicacions, que treballa junt a un servidor SQL Server. A més a més hi ha un ordinador amb Windows XP que fa les funcions de servidor-granja de màquines virtuals, de les quals fan ús els usuaris de l'empresa. D'altra banda trobem tots els ordinadors, tant d'escriptori, com portàtils, dels usuaris dels diferents departaments els quals porten alguna de les següents distribucions de Microsoft: Widows XP, Windows 7 o Windows 8.

Pel que fa a l'organització actual de xarxa, totes les màquines es troben dins el mateix grup de treball i fins ara la configuració és totalment manual per a cada usuari i servidor (de dades, d'aplicacions, SQL Server, ...). És a dir, quan un ordinador és instal·lat o reinstal·lat, se li assigna una configuració de xarxa manualment i, en cas de ser per a un nou usuari, també s'haurà de crear este en cada servidor i assignar-li els permisos corresponents.

Per a millorar l'eficiència de treball, insuficient amb el sistema de xarxa emprat en l'actualitat, el qual ocasiona nombroses fuites de temps solucionant problemes d'obsolescència o realitzant tasques que podrien estar totalment automatitzades, es proposa la implantació d'un domini Active Directory sobre Windows Server 2012 R2. Amb el qual es dotarà al sistema de xarxa d'un munt de noves possibilitats.

7

Implantació d'un domini Windows Server per a PIMES sobre una base de virtualització

Entre aquestes es comptarà amb una administració molt més eficient dels equips i usuaris de l'empresa i una centralització de tasques de suport, així com la possibilitat de desenvolupar la funcionalitat d'administrador de fitxers gestionada pels propis servidors encarregats d'administrar el domini, la qual és especialment útil per al nostre cas concret.

Tanmateix, i per a assegurar un cert nivell de tolerància a fallades, entre d'altres coses, s'ha decidit implementar el nou sistema de xarxa sobre una base de virtualització.

No obstant, com que el projecte es desenvolupa en una empresa real, des d'aquesta s'imposen algunes decisions. Per exemple des d'aquesta es decidirà i comprarà els ordinadors faran de servidors. També s'encarregarà d'adquirir les llicències necessàries del sistema operatiu servidor Windows Server 2012 R2.

A més a més, des de l'empresa s'estableix com a obligatori una virtualització amb programari VMware, amb el que ja s'està familiaritzat i per tal de facilitar les tasques de supervisió del projecte. Concretament s'imposa la distribució de programari de virtualització: VMware Workstation.

Llevat de les imposicions esmentades l'empresa dóna via lliure per emprar la resta dels seus recursos per tal de desenvolupar el projecte.

## 1.2 Objectius

Cal establir una sèrie d'objectius a realitzar paral·lelament amb la implantació del projecte, es tracta de tasques que hauran de ser realitzades i estar finalitzades en acabar el projecte:

- Implantació del domini Active Directory, el qual englobe tots els usuaris de l'empresa i, mitjançant l'ús de grups i Unitats Organitzatives, s'ha de crear una estructura organitzativa virtual que imite la jerarquia real de l'empresa. Amb la qual cosa, s'aconsegueix una millora notable de la infraestructura, així com es dotarà al sistema d'una senzillesa major a l'hora de ser administrat.
- Instal·lació dels rols i serveis de servidor necessaris per tal d'implementar un servidor de fitxer, on entre d'altres coses, redireccionar els directoris personals dels usuaris i allotjar les carpetes compartides departamentals i interdepartamentals. Amb aquest objectiu, s'obté una major seguretat davant pèrdues de dades i una major tolerància a fallades per part dels ordinadors client.
- Instal·lació del rol DHCP als servidors per tal que aquestos s'encarreguen de l'assignació de direccions IP. Adquirint el sistema una major senzillesa a l'hora de ser administrat.
- Cal emprar directives de seguretat per establir certes funcionalitats i restriccions depenent del tipus d'usuari, com:

- La redirecció dels directoris personals al servidor de fitxers
- El muntatge de carpetes compartides com a unitats de xarxa en els ordinadors dels usuaris.
- El bloqueig de l'escriptura en dispositius externs.
- Disseny i implantació d'un sistema de còpies de seguretat, amb el qual mantenir còpies de seguretat tant dels servidors com dels fitxers i directoris administrats pels rols i serveis de servidor de fitxers. Donant robustesa al sistema i fent-lo tolerant a fallades.

Al llarg del document i sobretot al temes de l'etapa de desenvolupament s'aniran explicant el diferents procediments aplicats per tal d'assolir els diferents objectius esmentats.

# 1.3 Pla de treball

- **1.** Anàlisi de requisits: és la primera tasca a realitzar, ja que a través d'aquest anàlisi s'estableixen necessitats i directrius de configuració, per tal de, posteriorment, desenvolupar el projecte.
- **2.** Instal·lació i configuració dels ordinadors encarregats de virtualitzar els servidors i allotjar-los.
- **3.** Instal·lació i configuració del programari de virtualització VMware Workstation als ordinadors base.
- **4.** Instal·lació i configuració dels servidors virtualitzats.
- Creació del domini Active Directory i addició del segon controlador de domini.
- 6. Configuració dels ordinadors clients i addició d'aquests al domini.
- 7. Instal·lació i configuració dels rols i característiques dels servidors per:
  - Implementar el servei de servidor de fitxers.
  - DHCP
- **8.** Estructuració virtual de l'empresa, on s'empraren Usuaris, Grups i Unitats Organitzatives per tal de crear una organització virtual que imite la jerarquia real de l'empresa.
- **9.** Implantació de directives de seguretat per tal d'amplificar les funcionalitats del nou sistema i afegir algunes restriccions, tot lligat als usuaris i aplicat depenent dels seus permisos i els dels grups al que pertanyen.
- **10.** Implementació d'un sistema de còpies de seguretat: cal dissenyar un sistema que siga tolerant a fallades, tant per a les màquines servidor, les quals es troben virtualitzades, com les màquines físiques des d'on es virtualitzen.

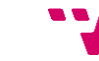

9

## 1.4 Estructura del document

Aquest document consta de tres blocs principals:

• El primer bloc, "Planificació i plantejament", el qual comprèn els dos primers punts del projecte, fa una introducció a la situació prèvia al desenvolupament del projecte i parla de les expectatives a realitzar i aconseguir una volta el projecte siga desenvolupat. És una anàlisi necessari abans de posar en pràctica un projecte de la magnitud del que es planteja en el document, ja que no només es tenen en compte les possibilitats de la tecnologia a emprar, sinó que també les restriccions que aporta l'entorn i el context de desenvolupament.

• El segon bloc, "Desenvolupament del projecte", segueix una certa cronologia i detalla les diferents instal·lacions i configuracions, així com l'ús de la nova tecnologia implantada per tal de modernitzar i al mateix temps optimitzar el sistema de xarxa. Es tracta del bloc més extens de la memòria i compren una gran quantitat de capítols si es compara amb els altres dos blocs. Tanmateix, és el bloc que més forma té de guia i el qual podria ser consultat, com s'ha dit abans per tal de desenvolupar projectes similars.

• El tercer bloc, "Conclusions i bibliografia", és el més breu de tots els blocs i consta de dos temes, primerament les conclusions, on es fan valoracions personals del projecte, així com una breu descripció de les aportacions personal que aquest fa a l'autor. I la segona part, un llistat de tots els llibres, pàgines web i blocs tècnics consultats per tal d'obtenir les informacions necessàries per desenvolupar el projecte.

#### Anàlisi de requisits 2.

Per a poder començar amb la part de desenvolupament s'analitzaran les diferents àrees d'impacte per tal d'establir els requisits necessaris per dur a terme el projecte.

#### 2.1 Anàlisi de xarxa

Per tal d'augmentar la tolerància a fallades, s'ha decidit utilitzar dos servidors com a controladors de domini, els quals, com a mesura de protecció front a accidents ambientals, es trobaran situats a edificis separats.

Davant aquesta situació s'ha plantejat l'opció d'utilitzar Sitios o Sites diferents per als servidors.

A la xarxa física un Site representa un conjunt d'equips que es troben connectats mitjançant una xarxa d'alta velocitat, com una xarxa d'àrea local (LAN). Normalment, tots els equips d'un mateix Site físic resideixen en el mateix edifici o en la mateixa xarxa corporativa (que abasta tot el polígon al nostre cas particular).

En un domini Active Directory Domain Services (AD DS), un objecte de Site representa els aspectes del Site físic que es poden administrar, especialment la replicació de dades de directori entre controladors de domini (CD). Es poden utilitzar Sitios y Servicios de Active Directory per a administrar els objectes que representen els Sites i els servidors que resideixen en aquests Sites.

| 周日                                 | Sitios y | v servicios de A | ctive Directory | _ 🗆 🗙 |
|------------------------------------|----------|------------------|-----------------|-------|
| Archivo Acción Ver Ayuda           |          |                  |                 |       |
| 🗢 🏟 п 🙆 🗟 🗊                        | Ø        |                  |                 |       |
| Sitios y servicios de Active Direc | Nombre   | Tipo             | Descripción     |       |
| Sites                              | Sites    | Contenedor de    |                 |       |
| iP                                 |          |                  |                 |       |
| ▷ C Instance                       |          |                  |                 |       |
| ☐ Subnets ⊿                        |          |                  |                 |       |
| ⊿ 🧰 Servers                        |          |                  |                 |       |
| ⊿ ■ TRITON<br>■ NITDS Settings     |          |                  |                 |       |
| TVIDS Settings                     |          |                  |                 |       |
|                                    |          |                  |                 |       |
|                                    |          |                  |                 |       |
|                                    |          |                  |                 |       |
|                                    |          |                  |                 |       |
|                                    |          |                  |                 |       |
|                                    |          |                  |                 |       |
|                                    |          |                  |                 |       |
|                                    |          |                  |                 |       |
| < III >                            |          |                  |                 |       |
|                                    |          |                  |                 |       |

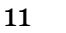

Implantació d'un domini Windows Server per a PIMES sobre una base de virtualització

No obstant, com que la connexió entre els diferents edificis de l'empresa és de fibra òptica, i després de comprovar el retard, es decideix que no serà necessari crear diferents Sites per al nostre domini.

| Administrador: Windows PowerShell – 🗖                                                                                                    | x           |
|----------------------------------------------------------------------------------------------------|-------------|
| Windows PowerShell<br>Copyright (C) 2014 Microsoft Corporation. Todos los derechos reservados.                                                                                                    | ^           |
| PS C:\Users\Administrador> ping 10.1.1.202                                                                                                    |             |
| Haciendo ping a 10.1.1.202 con 32 bytes de datos:<br>Respuesta desde 10.1.1.202: bytes=32 tiempo=4ms TTL=128<br>Respuesta desde 10.1.1.202: bytes=32 tiempo<1m TTL=128<br>Respuesta desde 10.1.1.202: bytes=32 tiempo<1m TTL=128<br>Respuesta desde 10.1.1.202: bytes=32 tiempo<1m TTL=128 |             |
| Estadísticas de ping para 10.1.1.202:<br>Paquetes: enviados = 4, recibidos = 4, perdidos = 0<br>(0% perdidos),<br>Tiempos aproximados de ida y vuelta en milisegundos:<br>Mínimo = 0ms, Máximo = 4ms, Media = 1ms<br>PS C: Uroxelodmisistradox                                             |             |
| ra G. Wsers (Huministrauur/ _                                                                                                    | $\sim$      |
|                                                                                                    | <b>&gt;</b> |

El ping es fa des del Controlador de domini 1 (10.1.1.201) al controlador de domini 2 (10.1.1.202).

#### 2.2 Anàlisi de sistemes

Per fer un correcte anàlisi dels sistemes (servidors) implicats en el projecte, caldrà analitzar per una banda el maquinari dels hosts i per una altra banda el programari a instal·lar en aquests.

#### 2.2.1 Requisits maquinari

Per a complir amb les exigències de tolerància a fallades, una de les mesures que es prendran serà tenir al domini dos màquines servidor, les quals faran el paper de controlador de domini (DC). D'esta manera si cau un dels servidors, l'altre mantindrà el serveis funcionant.

Per a fer més efectiva la duplicitat del controlador de domini, aquests es trobaran implementats en dos maquines diferents. Per tant, complint amb les exigències de l'empresa, s'han demanat al tutor d'empresa dos equips, els quals faran la feina de servidor. Les màquines proporcionades per l'empresa són idèntiques i tenen les següents característiques:

- Processador: Intel (R) Core (TM) i3-3250 CPU @ 3.50GHz, amb:
  - 1 processador físic
  - o 2 nuclis
  - 4 sub-processos (fils)
  - Nivell 1 de memòria cau:
    - De instrucció: 4 x 32 KB
      - De dades: 4 x 32 KB
  - Nivell 2 de memòria cau: 4 x 256 KB
  - Nivell 3 de memòria cau: 3 MB
- Memòria RAM: G.Skill Intl F3-1600C9-8GXM, 8GB, DDR3 SDRAM PC3-10600, XMP: 1.50V, Clock: 800MHzm Timings: 9-9-9-24
- Disc Dur Sistema: Kingston SSDNow V300 Drive SV300S37A/60GB
- Disc Dur dades: Western Digital WD20EZRX-00D8PB0 2TB (1863.67GB)
- Targeta de xarxa: Realtek PCIe GBE Family (10/100/1000 PCIe)

No obstant, tot i no poder prendre decisions sobre les característiques de les màquines anteriorment descrites, convinc que posseeixen els recursos suficients per tal de realitzar la tasca de controladors de domini correctament.

#### 2.2.2 Requisits de programari

Per a desenvolupar el projecte s'ha demanat a l'empresa dos llicències del sistema operatiu servidor Microsoft Windows Server 2012 R2, el qual serà instal·lat a les màquines prèviament descrites, així com al servidor virtualitzat a cadascuna d'elles.

Com es pot veure a la següent taula, existeixen diverses edicions del sistema operatiu Microsoft Windows Server 2012 R2:

| Edició     | Processadors<br>per llicència | OSEs<br>virtuals per<br>llicència | Model de<br>llicència             | Funcionalitat |
|------------|-------------------------------|-----------------------------------|-----------------------------------|---------------|
| Datacenter | Sense límit                   | Sense límit                       | Processador +<br>CAL*             | Total         |
| Standard   | Sense límit                   | 2 OSEs                            | Processador +<br>CAL*             | Total         |
| Essentials | 2 processadors                | 1 OSE                             | Servidor<br>(màxim 25<br>usuaris) | Limitada      |
| Foundation | 1 processador                 | o OSEs                            | Servidor<br>(màxim 15<br>usuaris) | Limitada      |

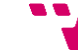

OSE: Entorn de Sistema Operatiu, físic o virtual

\* Les llicències d'Accés a Client (CALs) són necessàries per a llicenciar a tot usuari o dispositiu que accedeix a un servidor.

Així, l'edició de les llicències serà la STANDARD, ja que per les característiques de la xarxa i els requisits de virtualització és l'elecció que més s'ajusta a ales preferències de l'empresa.

D'aquesta manera, l'esquema de virtualització quedarà de la següent manera:

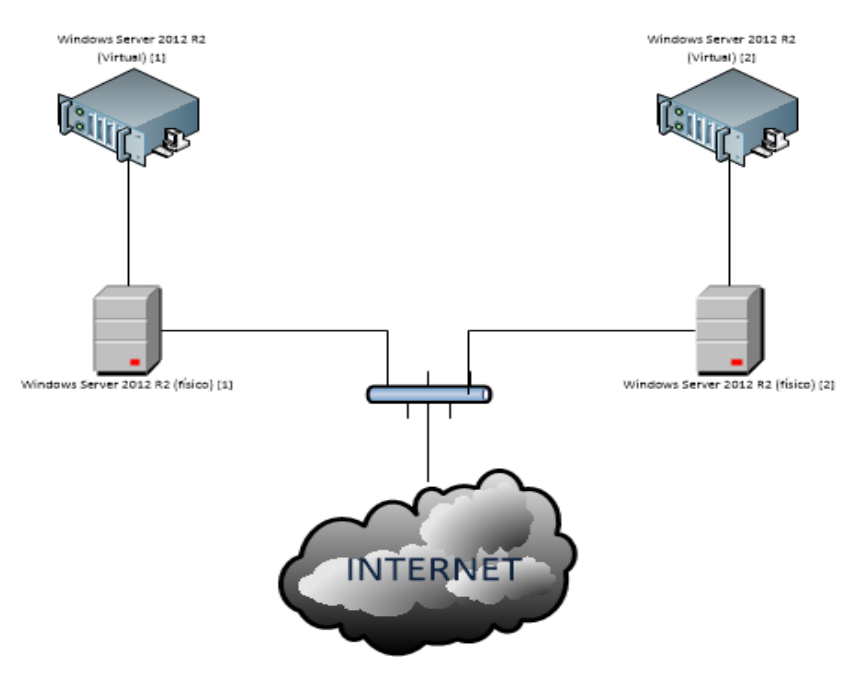

# 3. Infraestructura proposada

Una volta realitzat el projecte, la infraestructura de la xarxa segons es coneixia fins ara haurà canviat, quedant les tasques d'autenticació d'entrada al sistema dels usuaris i els serveis de servidor de fitxers centralitzades als dos nous servidors instal·lats.

En la següent figura s'il·lustra l'estructura del sistema organitzatiu que quedarà una volta implantat el projecte. Per tal de simplificar la figura i presentar una idea més comprensible, no es mostren totes les màquines que conformaran el sistema, sinó que tan sols apareixen els diferents tipus d'interconnexions. Els dos servidors (virtualitzats) i alguns clients:

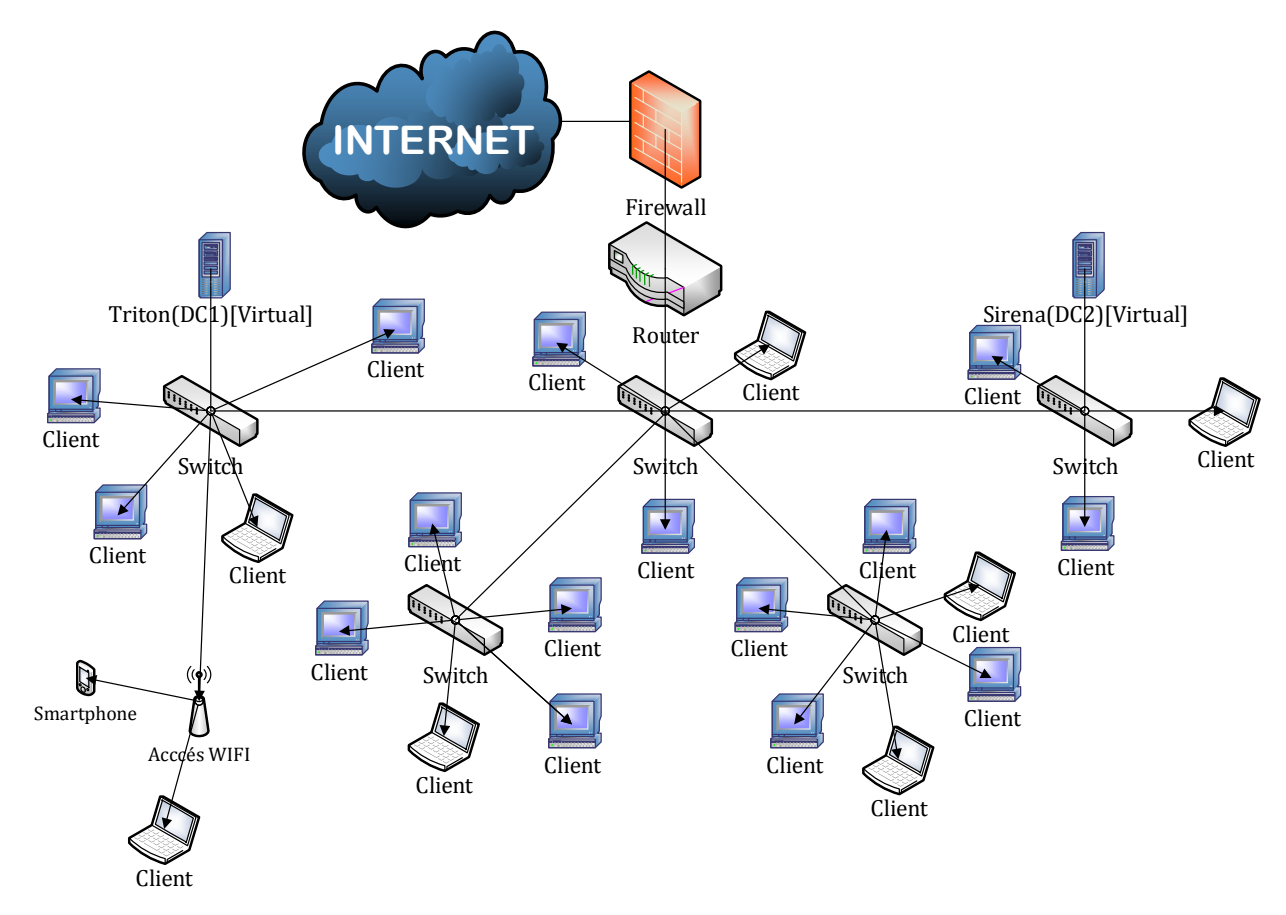

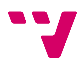

#### Instal·lació i configuració de 4. Windows Server 2012 R2

En aquest tema, llevat que s'indique el contrari, es descriuen unes tasques que es faran per quadruplicat, dos voltes per als hosts físics i dos per a les virtualitzats.

# 4.1 Instal·lació de Windows Server 2012 R2

S'explicarà pas a pas la instal·lació del sistema operatiu, en aquest cas Windows Server 2012 STANDARD R2.

- 1. Introduir el cd/dvd del sistema operatiu.
- 2. A la primera finestra d'instal·lació se sol·licita l'idioma, la zona horària i l'idioma predeterminat per al teclat. Una volta seleccionats piquem "Siguiente".

|   | Programa de instalación de Windows                                                                      |   |
|---|----------------------------------------------------------------------------------------------------|---|
|   |                                                                                                    |   |
|   | Windows Server 2012 R2                                                                                  |   |
|   |                                                                                                    |   |
|   |                                                                                                    |   |
|   |                                                                                                    | ▶ |
|   | Turona que va a instella: Español (España, internacional)                                               |   |
|   | Teclado o método de entrada: Español                                                                    |   |
|   |                                                                                                    |   |
|   | Específique el idioma y las preferencias adicionales y después haga clic en "Siguiente" para continuar. |   |
|   | © 2013 Microsoft Corporation. Todos los derechos reservados.                                            |   |
| L |                                                                                                    |   |
|   |                                                                                                    |   |
|   |                                                                                                    |   |
|   |                                                                                                    |   |

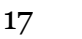

Implantació d'un domini Windows Server per a PIMES sobre una base de virtualització

3. A la següent finestra cal seleccionar "Instalar ahora".

| 4 | Programa de instalación de Windows                                                |   |
|---|-----------------------------------------------------------------------------------|---|
|   | Windows Server 2012 R2                                                            |   |
|   | Instalar ahora                                                                    | k |
|   | Beparar el equipo<br>© 2013 Microsoft Corporation. Todos los derechos reservados. |   |
|   |                                                                                   |   |

**4.** A diferència del sistema operatiu servidor predecessor a este, el Windows Server 2008, sols ens apareix l'opció d'instal·lar l'edició que hem adquirit, al nostre cas la STANDARD. Elegim una instal·lació completa ("Servidor con una GUI") i piquem "**Siguiente**".

|                       | 짐 🔏 Programa de instalación de Windows                                                                                                    |                                                                                      |                                                                                  |          |
|-----------------------|----------------------------------------------------------------------------------------------------|--------------------------------------------------------------------------------------|----------------------------------------------------------------------------------|----------|
|                       | Seleccionar el sistema operativo que quieres instalar                                                                                                    |                                                                                      |                                                                                  |          |
|                       | Sistema operativo<br>Windows Server 2012 R2 Standard (instalación Server Core)                                                                                                    | Arquitectura                                                                         | Fecha de mo                                                                      |          |
|                       | Descripción:<br>Esta opción es útil cuando se requiere una GUI; por ejemplo,<br>versiones anteriores de una aplicación que no se puede ejecu<br>compatible con todos los roles y las características de servido<br>instalación diferente más adelante. Vea "Opciones de instalac | para proporcionar<br>tar en una instalaci<br>r. Puede cambiar a<br>ión de Windows Se | compatibilidad con<br>ión Server Core. Es<br>i una opción de<br>erver".<br>Sigui | <b>⊳</b> |
|                       |                                                                                                    |                                                                                      |                                                                                  |          |
| Recopilar información | 2 Instalar Windows                                                                                                    |                                                                                      |                                                                                  |          |

5. Acceptem els termes de llicència i piquem "Siguiente".

| Í                       | 🚱 🔏 Programa de instalación de Windows                                                                                                    |
|-------------------------|----------------------------------------------------------------------------------------------------|
|                         | Términos de licencia                                                                                                    |
|                         | TÉRMINOS DE LICENCIA DEL SOFTWARE DE MICROSOFT                                                                                                    |
|                         | MICROSOFT WINDOWS SERVER 2012 R2 STANDARD                                                                                                    |
|                         | Los presentes términos de licencia constituyen un contrato entre Microsoft<br>Corporation (o, en función de donde resida, una de sus filiales) y usted. Le<br>rogamos que los lea atentamente. Son de aplicación al software antes<br>mencionado, el cual incluye los soportes físicos en los que lo haya recibido, si<br>los hubiera. Estos términos también se aplicarán a los siguientes elementos<br>de Microsoft: |
|                         | I ✓ Acepto los términos de licencia<br>↓<br>Siguiente                                                                                                    |
|                         |                                                                                                    |
| 1 Recopilar información | 2 Instalar Windows                                                                                                    |

**6.** A la següent finestra seleccionarem "**Personalizada**" per mantenir el control i, en cas de hi haure més d'una partició, elegir la desitjada.

| •                       | 🕒 🔬 Programa de instalación de Windows 📃 💌                                                                                                    |  |
|-------------------------|----------------------------------------------------------------------------------------------------|--|
|                         | ¿Qué tipo de instalación quieres?                                                                                                    |  |
|                         | Actualización: instalar Windows y conservar archivos, configuraciones y<br>aplicaciones<br>Los archivos, configuraciones y aplicaciones se migran a Windows con esta opción, que solo está<br>disponible si el equipo ya ejecuta una versión compatible de Windows.                                                                                     |  |
|                         | Personalizada: instalar solo Windows (avanzado)<br>Los archivos, las configuraciones y las aplicaciones no se migran a Windows con esta opción. Si<br>quieres hacer cambios en las particiones y las unidades, inicia el equipo con el disco de<br>instalación. Te recomendamos que hagas una copia de seguridad de tus archivos antes de<br>continuar. |  |
|                         | Ayu <u>d</u> a para decidir                                                                                                    |  |
|                         |                                                                                                    |  |
| 1 Recopilar información | 2 Instalar Windows                                                                                                    |  |

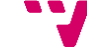

Implantació d'un domini Windows Server per a PIMES sobre una base de virtualització

**7.** A continuació se'ns mostrarà un llistat de particions, als nostres quatre casos, tant a les màquines virtuals com a les físiques ens trobarem amb un disc dur no sense cap partició, així que picarem "**Siguiente**".

|                           | 🔏 Programa de instalación de Windows |                                |                 |
|---------------------------|--------------------------------------|--------------------------------|-----------------|
|                           |                                      |                                |                 |
|                           | Dónde quieres instalar Windows?      |                                |                 |
|                           |                                      |                                |                 |
|                           | Nombre                               | Tamaño total Espacio disp Tipo |                 |
|                           | Espacio sin asignar en la unidad 0   | 100.0 GB 100.0 GB              |                 |
|                           |                                      | 100.0 GB 100.0 GB              | _               |
|                           |                                      |                                |                 |
|                           |                                      |                                |                 |
|                           |                                      |                                |                 |
|                           |                                      |                                |                 |
|                           |                                      |                                |                 |
|                           | Actualizar                           | Formatear <u>* Nuevo</u>       |                 |
|                           | Cargar contr Extender                |                                |                 |
|                           |                                      |                                |                 |
|                           |                                      | 2                              |                 |
|                           |                                      |                                |                 |
|                           |                                      | Sig                            | uien <u>t</u> e |
|                           |                                      |                                |                 |
|                           |                                      |                                |                 |
|                           |                                      |                                |                 |
|                           |                                      |                                |                 |
|                           |                                      |                                |                 |
|                           |                                      |                                |                 |
| 1 Recopilar información 0 | nstalar Windows                      |                                |                 |
| 2                         |                                      |                                |                 |

8. Esperarem que acabe el procés d'instal·lació i el host es reinicie.

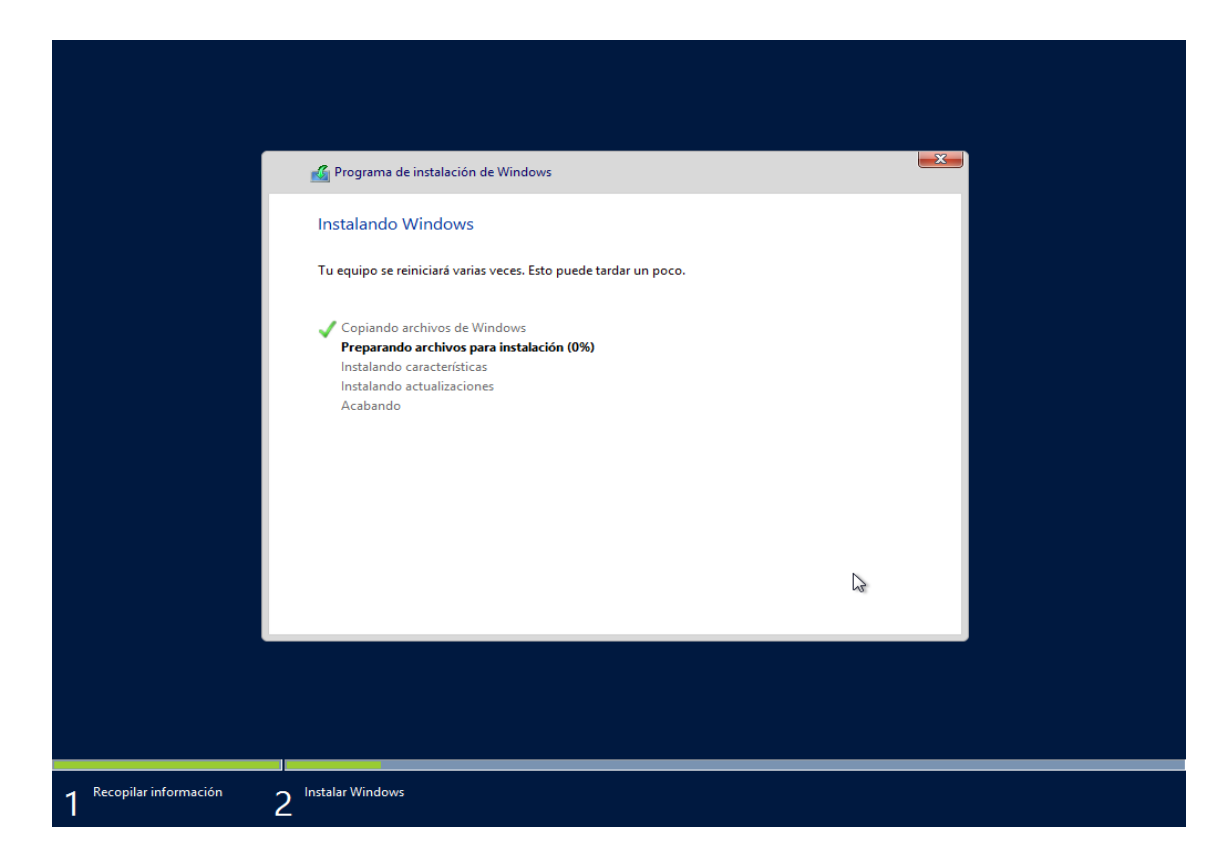

9. Després del reinici en apareixerà la següent finestra de configuració, on elegirem una contrasenya segura i picarem a "Finalitzar".

|    | Facility and sectors of the                                                                                                    | l                                                                                                    |                                                                                                    |                                                                                    |
|----|----------------------------------------------------------------------------------------------------|----------------------------------------------------------------------------------------------------|----------------------------------------------------------------------------------------------------|------------------------------------------------------------------------------------|
|    | Escribe una contraseña<br>equipo.                                                                                                    | a para la cuenta predefinida de ac                                                                                                    | lministrador que puedes usar p                                                                     | ara iniciar sesión en este                                                         |
|    | Nombre de usuario                                                                                                    | Administrador                                                                                                    |                                                                                                    |                                                                                    |
|    | Contraseña                                                                                                    |                                                                                                    |                                                                                                    |                                                                                    |
|    | Volver a escribir la<br>contraseña                                                                                                    |                                                                                                    |                                                                                                    |                                                                                    |
|    |                                                                                                    |                                                                                                    |                                                                                                    |                                                                                    |
|    |                                                                                                    |                                                                                                    |                                                                                                    | N                                                                                  |
|    |                                                                                                    |                                                                                                    |                                                                                                    | × ·                                                                                |
|    |                                                                                                    |                                                                                                    |                                                                                                    |                                                                                    |
|    |                                                                                                    |                                                                                                    |                                                                                                    |                                                                                    |
|    |                                                                                                    |                                                                                                    |                                                                                                    |                                                                                    |
| l_ |                                                                                                    |                                                                                                    |                                                                                                    | Finalizar                                                                          |
|    |                                                                                                    |                                                                                                    |                                                                                                    | FIIIdil/di                                                                         |
|    |                                                                                                    |                                                                                                    |                                                                                                    |                                                                                    |
|    |                                                                                                    |                                                                                                    |                                                                                                    |                                                                                    |
|    |                                                                                                    |                                                                                                    |                                                                                                    |                                                                                    |
|    | Config                                                                                                    | uración                                                                                                    |                                                                                                    |                                                                                    |
|    | Config                                                                                                    | uración                                                                                                    |                                                                                                    |                                                                                    |
|    | Config<br>Escribe una contraseña<br>equipo.                                                                                                    | Uración<br>a para la cuenta predefinida de ac                                                                                              | lministrador que puedes usar p                                                                     | ara iniciar sesión en este                                                         |
|    | Config<br>Escribe una contraseña<br>equipo.<br>Nombre de usuario                                                                                                    | Uración<br>a para la cuenta predefinida de ac<br>Administrador                                                                             | Iministrador que puedes usar p                                                                     | ara iniciar sesión en este                                                         |
|    | Config<br>Escribe una contraseña<br>equipo.<br>Nombre de usuario<br>La contraseña escrita r<br>de la red o del grupo.                                                                    | uración<br>a para la cuenta predefinida de ac<br>Administrador<br>no cumple con los requisitos de co<br>Consulta cuáles son los requisitos | Iministrador que puedes usar p<br>                                                                 | ara iniciar sesión en este<br>Hecidos por el administrador<br>s escribe una nueva  |
|    | Contraseña<br>Contraseña<br>Escribe una contraseña<br>equipo.<br>Nombre de usuario<br>La contraseña escrita r<br>de la red o del grupo.<br>contraseña.                                   | uración<br>a para la cuenta predefinida de ac<br>Administrador<br>no cumple con los requisitos de co<br>Consulta cuáles son los requisitos | Iministrador que puedes usar p<br>                                                                 | ara iniciar sesión en este<br>elecidos por el administrador<br>s escribe una nueva |
|    | Config<br>Escribe una contraseña<br>equipo.<br>Nombre de usuario<br>La contraseña escrita r<br>de la red o del grupo.<br>contraseña.<br>Contraseña                                       | uración<br>a para la cuenta predefinida de ac<br>Administrador<br>no cumple con los requisitos de co<br>Consulta cuáles son los requisitos | Iministrador que puedes usar p<br>omplejidad de contraseña estat<br>con el administrador y despué  | ara iniciar sesión en este<br>·lecidos por el administrador<br>s escribe una nueva |
|    | Contraseña<br>La contraseña escrita r<br>de la red o del grupo.<br>contraseña<br>Contraseña                                                                                              | uración<br>a para la cuenta predefinida de ac<br>Administrador<br>no cumple con los requisitos de co<br>Consulta cuáles son los requisitos | Iministrador que puedes usar p<br>pomplejidad de contraseña estab<br>con el administrador y despué | ara iniciar sesión en este<br>elecidos por el administrador<br>s escribe una nueva |
|    | Config<br>Escribe una contraseña<br>equipo.<br>Nombre de usuario<br>La contraseña escrita r<br>de la red o del grupo.<br>contraseña.<br>Contraseña<br>Volver a escribir la<br>contraseña | uración<br>a para la cuenta predefinida de ac<br>Administrador<br>no cumple con los requisitos de co<br>Consulta cuáles son los requisitos | Iministrador que puedes usar p<br>pomplejidad de contraseña estat<br>con el administrador y despué | ara iniciar sesión en este<br>lecidos por el administrador<br>s escribe una nueva  |
|    | Config<br>Escribe una contraseña<br>equipo.<br>Nombre de usuario<br>La contraseña escrita r<br>de la red o del grupo.<br>contraseña.<br>Contraseña<br>Volver a escribir la<br>contraseña | uración<br>a para la cuenta predefinida de ac<br>Administrador<br>no cumple con los requisitos de co<br>Consulta cuáles son los requisitos | Iministrador que puedes usar p<br>                                                                 | ara iniciar sesión en este<br>lecidos por el administrador<br>s escribe una nueva  |
|    | Config<br>Escribe una contraseña<br>equipo.<br>Nombre de usuario<br>La contraseña escrita r<br>de la red o del grupo.<br>contraseña<br>Contraseña<br>Volver a escribir la<br>contraseña  | uración<br>a para la cuenta predefinida de ac<br>Administrador<br>no cumple con los requisitos de co<br>Consulta cuáles son los requisitos | Iministrador que puedes usar p<br>pomplejidad de contraseña estat<br>con el administrador y despué | ara iniciar sesión en este<br>decidos por el administrador<br>s escribe una nueva  |

10. A continuació introduirem la contrasenya prèviament definida i se'ns carregarà l'escriptori. Fins ací la instal·lació del sistema operatiu.

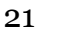

# 4.2 Instal·lació de controladors

Com que el CD d'instal·lació de divers que portaven les computadores adquirides no permetia instal·lar-los en Windows Server 2012 R2 amb el missatge d'error:

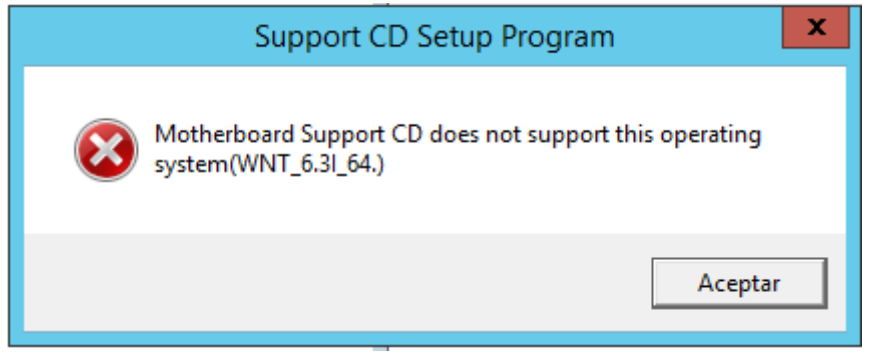

Per tant s'accedirà a la pàgina web de la marca de la placa base, en el nostre cas ASUS, per a descarregar els instal·ladors dels controladors:

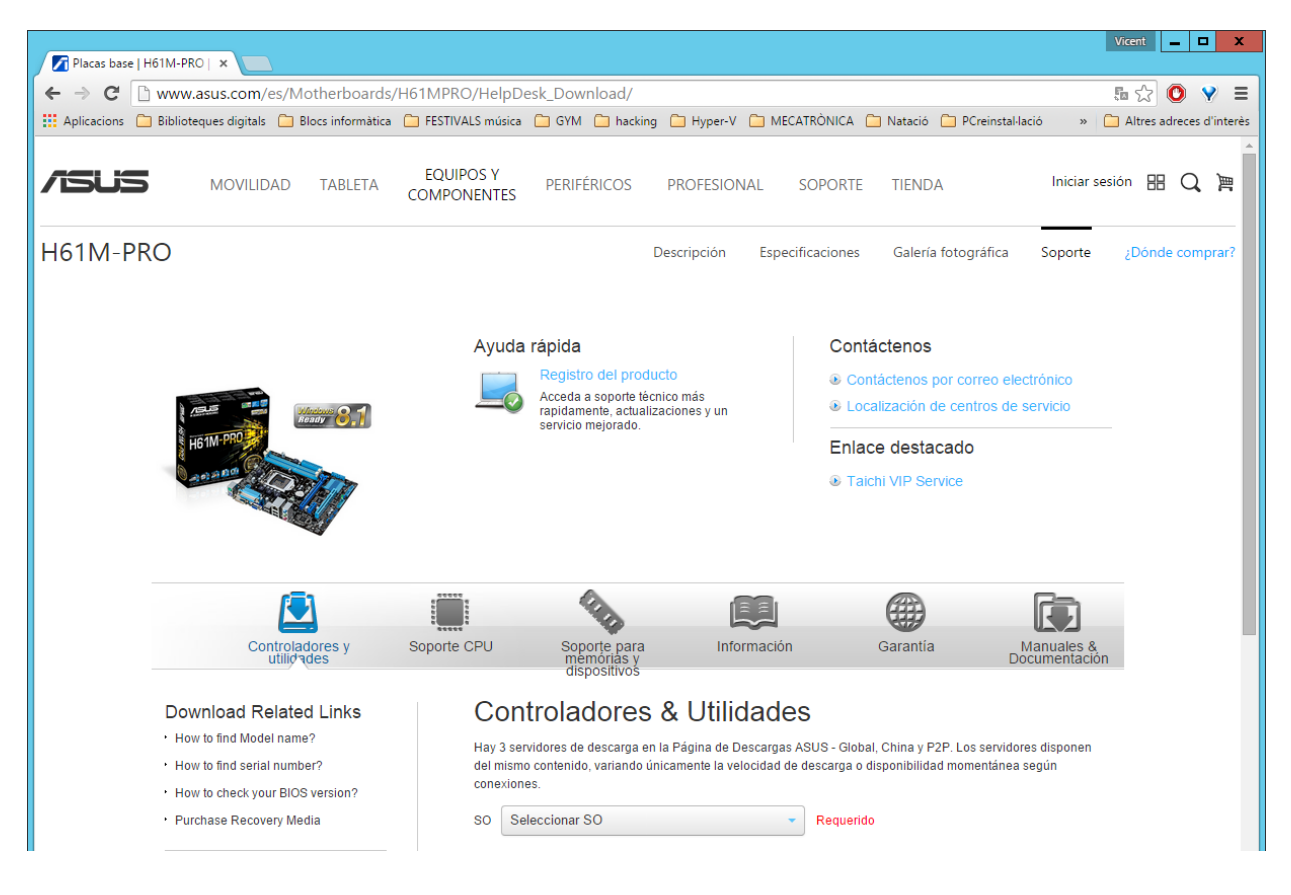

I finalment es descomprimiran els arxius amb els controladors i s'instal·laran manualment un a un:

| 👪 l 💽 🚯 🖛 l                        |                            |                        |                         | Cont                       | roladors         |        |                |                             | _ □                          | x   |
|------------------------------------|----------------------------|------------------------|-------------------------|----------------------------|------------------|--------|----------------|-----------------------------|------------------------------|-----|
| Archivo Inicio Co                  | omparti                    | ir Vista               |                         |                            |                  |        |                |                             |                              | ^ ? |
| Copiar Pegar                       | ar<br>iar ruta<br>ar acces | de acceso<br>o directo | Mover Copiar<br>a * a * | Eliminar Cambiar<br>nombre | Nueva<br>carpeta | Propie | Abrir ~        | Seleccionar<br>No seleccior | todo<br>nar ninguno<br>cción |     |
| Portapape                          | eles                       |                        | Orga                    | inizar                     | Nuevo            |        | Abrir          | Seleccio                    | nar                          |     |
| 📀 💿 🔻 🚺                            | <ul> <li>Este</li> </ul>   | equipo 🕨               | Descargas 🕨 Con         | troladors                  |                  |        |                | ~ ¢                         | Buscar en                    | P   |
|                                    | ^                          | Nombre                 | *                       |                            | Fecha de mod     | ifica  | Тіро           | Tamaño                      |                              |     |
| 🖳 Este equipo                      |                            |                        | LAN V785425201          | 4 Win7 V83142              | 10/01/2015 15:   | 16     | Compressor 7IP | 26.331 KB                   |                              |     |
| 🗼 Descargas                        |                            | Asmed                  | lia Win8-1 VER116       | 120.zip                    | 10/01/2015 15    | 10     | Compressor ZIP | 5.317 KB                    |                              |     |
| Documentos                         |                            | 📜 Bupda                | ter_V130.zip            |                            | 10/01/2015 15:   | 09     | Compressor ZIP | 39 KB                       |                              |     |
| Escritorio                         |                            | H61M-                  |                         | ip                         | 10/01/2015 11:   | 43     | Compressor ZIP | 4.312 KB                    |                              |     |
| 📄 Imágenes                         | ≡                          | lntel_C                | hipset_XPVistaWir       |                            | 10/01/2015 15:   | 13     | Compressor ZIP | 15.747 KB                   |                              |     |
| Música                             |                            | 📜 Intel_G              | iraphics_Win7-8-8       | 1_VER10181034              | 10/01/2015 15:   | 38     | Compressor ZIP | 231.934 KB                  |                              |     |
| Videos                             |                            | E ISCT_V               | Vin7-8-8-1_VER424       | 12499.zip                  | 10/01/2015 15:   | 19     | Compressor ZIP | 72.341 KB                   |                              |     |
| Disco local (C:)     Elemente (F:) |                            | EL_W                   | /in7-8-8-1_VER951       | 51730.zip                  | 10/01/2015 15:   | 17     | Compressor ZIP | 59.451 KB                   |                              |     |
| Elements (E:)                      |                            | 📜 Realtel              | k_Audio_Win7-8-8        | -1_V6017354.zip            | 10/01/2015 15:   | 36     | Compressor ZIP | 241.561 KB                  |                              |     |
| 9 elementos                        | Y                          |                        |                         |                            |                  |        |                |                             |                              |     |

# 4.3 Instal·lació d'antivirus

L'antivirus elegit serà Kaspersky Endpoint Security 10, i com la resta d'apartats d'aquest tema, la instal·lació es farà per quadruplicat, a les dos màquines físiques i a les dos màquines virtuals.

Una volta baixat l'arxiu d'instal·lació i adquirida la llicència de les 4 instal·lacions, es procedeix amb la instal·lació:

**1.** Executem l'instal·lador i piquem "**Start Installation**" per a començar la instal·lació:

| 📕 Installing Kaspersky Lab applications 📃 🗖 🗙                                                                                                    |  |  |  |  |  |  |
|----------------------------------------------------------------------------------------------------|--|--|--|--|--|--|
| New applications will be installed on your computer: Kaspersky Endpoint Security 10<br>for Windows (10.2.2.10535) and Kaspersky Security Center Network Agent<br>(10.2.434). |  |  |  |  |  |  |
| Save data and exit all running applications before installation start.                                                                                                    |  |  |  |  |  |  |
| Start installation Cancel                                                                                                    |  |  |  |  |  |  |

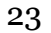

Implantació d'un domini Windows Server per a PIMES sobre una base de virtualització

| Installing Kaspersky Lab                               | applications – 🗆 🗙 |
|--------------------------------------------------------|--------------------|
| Extracting archive to temporary folder                 |                    |
| Installation: Kaspersky Security Center Network Agent  | (10.2.434)         |
| O Checking Administration Server connection            |                    |
| Installation: Kaspersky Endpoint Security 10 for Windo | ws (10.2.2.10535)  |
| Running                                                |                    |
|                                                        | Cancel             |

**2.** Acabarà la instal·lació amb el missatge *Installation complete* i picarem en "**Close**":

| K        | Installing Kaspersky Lab applications 🛛 🗕 🗖 🗙                           |  |
|----------|-------------------------------------------------------------------------|--|
| 4        | Extracting archive to temporary folder                                  |  |
| <b>v</b> | Installation: Kaspersky Security Center Network Agent (10.2.434)        |  |
| ~        | Checking Administration Server connection                               |  |
| ~        | Installation: Kaspersky Endpoint Security 10 for Windows (10.2.2.10535) |  |
| Inst     | allation complete.                                                      |  |
|          |                                                                         |  |
|          | Close                                                                   |  |

**3.** Finalment sols caldrà reiniciar el sistema emprarem el fitxer de llicència per a activar Kaspersky i esperarem que s'actualitze:

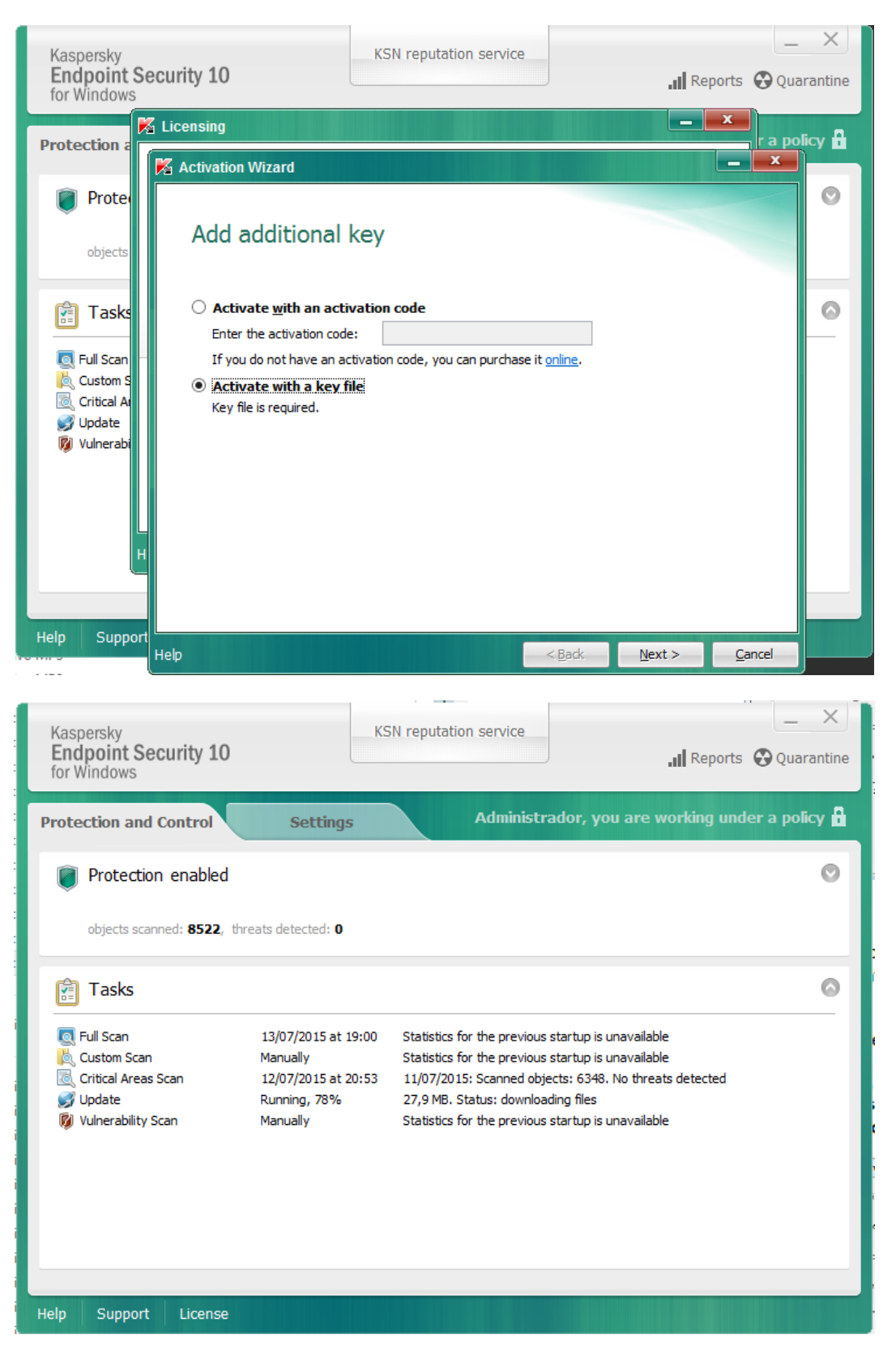

**4.** Quan acabe la primera actualització ens demanarà reiniciar. Una volta fet ja tindrem l'antivirus llest.

25

# 4.4 Configuració de xarxa (màquines virtualitzadores)

Com que el router de l'empresa sols proporciona accés a Internet a les màquines amb la direcció IP compresa en un rang determinat. Les màquines que suportaran la virtualització dels servidors de domini serà estàtica, acomplint els requisits per tal de tenir accés a Internet.

Per a canviar la configuració de xarxa accedirem de la següent manera:

**1. "Panel de Control/Redes e internet/Centro de redes y recursos compartidos/Cambiar configuración del adaptador**" i després piquem amb el botó dret sobre l'adaptador *Ethernet* i piquem en "**Propiedades**"

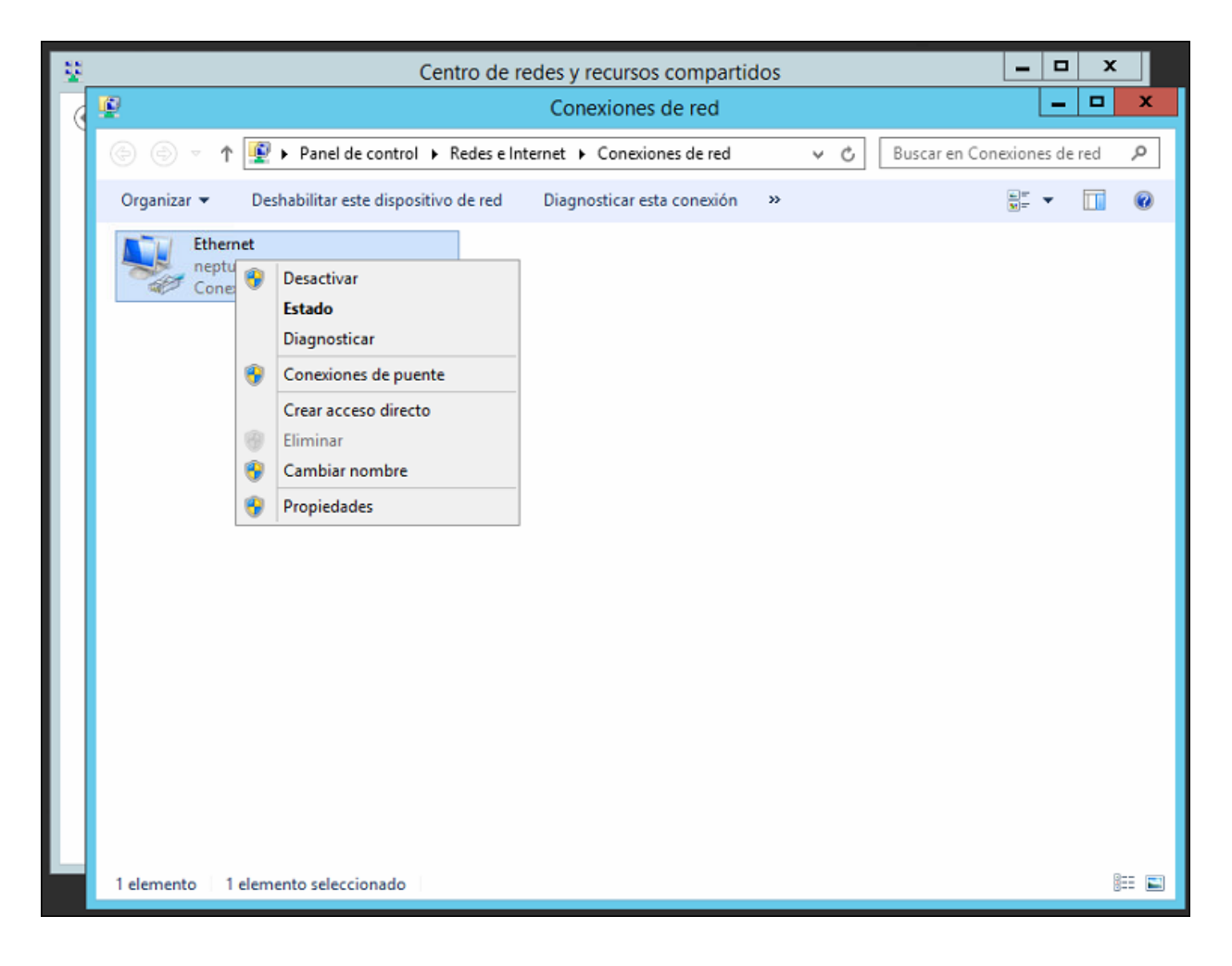

**2.** Al quadre de diàleg la opció "**Protocolo de Internet versión (TCP\IPv4)**" i piquem en "**Propiedades**", i assignem una configuració estàtica tal que el router proporcione accés a Internet.

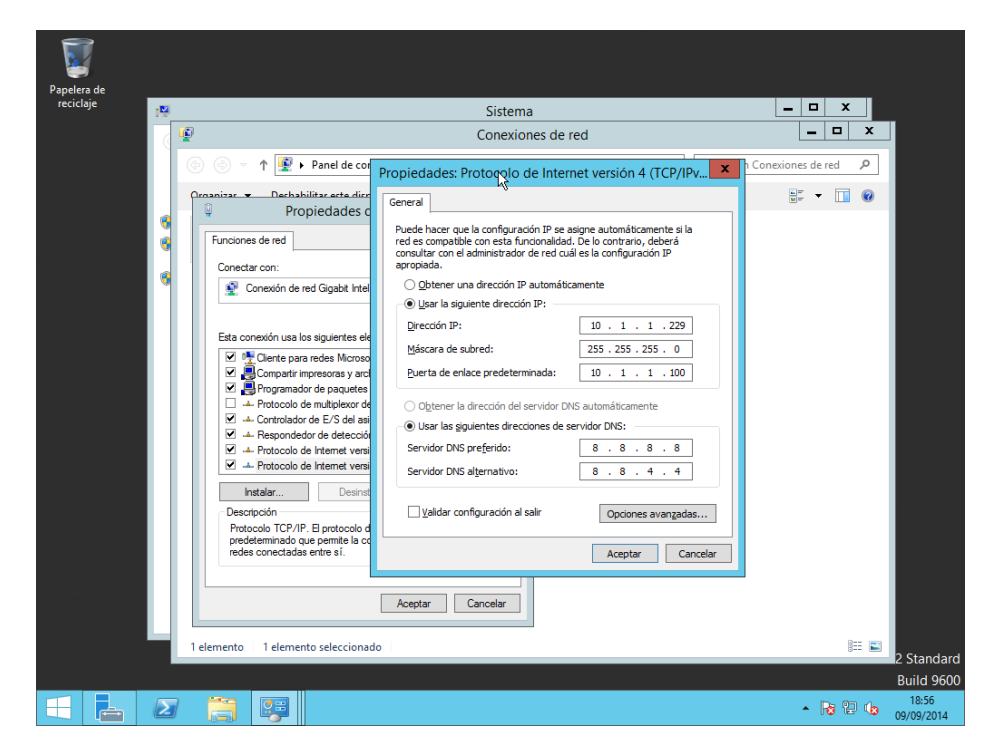

A més a més, convé canviar-li el nom a l'equip per un que l'identifique dins la xarxa. Aquest pas no és extremadament necessari, ja que la màquina es podrà identificar per la seua direcció IP (estàtica). No obstant, és un pas més per tal de facilitar les tasques de l'administrador de sistemes.

**1.** Per a canviar el nom hem d'accedir a **"Panel de control\Sistemas y Seguridad\Sistema**" i apareixerà una finestra pareguda a la següent, on picarem a **"Cambiar configuración**".

| 15                                        | Sis                            | tema 🗘                              | ζ×                                 |
|-------------------------------------------|--------------------------------|-------------------------------------|------------------------------------|
| ) ← 💿 ▾ ↑ 🕎 ► Panel de ce                 | ontrol 🕨 Sistema y seguridad 🕨 | Sistema v 🖒                         | Buscar en el Panel de control 👂    |
| Ventana principal del Panel de<br>control | Ver información básica         | acerca del equipo                   | 0                                  |
| Administrador de dispositivos             | Edición de Windows             |                                     |                                    |
| Configuración de Acceso<br>remoto         | Windows Server 2012 R2 St      | andard                              | dows Server 2012 R2                |
| 🦁 Configuración avanzada del              | derechos reservados.           |                                     |                                    |
| sistema                                   | Sistema                        |                                     |                                    |
|                                           | Procesador:                    | Intel(R) Core(TM) i7-2630QM CPI     | U @ 2.00GHz 2.00 GHz               |
|                                           | Memoria instalada (RAM):       | 2,98 GB                             |                                    |
|                                           | Tipo de sistema:               | Sistema operativo de 64 bits, pro   | cesador x64                        |
|                                           | Lápiz y entrada táctil:        | La entrada táctil o manuscrita no   | está disponible para esta pantalla |
|                                           | Configuración de nombre, dor   | ninio y grupo de trabajo del equipo |                                    |
|                                           | Nombre de equipo:              | WIN-AS7BBHNHPBQ                     | 🚱 Cambiar                          |
|                                           | Nombre completo de<br>equipo:  | WIN-AS7BBHNHPBQ                     | configuración                      |
|                                           | Descripción del equipo:        |                                     |                                    |
|                                           | Grupo de trabajo:              | WORKGROUP                           |                                    |
|                                           | Activación de Windows          |                                     |                                    |
| Vea también                               | Windows está activado Le       | a los Términos de licencia del soft | ware de Microsoft                  |
| Centro de actividades                     | ld. del producto: 00252-008    | 812-60274-AA858                     | Cambiar la clave de producto       |
| Windows Update                            |                                |                                     |                                    |
|                                           |                                |                                     |                                    |

**2.** Piquem ara al botó "**Cambiar**" de la finestra *Propiedades del sistema* i ens apareixerà la finestra de la dreta, on podrem canviar el nom.

| Papelera       | de | _                                                     |                                         |                      |                      |         |                                                                                              |                                                                                             |                                                                                        |            |     |                             |
|----------------|----|-------------------------------------------------------|-----------------------------------------|----------------------|----------------------|---------|----------------------------------------------------------------------------------------------|---------------------------------------------------------------------------------------------|----------------------------------------------------------------------------------------|------------|-----|-----------------------------|
| reciciaj       |    | Pi                                                    | ropiedades c                            | el sistema           | 1                    | ×       | Sistema                                                                                      |                                                                                             | L=                                                                                     |            |     |                             |
|                |    | Nombre de equipo Harr                                 | dware Opciones                          | avanzadas            | Acceso remoto        |         | <ul> <li>Sistema</li> </ul>                                                                  | ~ C                                                                                         | Buscar en el Panel de co                                                               | ontrol 🔎   |     |                             |
|                |    | Windows usa<br>en la red.<br>Descripción del equipo:  | la siguiente infon                      | nación para id       | lentificar su equipo |         | ca acerca                                                                                    | Cambios en el dor<br>Puede cambiar el nomo<br>cambios podrían afecto                        | minio o el nombre de<br>re y la pertenencia de este eq<br>≩al acceso a los recursos de | le×        | 2   |                             |
|                |    |                                                       | Por ejemplo: "Servidor de ci            | ervidor de pro       | oducción de IIS'' o  |         | Standard                                                                                     |                                                                                             |                                                                                        |            |     |                             |
|                |    | Nombre completo de                                    | WIN-AS7BBHI                             | NHPBQ                |                      |         | pration. Todo                                                                                | Nombre de equipo:                                                                           |                                                                                        |            |     |                             |
|                |    | Grupo de trabajo:                                     | WORKGROUP                               |                      |                      |         |                                                                                              | MV1                                                                                         |                                                                                        |            |     | _                           |
|                |    | Para cambiar el nombre d<br>dominio o grupo de trabaj | e este equipo o c<br>o, haga clic en Ci | ambiar el<br>imbiar. | Cambiar              | 21      | Intel(R)<br>(1): 2,98 GB<br>Sistema<br>La entra<br>dominio y gr<br>WIN-AS<br>WIN-AS<br>WORKG | Nombre completo de ec<br>MV1<br>Membro del<br>O Dominio:<br>© Grupo de trabejo<br>WORKGROUP | uupo:<br>:<br>:<br>Aceptar Ca                                                          | Más        |     |                             |
|                |    |                                                       |                                         | Ac                   | tivación de Wind     | ows     |                                                                                              |                                                                                             |                                                                                        |            | - 1 |                             |
|                |    | Vea tambié                                            | n                                       |                      | Windows está a       | ctivado | Lea los Térm                                                                                 | inos de licencia del soft                                                                   | ware de Microsoft                                                                      |            |     | 2                           |
|                |    | Centro de a<br>Windows U                              | ectividades<br>Ipdate                   |                      | ld. del producto     | : 0025  | 2-00812-60274-                                                                               | AA858                                                                                       | Cambiar la clave d                                                                     | e producto |     |                             |
|                |    |                                                       |                                         |                      |                      |         |                                                                                              |                                                                                             | Windo                                                                                  | ws Server  | 201 | 2 R2 Standard<br>Build 9600 |
| $\blacksquare$ | 2  |                                                       |                                         |                      |                      |         |                                                                                              |                                                                                             |                                                                                        | - R R      | 2 📢 | 19:36<br>3 09/09/2014       |

**3.** Posem un nom que identifique la màquina i piquem "**Aceptar**". Ara ens apareixerà un missatge indicant-nos que hem de reiniciar la màquina per a aplicar els canvis. Acceptem i tanquem *Propiedades del sistema*.

| Papeler | a de |                                                         |                                             |                                   |                              |                                               |                                              |                                                                                                    |              |                          |                     |
|---------|------|---------------------------------------------------------|---------------------------------------------|-----------------------------------|------------------------------|-----------------------------------------------|----------------------------------------------|----------------------------------------------------------------------------------------------------|--------------|--------------------------|---------------------|
| recicla | aje  | Pro                                                     | piedades del s                              | sistema                           | x                            | Sistema                                       |                                              |                                                                                                    | _ □          | x                        | ]                   |
|         |      | Nombre de equipo Hardv                                  | vare Opciones ava                           | nzadas Acceso remoto              |                              | <ul> <li>Sistema</li> </ul>                   | ~ ¢                                          | Buscar en el Panel                                                                                     | l de control | Q                        |                     |
|         |      | Windows usa l<br>en la red.                             | a siguiente informació                      | ón para identificar su equipo     | n para identificar su equipo |                                               | Cambios en el de                             | ominio o el nombi                                                                                      | re del e     | ×                        |                     |
|         |      | Descripción del equipo:                                 |                                             |                                   |                              |                                               | Puede cambiar el non<br>cambios podrían afec | Puede cambiar el nombre y la pertenencia de este<br>cambios podrían afectar al acceso a los recursos o |              | e equipo. Los<br>de red. |                     |
|         |      |                                                         | Por ejemplo: "Servid<br>"Servidor de cuenta | dor de producción de IIS" o       |                              | Standard                                      |                                              | 1                                                                                                    |              |                          |                     |
|         |      | Nombre completo de<br>equipo:                           | WIN-AS7BBHNHP                               | Cambios en el d                   | omini                        | o o el nomb                                   | ore del equipo                               |                                                                                                    |              | _                        |                     |
|         |      | Grupo de trabajo:                                       | WORKGROUP                                   | Debe reini                        | ciar e                       | l equipo pa                                   | ra aplicar los                               | equipo:                                                                                                |              |                          |                     |
|         |      | Para cambiar el nombre de<br>dominio o grupo de trabajo | este equipo o camb                          | cambios.                          |                              | uarde todos los archivos abiertos y<br>ramas. |                                              |                                                                                                    |              |                          |                     |
|         |      |                                                         |                                             | Antes de reini<br>cierre todos lo | ciar, gu<br>os prog          |                                               |                                              |                                                                                                    | Más          |                          |                     |
|         |      |                                                         |                                             |                                   |                              |                                               | Aceptar                                      |                                                                                                    |              |                          |                     |
|         |      |                                                         | ·                                           |                                   |                              | WIN-AS<br>después<br>WIN-AS                   | Grupo de traba     WORKGROU                  | ,<br>jo:<br>P                                                                                          |              |                          |                     |
|         |      |                                                         | Aceptar                                     | Cancelar Aplic                    | ar                           |                                               |                                              | Aceptar                                                                                                | Cancela      | r                        |                     |
|         |      |                                                         |                                             |                                   |                              | WORKG                                         | ROUP                                         |                                                                                                    |              |                          |                     |
|         |      | Vea también                                             |                                             | Activación de Wind                | lows –                       |                                               |                                              |                                                                                                    |              |                          | <b>1</b> 2          |
|         |      | Centro de ac                                            | tividades                                   | Windows está a                    | ctivado                      | Lea los Térm                                  | ninos de licencia del so                     | ftware de Microsoft                                                                                    |              |                          | 12                  |
|         |      | Windows Up                                              | date                                        | ld. del producto                  | o: 0025                      | 2-00812-60274-                                | AA858                                        | Cambiar la c                                                                                           | lave de pro  | ducto                    |                     |
|         |      |                                                         |                                             |                                   | _                            |                                               |                                              |                                                                                                    | lindows S    | erver 2                  | 012 R2 Standard     |
|         |      |                                                         |                                             |                                   |                              |                                               |                                              |                                                                                                    | indows a     |                          | Build 9600          |
|         | Ļ    |                                                         |                                             |                                   |                              |                                               |                                              |                                                                                                    | •            | 10                       | 19:39<br>09/09/2014 |

**4.** Una volta reiniciat el sistema ja podem seguir amb l'actualització del sistema.

# 4.5 Actualització del sistema

Per a resoldre els xicotets errors que puga tenir el sistema operatiu y tenir un funcionament correcte, convé mantenir-lo actualitzat. Així, una de les primeres coses una volta instal·lat serà descarregar i aplicar tots les actualitzacions disponibles.

**1.** Anem a **"Panel de control\Sistema y Seguridad\Windows Update**" i vorem una finestra com la següent. On picarem el botó **"Activar Actualizaciones automáticas**".

|                   | 1                         |                                                                                                    |                                                                                                    |                                                                                                    |                           |
|-------------------|---------------------------|----------------------------------------------------------------------------------------------------|----------------------------------------------------------------------------------------------------|----------------------------------------------------------------------------------------------------|---------------------------|
| Papelei<br>recicl | <u></u>                   |                                                                                                    | Administrador del servidor                                                                                                    |                                                                                                    | ×                         |
|                   |                           | <b>6</b> 3                                                                                                    | Windows Update                                                                                                    |                                                                                                    | ^                         |
|                   | $\mathbf{E}^{\mathbf{e}}$ | 📀 🍥 🝷 🕇 🚺 Panel de contro                                                                                                   | J\Sistema y seguridad\Windows Update                                                                                                    | ✓ C Buscar en el Panel de control                                                                                                    | <u>م</u>                  |
|                   | 📰 Pan                     | Ventana principal del Panel de<br>control                                                                                   | Windows Update                                                                                                    |                                                                                                    | 0                         |
|                   | Sen                       | Buscar actualizaciones<br>Cambiar configuración<br>Ver historial de actualizaciones<br>Restaurar actualizaciones<br>ocultas | Activar la actualizacio<br>Las actualizaciones no se<br>Active las actualizaciones a<br>rendimiento del equipo y p<br>actualizaciones en este equ | ón automática<br>están instalando automáticamente<br>automáticas para mejorar la seguridad y el<br>eremita que los usuarios estándar instalen<br>ipo.<br>Activar Actualizaciones automáticas<br>Deiram elenir la confinuerción |                           |
|                   |                           |                                                                                                    | Búsqueda más reciente de actualizaciones:<br>Se instalaron las actualizaciones:<br>Recibe actualizaciones:                                        | Nunca<br>Nunca<br>Solo para Windows                                                                                                    |                           |
|                   |                           | Vea también<br>Actualizaciones instaladas                                                                                   |                                                                                                    |                                                                                                    | 2                         |
|                   |                           | 2 📑 👺                                                                                                    |                                                                                                    | * R                                                                                                    | 3 💬 🍁 20:42<br>10/09/2014 |

2. El procés de cerca d'actualitzacions pot tardar alguns minuts.

| Papeler<br>recici       | Administrador del servidor - D X<br>Windows Update - D | ×                |
|-------------------------|--------------------------------------------------------|------------------|
| E Par<br>E Sen<br>E Toc | •• ● ● ● ● ● ● ● ● ● ● ● ● ● ●                         |                  |
|                         | Vea también<br>Actualizaciones instaladas              | 2043<br>1000/014 |

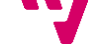

Implantació d'un domini Windows Server per a PIMES sobre una base de virtualització

**3.** Quan acabe el procés de cerca d'actualitzacions la finestra quedarà de la següent forma. Piquem en qualsevol dels dos enllaços, per exemple al de les actualitzacions importants.

|                   | 7       |                                                                                                    |                     |
|-------------------|---------|----------------------------------------------------------------------------------------------------|---------------------|
| - 19              | 1       |                                                                                                    |                     |
| Papeler<br>recicl | <u></u> | Administrador del servidor                                                                                                    | -                   |
|                   |         | Windows Update                                                                                                    |                     |
|                   |         |                                                                                                    | ]<br>2              |
|                   | Par     | ventana principal del Panel de Windows Update PI Bucco aduață și aceance                                                                           |                     |
| ,                 | Too     | Cambiar configuración<br>Ver biar configuración<br>Ver biar configuración                                                                          |                     |
|                   | - Sei   | Restaurar actualizaciones están disponibles                                                                                                    |                     |
|                   |         | ocultas 2 actualizaciones opcionales<br>están disponibles                                                                                          |                     |
|                   |         | Búsqueda más reciente de actualizaciones: Hoy a las 20:46<br>Se instalaron las actualizaciones: Nunca<br>Recibe actualizaciones: Solo para Windows |                     |
|                   |         |                                                                                                    |                     |
|                   |         |                                                                                                    |                     |
|                   |         |                                                                                                    | ,2                  |
|                   |         | Vea también                                                                                                    | 12                  |
|                   |         | Actualizaciones instaladas                                                                                                    |                     |
|                   |         |                                                                                                    | -                   |
|                   |         |                                                                                                    |                     |
|                   |         | 2 👸 😝                                                                                                    | 21:04<br>10/09/2014 |

**4.** A la següent finestra podem seleccionar, una per una o totes a la vegada, les actualitzacions a instal·lar. Les seleccionem totes, tant les important com les opcionals. I premem el botó "**Instalar**".

| Papeler | Ζ.      |                         | Administrador del servidor                                                                                                    |    |
|---------|---------|-------------------------|----------------------------------------------------------------------------------------------------|----|
| recicl  |         | <b>\$</b>               | Seleccionar actualizaciones para instalar                                                                                                |    |
|         |         | € ⊚ - ↑<br>Seleccione I | w Windows Update  Seleccionar actualizaciones para instalar  v  C Buscar en el Panel de control  P as actualizaciones que desea instalar |    |
|         |         |                         | ✓ Nombre Tamaño ^ Actualización de NET Native en                                                                                         |    |
|         | Sen     |                         | Windows Server 2012 R2 (36) ^ Windows Server                                                                                             |    |
|         | Tod     | Importante (36)         | Actualización de .NET Native en Windows 8.1 y Wi 105 KB     2012 R2 para sistemas basados en     se of (Wingo 6 492)                     |    |
|         | Sen Sen | Opcional (2)            | Actualización de seguridad acumulativa para Inter 45,5 MB                                                                                |    |
|         |         |                         | Actualización de seguridad acumulativa para Inter 44,0 MB                                                                                |    |
|         |         |                         | Actualización de seguridad de Microsoft .NET Fra 13,2 MB                                                                                 |    |
|         |         |                         | Actualización de seguridad para Microsoft .NET Fr 11,7 MB     Para obtener una lista completa de                                         |    |
|         |         |                         | Actualización de seguridad para Microsoft .NET Fr 6,6 MB los problemas incluidos en esta                                                 |    |
|         |         |                         | Actualización de seguridad para Microsoft .NET Fr 584 KB     actualización, consulte el artículo     de Microsoft Konyuledo Base         |    |
|         |         |                         | <ul> <li>Actualización de seguridad para Windows Server 2 3,3 MB</li> <li>asociado para obtener más</li> </ul>                           |    |
|         |         |                         | . Actualización de seguridad para Windows Server 2 31 KB información. Después de instalarla,                                             |    |
|         |         |                         | Actualización de seguridad para Windows Server 2 13,1 MB     es posible que deba reiniciar el     es posible que deba reiniciar el       |    |
|         |         |                         | Actualización de seguridad para Windows Server 2 1,0 MB                                                                                  |    |
|         |         |                         | Actualización de seguridad para Windows Server 2 1,2 MB                                                                                  |    |
|         |         |                         | Actualización de seguridad para Windows Server 2 276 KB     Es posible que después de                                                    |    |
|         |         |                         | Actualización de seguridad para Windows Server 2 1,6 MB                                                                                  |    |
|         |         |                         | Actualización de seguridad para Windows Server 2 1,3 MB                                                                                  |    |
|         |         |                         | . Actualización de seguridad para Windows Server 2 4,1 MB                                                                                |    |
|         |         |                         | Actualización de seguridad para Windows Server 2 2,8 MB                                                                                  |    |
|         |         |                         | Actualización de seguridad para Windows Server 2 3,4 MB                                                                                  |    |
|         |         |                         | Actualización de seguridad para Windows Server 2 942 KB                                                                                  |    |
|         |         |                         | Total seleccionado: 36 actualizaciones importantes, 2 actualizaciones opcionales (613,1 MB) Instalar Cancelar                            |    |
|         |         |                         | ▲ <b>D</b> 21:10<br>10/09/20                                                                                                    | 14 |

Implantació d'un domini Windows Server per a PIMES sobre una base de virtualització

**5.** Una volta finalitzada l'actualització s'haurà de reiniciar l'ordinador. Caldrà repetir el procés anterior fins que Windows Update en mostre el missatge igual a la següent imatge.

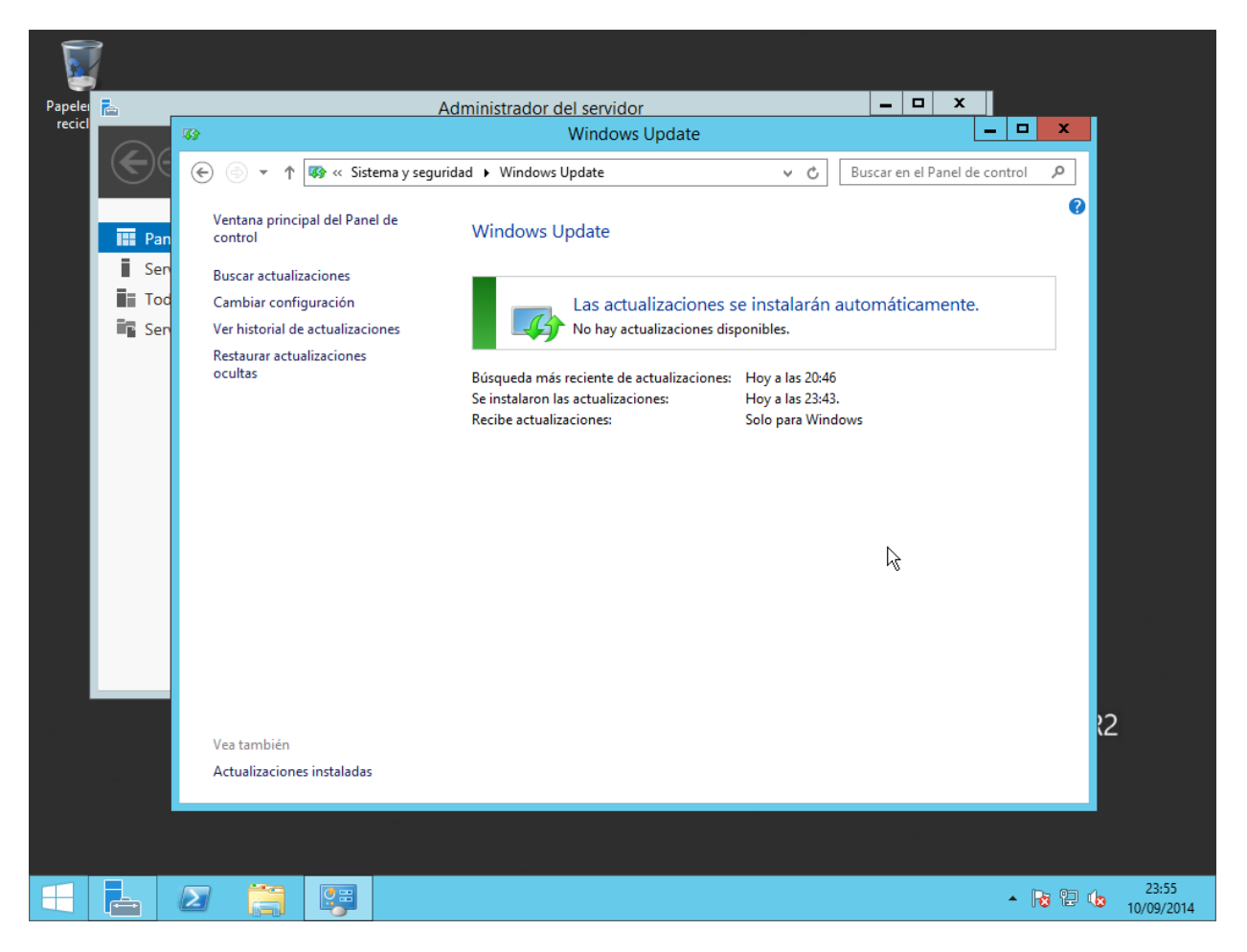

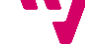

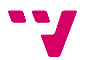

# 5. Instal·lació del programari de virtualització

Com que l'empresa estableix que no s'utilitze el programari de virtualització nadiu de Microsoft (Hyper-v) ja que el tècnic actual de l'empresa té experiència en virtualització sobre programari VMware, s'imposa aquest per tal de realitzar la virtualització dels servidors.

Així, per al nostre propòsit, s'instal·larà la plataforma de virtualització VMware Workstation 10, que a més integra VMware Player. S'ha decidit que aquesta serà la versió òptima, ja que la primera plataforma ens servirà a l'hora d'instal·lar i configurar els servidors virtualitzats, i la segona a l'hora d'automatitzar el seu inici i funcionament diari.

# 5.1 Instal·lació de VMware Workstation 10

Ara s'explicarà pas a pas la instal·lació de la plataforma de virtualització VMware Workstation 10.

**1.** Primer executem l'arxiu d'instal·lació i esperem que el programa d'instal·lació carregue els arxius necessaris.

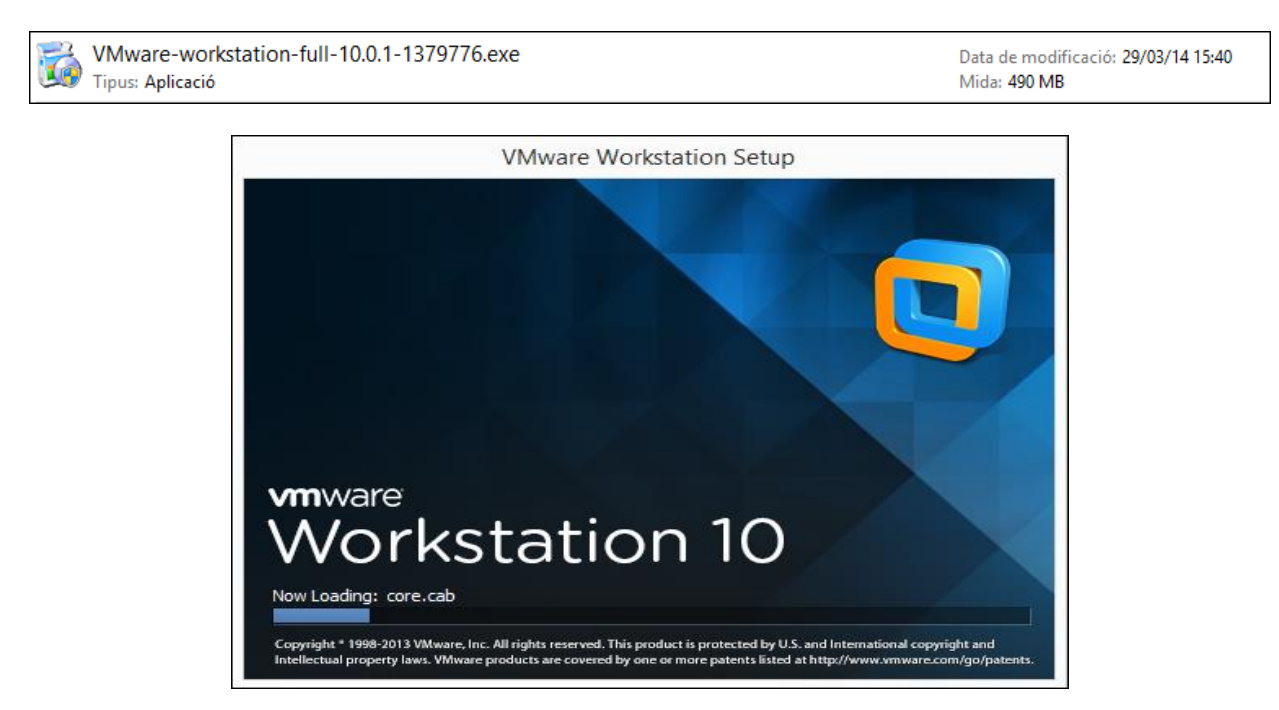

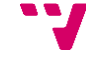

**2.** Les primeres dos finestres de la instal·lació són la benvinguda al programa d'instal·lació i l'acord de llicència, seguim picant "**Next**" i acceptant l'acord.

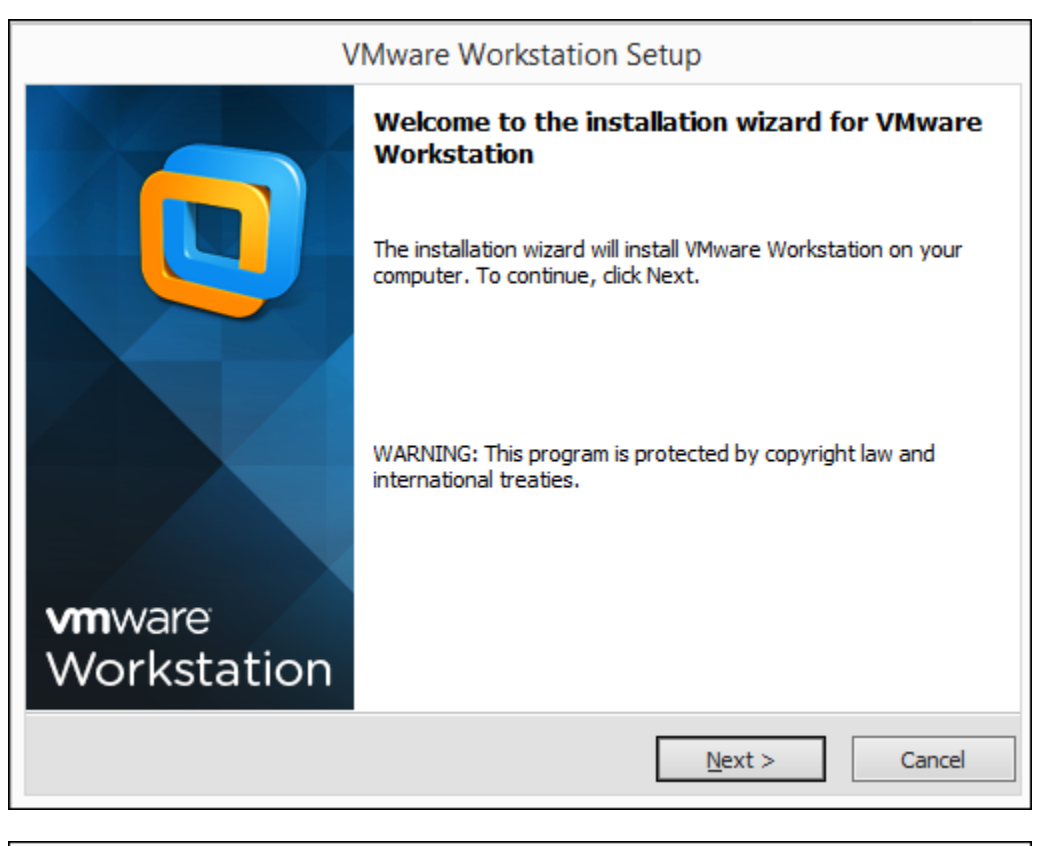

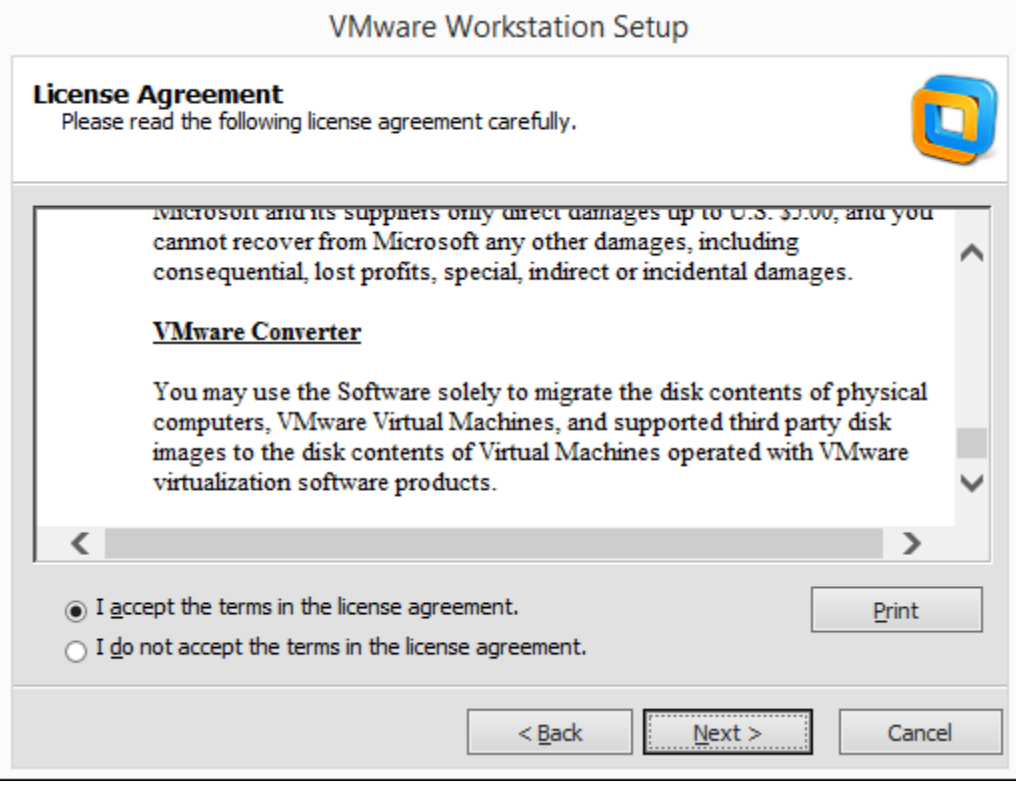

3. Es selecciona el tipus d'instal·lació que es desitja fer. Elegim "Custom" per a una instal·lació personalitzada.

| VMware Workstation Setup                                                                                                    |
|----------------------------------------------------------------------------------------------------|
| Setup Type<br>Choose the setup type that best suits your needs.                                                                                                    |
| Image: Typical Typical Program features will be installed.         Image: Typical Program features will be installed.         Image: Typical Program features will be installed.         Image: Typical Program features will be installed.         Image: Typical Program features will be installed.         Image: Typical Program features will be installed.         Image: Typical Program features will be installed.         Image: Typical Program features you want installed and where they will be installed. Recommended for advanced users. |
| < <u>B</u> ack <u>N</u> ext > Cancel                                                                                                    |

4. Ara seleccionem tots els components, per tal de fer una instal·lació completa.

| VMware Workstation S                                                    | etup                                                                                                  |
|-------------------------------------------------------------------------|----------------------------------------------------------------------------------------------------|
| VMware Workstation Features<br>Select the features you wish to install. |                                                                                                    |
| Click on an icon in the list below to select features for installation  | on.<br>Feature Description<br>Core Components<br>This feature requires 3200 MB<br>on your hard drive. |
| Install to:<br>C:\Program Files (x86)\VMware\VMware Workstation\        | <u>C</u> hange                                                                                        |
| < <u>B</u> ack                                                          | Next > Cancel                                                                                         |

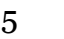

**5.** A la següent finestra elegim el directori de treball, és a dir, on es guardaran, per defecte, les màquines virtuals que creem en el futur.

|                                                                                                    | VMware Workstation Setup                                                                                  |  |
|----------------------------------------------------------------------------------------------------|----------------------------------------------------------------------------------------------------|--|
| Workstation Server Component Configuration<br>Click Next to continue installation with the Workstation Server Component<br>configuration below. |                                                                                                    |  |
| F                                                                                                    | Store shared VMs to: Change                                                                               |  |
|                                                                                                    | Enter the port value that you would like the Workstation Server Component to listen on<br>HTTPS Port: 443 |  |
|                                                                                                    | < <u>B</u> ack <u>N</u> ext > Cancel                                                                      |  |

**6.** Elegim que es comprove si hi ha actualitzacions cada vegada que s'inicie la plataforma per tal de mantenir un entorn de treball actualitzat.

| VMware Workstation Setup                                                                                        |  |
|----------------------------------------------------------------------------------------------------|--|
| Software Updates<br>When would you like to check for updates of your software?                                  |  |
| Check for product updates on startup                                                                            |  |
| When VMware Workstation starts, check for new versions of the application and installed<br>software components. |  |
|                                                                                                    |  |
|                                                                                                    |  |
|                                                                                                    |  |
| Learn More                                                                                                    |  |
| < <u>B</u> ack <u>N</u> ext > Cancel                                                                            |  |
7. I sols quedarà continuar prement el botó "Next" fins que s'inicie la instal·lació.

| VMware Workstation Setup                                            |
|---------------------------------------------------------------------|
| Shortcuts<br>Select the shortcuts you wish to place on your system. |
| Create shortcuts for VMware Workstation in the following places:    |
| ✓ Start Menu Programs folder                                        |
|                                                                     |
|                                                                     |
| < <u>B</u> ack <u>Next</u> Cancel                                   |

| VMware Works                                                                             | station Setup                                |
|------------------------------------------------------------------------------------------|----------------------------------------------|
| Performing the Requested Operations                                                      | ,                                            |
| Please wait while the wizard performs the requ<br>minutes.                               | ested operation. This may take several       |
| Status: Installing and configuring additional cor<br>C:\Users\curro\AppData\Local\Temp\v | nponent<br>mware_1410545506\vcredist_x86.exe |
|                                                                                          |                                              |
|                                                                                          | < Back Next > Cancel                         |

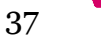

**8.** Quan acabe la instal·lació introduïm la clau de llicència i finalitzem la instal·lació.

| VMware Workstation Setup                                              |                |
|-----------------------------------------------------------------------|----------------|
| Enter License Key<br>(optional) You can enter this information later. |                |
| License Key: (XXXXX-XXXXX-XXXXX-XXXXXX)                               |                |
|                                                                       |                |
|                                                                       |                |
|                                                                       |                |
| Enter >                                                               | <u>S</u> kip > |
|                                                                       |                |

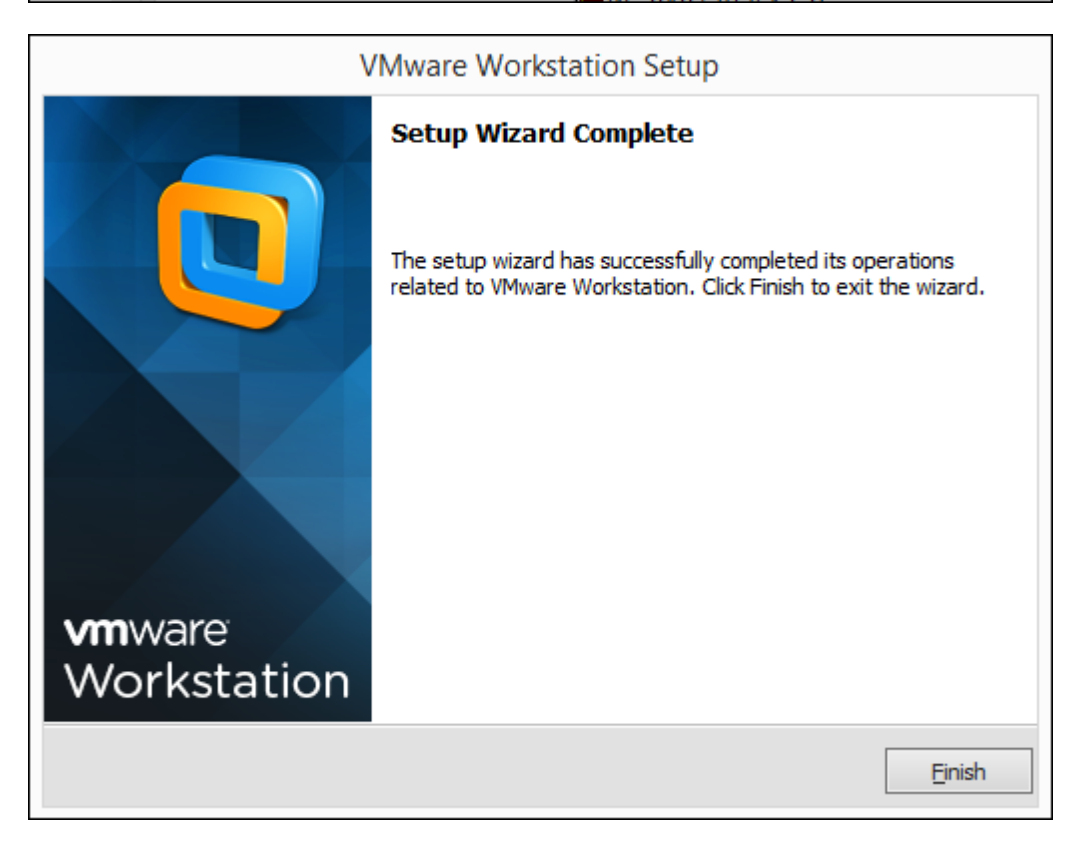

I amb això ja tenim el programari de virtualització **VMware Workstation 10** llest per a ser utilitzat.

Dins el paquet de programari trobarem les següents plataformes:

#### **VMware Workstation:**

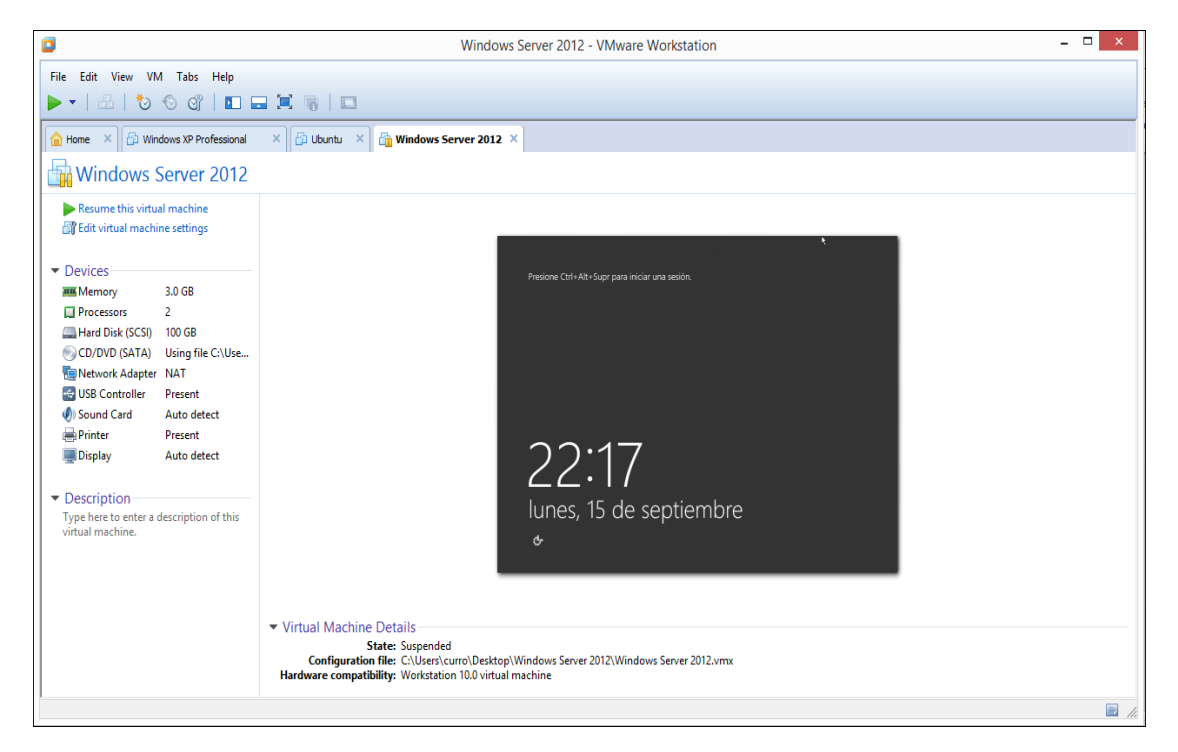

#### **VMware Player:**

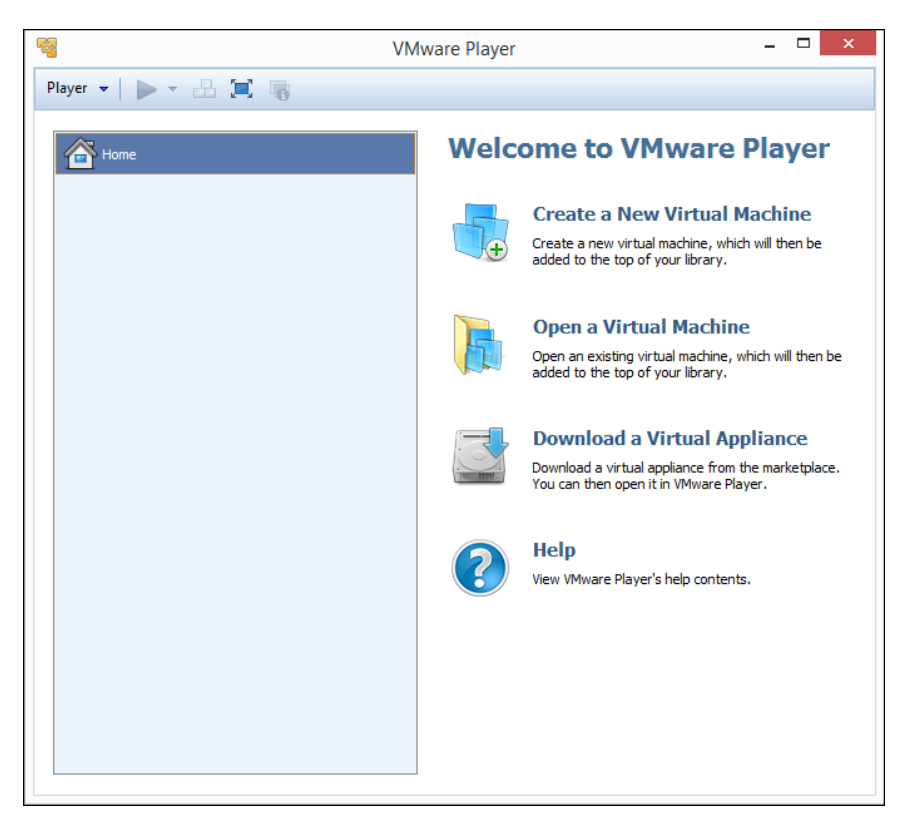

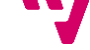

# 5.2 Creació de la màquina virtual (servidors)

La tasca que es descriu en aquest apartat serà idèntica per als dos servidors, per a generar les màquines virtuals on s'instal·laran els dos servidors, doncs com que les màquines físiques són idèntiques. Ens servirà la mateixa configuració de màquina virtual per a les dos.

Així, per a crear una màquina virtual el que farem és:

**1.** Obrim la plataforma de virtualització VMware Workstation i piquem a **"Create a New Virtual Machine"** 

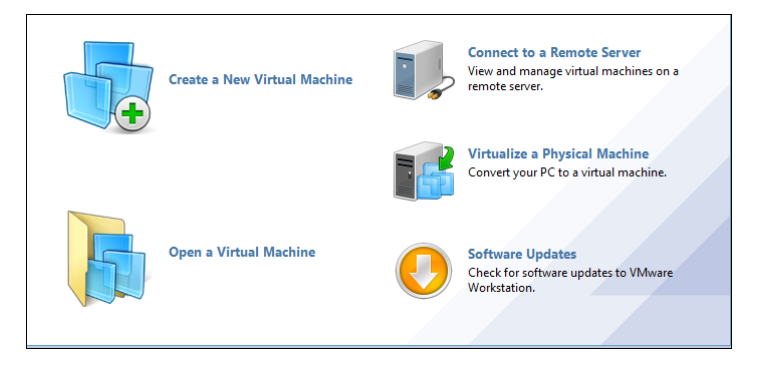

**2.** Elegim configuració "**Custom**", així mantindrem un control més alt de la configuració d ela màquina virtual.

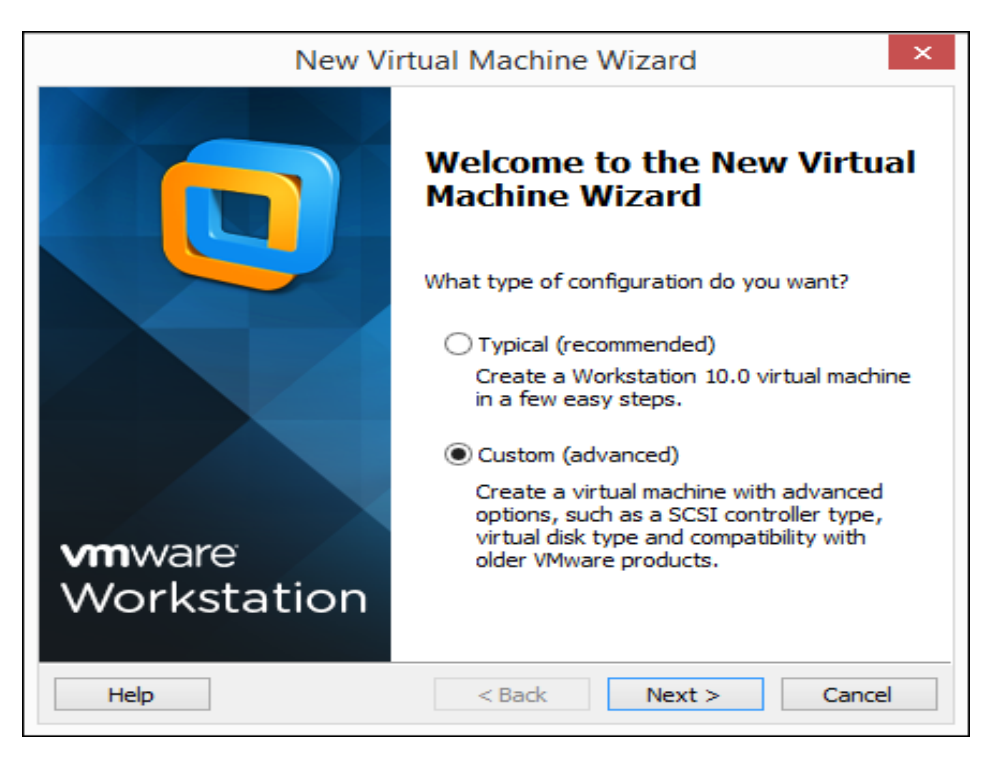

Implantació d'un domini Windows Server per a PIMES sobre una base de virtualització

**3.** En aquesta finestra elegim a partir de quina versió serà la màquina virtual compatible. Açò és útil en cas de voler tenir certa mobilitat, és a dir, si es pretén executar la màquina virtual en altres ordinadors on hi ha versions antigues de la plataforma de virtualització.

| Nev<br>Choose the Virtual Ma<br>Which hardware fea | v Virtual N<br>achine Hard<br>atures are nee | lachine Wizard<br>ware Compatibility<br>ded for this virtual machine?  | ×      |
|----------------------------------------------------|----------------------------------------------|------------------------------------------------------------------------|--------|
| Virtual machine hardware c                         | :ompatibility                                |                                                                        |        |
| Hardware compatibility:                            | Workstation                                  | 10.0 🗸                                                                 |        |
| Compatible with:                                   | ✓ ESX Serve                                  | r                                                                      |        |
| Compatible products:                               |                                              | Limitations:                                                           |        |
| Fusion 6.0<br>Workstation 10.0                     | ^                                            | 64 GB memory<br>16 processors<br>10 network adapters<br>8 TB disk size | ^      |
|                                                    | ~                                            |                                                                        | ~      |
| Help                                               | <                                            | Back Next >                                                            | Cancel |

**4.** Elegirem l'opció "**I will install the operating system later.**", per tal d'instal·lar el sistema operatiu iniciant la màquina, tal i com faríem amb una màquina física.

| Ne                                                                                                    | ew Virtual Machine Wizar                                                                                               | d          | × |
|----------------------------------------------------------------------------------------------------|----------------------------------------------------------------------------------------------------|------------|---|
| Guest Operating System Installation<br>A virtual machine is like a physical computer; it needs an operating<br>system. How will you install the guest operating system?                                                                                                    |                                                                                                    |            |   |
| Install from:                                                                                                    |                                                                                                    |            |   |
| O Installer disc:                                                                                                    |                                                                                                    |            |   |
| 🔐 Unitat de DVD R                                                                                                    | W (E:)                                                                                                    | $\sim$     |   |
|                                                                                                    |                                                                                                    |            |   |
| O Installer disc image f                                                                                                    | <b>ile (iso):</b>                                                                                                    | Province   |   |
| O Installer disc image f                                                                                                    | <b>ile (iso):</b><br>11. 10-desktop-i386-CatalanRemix.                                                                 | Browse     |   |
| Installer disc image f I:\t\S-O.'s\ubuntu-                                                                                                    | <b>ile (iso):</b><br>11.10-desktop-i386-CatalanRemix.<br>ating system later.                                           | Browse     |   |
| Installer disc image f I:\t\S-O.'s\ubuntu- I:\t\S-O.'s\ubuntu- I:\S-O.'s\ubuntu- I:\S-O.'s\ubuntu- I:\S-O.'s\ubuntu- I:\S-O.'s\ubuntu- I:\S-O.'s\ubuntu- I:\S-O.'s\ubuntu- I:\S-O.'s\ubuntu- I:\S-O.'s\ubuntu | ile (iso):<br>11. 10-desktop-i386-CatalanRemix.<br>ating system later.<br>will be created with a blank hard di         | Browse     |   |
| Installer disc image f I:\t\S-O.'s\ubuntu- I:\t\S-O.'s\ubuntu- I will install the opera The virtual machine                                                                                                    | i <b>le (iso):</b><br>11. 10-desktop-i386-CatalanRemix.<br>ating system later.<br>will be created with a blank hard di | . ♥ Browse |   |

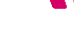

5. En aquesta finestra elegim el tipus de sistema operatiu i la versió.

| New Virtual Machine Wizard                                                                                                    | × |
|----------------------------------------------------------------------------------------------------|---|
| Select a Guest Operating System<br>Which operating system will be installed on this virtual machine?                             |   |
| Guest operating system                                                                                                    |   |
| <ul> <li>Microsoft Windows</li> <li>Linux</li> <li>Novell NetWare</li> <li>Solaris</li> <li>VMware ESX</li> <li>Other</li> </ul> |   |
| Version<br>Windows Server 2012                                                                                                   |   |
|                                                                                                    |   |
|                                                                                                    |   |
| Help < Back Next > Cancel                                                                                                    |   |

**6.** Posem nom a la màquina virtual i, en cas de no voler guardar-la al directori de treball per defecte, elegim el directori on guardar-la.

| New Virtual Machine Wizard                                                            | >      |
|---------------------------------------------------------------------------------------|--------|
| Name the Virtual Machine<br>What name would you like to use for this virtual machine? | 2      |
| Virtual machine name:                                                                 |        |
| Windows Server 2012                                                                   |        |
| Location:                                                                             |        |
| C:\Windows Server 2012                                                                | Browse |
|                                                                                       |        |
|                                                                                       |        |
|                                                                                       |        |

/

Implantació d'un domini Windows Server per a PIMES sobre una base de virtualització

**7.** Elegim en nombre de processadors i nuclis de la màquina virtual. Com que el processador de la nostra màquina física té 4 nuclis i tenint en consideració el volum de treball que hauran de processar els servidors, s'ha establert que amb 3 nuclis serà suficient.

| New Virtu                                              | ual Machin      | e Wizard         |        |
|--------------------------------------------------------|-----------------|------------------|--------|
| Processor Configuration<br>Specify the number of proce | essors for this | virtual machine. |        |
| Processors                                             |                 |                  |        |
| Number of processors:                                  | 1               | ~                |        |
| Number of cores per processor:                         | 3               | ~                |        |
| Total processor cores:                                 | 3               |                  |        |
|                                                        |                 |                  |        |
|                                                        |                 |                  |        |
|                                                        |                 |                  |        |
|                                                        |                 |                  |        |
|                                                        |                 |                  |        |
|                                                        |                 |                  |        |
|                                                        |                 |                  |        |
|                                                        |                 |                  |        |
| Help                                                   | < Back          | Next >           | Cancel |

**8.** Com que els servidors contenen 8GB de memòria RAM, s'ha establert que les màquines virtuals podran acomplir les seues funcions amb 7 GB de RAM.

|                                                                                                    | New Virtual Machine Wizard ×                                            |  |  |
|----------------------------------------------------------------------------------------------------|-------------------------------------------------------------------------|--|--|
| Memory for the Virtual Machine<br>How much memory would you like to use for this virtual machine?                                                                                                    |                                                                         |  |  |
| Specify the amount<br>must be a multiple of                                                                                                    | t of memory allocated to this virtual machine. The memory size of 4 MB. |  |  |
| 64 GB -<br>32 GB -<br>16 GB -                                                                                                    | Memory for this virtual machine: 7168 MB                                |  |  |
| 8 GB - 4 GB - 4 | Maximum recommended memory:<br>6004 MB                                  |  |  |
| 512 MB -<br>256 MB -<br>128 MB -                                                                                                    | Recommended memory:<br>2048 MB                                          |  |  |
| 64 MB -<br>32 MB -<br>16 MB -<br>8 MB -                                                                                                    | Guest OS recommended minimum:<br>1024 MB                                |  |  |
| 4 MB -                                                                                                    |                                                                         |  |  |
| Help                                                                                                    | < Back Next > Cancel                                                    |  |  |

**9.** Elegim "**Use bridged networking**" per tal de que la màquina virtual siga tractada de cara a la xarxa com un host més, és a dir amb configuració de xarxa pròpia (IP pròpia entre d'altres).

| New Virtual Machine Wizard ×                                                                                                    |
|----------------------------------------------------------------------------------------------------|
| Network Type<br>What type of network do you want to add?                                                                                          |
| Network connection                                                                                                    |
| Use bridged networking                                                                                                    |
| Give the guest operating system direct access to an external Ethernet<br>network. The guest must have its own IP address on the external network. |
| Ouse network address translation (NAT)                                                                                                    |
| Give the guest operating system access to the host computer's dial-up or<br>external Ethernet network connection using the host's IP address.     |
| <ul> <li>Use host-only networking</li> <li>Connect the guest operating system to a private virtual network on the host computer.</li> </ul>       |
| O Do not use a network connection                                                                                                    |
|                                                                                                    |
|                                                                                                    |
| Help < Back Next > Cancel                                                                                                    |

**10.** A la pròxima finestra deixarem la configuració per defecte, prement "**Next**" per a continuar.

|                            | New Virtual Machine Wizard                                 |
|----------------------------|------------------------------------------------------------|
| Select I/O Co<br>Which SCS | ntroller Types<br>I controller type would you like to use? |
| I/O controller typ         | es                                                         |
| SCSI Controller:           | BusLogic (Not available for 64-bit guests)                 |
|                            | O LSI Logic                                                |
|                            | LSI Logic SAS (Recommended)                                |
|                            |                                                            |
| Help                       | < Back Next > Cancel                                       |

**11.** Creem un nou disc virtual per a la màquina virtual i deixem la configuració per defecte del tipus de disc.

| New Virtual Machine Wizard                                                                                                    | x |
|----------------------------------------------------------------------------------------------------|---|
| Select a Disk<br>Which disk do you want to use?                                                                                                    |   |
| <ul> <li>Disk</li> <li>Create a new virtual disk</li> <li>A virtual disk is composed of one or more files on the host file system, which will appear as a single hard disk to the guest operating system. Virtual disks can easily be copied or moved on the same host or between hosts.</li> <li>Use an existing virtual disk</li> <li>Choose this option to reuse a previously configured disk.</li> <li>Use a physical disk (for advanced users)</li> <li>Choose this option to give the virtual machine direct access to a local hard disk.</li> </ul> |   |
| Help < Back Next > Cancel                                                                                                    |   |

| New                                        | Virtual Machine     | Wizard  | ×      |
|--------------------------------------------|---------------------|---------|--------|
| Select a Disk Type<br>What kind of disk do | you want to create? |         |        |
| Virtual disk type                          |                     |         |        |
|                                            |                     |         |        |
| SCSI (Recommended)                         |                     |         |        |
| ⊖ SATA                                     |                     |         |        |
|                                            |                     |         |        |
|                                            |                     |         |        |
|                                            |                     |         |        |
|                                            |                     |         |        |
|                                            |                     |         |        |
|                                            |                     |         |        |
|                                            |                     |         |        |
| Help                                       | < Back              | Nevt >  | Cancel |
| nep                                        | < DOCK              | INCAL 2 | Cancel |

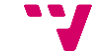

Implantació d'un domini Windows Server per a PIMES sobre una base de virtualització

**12.** Per al sistema operatiu s'ha establert que se l'assignarà un disc dur de 100GB i també elegirem que el disc dur siga dividit en múltiples fitxers. Açò últim facilitarà la tasca de copia de seguretat externa, però açò ja ho vorem més endavant.

| New Virtual Machine Wizard ×                                                                                                    |
|----------------------------------------------------------------------------------------------------|
| <b>Specify Disk Capacity</b><br>How large do you want this disk to be?                                                                                                    |
| Maximum disk size (GB): 100.0 🔄<br>Recommended size for Windows Server 2012: 60 GB                                                                                                    |
| Allocate all disk space now.<br>Allocating the full capacity can enhance performance but requires all of the<br>physical disk space to be available right now. If you do not allocate all the<br>space now, the virtual disk starts small and grows as you add data to it. |
| <ul> <li>Store virtual disk as a single file</li> <li>Split virtual disk into multiple files</li> <li>Splitting the disk makes it easier to move the virtual machine to another computer but may reduce performance with very large disks.</li> </ul>                      |
| Help < Back Next > Cancel                                                                                                    |

**13.** En aquesta finestra elegim el nom dels fitxers de disc dur virtual.

| New Virtual Machine Wizard                                                                                                    |
|----------------------------------------------------------------------------------------------------|
| Specify Disk File<br>Where would you like to store the disk file?                                                                                                    |
| Disk File<br>One disk file will be created for each 2 GB of virtual disk capacity. File names for<br>each file beyond the first will be automatically generated using the file name<br>provided here as a basis. |
| Windows Server 2012.vmdk Browse                                                                                                    |
|                                                                                                    |
|                                                                                                    |
|                                                                                                    |
| Help < Back Next > Cancel                                                                                                    |

46

Implantació d'un domini Windows Server per a PIMES sobre una base de virtualització

**14.** A la següent finestra podem fer algun últim canvi de maquinari virtual, com afegir algun dispositiu nou canviar les característiques dels abans configurats o els afegits per defecte.

| S 3   E = # 5 5                                                                                                    | Hardware                                                                                                    |
|----------------------------------------------------------------------------------------------------|----------------------------------------------------------------------------------------------------|
| New Virtual Machine Wizard         Ready to Create Virtual Machine         Click Finish to create the virtual machine. Then you can install Windows         Server 2012.         The virtual machine will be created with the following settings:         Name:       Windows Server 2012         Location:       C: Users/curv/Desktop/Windows Server 2012         Version:       Workstation 10.0         Operating System: Windows Server 2012         Hard Disk:       100 GB, Split         Memory:       7168 MB         Network Adapter:       Bridgel (Automatic)         Other Devices:       3 CPU cores; CD/DVD, USB Controller, Printer, Sound v         Customize Hardware          < Back | Device       Summary         Image: Memory       7 GB         Image: Processors       3         Image: Network Adapter       Bridged (Automatic)         Image: Status       Image: Connected         Image: Stridged (Automatic)       Image: Connect at power on         Image: Status       Image: Connect at power on         Image: Status       Image: Connect at poweron         Image: C |
|                                                                                                    | Add Remove                                                                                                    |

Una volta creada la màquina, l'executem i seguim els passos del **tema 4**, exceptuant el de la instal·lació de controladors, ja que d'això s'encarrega la plataforma de virtualització.

Així ja tindrem els servidors virtualitzats llestos per a procedir amb la instal·lació del domini i sols caldrà afegir scripts com els de l'ANNEX A, els quals arranquen la màquina virtual automàticament al iniciar-se la màquina que l'allotja. Els anomenats scripts llançaran una instància del programa VMware Workstation, executant la màquina virtual servidor que s'allotge.

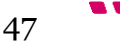

## 6. Configuració dels servidors

Una volta realitzats els passos dels temes anteriors ja es poden configurar les màquines virtuals com a servidors (Controladors) del domini.

Aquest capítol abastarà la configuració de les màquines virtuals com a servidors, és a dir, els equips que van a proporcionar determinats serveis als usuaris de la xarxa local de l'empresa. Aquest tipus de màquines solen contenir maquinari d'altes prestacions i un sistema operatiu servidor. Però al nostre cas, com que ens trobem davant una PIMES, l'empresa a establert que dos computadores d'escriptori poden tindre prestacions suficients per a desenvolupar la tasca requerida.

Per a constituir les màquines virtuals com a servidors de domini se'ls instal·larà els serveis de domini d'Active Directory, com a eina per a establir polítiques a nivell d'empresa i establir un sistema de fitxers que centralitze els fitxers personals de tots els usuaris de l'empresa. Es crearà un domini nou on les dos màquines virtuals seran configurades com a controladors del domini, per a posteriorment poder afegir al domini existent els ordinadors de l'empresa, que s'establiran com a clients.

També es configurarà el servei *Servidor DNS* per a que les futures màquines client puguen resoldre consultes de direccions IP des de noms de host registrats, així com resoldre consultes de noms de host registrats des de direccions IP. Aquest últim pas podrà realitzar-se mitjançant la configuració de la zona de recerca directa i la zona de recerca inversa. Com que la zona directa es configura automàticament, sols explicarem com configurar la zona de recerca inversa.

A més, com que la replicació DNS i del Catàleg Global s'automatitzen amb la unió del segon controlador de domini, també es dedicarà un apartat a la instal·lació i configuració de la replicació DFS, la qual ens permetrà crear un espai de noms únic de cara als clients per al servidor de fitxers mentre replica les dades a ambdós controladors de domini.

#### 6.1 Configuració d'àrea local

Per a poder configurar els servidors, el primer pas serà canviar la configuració de xarxa de les màquines virtuals, de la configuració dinàmica per defecte a una configuració estàtica. Això ho farem seguint els següents passos:

**1.** Igual com fèiem amb ela màquina física accedim a **"Panel de Control/Redes e internet/Centro de redes y recursos compartidos/Cambiar configuración del adaptador**" i després piquem amb el botó dret sobre l'adaptador *Ethernet* i piquem en **"Propiedades**"

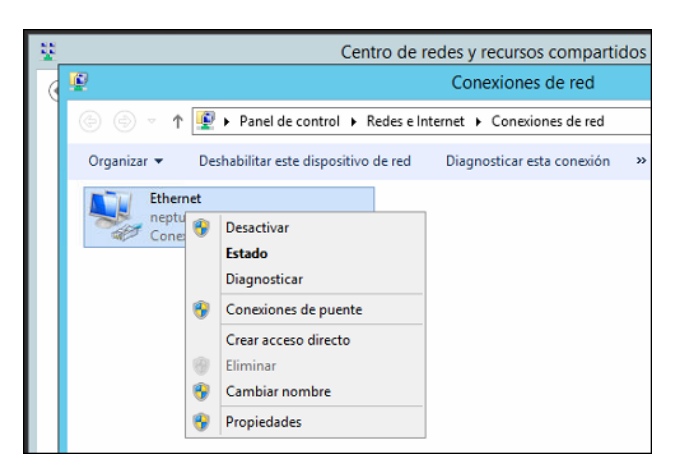

**2.** Al quadre de diàleg la opció "**Protocolo de Internet versión (TCP\IPv4)**" i piquem en "**Propiedades**", i assignem una configuració estàtica tal que el router proporcione accés a Internet.

| Propiedades: Protocolo de Intern                                                                                                    | et versión 4 (TCP/IPv 🗴                                                         |
|----------------------------------------------------------------------------------------------------|---------------------------------------------------------------------------------|
| General                                                                                                    |                                                                                 |
| Puede hacer que la configuración IP se as<br>red es compatible con esta funcionalidad,<br>consultar con el administrador de red cuál<br>apropiada. | igne automáticamente si la<br>De lo contrario, deberá<br>es la configuración IP |
| Obtener una dirección IP automática                                                                                                    | mente                                                                           |
| • Usar la siguiente dirección IP:                                                                                                    |                                                                                 |
| Dirección IP:                                                                                                    | 10 . 1 . 1 . 201                                                                |
| Máscara de subred:                                                                                                    | 255.255.255.0                                                                   |
| Puerta de enlace predeterminada:                                                                                                    | 10 . 1 . 1 . 100                                                                |
| Obtener la dirección del servidor DNS                                                                                                    | automáticamente                                                                 |
| • Usar las siguientes direcciones de ser                                                                                                    | rvidor DNS:                                                                     |
| Servidor DNS preferido:                                                                                                    | 10 . 1 . 1 . 100                                                                |
| Servidor DNS alternativo:                                                                                                    |                                                                                 |
| Validar configuración al salir                                                                                                    | Opciones avanzadas                                                              |
|                                                                                                    | Aceptar Cancelar                                                                |

Com podem observar, en aquest cas posem com a servidor DNS la direcció del router, d'esta manera els servidors podran funcionar correctament en la xarxa.

A més, haurem de donar-li nom a les nostres màquines virtuals, les quals faran de controladors de domini:

|         | 1          |                                                                         |                                                      |                                |                                                                        |                                                    |                          |                     |
|---------|------------|-------------------------------------------------------------------------|------------------------------------------------------|--------------------------------|------------------------------------------------------------------------|----------------------------------------------------|--------------------------|---------------------|
| Papeler | <u>k</u> _ |                                                                         | Administrador de                                     | el servidor                    |                                                                        | _ 🗆 X                                              |                          |                     |
| recicl  |            | 🖳   🔁 🕕 = I                                                             |                                                      | Este equip                     | 0                                                                      | -                                                  | • • ×                    | _                   |
|         |            | Ai 🖳                                                                    |                                                      | Sist                           | ema                                                                    |                                                    | _ <b>D</b> X             |                     |
|         |            | Propieda                                                                | des del sistema                                      | x                              | stema                                                                  | Buscar en el Panel                                 | de control 🛛 🔎           |                     |
|         | 📰 Pan      | Cambios en el dominio o                                                 | el nombre del e 🗴                                    | ioto                           |                                                                        |                                                    | 0                        |                     |
|         | Ser        | Puede cambiar el nombre y la perte<br>cambios podrían afectar al acceso | nencia de este equipo. Los<br>a los recursos de red. | equipo                         | cerca del equipo                                                       |                                                    |                          | =                   |
|         | Ser Ser    | Nombre de equipo:<br>Triton<br>Nombre completo de equipo:               | Cambios en el dor<br>Debe reinicia<br>cambios.       | minio o el no<br>ar el equipo  | para aplicar los                                                       | Vindows Serve                                      | er 2012 R2               |                     |
|         |            | Triton                                                                  | Antes de reinicia<br>cierre todos los p              | ar, guarde todos<br>programas. | i los archivos abiertos y                                              | 2M CPU @ 2.00GHz 2.00 G                            | Hz                       |                     |
|         |            | Miembro del<br>O Dominio:                                               |                                                      |                                | Aceptar                                                                | ts, procesador x64<br>rita no está disponible para | esta pantalla            |                     |
|         |            | Grupo de trabajo:     WORKGROUP                                         | Aceptar Cancelar                                     |                                | nio y grupo de trabajo d<br>MV1 (se cambiará a Trito<br>equipo)<br>MV1 | el equipo                                          | Cambiar<br>configuración |                     |
|         |            | · · · · · · · · · · · · · · · · · · ·                                   | Aceptar Cancelar                                     | Aplicar                        | WORKGROUP                                                              |                                                    |                          |                     |
|         |            | Vea también                                                             | Activación de Wi                                     | indows                         |                                                                        |                                                    |                          |                     |
|         |            | Centro de actividades                                                   | Windows est                                          | activado Lea                   | los Términos de licencia                                               | del software de Microsoft                          |                          |                     |
|         |            | Windows Update                                                          | ld. del produ                                        | cto: 00252-008                 | 12-60274-AA858                                                         | Cambiar la c                                       | lave de producto         |                     |
|         |            |                                                                         |                                                      |                                |                                                                        |                                                    | - 18 12 18               | 19:42<br>13/09/2014 |

S'ha establer que els noms dels dos controladors de domini seran els següents: *Triton* i *Sirena*.

#### 6.2 Instal·lació i configuració del rol Servidor DHCP

Prèviament a la instal·lació i creació del domini, anem a instal·lar el rol de Servidor DHCP, el qual farà les tasques DHCP sense la necessitat de configurar el servei del router destinat a aquesta tasca. No obstant, instal·lar aquest rol ens proporcionarà molts avantatges respecte al "simple" servidor DHCP del router d'empresa.

DHCP, de les sigles *Dynamic Host Configuration Protocol* és un estàndard IP per a simplificar l'administració de la configuració IP dels clients. L'estàndard DHCP permet que utilitzem els servidors DHCP per a gestionar l'assignació dinàmica de les direccions i la configuració d'altres paràmetres IP dels clients DHCP de la nostra xarxa. Aquests clients poden ser tant equips com dispositius de xarxa, impressores, etc.

51

Implantació d'un domini Windows Server per a PIMES sobre una base de virtualització

Fins aleshores la configuració de xarxa es feia manual, host a host, però a partir d'ara, gràcies a la instal·lació del rol de Servidor DHCP aquesta configuració es farà de forma automàtica.

Seguint els següents passos configurarem el servei DHCP:

 Des de l'Administrador del servidor piquem en piquem en "Administrar" i en "Agregar roles y características".

| Papele |                                                                                                    | Administrador del servidor                                                                                                    |
|--------|----------------------------------------------------------------------------------------------------|----------------------------------------------------------------------------------------------------|
| recic  | 🕞 🗸 📲 🖓 🖓                                                                                                    |                                                                                                    |
|        | Panel         i       Servidor local         iiii Todos los servidores         iiiiiiiiiiiiiiiiiiiiiiiiiiiiiiiiiiii | ADMINISTRADOR DEL SERVIDOR<br>ADMINISTRADOR DEL SERVIDOR<br>1 Confid<br>Cerer grupo de servidores<br>Propiedades del Administrador del servidor<br>Propiedades del Administrador del servidor<br>NOVEDADES<br>3 Agregar otros servidores para adn<br>Agregar un grupo de servidores |
|        |                                                                                                    | GRUPOS DE SERVIDORES Y ROLES Roles: 1   Grupos de servidores: 1   Servidores en total: 1      v                                                                                                    |
|        |                                                                                                    | Windows Server 2012 R2                                                                                                    |
|        |                                                                                                    | ▲ 🕞 😰 🕼 19-52<br>▲ 🕞                                                                                                    |

**2.** Les següents finestres les veurem cada vegada que instal·lem un rol del servidor. Són la selecció del tipus de instal·lació del rol i la selecció del servidor on instal·lar el rol. En el nostre cas, sempre farem la instal·lació basada en característiques.

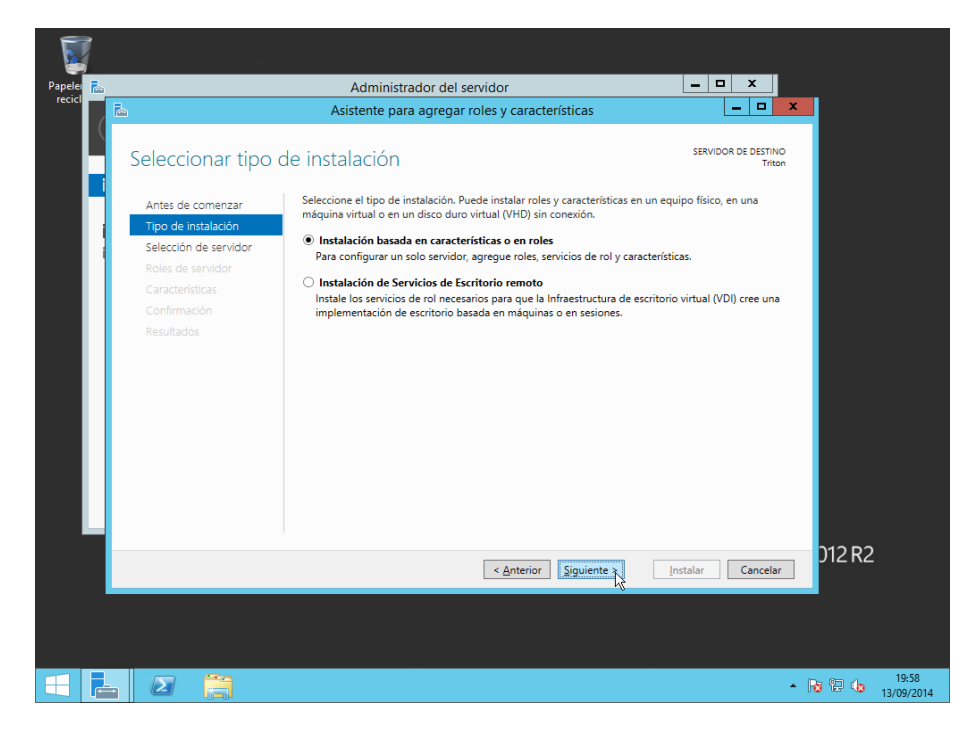

**3.** Com que esta instal·lació és prèvia a la creació del domini, sols podrem elegir el servidor que estem configurant.

| Papele | <b>1</b> |                       | Administrador del servidor                                                                                         |                                                         |                               | x               |         |         |                    |
|--------|----------|-----------------------|----------------------------------------------------------------------------------------------------|---------------------------------------------------------|-------------------------------|-----------------|---------|---------|--------------------|
| recici |          |                       | Asistente para agregar roles y caracterís                                                                          | sticas                                                  | _                             |                 | x       |         |                    |
|        |          | Seleccionar servic    | lor de destino                                                                                                    |                                                         | SERVIDOR DE                   | DESTIN<br>Trito | O<br>In |         |                    |
|        |          | Antes de comenzar     | Seleccione un servidor o un disco duro virtual en el que                                                           | e se instalarán roles y carao                           | cterísticas.                  |                 |         |         |                    |
|        |          | Tipo de instalación   | Seleccionar un servidor del grupo de servidores                                                                    |                                                         |                               |                 | ]       |         |                    |
|        |          | Selección de servidor | <ul> <li>Seleccionar un disco duro virtual</li> </ul>                                                              |                                                         |                               |                 |         |         |                    |
|        |          | Roles de servidor     | Grupo de servidores                                                                                                |                                                         |                               |                 | _       |         |                    |
|        |          | Características       | Filtro:                                                                                                    |                                                         |                               |                 |         |         |                    |
|        |          |                       | Nombre Dirección IP Sistema                                                                                        | a operativo                                             |                               |                 |         |         |                    |
|        |          |                       | Triton 192 168 85 130 Microso                                                                                      | oft Windows Server 2012                                 | R2 Standard                   |                 |         |         |                    |
|        |          |                       | 1 equipo(s) encontrado(s)                                                                                          | NUE SADIAE 2012 VIEWA CA 2                              |                               | dianto          |         |         |                    |
|        |          |                       | comando Agregar servidores del Administrador del serv<br>ni los servidores recién agregados para los que la recopi | vidor. No se muestran los<br>pilación de datos aún está | servidores sir<br>incompleta. | 1 conex         | ión     |         | a<br>a             |
|        |          |                       | < <u>A</u> nterior                                                                                                 | Siguiente                                               | talar                         | Cancela         | r       | 012 R2  |                    |
|        |          |                       |                                                                                                    |                                                         |                               |                 |         |         |                    |
| H      |          |                       |                                                                                                    |                                                         |                               |                 | • R     | 9 🕑 👍 1 | 19:58<br>3/09/2014 |

4. Seleccionem el rol de Servidor DHCP i piquem en "Agregar características".

| Papeler 🛼 |                                                                                                    | Administrador del servidor                                                                                                    |                                                                                                    |
|-----------|----------------------------------------------------------------------------------------------------|----------------------------------------------------------------------------------------------------|----------------------------------------------------------------------------------------------------|
| recicl    |                                                                                                    | Asistente para agregar roles y característ                                                                                                    | Asistente para agregar roles y características                                                                                                    |
| Se        | eleccionar roles d<br>Antes de comenzar<br>Tipo de instalación<br>Selección de servidor<br>Roles de servidor<br>Características<br>Confirmación<br>Resultados | e servicior Seleccione uno o varios roles para instalarlos en el servid Roles           Beservicios de archivos y almacenamiento (1 de 12           Servicios de certificados de Active Directory           Servicios de dominio de Active Directory           Servicios de dominio de Active Directory           Servicios de federación de Active Directory           Servicios de federación de Active Directory           Servicios de federación de Active Directory           Servicios de impresión y documentos           Servicios de alizaciones           Servidor de fax           Servidor DNS           Servidor Vel(IS)           Volume Activation Services           Windows Server Update Services | ¿Desea agregar características requeridas para<br>Servidor DHCP? Las siguientes herramientas son necesarias para administrar esta<br>característica, pero no tienen que instalarse en el mismo servidor. <ul> <li>▲ Herramientas de administración remota del servidor</li> <li>▲ Herramientas de administración de roles<br/>[Herramientas] Herramientas del servidor DHCP</li> <li>▲ Incluir herramientas de administración (si es aplicable)</li> <li>▲ Agregar características]</li> </ul> |
|           |                                                                                                    |                                                                                                    | 212 02                                                                                                    |
|           |                                                                                                    | < Anterior Si                                                                                                    | guiente > Instalar Cancelar JIZ KZ                                                                                                    |
|           |                                                                                                    |                                                                                                    |                                                                                                    |
|           |                                                                                                    |                                                                                                    | <ul> <li>R</li> <li>R</li> <li>R</li> <li>19:58</li> <li>13/09/2014</li> </ul>                                                                                                    |

**5.** Ara piquem en "**Siguiente**" a les següents finestres, ja que no volem instal·lar cap rol ni característica més, de moment.

| Papeler 🔁<br>recici | ≊<br>Seleccionar roles da                                                                                                    | Administrador del servidor<br>Asistente para agregar roles y características<br>e servidor                                                                                                    | SERVIDOR DE DESTINO<br>Triton                                                                                                    |    |
|---------------------|----------------------------------------------------------------------------------------------------|----------------------------------------------------------------------------------------------------|----------------------------------------------------------------------------------------------------|----|
|                     | Antes de comenzar<br>Tipo de instalación<br>Selección de servidor<br>Características<br>Servidor DHCP<br>Confirmación<br>Resultados | Seleccione uno o varios roles para instalarlos en el servidor selec<br>Roles           IIII Servicios de archivos y almacenamiento (1 de 12 in<br>Servicios de erchivos y almacenamiento (1 de 12 in<br>Servicios de decimico de Active Directory<br>Servicios de decimico de Active Directory<br>Servicios de federación de Active Directory<br>Servicios de deimplementación de Windows<br>Servicios de implementación de Windows<br>Servicios de implementación de Windows<br>Servicios de aplicaciones<br>Servidor de fax | xcionado.<br>Descripción<br>El servidor de Protocolo de<br>configuración dinámica de host<br>(DHCP) permite configurar,<br>administrar y proporcionar<br>centralmente direcciones IP<br>temporales e información<br>relacionada para equipos cliente. |    |
|                     |                                                                                                    | < <u>Anterior</u> Siguient                                                                                                    | Instalar Cancelar D12 R2                                                                                                    |    |
|                     |                                                                                                    |                                                                                                    | <ul> <li>19:58</li> <li>13/09/201</li> </ul>                                                                                                    | 14 |

| Papeler 🔁<br>recici | E<br>Seleccionar caract                                                                                                    | Administrador del servidor<br>Asistente para agregar roles y características<br>terísticas                                                                                                    | SERVIDOR DE DESTINO<br>Triton                                                                                                    |
|---------------------|----------------------------------------------------------------------------------------------------|----------------------------------------------------------------------------------------------------|----------------------------------------------------------------------------------------------------|
|                     | Antes de comenzar<br>Tipo de instalación<br>Selección de servidor<br>Roles de servidor<br>Características<br>Servidor DHCP<br>Confirmación<br>Resultados | Seleccione una o varias características para instalarlas en el serv<br>Características           Administración de almacenamiento basada en est           Administración de directivas de grupo           Administración de directivas de grupo           Administración de directivas de grupo           Administración de directivas de grupo           Administración de directivas de grupo           Administración de directivas de grupo           Administración de linectivas de grupo           Administración de linectivas de NET Framework 4.5 (2 de 7 inst           Cifrado de unidad Bittocker           Cliente de impresión en Internet           Cliente TFIP           Cliéster de comutación por error           Conpatibilidad con el protocolo para compartir a           C | idor seleccionado.<br>Descripción<br>La Administración de<br>almacenamiento basada en<br>estándares de Windows permite<br>descubrir, administrar y supervisar<br>dispositivos de almacenamiento<br>mediante interfaces de<br>administración que cumplen con la<br>norma SMI-S. Esta funcionalidad se<br>presenta como un conjunto de<br>clases de lintrumental de<br>administración de Windows (WMI) y<br>cmdlets de Windows PowerShell. |
|                     | - 2                                                                                                    | < <u>A</u> nterior Siguient                                                                                                    | er Instalar Cancelar D12 R2<br>▲ 12 12 19:59<br>13/09/2014                                                                                                    |

6. Selecciones la opció de reiniciar automàticament el servidor si és necessari i piquem "Instalar".

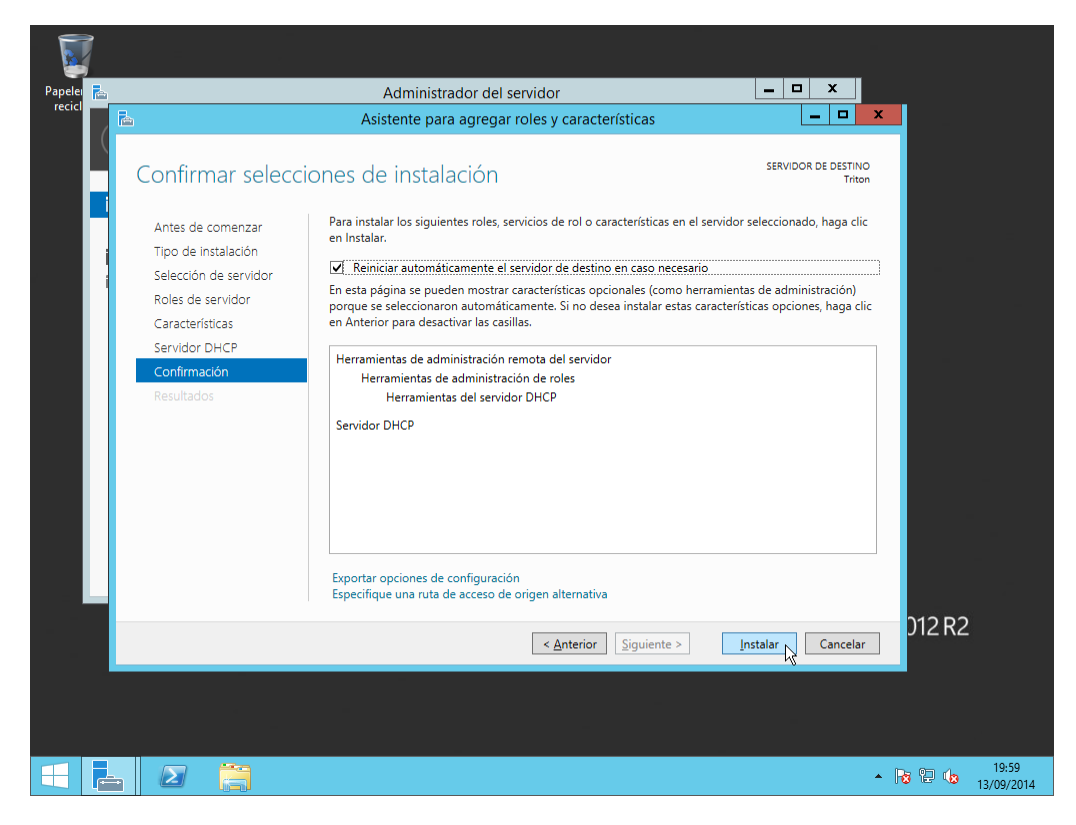

7. Esperem que finalitze la instal·lació, mentrestant, el ser ver pot reiniciar-se.

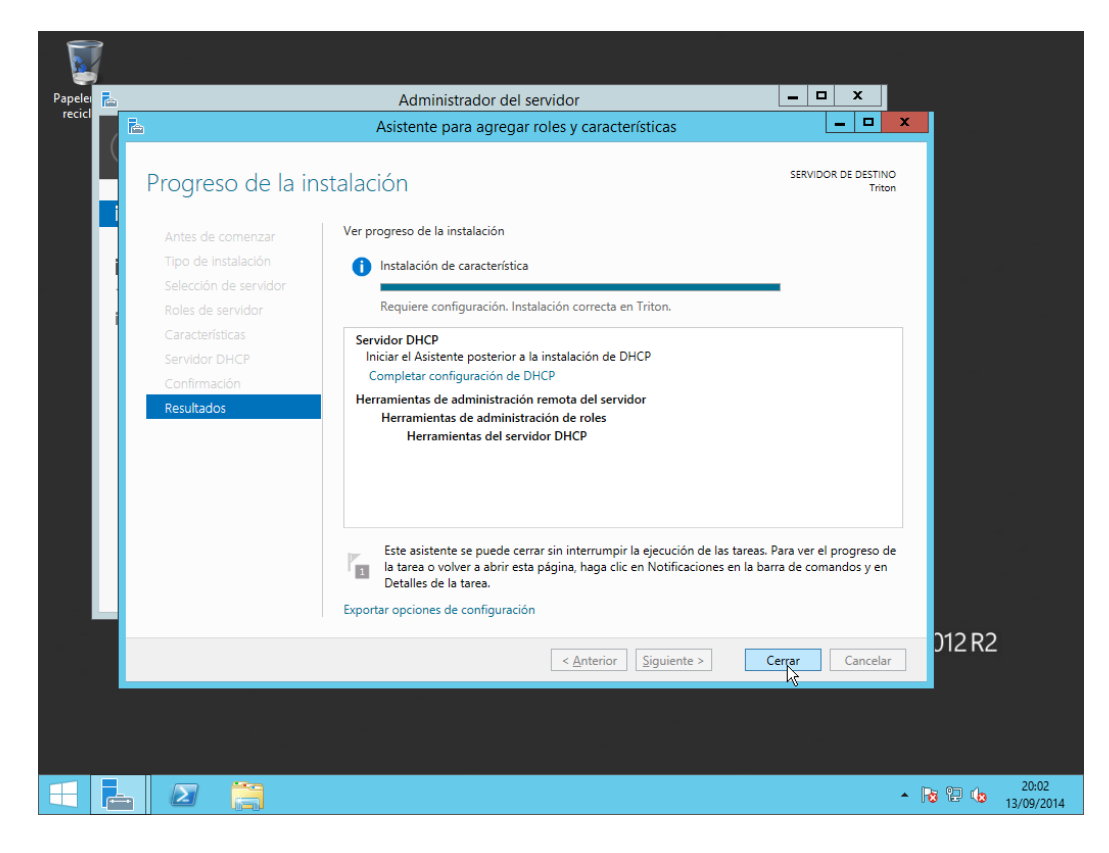

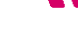

Implantació d'un domini Windows Server per a PIMES sobre una base de virtualització

Una volta instal·lat el servei DHCP i abans de seguir amb la configuració d'aquest, observarem a la consolo d'administració del servidor ha aparegut un nou rol, *DHCP*:

| 1 | DHCP 1            |  |
|---|-------------------|--|
| € | Estado            |  |
|   | Eventos           |  |
|   | Servicios         |  |
|   | Rendimiento       |  |
|   | Resultados de BPA |  |
|   |                   |  |
|   |                   |  |

8. Piquem en "Herramientas" i després en "DHCP".

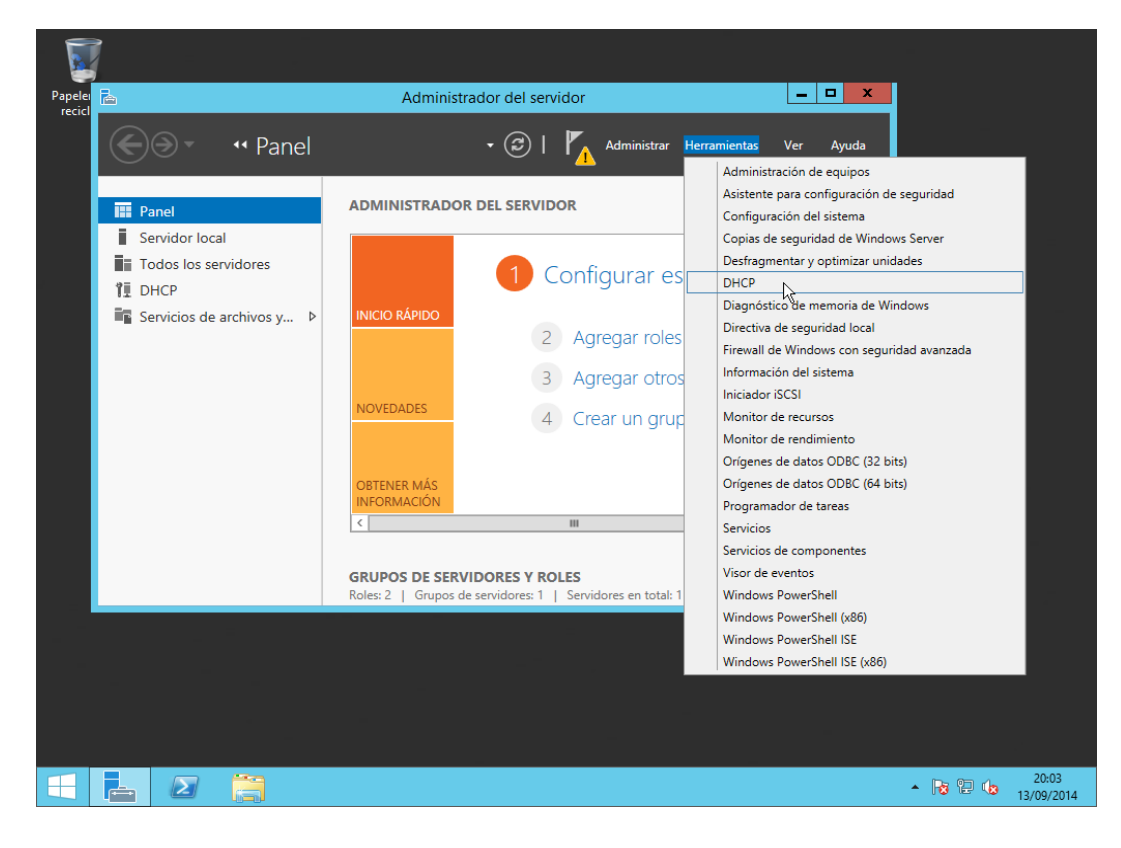

**9.** Des d'aquest entorn podrem administrar totalment el servei DHCP com si d'un servidor complet es tractés.

| Papele |           |            |              | A             |                  | l ann dalan                    | ~ | X                |                                |
|--------|-----------|------------|--------------|---------------|------------------|--------------------------------|---|------------------|--------------------------------|
| recic  | 2         |            |              | DHC           | )                |                                | ^ |                  |                                |
|        | Archivo A | Acción Ver | Ayuda        |               |                  |                                |   | ientas Ver Ayuda |                                |
|        |           |            | · <b>I</b> . |               |                  |                                |   |                  |                                |
|        | CHCP      | Co         | ntenido de l | нср           | Estado           | Acciones                       |   |                  | Â                              |
|        | ▷ intor   | י    🖷     | triton       | 43            |                  | DHCP                           | • |                  |                                |
|        |           |            |              |               |                  | Acciones adicionales           | • |                  | =                              |
|        |           |            |              |               |                  |                                |   | ervidor local    |                                |
|        |           |            |              |               |                  |                                |   |                  |                                |
|        |           |            |              |               |                  |                                |   |                  |                                |
|        |           |            |              |               |                  |                                |   | acteristicas     |                                |
|        |           |            |              |               |                  |                                |   | dores para adn   |                                |
|        |           |            |              |               |                  |                                |   | dores para dan   |                                |
|        |           |            |              |               |                  |                                |   | servidores       |                                |
|        |           |            |              |               |                  |                                |   |                  |                                |
|        |           | <          |              | Ш             | >                |                                |   |                  |                                |
|        |           |            |              |               |                  |                                |   |                  |                                |
|        |           |            |              | <             |                  | Ш                              |   | >                |                                |
|        |           |            |              |               |                  |                                |   |                  |                                |
|        |           |            |              | GRUPOS DE     | SERVIDORES       | Y ROLES                        |   |                  |                                |
|        |           |            |              | Roles: 2   Gr | upos de servidor | es: 1   Servidores en total: 1 | 1 |                  | ▼                              |
|        |           |            |              |               |                  |                                |   | Mindows C        | or (or 2012 D2                 |
|        |           |            |              |               |                  |                                |   | vvindows Se      | erverzuizkz                    |
|        |           |            |              |               |                  |                                |   |                  |                                |
|        |           |            |              |               |                  |                                |   |                  |                                |
|        |           |            |              |               |                  |                                |   |                  |                                |
|        |           |            |              |               |                  |                                |   |                  |                                |
|        |           |            | 9            |               |                  |                                |   |                  | <ul> <li>13/09/2014</li> </ul> |

**10.** El nostre servidor s'ha detectat automàticament i quan el despleguem observem que està en verd, això ens indica que el servei s'està executant correctament.

|                  | 1                |                   |                     |                       |            |                  | -                              |
|------------------|------------------|-------------------|---------------------|-----------------------|------------|------------------|--------------------------------|
| Papele<br>recicl | 9                | DHO               | CP                  | -                     | □ X        |                  |                                |
|                  | Archivo Acción V | 'er Ayuda         |                     |                       |            | ientas Ver Avuda |                                |
|                  | (                | 2 📩 🖳             |                     |                       |            |                  |                                |
|                  | DHCP             | Contenido de DHCP | Estado              | Acciones              |            |                  | <u>^</u>                       |
|                  | ⊿ intriton       | triton            |                     | DHCP                  | •          |                  |                                |
|                  | Opcior           |                   |                     | Acciones adici        | onales 🕨 🕨 |                  | <b>■</b>                       |
|                  | Directiv         | R                 |                     |                       |            | ervidor local    |                                |
|                  | ▷ 1000 PV6       |                   |                     |                       |            |                  |                                |
|                  |                  |                   |                     |                       |            | acterísticas     |                                |
|                  |                  |                   |                     |                       |            | acteristicas     |                                |
|                  |                  |                   |                     |                       |            | dores para adn   |                                |
|                  |                  |                   |                     |                       |            | servidores       |                                |
|                  |                  |                   |                     |                       |            |                  |                                |
|                  | < III >          | < 111             | >                   |                       |            |                  |                                |
|                  |                  |                   |                     |                       |            |                  |                                |
|                  |                  | <                 |                     | ш                     |            | >                |                                |
|                  |                  |                   |                     |                       |            |                  |                                |
|                  |                  | GRUPOS D          | E SERVIDORES        | YROLES                |            |                  |                                |
| =                | l                | Koles: 2   C      | orupos de servidore | is: 1   Servidores er | n total: 1 |                  | <u>~</u>                       |
|                  |                  |                   |                     |                       | H          | Windows Se       | erver 2012 R2                  |
|                  |                  |                   |                     |                       |            |                  |                                |
|                  |                  |                   |                     |                       |            |                  |                                |
|                  |                  |                   |                     |                       |            |                  |                                |
|                  |                  |                   |                     |                       |            |                  |                                |
|                  |                  | 3                 |                     |                       |            |                  | <ul> <li>13/09/2014</li> </ul> |

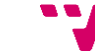

**11.** Piquem amb el botó dret en *IPv4* i després "**Ambito nuevo…**". Veurem la següent finestra, que és la benvinguda a l'assistent de creació d'àmbit.

Un *àmbit* és un rang d'adreces IP vàlides, que estan disponibles per a assignar als equips de la xarxa. Configurem un àmbit al Servidor DHCP per a determinar el grup d'adreces IP que s'assignarà als clients.

|                   | 1        |       |                                                                                                    |          |                  |                                |
|-------------------|----------|-------|----------------------------------------------------------------------------------------------------|----------|------------------|--------------------------------|
| Papeler<br>recicl | 5        |       | Asistente para ámbito nuevo                                                                               | x        | ×                | J                              |
|                   | Arc      |       | Éste es el Asistente para ámbito<br>nuevo                                                                 |          | ientas Ver Ayuda |                                |
|                   | <b>₹</b> |       | Este asistente lo ayuda a establecer un ámbito para distribuir<br>direcciones IP a los equipos de su red. |          |                  |                                |
|                   |          |       | Haga clic en Siguiente para continuar.                                                                    | <b>A</b> |                  |                                |
|                   |          |       |                                                                                                    |          | ervidor local    |                                |
|                   |          |       | k₃                                                                                                    |          | acterísticas     |                                |
|                   |          |       |                                                                                                    |          | dores para adn   |                                |
|                   | 4        |       |                                                                                                    |          | servidores       |                                |
|                   |          |       | < Atrás Siguiente > Cancelar                                                                              |          |                  |                                |
|                   |          |       | ×                                                                                                    |          | >                |                                |
|                   |          |       | GRUPOS DE SERVIDORES Y ROLES<br>Roles: 2   Grupos de servidores: 1   Servidores en total:                 | 1        | ~                |                                |
| _                 |          |       |                                                                                                    | E        | Windows Ser      | ver 2012 R2                    |
| -                 |          |       |                                                                                                    |          |                  |                                |
|                   |          |       |                                                                                                    |          |                  |                                |
|                   |          | 2 📋 🤮 |                                                                                                    |          |                  | <ul> <li>13/09/2014</li> </ul> |

**12.** Ací posarem nom i descripció a l'àmbit.

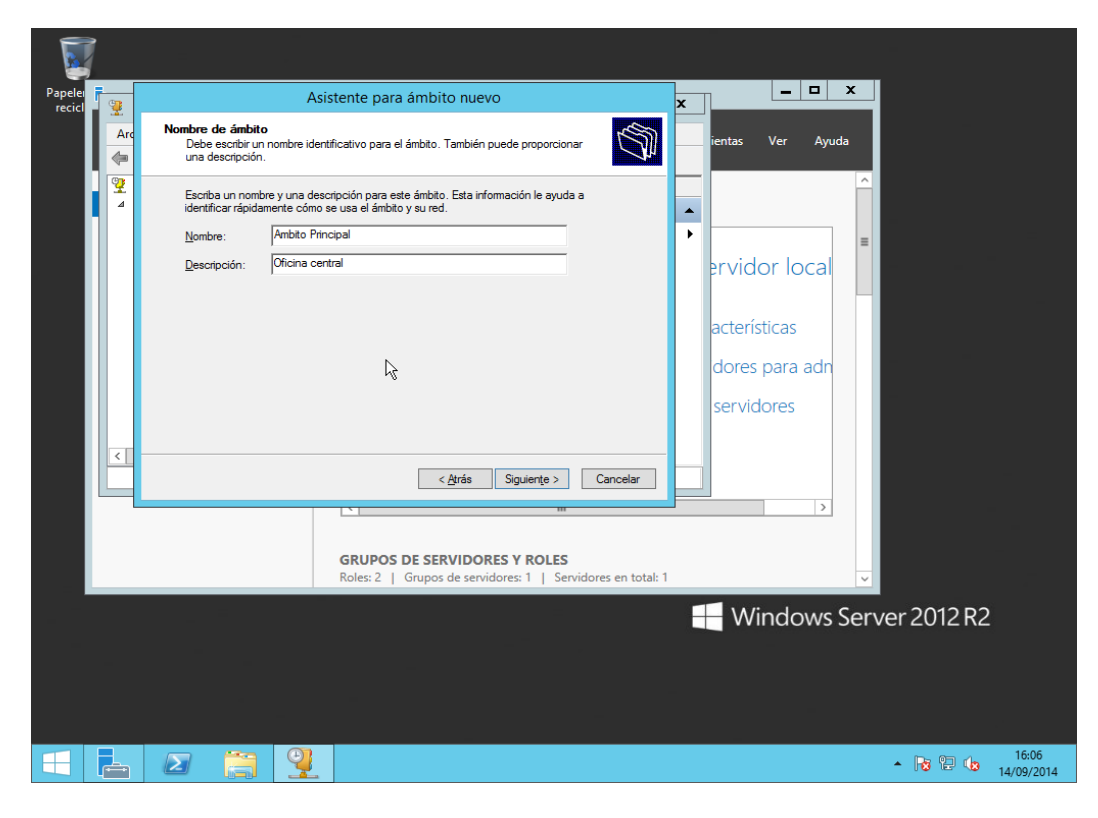

**13.** Decidim el rang de direccions IP que del que disposa l'àmbit per a l'assignació dinàmica.

|         | 1         |                                                                                                    |                                                                                                    |
|---------|-----------|----------------------------------------------------------------------------------------------------|----------------------------------------------------------------------------------------------------|
| Papeler | -<br>     | Asistente para ámbito nuevo                                                                                                    |                                                                                                    |
|         | Arc<br>() | Intervalo de direcciones IP<br>Para definir el intervalo de direcciones del ámbito debe identificar un conjunto de<br>direcciones IP consecutivas.                                                                                                    | ientas Ver Ayuda                                                                                    |
|         | 4         | Opciones de corfiguración del servidor DHCP<br>Escriba el intervalo de direcciones que distribuye el ámbito.<br>Digeoción IP Inicial: 10.1.1.150<br>Dirección IP final: 10.1.1.250<br>Opciones de corfiguración que se propagan al cliente DHCP<br>Longitud: 24<br>Máscara de subred: 255.255.0<br>Cancelar | <ul> <li>ervidor local</li> <li>acterísticas</li> <li>dores para adn</li> <li>servidores</li> </ul> |
|         |           | GRUPOS DE SERVIDORES Y ROLES<br>Roles: 2   Grupos de servidores: 1   Servidores en total: 1                                                                                                    | Windows Server 2012 R2                                                                              |
|         |           |                                                                                                    | Windows Server 2012 K2                                                                              |
|         |           |                                                                                                    | ▲ 🍺 🔁 🕼 16:14<br>14/09/2014                                                                         |

**14.** Després podrem assignar les exclusions, és a dir, el conjunt de direccions IP a excloure de l'assignació. Açò és útil en cas de tenir ja IP assignades, com per exemple impressores o altres dispositius de xarxa.

|         | 7      |                                                                                                    |                                                                                                    |                             |
|---------|--------|----------------------------------------------------------------------------------------------------|----------------------------------------------------------------------------------------------------|-----------------------------|
| Papeler | 5      | As                                                                                                    | istente para ámbito nuevo                                                                                                    | x X                         |
|         | Arc    | Agregar exclusiones y retra<br>Exclusiones son direcciones<br>servidor. Retraso es el tiemp<br>DHCPOFFER. | so<br>o intervalos de direcciones que no son distribuidas por el<br>o que retrasará el servidor la transmisión de un mensaje | ientas Ver Ayuda            |
|         | ¥<br>⊿ | Escriba el intervalo de direco<br>dirección, escriba solo una o                                           | ciones IP que desee excluir. Si desea excluir una sola<br>lirección en Dirección IP inicial.                                 |                             |
| 2       |        | Dirección IP inicial: D                                                                                   | krección IP final:<br>Agr <u>igg</u> ar<br>Iuldo:                                                                            | ervidor local               |
|         |        | 10.1.1.220 a 10.1.1.225                                                                                   | Quitar<br>Betraso de subred en milisegundos:                                                                                 | acterísticas                |
|         |        |                                                                                                    | 0:1                                                                                                    | dores para adn              |
|         |        |                                                                                                    |                                                                                                    | servidores                  |
|         | <      |                                                                                                    | < <u>A</u> trás Siguiențe > Cancelar                                                                                         |                             |
|         |        |                                                                                                    | м<br>ш                                                                                                    | >                           |
| _       |        |                                                                                                    | GRUPOS DE SERVIDORES Y ROLES<br>Roles: 2   Grupos de servidores: 1   Servidores en total: 1                                  | . <u> </u>                  |
| -       |        |                                                                                                    |                                                                                                    | ── Windows Server 2012 R2   |
|         |        |                                                                                                    |                                                                                                    |                             |
|         |        |                                                                                                    |                                                                                                    |                             |
|         | -      |                                                                                                    |                                                                                                    | ▲ 📴 🔁 16:16<br>▲ 14/09/2014 |

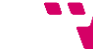

15. Deixem la duració de la concessió de l'adreça IP per defecte, que són 8 dies.

| Papeler<br>recicl | 9   | Asistente para ámbito nuevo                                                                                                    |                             |
|-------------------|-----|----------------------------------------------------------------------------------------------------|-----------------------------|
|                   | Arc | Duración de la concesión<br>La duración de la concesión especifica durante cuánto tiempo puede utilizar un<br>cliente una dirección IP de este ámbito.                                                                                                    | ientas Ver Ayuda            |
|                   | ₫   | La duración de las concesiones debería ser típicamente igual al promedio de tiempo en<br>que el equipo está conectado a la misma redífisica. Para redes móviles que consisten<br>principalmente de equipos portátiles o clientes de acceso telefónico, las concesiones<br>de duración más costa pueden ser vítules. |                             |
|                   |     | De igual modo, para una red estable que consiste principalmente de equipos de<br>escritorio en ubicaciones fijas, las concesiones de duración más larga son más<br>apropiadas.                                                                                                    | ervidor local               |
|                   |     | Establecer la duración para las concesiones de ámbitos cuando sean distribuidas por<br>este servidor.                                                                                                    |                             |
|                   |     | Limitada a:<br><u>D</u> ías: <u>H</u> oras: <u>M</u> inutos:                                                                                                    | acteristicas                |
|                   |     |                                                                                                    | dores para adn              |
|                   |     | ß                                                                                                    | servidores                  |
|                   | <   |                                                                                                    |                             |
|                   |     | < <u>A</u> trás Siguiențe > Cancelar                                                                                                    |                             |
|                   |     |                                                                                                    |                             |
|                   |     | GRUPOS DE SERVIDORES Y ROLES                                                                                                    |                             |
|                   | L   | Roles: 2   Grupos de servidores: 1   Servidores en tota                                                                                                    |                             |
|                   |     |                                                                                                    | Windows Server 2012 R2      |
|                   |     |                                                                                                    |                             |
|                   |     |                                                                                                    |                             |
|                   |     |                                                                                                    |                             |
|                   | ÷   |                                                                                                    | 16:17<br>• 😼 🔁 🕼 14/09/2014 |

16. Seleccionem l'opció de elegir la configuració de les opcions DHCP ara.

| Papeler | j | 9        | Asistente para ámbito nuevo                                                                                                    |                                      | x |                                                               |                                               |
|---------|---|----------|----------------------------------------------------------------------------------------------------|--------------------------------------|---|---------------------------------------------------------------|-----------------------------------------------|
|         |   | Arc      | Configurar opciones DHCP<br>Para que los clientes puedan utilizar el ámbito debe configurar las opcion<br>más habituales.                                                                                                    | S DHCP                               |   | ientas Ver Ayuda                                              |                                               |
|         |   | ₩ 4      | Cuando los clientes obtienen una dirección, se les da opciones DHCP tal<br>direcciones IP de los enrutadores (puertas de enlace predeterminadas), s<br>y configuración WINS para ese ámbito.<br>La configuración de la carpeta Opciones de servidor para este ámbito e invalid<br>configuración de la carpeta Opciones de servidor para este servidor.<br>¿Desea configurar ahora las opciones DHCP para este ámbito ?<br><sup>(C)</sup> Configurar egtas opciones ahora]<br><sup>(C)</sup> Configuraré estas opciones más tarde | as como las<br>ervidores DNS<br>a la | • | ervidor local<br>acterísticas<br>dores para adn<br>servidores |                                               |
|         |   | <        | < Atrás Siguier                                                                                                    | tte > Cancelar                       |   |                                                               |                                               |
|         |   |          | GRUPOS DE SERVIDORES Y RU<br>Roles: 2   Grupos de servidores: 1                                                                                                    | DLES                                 |   |                                                               | <u>v</u>                                      |
|         |   |          |                                                                                                    |                                      | E | Windows Se                                                    | erver 2012 R2                                 |
|         | Ę | <b>_</b> |                                                                                                    |                                      |   |                                                               | <ul> <li>16:17</li> <li>14/09/2014</li> </ul> |

17. Elegim l'adreça de l'encaminador, és a dir l'IP que s'assignarà com a porta d'enllaç. En podríem elegir varies en cas d'haver-ne més d'un.

|        |     | <b></b><br>المحمد المحمد المحمد المحمد المحمد المحمد المحمد المحمد المحمد المحمد المحمد المحمد المحمد المحمد المحمد المحمد<br>المحمد المحمد المحمد المحمد المحمد المحمد المحمد المحمد المحمد المحمد المحمد المحمد المحمد المحمد المحمد المحمد |                                                                                                  |                                                                  |
|--------|-----|----------------------------------------------------------------------------------------------------|--------------------------------------------------------------------------------------------------|------------------------------------------------------------------|
| Papele |     | Asi                                                                                                    | stente para ámbito nuevo                                                                         | x X                                                              |
|        | Arc | Enrutador (puerta de enlace<br>Puede especificar los enrutas<br>distribuirán en el ámbito.                                                                                                    | predeterminada)<br>fores, o puertas de enlace predeterminadas, que se                            | ientas Ver Ayuda                                                 |
| ,      | 4   | Para agregar una dirección IP<br>Dirección I <u>P</u><br>10.1.1.100                                                                                                    | Para un enutador usado por clientes, escriba la dirección.<br>Agrega:<br>Quitar<br>Amba<br>Abaig | ervidor local     acterísticas     dores para adn     servidores |
|        | <   |                                                                                                    | < Arás Siguiente > Cancelar                                                                      |                                                                  |
|        |     |                                                                                                    | GRUPOS DE SERVIDORES Y ROLES<br>Roles: 2   Grupos de servidores: 1   Servidores en total: 1      |                                                                  |
|        |     |                                                                                                    |                                                                                                  | Windows Server 2012 R2                                           |
|        |     | 2 🗎 🏆                                                                                                    |                                                                                                  | <ul> <li>16:18</li> <li>14/09/2014</li> </ul>                    |

**18.** Com a nom del domini primari assignem el nom del domini que posteriorment crearem. En el nostre cas *neptuno.local*. I com a direcció IP, igual com hem configurat el servidor, assignarem l'adreça IP del nostre router.

|         |                |                                                                                                    | -                                             |
|---------|----------------|----------------------------------------------------------------------------------------------------|-----------------------------------------------|
| Papeler | 5              | Asistente para ámbito nuevo 🛛 🗖 🗖 🗙                                                                                                    |                                               |
|         | Arc            | Arc Nombre de dominio y servidores DNS<br>El Sistema de nombres de dominio (DNS) asigna y traduce los nombres de dominio<br>que utilizan los clientes de la red. |                                               |
|         | <b>?</b><br>_₄ | Puede especificar el dominio primario que desee que los equipos clientes de su red usen para la resolución de nombres DNS.                                       |                                               |
|         |                | Dominio primario: neptuno Jocal                                                                                                    |                                               |
|         |                | Para configurar clientes de ámbito para usar servidores DNS en su red, escriba las direcciones ervidor local                                                     |                                               |
|         |                | Nombre de gervidor: Dirección IP:                                                                                                    | -                                             |
|         |                | Resolver 10.1.1.100 Quitar                                                                                                    |                                               |
|         |                | Arriba dores para adn                                                                                                    |                                               |
|         |                | Abaig servidores                                                                                                    |                                               |
|         |                | N                                                                                                    |                                               |
|         | <              |                                                                                                    |                                               |
|         |                |                                                                                                    |                                               |
|         |                |                                                                                                    |                                               |
|         |                | GRUPOS DE SERVIDORES Y ROLES                                                                                                    | -                                             |
| =       |                | Roles: 2   Grupos de servidores: 1   Servidores en total: 1 v                                                                                                    |                                               |
|         |                | 🕂 Windows Serv                                                                                                    | ver 2012 R2                                   |
|         |                |                                                                                                    |                                               |
|         |                |                                                                                                    |                                               |
|         |                |                                                                                                    |                                               |
|         | Ŀ              |                                                                                                    | <ul> <li>16:22</li> <li>14/09/2014</li> </ul> |

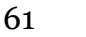

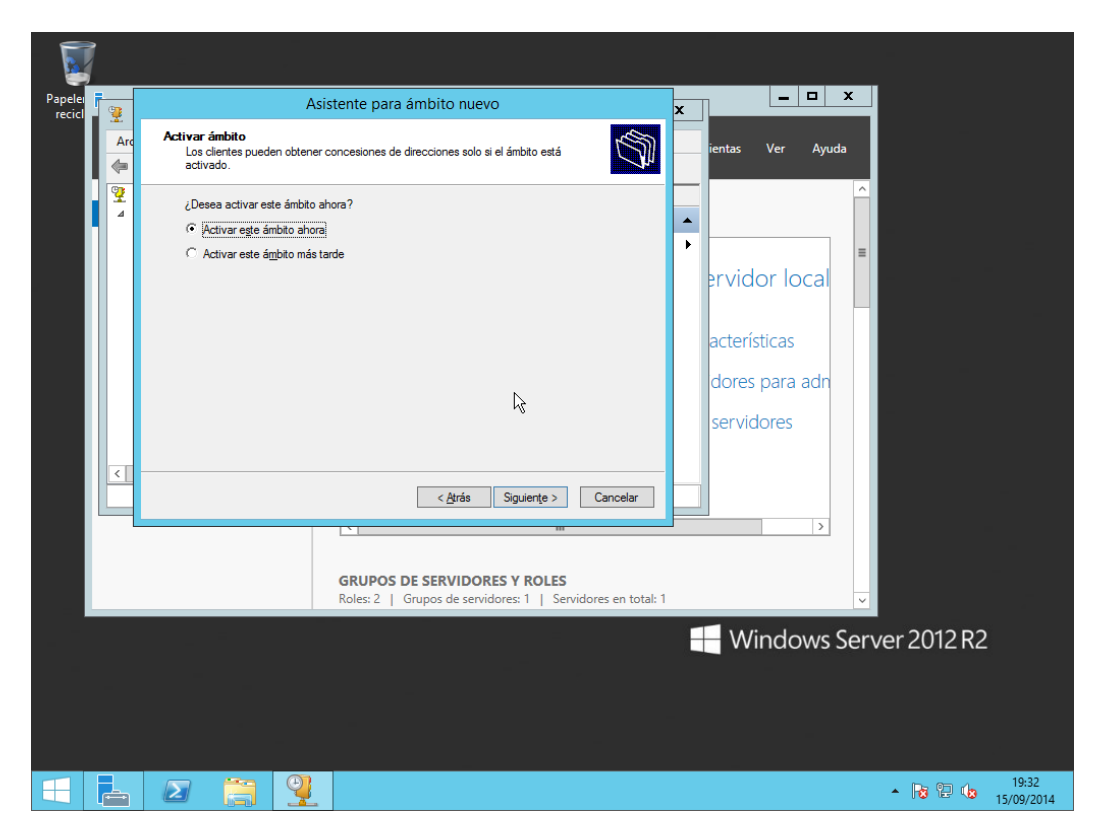

**19.** Elegim que s'active l'àmbit immediatament i finalitzem la creació de l'àmbit.

Ara, ja està llest i quasi configurat el servidor DHCP. Quasi configurat perquè una volta creat i configurat Active Directory, haurem d'autoritzar el servidors per al domini. Açò és imprescindible sols en dominis basats en Active Directory sobre Windows Server 2012, 2008, 2003 i Windows 2000. I consisteix en habilitar que el servidor estiga operatiu en el Directori Actiu, amb el propòsit de donar suport als clients DHCP dins del domini.

#### **6.3 Active Directory**

Active Directory (AD) és una base de dades de informació sobre usuaris, ordinadors, impressores i quasi absolutament qualsevol objecte que puga ser implementat dins d'una empresa. Principalment proporciona Identitat i Accés a la pròpia xarxa i farà de base per a forjar aquesta xarxa lògica empresarial.

Active Directory utilitza la sincronització present entres els diferents servidors d'autenticació de tot el domini. A més, Active Directory és una implementació de servei de directori centralitzat en una xarxa distribuïda que facilita el control, l'administració i la consulta de tots els elements lògics d'una xarxa (com poden ser usuaris, equips i recursos).

Al instal·lar el Directori Actiu en un o diversos sistemes de xarxa, aquests es converteixen en els servidors del domini, o més correctament, en els denominats Controladors de Domini (Domain Controllers). La resta d'equips de la xarxa passen a ser, aleshores, clients del servei de directori. La informació del directori inclou els comptes, grups, equips, perfils d'usuari i equip; directives de seguretat, serveis de xarxa, etc. Així, Active Directory es converteix en l'eina fonamental per a l'administració de tota l'organització, i ofereix:

- Intercanvi entre dominis: es poden crear relacions de confiança entre boscs de directoris actius permetent relacions de confiança entre organitzacions que tinguen algun tipus de vincle. D'aquesta manera es pot aconseguir que el directori actiu mantinga una relació amb un altre directori actiu d'un altre domini i gestionar ambdós esquemes de manera molt més senzilla. També separa l'estructura lògica de l'organització (dominis) de l'estructura física (topologia de xarxa). Això permet, d'una banda, independitzar els dos tipus d'estructura; i, d'altra banda, permet administrar l'estructura física explícitament quan és necessari, de forma independent de l'administració de dominis.
- A més a més, Active Directory també permet **crear estructures jeràrquiques de dominis i subdominis**, facilitant l'estructuració dels recursos segons la seua localització o funció dins de l'organització a la que serveixen.

### 6.4 Creació del domini

A continuació es detallarem pas a pas com instal·lar els serveis de domini d'Active Directory en el primer servidor i la promoció d'aquest com a controlador de domini del domini Active Directory prèviament creat.

**1.** Des de la consola *Administrador del servidor* piquem en "**Administrar**" i en "**Agregar roles y características**".

| 6                         |                                                            | Administra            | dor del servidor                               |                                                              | - 0 ×               |
|---------------------------|------------------------------------------------------------|-----------------------|------------------------------------------------|--------------------------------------------------------------|---------------------|
| Administr                 | ador del servidor 🔸                                        | Panel                 | • 🗐 I 📕                                        | Administrar Herramientas                                     | Ver Ayuda           |
| Panel                     | ADMINISTRADOR DEL SER                                      | /IDOR                 |                                                | Quitar rolus y funciones<br>Agregar servidores               |                     |
| Todos los servidores      |                                                            | Config                | urar este servidor lor                         | Crear grupo de servidores<br>Propiedades del Administrador d | el servidor         |
| 1 DHCP                    |                                                            | comig                 |                                                |                                                              |                     |
| Servicios de archivos y P |                                                            | 2 Agre                | gar roles y características                    |                                                              |                     |
|                           |                                                            | 3 Agre                | gar otros servidores para adm                  | ninistrar                                                    |                     |
|                           | NOVEDADES                                                  | 4 Crea                | r un grupo de servidores                       |                                                              | =                   |
|                           |                                                            |                       |                                                |                                                              |                     |
|                           | OBTENER MÁS<br>INFORMACIÓN                                 |                       |                                                |                                                              | Ocultar             |
|                           |                                                            |                       |                                                |                                                              |                     |
|                           | GRUPOS DE SERVIDORES Y<br>Roles: 2   Grupos de servidores: | ROLES<br>1   Servidor | es en total: 1                                 |                                                              |                     |
|                           | T DHCP                                                     | 1                     | Servicios de archivos y 1<br>de almacenamiento |                                                              |                     |
|                           | ① Estado                                                   |                       | • Estado                                       |                                                              |                     |
|                           | Eventos                                                    |                       | Eventos                                        |                                                              |                     |
|                           | Servicios                                                  |                       | Rendimiento                                    |                                                              |                     |
|                           | Resultados de RPA                                          |                       | Resultados de DPA                              |                                                              |                     |
|                           | Acoundos de DI A                                           |                       |                                                |                                                              |                     |
|                           |                                                            |                       |                                                | · 2 (                                                        | 20:46<br>15/09/2014 |

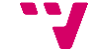

2. Seleccionem el servidor on instal·larem el servei de domini Active Directory.

| 2                                                                                                    | Asistente para                                                                                                    | agregar roles y ca                                                                | racterísticas                                                                                        | _ <b>D</b> X                                                             |  |  |  |
|----------------------------------------------------------------------------------------------------|----------------------------------------------------------------------------------------------------|-----------------------------------------------------------------------------------|----------------------------------------------------------------------------------------------------|--------------------------------------------------------------------------|--|--|--|
| Seleccionar servic                                                                                        | lor de destino                                                                                                    |                                                                                   |                                                                                                    | SERVIDOR DE DESTINO<br>Triton                                            |  |  |  |
| Antes de comenzar<br>Tipo de instalación<br>Selección de servidor<br>Roles de servidor<br>Características | Seleccione un servidor o un disco duro virtual en el que se instalarán roles y características.  Seleccionar un servidor del grupo de servidores Seleccionar un disco duro virtual Grupo de servidores |                                                                                   |                                                                                                    |                                                                          |  |  |  |
|                                                                                                    | Nombre<br>Triton                                                                                                    | Dirección IP<br>192.168.85.130                                                    | Sistema operativo<br>Microsoft Windows Server 20                                                     | 12 R2 Standard                                                           |  |  |  |
|                                                                                                    | 1 equipo(s) encontrado<br>Esta página muestra los<br>comando Agregar servi<br>ni los servidores recién                                                                                                 | (s)<br>servidores que ejecuta<br>dores del Administrado<br>agregados para los que | n Windows Server 2012 y que s<br>r del servidor. No se muestran l<br>la recopilación de datos aún es | e agregaron mediante el<br>os servidores sin conexión<br>itá incompleta. |  |  |  |
|                                                                                                    |                                                                                                    | < <u>A</u> nte                                                                    | rior <u>Siguiente</u>                                                                                | nstalar Cancelar                                                         |  |  |  |

**3.** Seleccionem el rol "**Servicios de dominio de Active Directory**" i en la següent finestra piquem en "**Agregar características**".

| Administrado                                                                                |                                                                                                    | Asistente para agregar roles y características                                                                                                    |  |  |
|---------------------------------------------------------------------------------------------|----------------------------------------------------------------------------------------------------|----------------------------------------------------------------------------------------------------|--|--|
|                                                                                             | Asistente para agregar roles y caracterís                                                                                                    |                                                                                                    |  |  |
| Seleccionar role                                                                            | s de servidor                                                                                                    | ¿Desea agregar características requeridas para<br>Servicios de dominio de Active Directory?                                                                                                    |  |  |
| Antes de comenzar<br>Tipo de instalación                                                    | Seleccione uno o varios roles para instalarlos en el servid<br>Roles                                                                                                    | No se puede instalar Servicios de dominio de Active Directory si no<br>se instalan también los servicios de rol o las características<br>siguientes.                                                                                                    |  |  |
| Selección de servidor<br>Roles de servidor<br>Características<br>Confirmación<br>Resultados | Acceso remoto  Active Directory Lightweight Directory Services  Active Directory Rights Management Services  Experiencia con Windows Server Essentials  Hyper-V  Servicios de acceso y directivas de redes  Buil Servicios de acceso y almacenamiento (1 de 12 Servicios de acceso y almacenamiento (1 de 12 Servicios de certificados de Active Directory  Servicios de Escritorio remoto Servicios de federación de Active Directory Servicios de implementación de Windows Servicios de impresión y documentos Servicios de impresión y documentos | <ul> <li>(Herramientas) Administración de directivas de grupo</li> <li>A Herramientas de administración remota del servidor</li> <li>A Herramientas de AD DS y AD LDS<br/>Módulo de Active Directory para Windows PowerShell</li> <li>A Herramientas de AD DS<br/>[Herramientas] Centro de administración de Active I<br/>[Herramientas] Complementos y herramientas de lín</li> <li>Incluir herramientas de administración (si es aplicable)</li> <li>Agregar características</li> <li>Cancelar</li> </ul> |  |  |

**4.** En tronar a la finestra inicial piquem "**Siguiente**" i fem el mateix amb les següents finestres fins arribar al punt *Confirmación*.

| è                                                                                                    | Asistente para agregar roles y características                                                                                                    | _ <b>D</b> X                                                                                                    |
|----------------------------------------------------------------------------------------------------|----------------------------------------------------------------------------------------------------|----------------------------------------------------------------------------------------------------|
| Seleccionar roles<br>Antes de comenzar<br>Tipo de instalación                                        | de servidor<br>Seleccione uno o varios roles para instalarlos en el servidor selec<br>Roles                                                                                                    | SERVIDOR DE DESTINO<br>Triton<br>cionado.<br>Descripción                                                                                                    |
| Selección de servidor<br>Roles de servidor<br>Características<br>AD DS<br>Confirmación<br>Resultados | Acceso remoto     Active Directory Lightweight Directory Services     Active Directory Rights Management Services     Experiencia con Windows Server Essentials     Hyper-V     Servicios de acceso y directivas de redes     Servicios de acceso y directivas de redes     Servicios de acceso y directivas de redes     Servicios de acceso y directivas de redes     Servicios de acceso y directivas de redes     Servicios de acceso y directivas de redes     Servicios de acceso y directivas de redes     Servicios de accive Directory     Servicios de federación de Active Directory     Servicios de implementación de Windows     Servicios de impresión y documentos     Servicios de aplicaciones     ✓     III     X | Servicios de dominio de Active<br>Directory (AD DS) almacena<br>información acerca de los objetos de<br>la red y pone esta información a<br>disposición de los usuarios y<br>administradores de red. AD DS usa<br>controladores de dominio para<br>proporcionar a los usuarios de red<br>acceso a los recursos permitidos en<br>toda la red mediante un proceso de<br>inicio de sesión único. |
|                                                                                                    | < <u>Anterior</u> Siguiente                                                                                                    | > Instalar Cancelar                                                                                                    |

**5.** Seleccionem la casella de **"Reiniciar automáticamente el servidor de destino en caso necesario**" i piquem en **"Instalar**".

| <b>a</b>                                 | Asistente para agregar roles y características                                                                                                    |
|------------------------------------------|----------------------------------------------------------------------------------------------------|
| Confirmar selecci                        | ones de instalación SERVIDOR DE DESTINO<br>Triton                                                                                                    |
| Antes de comenzar<br>Tipo de instalación | Para instalar los siguientes roles, servicios de rol o características en el servidor seleccionado, haga clic<br>en Instalar.                                                                                |
| Selección de servidor                    | Reiniciar automáticamente el servidor de destino en caso necesario                                                                                                    |
| Roles de servidor                        | En esta página se pueden mostrar características opcionales (como herramientas de administración)<br>porque se seleccionaron automáticamente. Si no desea instalar estas características opciones, hana clic |
| Características                          | en Anterior para desactivar las casillas.                                                                                                    |
| AD DS                                    |                                                                                                    |
| Confirmación                             | Administración de directivas de grupo<br>Herramientas de administración remota del servidor                                                                                                    |
| Resultados                               | Herramientas de administración de roles                                                                                                    |
|                                          | Herramientas de AD DS y AD LDS                                                                                                    |
|                                          | Módulo de Active Directory para Windows PowerShell                                                                                                    |
|                                          | Herramientas de AD DS                                                                                                    |
|                                          | Centro de administración de Active Directory                                                                                                    |
|                                          | Complementos y herramientas de línea de comandos de AD DS                                                                                                    |
|                                          | Servicios de dominio de Active Directory                                                                                                    |
|                                          | Exportar opciones de configuración<br>Especifique una ruta de acceso de origen alternativa                                                                                                    |
|                                          | < <u>Anterior</u> <u>Siguiente</u> > <u>Instalar</u>                                                                                                    |

65

**6.** Esperem mentre s'instal·la el rol. Mentrestant pot ser que la màquina virtual es reinicie.

| Ъ.                                                                          | Asistente para agregar roles y características                                                                                                    | X                                                                       |
|-----------------------------------------------------------------------------|----------------------------------------------------------------------------------------------------|-------------------------------------------------------------------------|
| Progreso de la ir                                                           | nstalación 😽                                                                                                    | SERVIDOR DE DESTINO<br>Triton                                           |
| Antes de comenzar<br>Tipo de instalación<br>Selección de servidor           | Ver progreso de la instalación Instalación de característica                                                                                                    |                                                                         |
| Roles de servidor<br>Características<br>AD DS<br>Confirmación<br>Resultados | La instalación comenzó en Triton<br>Administración de directivas de grupo<br>Herramientas de administración remota del servidor<br>Herramientas de administración de roles<br>Herramientas de AD DS y AD LDS<br>Módulo de Active Directory para Windows PowerShell<br>Herramientas de AD DS<br>Centro de administración de Active Directory<br>Complementos y herramientas de línea de comandos de | ie AD DS                                                                |
|                                                                             | Este asistente se puede cerrar sin interrumpir la ejecución de las tareas<br>la tarea o volver a abrir esta página, haga clic en Notificaciones en la b<br>Detalles de la tarea.<br>Exportar opciones de configuración                                                                                                    | s. Para ver el progreso de<br>barra de comandos y en<br>Cerrar Cancelar |

**7.** Quan acabe la instal·lació ens trobarem amb el següent missatge. Ha arribat l'hora de promocionar el servidor com a controlador de domini, i al mateix temps, crear el nou domini Active Directory.

| 2                                                                                                    | Asistente para agregar roles y características                                                                                                    | D X                             |
|----------------------------------------------------------------------------------------------------|----------------------------------------------------------------------------------------------------|---------------------------------|
| Progreso de la ir                                                                                                    | nstalación servidor de                                                                                                    | DESTINO<br>Triton               |
| Antes de comenzar<br>Tipo de Instalación<br>Selección de servidor<br>Roles de servidor<br>Características<br>AD D5<br>Confirmación<br>Resultados | Ver progreso de la instalación Instalación de característica Requiere configuración. Instalación correcta en Triton. Servicios de dominio de Active Directory Se requieren pasos adicionales para que esta máquina sea un controlador de dominio. Promover este servidor a controlador de dominio Administración de directivas de grupo Herramientas de administración de roles Herramientas de AD DS y AD LDS Módulo de Active Directory para Windows PowerShell Herramientas de AD DS Centro de administración de Active Directory | <                               |
|                                                                                                    | Este asistente se puede cerrar sin interrumpir la ejecución de las tareas. Para ver el prog<br>la tarea o volver a abrir esta página, haga clic en Notificaciones en la barra de comanda<br>Detalles de la tarea.<br>Exportar opciones de configuración<br>< <u>Anterior</u> <u>Siguiente &gt;</u> Cerrar                                                                                                    | greso de<br>os y en<br>Cancelar |

**8.** Seleccionarem l'opció "**Agregar un nuevo bosque**" i posarem nom del seu domini arrel. En el nostre cas *neptuno.local* 

| 📥 Asistente                                                                                                    | para configuración de Servicios                                                                                                    | de dominio de Active Dire                                                                            | ectory – 🗖 🗙                  |
|----------------------------------------------------------------------------------------------------|----------------------------------------------------------------------------------------------------|----------------------------------------------------------------------------------------------------|-------------------------------|
| Configuración de                                                                                                    | implementación                                                                                                    |                                                                                                    | SERVIDOR DE DESTINO<br>Triton |
| Configuración de implem<br>Opciones del controlador<br>Opciones adicionales<br>Rutas de acceso<br>Revisar opciones<br>Comprobación de requisi<br>Instalación<br>Resultado | Seleccionar la operación de implemen<br>Agregar un controlador de domini<br>Agregar un nuevo dominio a un bo<br>Seguestar un nuevo bosque<br>Especificar la información de dominio<br>Nombre de dominio raíz:<br>Más información acerca de configurac | tación<br>o a un dominio existente<br>osque <u>e</u> xistente<br>para esta operación<br>neptuno.loca |                               |
|                                                                                                    | < !                                                                                                    | Anterior Siguiente                                                                                   | Instalar Cancelar             |

**9.** En aquesta finestra elegirem el nivell de funcionalitat del bosc i del domini. Açò seria interessant si volguérem afegir controladors de domini de versions anteriors de Windows Server, però en el nostre cas deixarem el nivell de funcionalitat en Windows Server 2012 R2.

També establirem la contrasenya de *modo de restauración de Servicio de directorio (DSRM)*, la qual serà útil a l'hora de des-promocionar un controlador de domini o donar de baixa el domini.

| pciones del cont                                                                           | trolador de dominio                                                                                                    |                                                                                                    | SERVIDOR DE DESTINO<br>Trito |
|--------------------------------------------------------------------------------------------|----------------------------------------------------------------------------------------------------|----------------------------------------------------------------------------------------------------|------------------------------|
| Configuración de implem                                                                    | Seleccionar nivel funcional del nue                                                                                                    | vo bosque y dominio raíz                                                                             |                              |
|                                                                                            | Nivel funcional del bosque:                                                                                                    | Windows Server 2012 R2                                                                               | *                            |
| Opciones adicionales                                                                       | Nivel funcional del dominio:                                                                                                    | Windows Server 2012 R2                                                                               | *                            |
| Rutas de acceso<br>Revisar opciones<br>Comprobación de requisi<br>Instalación<br>Resultado | Especificar capacidades del contro<br>Servidor de Sistema de nombre<br>Catálogo global (GC)<br>Controlador de dominio de sol<br>Escribir contraseña de modo de re<br>Contraseña:<br>Confir <u>m</u> ar contraseña: | lador de dominio<br>es de dominio (DNS)<br>o lectura (RODC)<br>stauración de servicios de directorio | (DSRM)                       |
|                                                                                            | Más información acerca de opcion                                                                                                    | es del controlador de dominio                                                                        |                              |

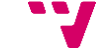

**10.** Com que no es detecta el servei de Servidor DNS i este és necessari per a la creació del domini, l'assistent ens instarà a que l'instal·lem.

| 🚡 Asistente                                                                                                    | para configuración de Servicios de dominio de Active Directory 🛛 💶 🗴                           |
|----------------------------------------------------------------------------------------------------|------------------------------------------------------------------------------------------------|
| Opciones de DNS                                                                                                    | SERVIDOR DE DESTINO<br>Triton                                                                  |
| 🔥 No se puede crear una dele                                                                                                    | gación para este servidor DNS porque la zona principal autoritativa no se encu Mostrar más 🛛 🗙 |
| Configuración de implem<br>Opciones del controlador<br>Opciones de DNS<br>Opciones adicionales<br>Rutas de acceso<br>Revisar opciones<br>Comprobación de requisl<br>Instalación<br>Resultado | Especificar opciones de delegación DNS                                                         |
|                                                                                                    | Más información acerca de Delegación DNS                                                       |
|                                                                                                    | < <u>Anterior</u> <u>Siguiente</u> Instalar Cancelar                                           |

**11.** Definim el nom NetBIOS, útil per a unir al domini sistemes anteriors a Windows 2000.

| 🚡 Asistente                                                                                                    | para configuración de Servicios     | de dominio de Active Directo                     | ory – 🗆 🗙                     |
|----------------------------------------------------------------------------------------------------|-------------------------------------|--------------------------------------------------|-------------------------------|
| Opciones adiciona                                                                                                    | ales                                |                                                  | SERVIDOR DE DESTINO<br>Triton |
| Configuración de implem<br>Opciones del controlador<br>Opciones de DNS<br>Opciones adicionales<br>Rutas de acceso<br>Revisar opciones<br>Comprobación de requisi<br>Instalación<br>Resultado | Verifique el nombre NetBIOS asignad | do al dominio y cámbielo si es necesa<br>NEPTUNO | rio                           |
|                                                                                                    | Más información acerca de Opcioner  | adicionales                                      |                               |
|                                                                                                    |                                     | Anterior Siguiente >                             | nstalar Cancelar              |

**12.** Deixem els directoris per defecte on s'emmagatzemaran la base de dades, els fitxers de registre i System Volume (SYSVOL).

A la carpeta SYSVOL podem trobar els següents elements:

- Les seqüències d'inici de sessió de xarxa.
   Aquestes solen allotjar les seqüències d'ordres d'inici de sessió i els
- objectes de directiva per a equips client de xarxa. Següèncie d'ordres d'inici de seggié d'usuari
- Seqüència d'ordres d'inici de sessió d'usuari.
   Per a dominis en els que s'utilitza l'Administrador de Directorio Activo.
- Directiva de grups de Windows.
- Servei de Replicació d'Arxius (FRS).
  - Carpetes i arxius que deuen estar disponibles i sincronitzats entre controladors de domini.
- La descripció dels volums.

Dels sistemes d'arxius en el domini.

| 🚡 Asistente                                                                                                    | para configuración de Servicio                                                                                                    | s de dominio de Active Directory                                                                           | - 🗆 X                |
|----------------------------------------------------------------------------------------------------|----------------------------------------------------------------------------------------------------|----------------------------------------------------------------------------------------------------|----------------------|
| Rutas de acceso                                                                                                    |                                                                                                    | SERVIDOR                                                                                                   | DE DESTINO<br>Triton |
| Configuración de implem<br>Opciones del controlador<br>Opciones de DNS<br>Opciones adicionales<br>Rutas de acceso<br>Revisar opciones<br>Comprobación de requisi<br>Instalación<br>Resultado | Especificar la ubicación de la base de<br>Carpeta de la <u>b</u> ase de datos:<br>Carpeta de archivos de <u>r</u> egistro:<br>Carpeta S <u>Y</u> SVOL: | e datos de AD DS, archivos de registro y SYSVOL<br>C:\Windows\NTDS<br>C:\Windows\NTDS<br>C:\Windows\SYSVOL | 18<br>17<br>18       |
|                                                                                                    | Más información acerca de Rutas de                                                                                                    | Active Directory                                                                                           |                      |
|                                                                                                    |                                                                                                    | < <u>Anterior</u> <u>Siguiente</u> Instalar                                                                | Cancelar             |

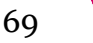

13. Piquem en "Siguiente" per a deixar pas a la comprovació de requisits.

| Configuración de implem                                                                                                    | SERVIDOR DE DEST<br>T | TINO<br>iriton |
|----------------------------------------------------------------------------------------------------|-----------------------|----------------|
| Opciones del controlador       Configura este servidor como el primer controlador de dominio de Activitación de primer controlador de dominio de Activitación de requisi         Opciones del DNS       Dipciones adicionales         Rutas de acceso       El nombre del nuevo dominio es "neptuno.local". Éste es también el no bosque.         Revisar opciones       El nombre NetBIOS del dominio es NEPTUNO.         Comprobación de requisi       Nivel funcional del bosque: Windows Server 2012 R2         Nivel funcional del dominio: Windows Server 2012 R2         Resultado       Di tene tria de | tive Directory en un  |                |
| Opciones adicionales:<br>Catálogo global: Sí<br>Servidor DNS: Sí<br>Esta configuración se puede exportar a un script de Windows PowerSh<br>automatizar instalaciones adicionales<br>Más información acerca de opciones de instalación                                                                                                    | ell para              | ~              |

14. Piquem "Instalar" per a començar la instal·lació.

| 🖻 Asistente                                         | para configuración de Servicios de dominio de Active Directory                                                                                                    |
|-----------------------------------------------------|----------------------------------------------------------------------------------------------------|
| Comprobación de                                     | e requisitos previos SERVIDOR DE DESTINO<br>Triton                                                                                                    |
| Todas las comprobaciones                            | de requisitos previos se realizaron correctamente. Haga clic en 'Instalar' para co Mostrar más 🛛 🗙                                                                                                    |
| Configuración de implem<br>Opciones del controlador | Los requisitos previos deben validarse antes de instalar los servicios de dominio de Active Directory<br>en el equipo                                                                                                    |
| Opciones de DNS                                     | Volver a comprobar requisitos previos                                                                                                    |
| Opciones adicionales                                | $\searrow$                                                                                                    |
| Rutas de acceso                                     | ▲ Ver resultados                                                                                                    |
| Revisar opciones<br>Comprobación de requisi         | ▲ Los controladores de dominio de Windows Server 2012 R2 tienen un valor<br>predeterminado para la configuración de seguridad llamada "Permitir algoritmos de<br>criptografía compatibles con Windows NT 4.0" que impide los algoritmos de                                                                                                    |
| Instalación                                         | criptografía más vulnerables al establecer las sesiones del canal de seguridad.                                                                                                    |
| Resultado                                           | Para obtener más información acerca de esta configuración, consulte el artículo 942564<br>de Knowledge Base (http://go.microsoft.com/fwlink/?Linkld=104751).<br>No se puede crear una delegación para este servidor DNS porque la zona principal<br>autoritativa no se encuentra o no ejecuta el servidor DNS de Windows. Si está<br>realizando una integración en una infraestructura DNS existente, debe crear v |
|                                                     | <ul> <li>Si hace clic en Instalar, el servidor se reiniciará automáticamente cuando finalice la operación de promoción.</li> <li>Más información acerca de requisitos previos</li> </ul>                                                                                                    |
|                                                     | < <u>A</u> nterior <u>S</u> iguiente > <u>I</u> nstalar Cancelar                                                                                                    |

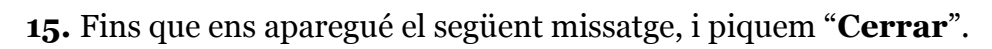

| Estás a punto de cerrar la sesión<br>Se está reiniciado el equipo porque se instalaron o quitaron los Servicios de dominio de Active Directory.<br>Cerrar |
|----------------------------------------------------------------------------------------------------|
| <b>k</b>                                                                                                    |
| : Reiniciando                                                                                                    |
| H Windows Server 2012 R2                                                                                                    |

Una volta instal·lat el domini podrem observar que a la consola d'administració del servidor apareixen dos nous rols, AD DS (Active Directory Domain Server) i DNS, aquest segon, si recordem, l'assistent en demanava que l'instal·larem com a requisit:

| Ĩ | AD DS             | 1 | 6 | DN   |
|---|-------------------|---|---|------|
| € | Estado            |   | € | Esta |
|   | Eventos           |   |   | Ever |
|   | Servicios         |   |   | Serv |
|   | Rendimiento       |   |   | Ren  |
|   | Resultados de BPA |   |   | Resu |
|   |                   |   |   |      |
|   |                   |   |   |      |

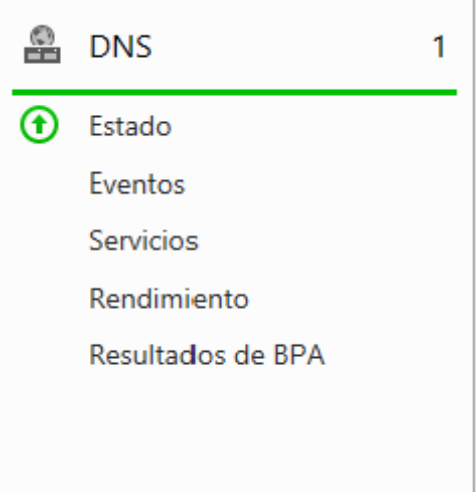

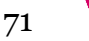

## 6.5 Configuració DNS

Una volta reiniciada la màquina virtual ja tindrem el domini instal·lat i amb el primer controlador de domini, el nom del qual serà *Triton.neptuno.local* a partir d'ara.

Domain Name System (DNS) és una tecnologia que es basa en una base de dades que serveix per a la resolució de noms en la xarxa, és a dir, per a conèixer la direcció IP de la màquina on s'allotja el domini al que es pretén accedir.

El s usuaris generalment no es comuniquen directament amb el servidor DNS, la resolució de noms es fa de forma transparent a través de les aplicacions client (per exemple, navegadors, clients de correu i d'altres aplicacions que empren la Internet). Al realitzar una petició que continga una cerca DNS, la petició s'envia al servidor DNS local del sistema operatiu. El sistema operatiu, abans d'establir alguna comunicació , comprova si la resposta es troba a la memòria cau. En el cas de no trobar-la, la petició s'enviarà a un o més servidors DNS.

Hi ha dos tipus de cerques DNS, les quals són definides davall per tal d'entendre la seua importància i la relació que tenen amb el projecte:

- **Zona de Cerca Directa:** Les resolucions d'aquesta zona retornen l'adreça IP corresponent al recurs sol·licitat. És a dir, es realitzen les operacions que esperen com a resposta la direcció IP d'un determinat recurs (Aquesta zona no es configura manualment, ja que quan es crea el domini Active Directory, al pas anterior, instal·lem el servei Servidor DNS, aleshores, aquesta zona queda configurada automàticament).
- **Zona de Cerca Inversa:** Com el seu nom indica, fa la funció inversa a la cerca directa. És a dir, les resolucions d'aquesta zona busquen un nom de domini en funció de la seua direcció IP.
### 6.5.1.1 Configuració de la zona de cerca inversa

Ara procedirem amb la configuració del servei de Servidor DNS prèviament instal·lat:

**1.** Des de la consola *Administrador del servidor* piquem en "**Herramientas**" i després en "**DNS**", per a accedir a l'*Administrador de DNS*.

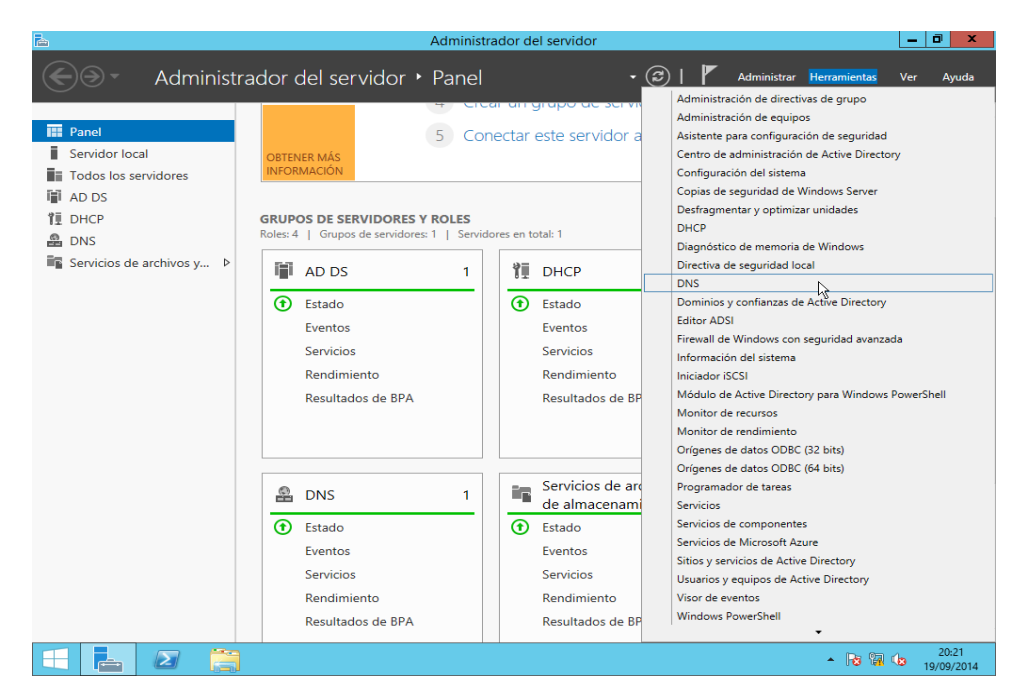

2. Piquem amb el botó dret sobre "Zona de búsqueda inversa" i al menú contextual seleccionem "Nueva zona..."

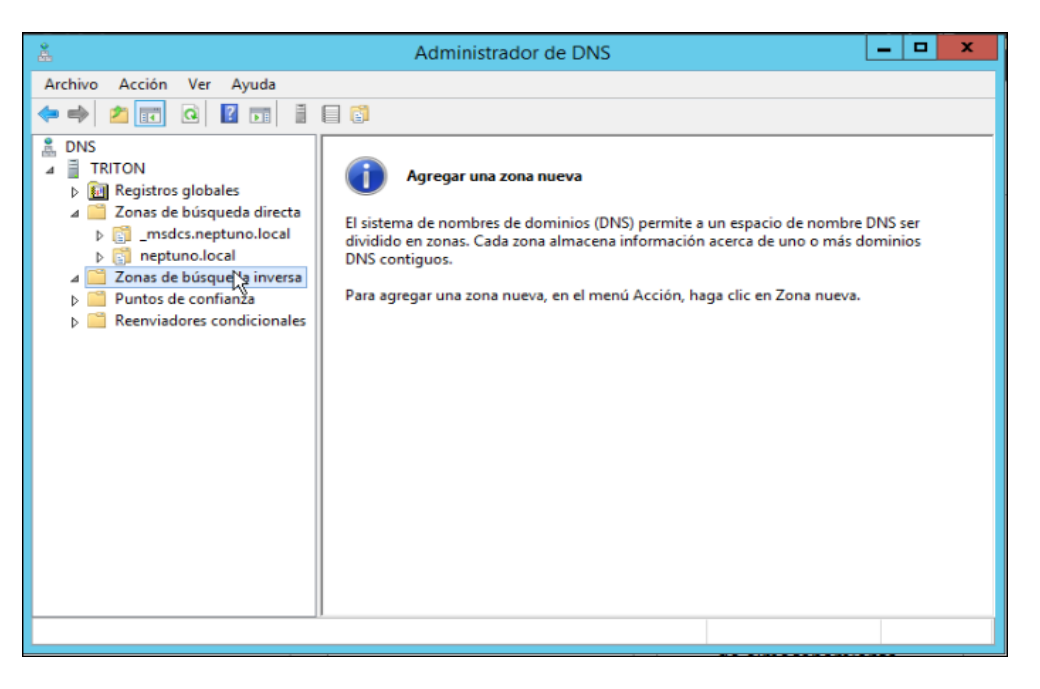

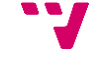

**3.** Se'ns obrirà l'assistent de creació de la nova zona de cerca. Piquem en **"Siguiente**".

| Asistente para nueva zona                                                                                                    |
|----------------------------------------------------------------------------------------------------|
| Asistente para nueva zona                                                                                                    |
| Este asistente le ayuda a crear una zona nueva para su<br>servidor DNS.<br>Una zona traduce nombres DNS en datos relacionados, tales<br>como direcciones IP o servicios de red.<br>Haga dic en Siguiente para continuar. |
| < Atrás Siguiente > Cancelar                                                                                                    |

**4.** Seleccionem la primera opció, per a fer efectiva la zona en tot el bosc. Al nostre cas sols tenim un domini, però si en tinguérem més d'un o algun dia se'n crea un segon, aquesta opció farà que la zona siga efectiva per a tots els servidors DNS del bosc.

| Asistente para nueva zona 🗙                                                                                                    |  |  |
|----------------------------------------------------------------------------------------------------|--|--|
| Ámbito de replicación de zona de Active Directory<br>Puede seleccionar cómo desea que se repliquen los datos DNS por la red.          |  |  |
| Seleccione cómo quiere que se repliquen los datos de zona:                                                                            |  |  |
| Para todos los servidores DNS que se ejecutan en controladores de dominio en este<br>bosque: neptuno.local                            |  |  |
| <ul> <li>Para todos los servidores DNS que se ejecutan en controladores de dominio en este<br/>dominio: neptuno.local</li> </ul>      |  |  |
| <ul> <li>Para todos los controladores de dominio en este dominio (para compatibilidad con<br/>Windows 2000): neptuno.local</li> </ul> |  |  |
| <ul> <li>Para todos los controladores de dominio especificados en el ámbito de esta partición de<br/>directorio:</li> </ul>           |  |  |
| ✓                                                                                                    |  |  |
|                                                                                                    |  |  |
|                                                                                                    |  |  |
|                                                                                                    |  |  |
| < Atrás Siguiente > Cancelar                                                                                                    |  |  |

Y

5. Seleccionem "Zona de búsqueda inversa para IPv4" ja que l'anem a definir per a esta versió del protocol, és el que estem utilitzant i el que empra el servidor DHCP.

| Asistente para nueva zona 🗙                                                                                  |
|----------------------------------------------------------------------------------------------------|
| Nombre de la zona de búsqueda inversa<br>Una zona de búsqueda inversa traduce direcciones IP en nombres DNS. |
| Elija si desea crear una zona de búsqueda inversa para direcciones IPv4 o direcciones<br>IPv6.               |
| <ul> <li>Zona de búsqueda inversa para IPv4</li> <li>Zona de búsqueda inversa para IPv6</li> </ul>           |
| < Atrás Siguiente > Cancelar                                                                                 |

6. Com que la màscara de sub-xarxa és 255.255.255.0 ens demana els tres primers segments d'adreça IP, és a dir, l'Id. de xarxa. És a dir, acceptara les peticions de cerca inversa d'adreces IP que comencen per 10.1.1.\_.

| Asistente para nueva zona                                                                                                    |
|----------------------------------------------------------------------------------------------------|
| Nombre de la zona de búsqueda inversa<br>Una zona de búsqueda inversa traduce direcciones IP en nombres DNS.                                                                                                    |
| <ul> <li>Para identificar la zona de búsqueda inversa, escriba el Id. de red o el nombre de zona.</li> <li>Id. de red: <ul> <li>10</li> <li>1.1</li> <li>1.1</li></ul></li></ul> |
| < Atrás Siguiente > Cancelar                                                                                                    |

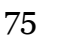

7. Deixem seleccionada la primera opció, que és la recomanada.

| Asistente para nueva zona 🗙                                                                                                    |  |  |  |
|----------------------------------------------------------------------------------------------------|--|--|--|
| Actualización dinámica<br>Puede especificar si esta zona DNS aceptará actualizaciones seguras, no seguras<br>o no dinámicas.                                                                                                    |  |  |  |
| Las actualizaciones dinámicas permiten que los equipos diente DNS se registren y actualicen<br>dinámicamente sus registros de recursos con un servidor DNS cuando se produzcan cambios.<br>Seleccione el tipo de actualizaciones dinámicas que desea permitir: |  |  |  |
| Esta opción solo está disponible para las zonas que están integradas en Active<br>Directory.                                                                                                    |  |  |  |
| Se aceptan actualizaciones dinámicas de registros de recurso de todos los clientes.                                                                                                    |  |  |  |
| Esta opción representa un serio peligro para la seguridad porque permite aceptar actualizaciones desde orígenes que no son de confianza.                                                                                                    |  |  |  |
| No admitir actualizaciones dinámicas<br>Esta zona no acepta actualizaciones dinámicas de registros de recurso. Tiene que<br>actualizar sus registros manualmente.                                                                                              |  |  |  |
| < Atrás Siguiente > Cancelar                                                                                                    |  |  |  |

**8.** A la última finestra de l'assistent podem vore un resum de les característiques de la zona. L'Id. de la xarxa, el tipus de zona i el tipus de cerca.

| Finalización del Asistente p<br>nueva zona<br>Se ha completado correctamente el Asistente pa<br>zona. Ha especificado la siguiente configuración:                                                                        | ara<br>ra nueva                         |
|----------------------------------------------------------------------------------------------------|-----------------------------------------|
| Nombre: 1.1.10.in-addr.arpa                                                                                                    | ^                                       |
| Tipo: Zona primaria integrada de Active<br>Directory                                                                                                    | =                                       |
| Tipo de búsqueda: Invertir                                                                                                    |                                         |
| Nota: ahora debe agregar registros a la zona o a<br>de que los registros se actualizan dinámicamente<br>continuación, compruebe la resolución de nombre<br>nslookup.<br>Para cerrar este asistente y crear la zona nueva | asegurars<br>. A<br>es con<br>, haga di |

9. I com podem observar, ja tenim la nova zona de cerca inversa creada.

| Å                                                                                                    | Administrador d       | e DNS                        | _            | D X         |
|----------------------------------------------------------------------------------------------------|-----------------------|------------------------------|--------------|-------------|
| Archivo Acción Ver Ayuda                                                                                                    |                       | 4                            |              |             |
| 🗢 🄿 🙇 📰 🙆 📑                                                                                                    | 1 🛛 📬                 |                              |              |             |
| 🚊 DNS                                                                                                    | Nombre                | Tipo                         | Estado       | Estado de l |
| <ul> <li>TRITON</li> <li>Registros globales</li> <li>Zonas de búsqueda directa</li> <li>msdcs.neptuno.local</li> <li>neptuno.local</li> <li>Zonas de búsqueda inversa</li> <li>1.1.10.in-addr.arpa</li> <li>Puntos de confianza</li> <li>Reenviadores condicionales</li> </ul> | 🛐 1.1.10.in-addr.arpa | Zona primaria integrada de A | En ejecución | Sin firma   |
|                                                                                                    | <                     | ш                            |              | >           |
|                                                                                                    | 10 ×                  |                              |              |             |

| å                          | A                                | dministrador de DNS       |                                                    | - 🗆 X           |
|----------------------------|----------------------------------|---------------------------|----------------------------------------------------|-----------------|
| Archivo Acción Ver Ayuda   | 0                                |                           |                                                    |                 |
| 🗢 🧼 🙇 📰 🖾 🔂 🖬              |                                  |                           |                                                    |                 |
| 🚊 DNS                      | Nombre                           | Tipo                      | Datos                                              | Marca de tiempo |
|                            | (igual que la carpeta principal) | Inicio de autoridad (SOA) | [1], triton.neptuno.local., hostmaster.neptuno.loc | static          |
| Registros globales         | (igual que la carpeta principal) | Servidor de nombres (NS)  | triton.neptuno.local.                              | static          |
| Zonas de búsqueda directa  |                                  |                           |                                                    |                 |
| Zonas de busqueda inversa  |                                  |                           |                                                    |                 |
| Puntos de confianza        |                                  |                           |                                                    |                 |
| Reenviadores condicionales |                                  |                           |                                                    |                 |
|                            |                                  |                           |                                                    |                 |
|                            |                                  |                           |                                                    |                 |
|                            |                                  |                           |                                                    |                 |
|                            |                                  |                           |                                                    |                 |
|                            |                                  |                           |                                                    |                 |
|                            |                                  |                           |                                                    |                 |
|                            |                                  |                           |                                                    |                 |
|                            | <                                |                           | 1                                                  |                 |
|                            |                                  |                           |                                                    |                 |
| (                          |                                  |                           |                                                    |                 |

### 6.6 Autorització del servidor

Com hem dit abans, una volta instal·lat i configurat el servei Servidor DNS, caldrà autoritzar-lo a la consola DHCP per tal que estiga disponible el servei DHCP dins el domini Active Directory i done servei als clients d'aquest.

L'autorització del servidor és un procés senzill:

**1.** Obrim la consola *DHCP* des de l'*Administrador del servidor* picant a "**Herramientas**" i després a "**DHCP**".

| <b>陸</b>                                                                                    | Admini                                        | istrador del servidor 📃 🗖 🗙                                                                                                    |
|---------------------------------------------------------------------------------------------|-----------------------------------------------|----------------------------------------------------------------------------------------------------|
| Administr                                                                                   | rador del servidor • Pane                     | e   • (2)   F Administrar Herramientas Ver Ayuda<br>Administración de directivas de grupo                                                                                                    |
| Panel                                                                                       | ADMINISTRADOR DEL SERVIDOR                    | Administración de equipos<br>Asistente para configuración de seguridad                                                                                                    |
| Servidor local Todos los servidores AD DS                                                   |                                               | Centro de administración de Active Directory           Configuración del sistema           Copias de seguridad de Windows Server           Desfragmentar y optimizar unidades                                                                                                    |
| 11 DHCP<br>윤 DNS<br>■ Servicios de archivos v ▷                                             |                                               | Agregar roles y caracterí DHCP<br>Diagnóstico de memoria de Windows                                                                                                    |
| - ,                                                                                         | NOVEDADES 4 CT                                | DNS<br>Drear un grupo de servici<br>Editor ADSI                                                                                                    |
|                                                                                             | OBTENER MÁS<br>INFORMACIÓN                    | .onectar este servidor a Firewall de Windows con seguridad avanzada<br>Información del sistema<br>Iniciador ISCSI                                                                                                    |
| GRUPOS DE SERVIDORES Y ROLES<br>Roles: 4   Grupos de servidores: 1   Servidores en total: 1 |                                               | Nodulo de Active Directory para Windows Powershell Monitor de recursos Nonitor de rendimiento Onitor de rendimiento Onitor de rendi |
|                                                                                             | AD DS 1                                       | Image: Second Second                        |
|                                                                                             | Estado     Eventos                            | Estado Servicios Eventos Servicios de componentes                                                                                                    |
|                                                                                             | Servicios<br>Rendimiento<br>Resultados de BPA | Servicios servicios de Microsoft Azure<br>Sitios y servicios de Active Directory<br>Usuarios y equipos de Active Directory<br>Resultados de BP<br>Visor de eventos                                                                                                    |
|                                                                                             |                                               | Windows PowerShell                                                                                                    |

**2.** Despleguem el servidor *triton.neptuno.local* i veure'm que el servei no està funcionant correctament, en ve indicat amb una fletxa vermella. Això és perquè no està autoritzat.

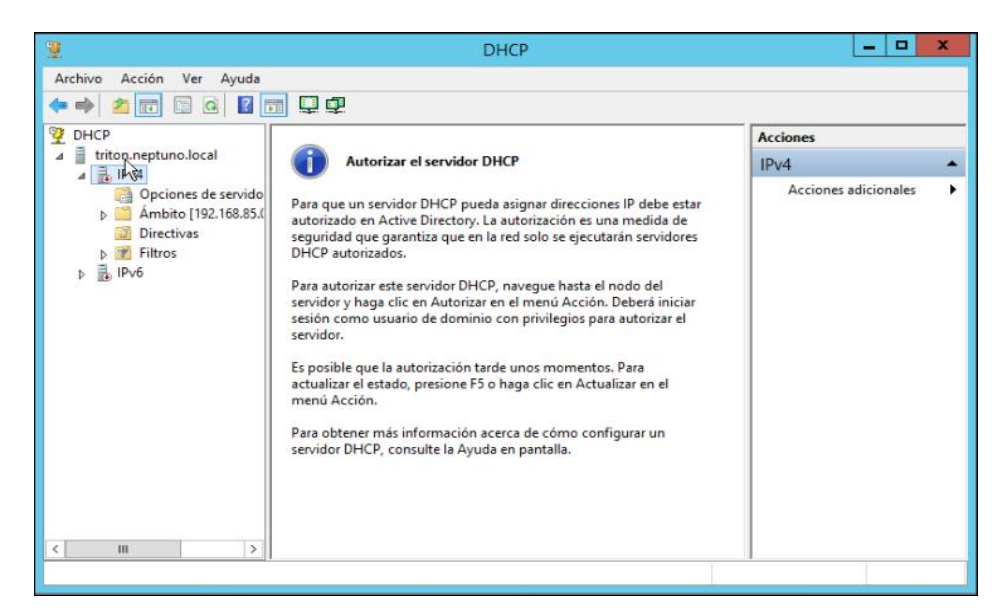

**3.** Piquem amb el botó dret en "**DHCP**" i després en "**Administrar servidores autorizados...**".

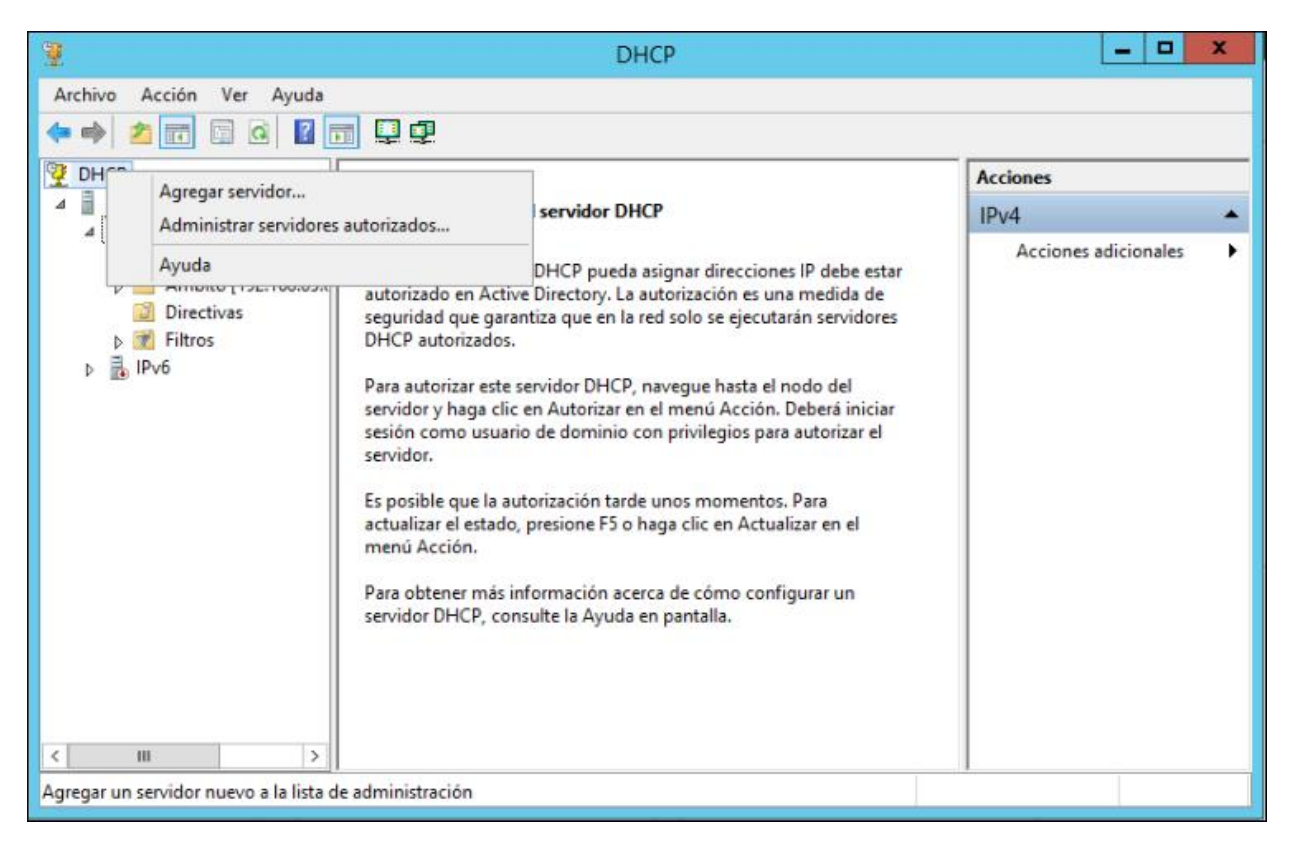

**4.** I a la següent finestra piquem en "**Autorizar**" per a agregar el servidor que volem autoritzar en Active Directory.

| Administrar se                                               | ervidores autorizados         | ? X          |
|--------------------------------------------------------------|-------------------------------|--------------|
| Servidores DHCP autorizados:                                 |                               |              |
| Nombre                                                       | Dirección IP                  | Autorizar.   |
|                                                              |                               | No autorizar |
|                                                              |                               | Actualizar   |
|                                                              |                               |              |
| Para agregar un equipo a la consola<br>haga clic en Aceptar. | de DHCP, seleccione el equipo | y después    |
|                                                              | Aceptar                       | Cerrar       |

**5.** Posem el nom de domini del servidor o la seua adreça IP. En el nostre cas p *triton.neptuno.local* o *10.1.1.201* i piquem "**Aceptar**".

| Administrar servidores autorizados ? ×                                      |
|-----------------------------------------------------------------------------|
| Servidores DHCP autorizados:                                                |
| Autorizar servidor DHCP ? ×                                                 |
| Escriba el nombre o la dirección IP del servidor DHCP que quiere autorizar. |
| Nombre o dirección IP:                                                      |
| 10.1.1.201                                                                  |
| Aceptar Cancelar                                                            |
| Aceptar Cerrar                                                              |

6. El servidor serà identificat i piquem de nou en "Aceptar".

|     | Administrar servidores autorizados ? X                                                                       |
|-----|----------------------------------------------------------------------------------------------------|
| Ser | Confirmar autorización 🛛 ? 🗙                                                                                 |
|     | Se va a autorizar al siguiente servidor DHCP. Introduzca las correcciones necesarias y haga clic en Aceptar. |
|     | Nombre: triton.neptuno.local                                                                                 |
|     | Dirección IP: 10 . 1 . 1 . 201                                                                               |
| L   | Aceptar Cancelar                                                                                             |
|     | Aceptar Cerrar                                                                                               |

7. Ara ja ens apareix el servidor a la llista de servidors autoritzats.

| Administrar servidores autorizados 🛛 ? 🗙                |                                |                 |
|---------------------------------------------------------|--------------------------------|-----------------|
| Servidores DHCP autorizados:                            |                                |                 |
| Nombre                                                  | Dirección IP                   | Autorizar       |
| triton.neptuno.local                                    | 10.1.1.201                     | No autorizar    |
|                                                         |                                | Actualizar      |
| Para agregar un equipo a la co<br>haga clic en Aceptar. | nsola de DHCP, seleccione el e | quipo y después |
|                                                         | Aceptar                        | Cerrar          |

**8.** Actualitzem la consola DHCP i veurem com ens torna a aparèixer el servei DHCP actiu.

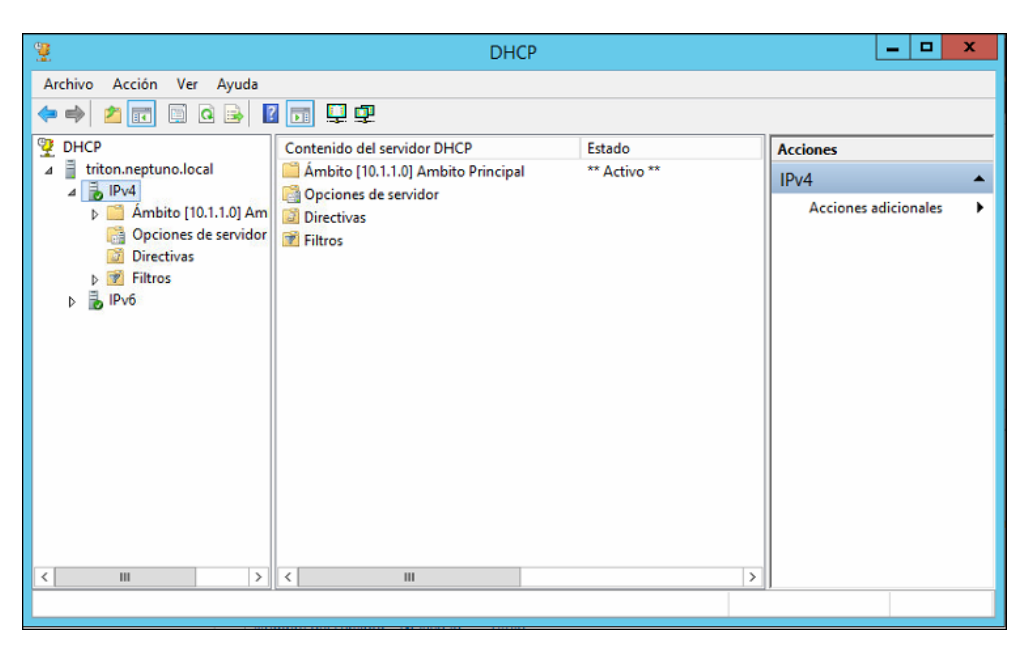

### 6.7 Unió del segon controlador de domini

Per a unir el segon servidor al domini i fer-lo segon controlador de domini el primer serà assignar una configuració IP estàtica. Com a servidor DNS preferit cal proporcionar direcció IP del primer controlador de domini (10.1.1.201).

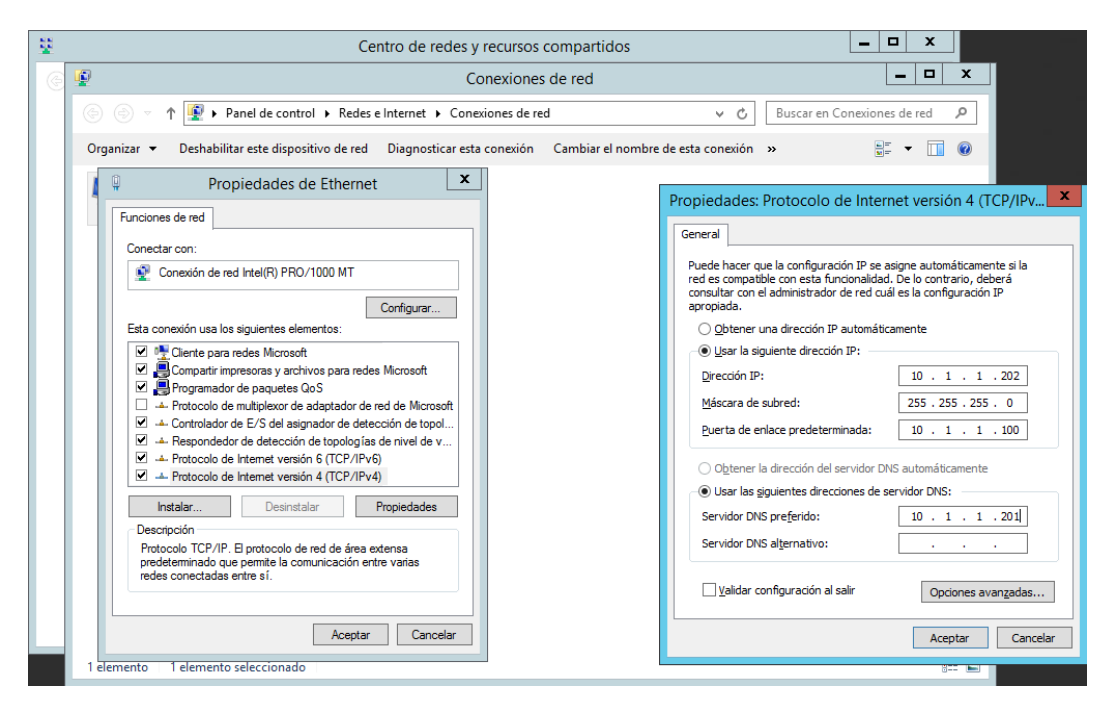

81

Posteriorment instal·larem en el segon servidor el rol *Servicios de dominio de Active Directory*.

| ADMIN                                                                                                    | ISTRADOR DEL SERVIDOR                                                                                                    |
|----------------------------------------------------------------------------------------------------|----------------------------------------------------------------------------------------------------|
| al 📠                                                                                                    | Asistente para agregar roles y características                                                                                                    |
| Antes de comenzar<br>Tipo de instalación<br>Selección de servidor<br>Características<br>Confirmación<br>Resultados | Asistente para agregar roles y características         Les de servidor       Asistente para agregar roles y características         Seleccione uno o varios roles para instalarlos en el servidor seleccionado.       Características       Características       Características         Seleccione uno o varios roles para instalarlos en el servidor seleccionado.       Descripción       Servicios de dominio de Active Directory?       Las siguientes herramientas son necesarias para administrar esta característica, pero no tienen que instalarse en el mismo servidor.         Nelse       Descripción       Servicios de dominio de Active Directory?       Las siguientes herramientas de administración de directivas de grupo         Active Directory Rights Management Services       Descripción       Servicios de acceso y directivas de redes       Piper-V         Servicios de acceso y directivas de redes       Esperincias de active Directory       Esperincias de active Directory       Esperincias de active Directory       Esperincias de Active Directory         Servicios de dominio de Active Directory       Esperincias de Active Directory       Esperincias de Active Directory       Herramientas de AD DS       Herramientas de AD DS         Servicios de federación de Active Directory       Servicios de federación de Active Directory       Herramientas de administración de Active I (Herramientas) Complementos y herramientas de lír         Servicios de implementación de Windows       Merramientas de administración (gi es aplicable) |
|                                                                                                    | Cancelar                                                                                                    |
|                                                                                                    | < Anterior Siguiente > Instalar Cancelar                                                                                                    |
|                                                                                                    |                                                                                                    |

I ja amb el rol instal·lat podem procedir a promocionar el servidor com a controlador de domini del nostre domini. La diferència principal respecte al primer DC serà que aquest en compte de crear un domini i establir-se com DC del mateix, s'unirà al domini ja existent.

Així, procedirem amb la promoció:

**1.** Després de la instal·lació dels serveis de domini d'Active Directory apareixerà, a la consola *Administrador del servidor*, un advertència instant-nos a promocionar el servidor com a DC.

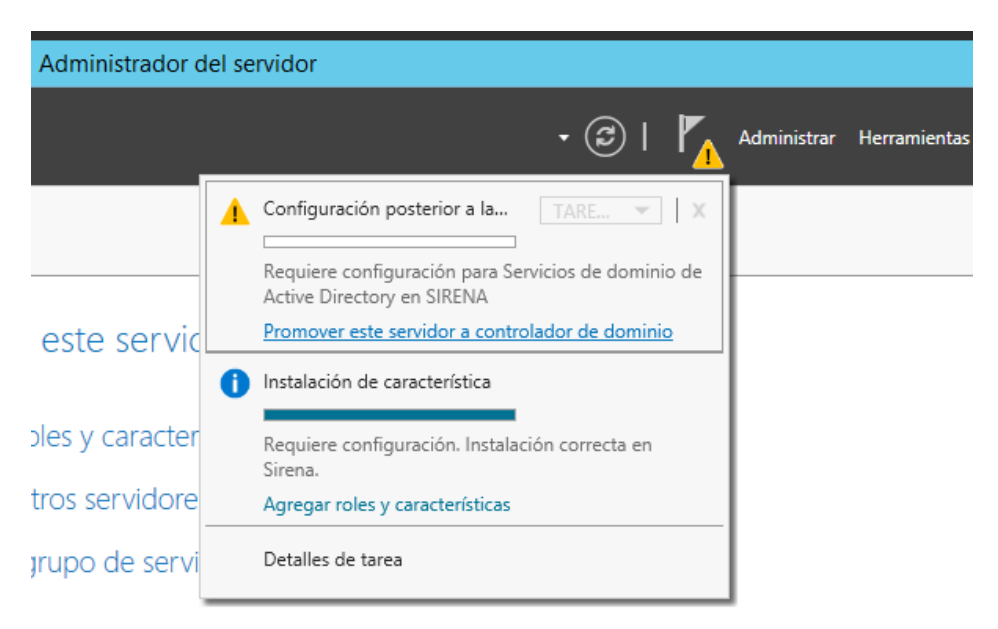

2. Però aquesta vegada en compte d'elegir l'opció d'agregar un nou bosc, cal elegir "Agregar un controlador de dominio a un dominio existente" i als dos següents apartats s'han d'emplenar amb el nom del domini a "Dominio:" i al segon apartat cal proporcionar unes credencials d'administrador al domini.

| 🚡 Asistente                                                                                                    | para configuración de Servicios d                                                                                                    | e dominio de Active Direc                                                                                           | tory – 🗆 🗙                    |
|----------------------------------------------------------------------------------------------------|----------------------------------------------------------------------------------------------------|----------------------------------------------------------------------------------------------------|-------------------------------|
| Configuración de                                                                                                    | implementación                                                                                                    |                                                                                                    | SERVIDOR DE DESTINO<br>Sirena |
| Configuración de implem<br>Opciones del controlador<br>Opciones adicionales<br>Rutas de acceso<br>Revisar opciones<br>Comprobación de requisi<br>Instalación<br>Resultado | Seleccionar la operación de implementa<br>Agregar un controlador de dominio<br>Agregar un nuevo dominio a un bos<br>Agregar un nuevo bosque<br>Especificar la información de dominio p<br>Dominio:<br>Proporcionar las credenciales para reali:<br>neptuno\Administrador | ción<br>a un dominio existente<br>que <u>e</u> xistente<br>ara esta operación<br>neptuno.local<br>ar esta operación | Seleccionar                   |
|                                                                                                    | Más información acerca de configuracio                                                                                                    | nes de implementación                                                                                               |                               |
|                                                                                                    | < <u>A</u>                                                                                                    | nterior <u>Siguiente</u> >                                                                                          | Instalar Cancelar             |

3. En Opciones de controlador de dominio cal seleccionar "Servidor de Sistema de Nombres de Dominio (DNS)" i "Catálogo Global (GC)" per

especificar-les com a capacitats del nou DC. A més, s'ha d'establir la contrasenya del mode de restauració de serveis de directori.

| Asistente p                                                                                   | para configuración de Servio                                                                             | cios de dominio de Active Directory                                                                    | x         |
|-----------------------------------------------------------------------------------------------|----------------------------------------------------------------------------------------------------|----------------------------------------------------------------------------------------------------|-----------|
| Configuración de in<br>Configuración de implem<br>Opciones del controlador<br>Opciones de DNS | mplementación<br>Especificar capacidades del co<br>☑ Servidor de Sistema de no<br>☑ Catálogo global (GC) | SERVIDOR DE DESTIN<br>Sire<br>Introlador de dominio e información del sitio<br>Imbres de dominio (DNS) | NO<br>:na |
| Rutas de acceso<br>Revisar opciones<br>Comprobación de requisi<br>Instalación<br>Resultado    | Contraseña:<br>Confirmar contraseña:                                                                     | Default-First-Site-Name   de restauración de servicios de directorio (DSRM)                            |           |
|                                                                                               | Más información acerca de op                                                                             | ciones del controlador de dominio                                                                      |           |

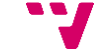

4. Per a finalitzar, s'elegiran les opcions per defecte de les posteriors finestres. Cal remarcar que a la finestra *Opciones adicionales*, en cas de no ser el segon DC, podria elegir-se de quin DC fer la replicació, però en aquest cas, com que sols hi ha un DC més, podem deixar l'opció per defecte "Cualquier controlador de dominio". Al arribar a l'última finestra es pica "Instalar" i quan acabe la màquina s'haurà de reiniciar.

Una volta afegit el segon controlador de domini i per a maximitzar la utilitat d'aquesta tasca cal fer la commutació per error del servei DHCP, així com replicar el contingut del servidor de fitxers del primer DC en el segon.

Tanmateix abans de res, com que durant la unió del segon DC al domini ja s'ha replicat, tant el catàleg global, com la configuració del servei Servidor DNS, caldrà fer un xicotet ajust a la configuració de xarxa dels dos DCs, configurant les direccions dels servidors DNS preferits per a que es recolzen mútuament:

| Propiedades: Protocolo de Internet versión 4 (TCP/IPv ×                                                                                                    | Propiedades: Protocolo de Internet versión 4 (TCP/IPv 🗙                                                                                                    |
|----------------------------------------------------------------------------------------------------|----------------------------------------------------------------------------------------------------|
| General                                                                                                    | General                                                                                                    |
| Puede hacer que la configuración IP se asigne automáticamente si la<br>red es compatible con esta funcionalidad. De lo contrario, deberá<br>consultar con el administrador de red cuál es la configuración IP<br>apropiada. | Puede hacer que la configuración IP se asigne automáticamente si la<br>red es compatible con esta funcionalidad. De lo contrario, deberá<br>consultar con el administrador de red cuál es la configuración IP<br>apropiada. |
| O Obtener una dirección IP automáticamente                                                                                                    | Obtener una dirección IP automáticamente                                                                                                    |
| 💿 Usar la siguiente dirección IP:                                                                                                    | Usar la siguiente dirección IP:                                                                                                    |
| Dirección IP: 10 . 1 . 1 . 202                                                                                                    | Dirección IP: 10 . 1 . 1 . 201                                                                                                    |
| Máscara de subred: 255 . 255 . 0                                                                                                    | Máscara de subred: 255 . 255 . 255 . 0                                                                                                    |
| Puerta de enlace predeterminada: 10 . 1 . 1 . 100                                                                                                    | Puerta de enlace predeterminada: 10 . 1 . 1 . 100                                                                                                    |
| Obtener la dirección del servidor DNS automáticamente                                                                                                    | Obtener la dirección del servidor DNS automáticamente                                                                                                    |
| Usar las siguientes direcciones de servidor DNS:                                                                                                    | Usar las siguientes direcciones de servidor DNS:                                                                                                    |
| Servidor DNS preferido: 10 . 1 . 1 . 201                                                                                                    | Servidor DNS preferido: 10 . 1 . 1 . 202                                                                                                    |
| Servidor DNS alternativo: 127 . 0 . 0 . 1                                                                                                    | Servidor DNS alternativo: 127 . 0 . 0 . 1                                                                                                    |
| Validar configuración al salir Opciones avanzadas                                                                                                    | Validar configuración al salir Opciones avanzadas                                                                                                    |
| Aceptar Cancelar                                                                                                    | Aceptar Cancelar                                                                                                    |

### 6.8 Configuració de la commutació per error als Servidors DHCP

La configuració de la commutació per error al Servidor DHCP és una mesura de seguretat que permetrà a la xarxa que si un dels controladors de domini quedara fora de servei, el segon controlador de domini seguiria servint les peticions DHCP.

La configuració de commutació per error és un procés molt senzill una volta instal·lat el rol de Servidor DHCP al segon DC.

| 2                                                                                                    | Asistente para agre                          | Asistente para agregar roles y características                                                                                       |
|----------------------------------------------------------------------------------------------------|----------------------------------------------|----------------------------------------------------------------------------------------------------|
| Seleccionar roles                                                                                                  | de servidor<br>Seleccione uno o varios roles | ¿Desea agregar características requeridas para<br>Servidor DHCP?<br>Las siguientes herramientas son necesarias para administrar esta |
| Tipo de instalación<br>Selección de servidor<br>Roles de servidor<br>Características<br>Confirmación<br>Resultados | Roles                                        | característica, pero no tienen que instalarse en el mismo servidor.                                                                  |
|                                                                                                    | Vindows Server Upda                          | Anterior Siguiente > Instalar Cancelar                                                                                               |

**1.** Així, una volta instal·lat el rol, des del primer DC, cal obrir la consola DHCP i desplegar el domini al arbre que apareix a l'esquerra. En picar amb el botó dret sobre *IPv4* s'elegeix **"Configurar conmutación por error..."** 

| 9                  |                                           | DHCP                               |        |                      | _ 🗆 X    |
|--------------------|-------------------------------------------|------------------------------------|--------|----------------------|----------|
| Archivo Acciór     | n Ver Ayuda                               |                                    |        |                      |          |
| ♦ ♦                | è 🛿 🖬 🖳                                   |                                    |        |                      |          |
| CHCP               |                                           | Contenido de DHCP                  | Estado | Acciones             |          |
| ⊿ itriton.nept     | uno.local                                 | 📋 triton.neptuno.local             |        | DHCP                 | <b>^</b> |
|                    | Mostrar estadísticas                      |                                    |        | Acciones adicionales | •        |
| 🚞 م                | Ámbito nuevo                              |                                    |        |                      |          |
|                    | Superámbito                               |                                    |        |                      |          |
| Þ 🖡 IPv            | Nuevo ámbito de mu                        | tidifusión                         |        |                      |          |
|                    | Configurar conmutac                       | ón por error                       |        |                      |          |
|                    | Replicar ámbitos de conmutación por error |                                    |        |                      |          |
|                    | Definir clases de usuario                 |                                    |        |                      |          |
|                    | Definir clases de proveedor               |                                    |        |                      |          |
|                    | Reconciliar todos los ámbitos             |                                    |        |                      |          |
|                    | Configurar opciones predeterminadas       |                                    |        |                      |          |
|                    | Actualizar                                |                                    |        |                      |          |
|                    | Propiedades                               |                                    |        |                      |          |
|                    | Ayuda                                     |                                    |        |                      |          |
|                    | n S                                       | <                                  |        |                      |          |
| Canfinung ung sele |                                           | N III                              | >      |                      |          |
| Configura una rela | ción de conmutación po                    | r error en cualquier àmbito del se | rvidor |                      |          |

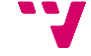

**2.** A la primera finestra es deixa l'opció per defecte ja que sol hi ha un àmbit. I a la següent s'elegeix el servidor amb el que es farà la commutació per error, és a dir, el segon DC.

| Configurar conmutación por error                                                                                                    |
|----------------------------------------------------------------------------------------------------|
| Especificar el servidor asociado para usar con la conmutación por error                                                                                             |
| Proporcione el nombre de host o la dirección IP del servidor DHCP asociado en el que<br>se debe configurar la commutación por error.                                |
| Puede seleccionar en la lista de servidores ya configurados con conmutación por error<br>o puede examinar y seleccionar en la lista de servidores DHCP autorizados. |
| De forma alternativa, puede escribir el nombre de host o la dirección IP del servidor<br>asociado.                                                                  |
| Servidor asociado: sirena neptuno loca                                                                                                    |
| Volver a usar relaciones de conmutación por error existentes configuradas con este<br>servidor (si las hubiera).                                                    |
| < Atrás Siguiente > Cancelar                                                                                                    |

**3.** Posteriorment es posa nom a la relació de commutació per error i assignem un secret compartit entre els servidors de la relació, el qual pot ser qualsevol paraula o oració. Els demés camps els deixarem per defecte, carrega equilibrada per a ambdós servidors DHCP (50%-50%).

| Configurar conmutación por error                        |                                                                          |  |  |
|---------------------------------------------------------|--------------------------------------------------------------------------|--|--|
| Crear una nueva relación de conmutac                    | ción por error                                                           |  |  |
| Crear una nueva relación de conmutación                 | Crear una nueva relación de conmutación por error con el asociado sirena |  |  |
| Nombre de la relación:                                  | Triton(DC1) - Sirena(DC2)                                                |  |  |
| Plazo máximo para clientes:                             | 1 horas 0 minutos                                                        |  |  |
| Modo:                                                   | Equilibrio de carga                                                      |  |  |
| Porcentaje de equilibrio de carga<br>Servidor local:    | 50 <u>+</u> %                                                            |  |  |
| Servidor asociado:                                      | 50 - %                                                                   |  |  |
| Intervalo de cambio de estado:                          | 60 🖂 minutos                                                             |  |  |
| <ul> <li>Habilitar autenticación de mensajes</li> </ul> |                                                                          |  |  |
| Secreto compartido:                                     |                                                                          |  |  |
|                                                         |                                                                          |  |  |
|                                                         | < Atrás Siguiente > Cancelar                                             |  |  |

**4.** Finalment cal picar finalitzar i apareixerà una finestra de progrés de la configuració de la commutació per error.

| Conf | ïgurar conm                             | utación por error                                                                                                    |
|------|-----------------------------------------|----------------------------------------------------------------------------------------------------|
|      | La conmutación<br>y sirena con los      | por error se configurará entre triton.neptuno.local<br>siguientes parámetros.                                                                                                    |
|      | Ambitos:                                | Configurar conmutación por error 🛛 ? 🗙                                                                                                    |
|      | 10.1.1.0                                | Progreso de la configuración de conmutación por error.                                                                                                    |
|      |                                         | El registro a continuación muestra el progreso de las distintas tareas de<br>configuración de la conmutación por error, incluidos los errores encontrados.                                                                                                    |
|      | Nombre<br>Plazo m<br>Modo:<br>Intervalo | Agregar ámbitos a servidor asociadoCorrecto<br>Deshabilitar ámbitos en servidor asociadoCorrecto<br>Crear configuración de conmutación por error en servidor asociadoC<br>Crear configuración de conmutación por error en servidor hostCorr<br>Activar ámbitos en servidor asociadoCorrecto<br>Conmutación por error configurada correctamente. |
|      | Porcent<br>Servidor<br>Servidor         | < 1111 >                                                                                                    |
|      |                                         | Cerrar                                                                                                    |
|      |                                         |                                                                                                    |
|      |                                         | < Atrás Finalizar Cancelar                                                                                                    |

En aquest punt ja estarà configurada la commutació per error DHCP.

# 6.9 Instal·lació i configuració de la replicació DFS

Per tal d'afegir una protecció extra contra una pèrdua de les dades del servidor de fitxers s'emprarà la replicació DFS, la qual és un motor de replicació que pot ser utilitzat per a mantenir les carpetes sincronitzades entre els servidors. La replicació DFS utilitza un algoritme de compressió denominat *compressió diferencial remota (RDC)* que detecta els canvis en les dades d'un arxiu i permet que la replicació DFS replique sols els blocs d'arxiu modificats en lloc de l'arxiu complet.

Hi han millors opcions per a realitzar aquesta tasca, com per exemple la implementació d'un *servidor de fitxers amb disponibilitat continua* sobre un *clúster de commutació per error*, el qual és una de les propostes d'ampliació del projecte, però a causa de les limitacions temporals s'ha elegit la opció de la replicació DFS, la qual proporciona una solució no tan completa però d'una execució més ràpida.

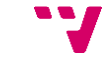

Així, per tal de poder fer ús de la replicació DFS caldrà instal·lar el rol de domini *replicación DFS* als dos controladors de domini.

| ۲.                                                                                                    | Asistente para agregar roles y características                                                                                                    | _ 🗆 X                                                                                                    |
|----------------------------------------------------------------------------------------------------|----------------------------------------------------------------------------------------------------|----------------------------------------------------------------------------------------------------|
| Seleccionar roles<br>Antes de comenzar<br>Tipo de instalación<br>Selección de servidor<br>Roles de servidor | Seleccione uno o varios roles para instalarlos en el servidor seleccionado. Roles  Servicios de acceso y directivas de redes  Servicios de acceso y directivas de redes                                                                                                    | SERVIDOR DE DESTINO<br>Triton neptuno local<br>Descripción<br>Replicación DFS es un motor de replicación<br>con varios maestros que permite                                                                                                    |
| Características<br>Confirmación<br>Resultados                                                               | ✓       Servicios de almacenamiento (Instalado)         ▲       ■       Servicios de iSCSI y archivo (2 de 11 instalados)         ✓       Servidor de archivos (Instalado)         ✓       Administrador de recursos del servidor de archivos (I         □       BranchCache para archivos de red         □       Carpetas de trabajo         □       Desduplicación de datos         ✓       Espacios de nombres DFS         □       Proveedor de almacenamiento del destino iSCSI (pro         ✓       Replicación DES         □       Servicios de destino iSCSI         □       Servicios de destino iSCSI         □       Servicios de destino iSCSI         □       Servicios de destino iSCSI         □       Servicios de certificados de Active Directory         ✓       Servicios de cominio de Active Directory (Instalado)         ✓       Servicios de cominio de Active Directory (Instalado) | través de conexiones de red de área local o<br>extensa (WAN). Usa el protocolo<br>Compresión diferencial remota (RDC) para<br>actualizar únicamente las partes de los<br>archivos que han cambiado desde la última<br>replicación. Replicación DFS se puede usar<br>junto con espacios de nombres DFS o sola. |
|                                                                                                    | < Anterior Si                                                                                                    | guiente > Instalar Cancelar                                                                                                    |

Una volta instal·lat el rol, cal obrir l'eina *Administración de DFS* des de qualsevol dels dos DCs.

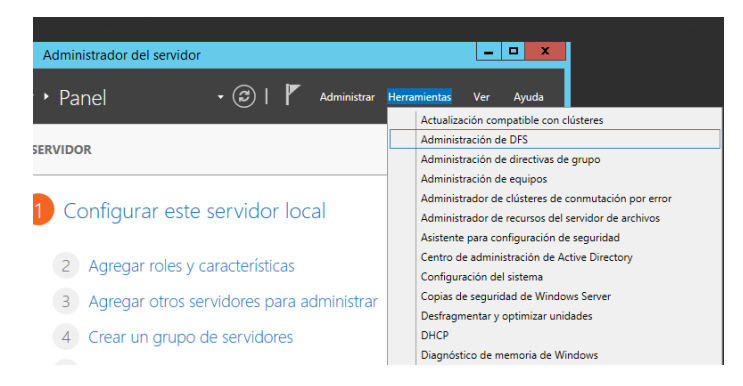

I dins l'administrador de DFS s'ha de crear un nou grup de replicació per tal de mantindre replicats els fitxers compartits del DC que s'ha elegit per a fer la funció de servidor de fitxers en l'altre DC:

**1.** piquem amb el botó sobre *Replicación* i elegim **"Nuevo grupo de replicación...**".

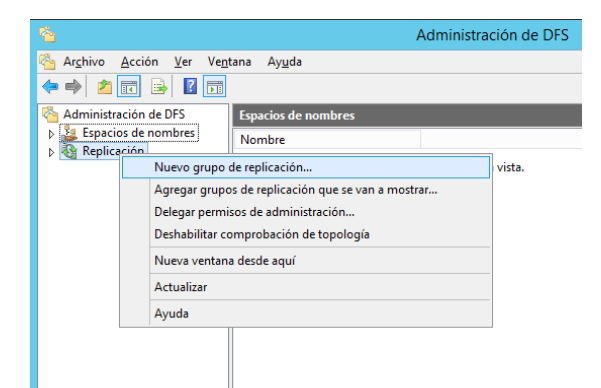

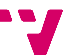

2. A la primera finestra deixarem l'opció per defecte "Grupo de replicación multipropósito", que permet fer una replicació bidireccional, la qual és especialment útil en aquest cas ja que, davant una fallada del DC sobre el que funciona el servidor de fitxers, en recuperar-lo d'una còpia de seguretat, el seu contingut seria restaurat automàticament amb els fitxers replicats a l'altre DC. I a la segona finestra s'assignarà un nom al grup de replicació, una descripció opcional i el domini on es crearà el grup de replicació.

| 🐴 Asistente para nuevo grupo de replicación 📃 🗕 🗖 🗙       |                                                                                   |  |
|-----------------------------------------------------------|-----------------------------------------------------------------------------------|--|
| Nombre y dominio                                          |                                                                                   |  |
| Pasos:                                                    | Escriba un nombre y un dominio para el grupo de replicación. El nombre del grupo  |  |
| Tipo de grupo de replicación                              | de replicación debe sel difico en el dominio que nospeda al glupo de replicación. |  |
| Nombre y dominio                                          | Nombre del grupo de replicación:                                                  |  |
| Miembros del grupo de replicación                         | FileServer                                                                        |  |
| Selección de topología                                    |                                                                                   |  |
| Miembros concentradores                                   | Descripción opcional del grupo de replicación:                                    |  |
| Conexiones de concentrador y radio                        | Replicació del servidor de fitxers en Triton.neptuno.local                        |  |
| Programación del grupo de replicación y ancho<br>de banda |                                                                                   |  |
| Miembro principal                                         | D <u>o</u> minio:                                                                 |  |
| Carpetas que se replicarán                                | neptuno.local Examinar                                                            |  |
| Revisar configuración y crear grupo de<br>replicación     |                                                                                   |  |
| Confirmación                                              |                                                                                   |  |
|                                                           |                                                                                   |  |
|                                                           |                                                                                   |  |
|                                                           |                                                                                   |  |
|                                                           |                                                                                   |  |
|                                                           |                                                                                   |  |
|                                                           |                                                                                   |  |
|                                                           | < <u>Anterior</u> <u>Siguiente</u> > Cancelar                                     |  |

**3.** Es trien els servidors que formaran part del grup de replicació, en aquest cas els dos DCs del domini.

| 🐴 Asistente para nuevo grupo de replicación 🔄                                                                                                    |                                                                                      |                                                         |               |  |  |  |  |
|----------------------------------------------------------------------------------------------------|--------------------------------------------------------------------------------------|---------------------------------------------------------|---------------|--|--|--|--|
| Miembros del grupo de replicación                                                                                                    |                                                                                      |                                                         |               |  |  |  |  |
| Pasos:<br>Tipo de grupo de replicación<br>Nombre v dominio                                                                                                    | Haga clic en Agregar y selecc<br>miembros del grupo de replicad<br><u>Mi</u> embros: | ione dos o más servidores que se convertirán (<br>ción. | en            |  |  |  |  |
| Miembros del grupo de replicación<br>Selección de topología<br>Miembros concentradores<br>Conexiones de concentrador y radio<br>Programación del grupo de replicación y ancho<br>de banda<br>Miembro principal<br>Carpetas que se replicarán<br>Revisar configuración y crear grupo de<br>replicación<br>Confirmación | Servidor<br>TRITON<br>SIRENA<br><<br><<br>Agregar Quitar                             | Dominio neptuno local neptuno local                     |               |  |  |  |  |
|                                                                                                    |                                                                                      | < <u>Anterior</u> Siguier                               | te > Cancelar |  |  |  |  |

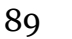

**4.** I com a topologia de connexió entre els membres del grup de replicació s'elegirà **"Malla completa"**, la qual produeix una replicació bidireccional com s'ha estat comentant anteriorment.

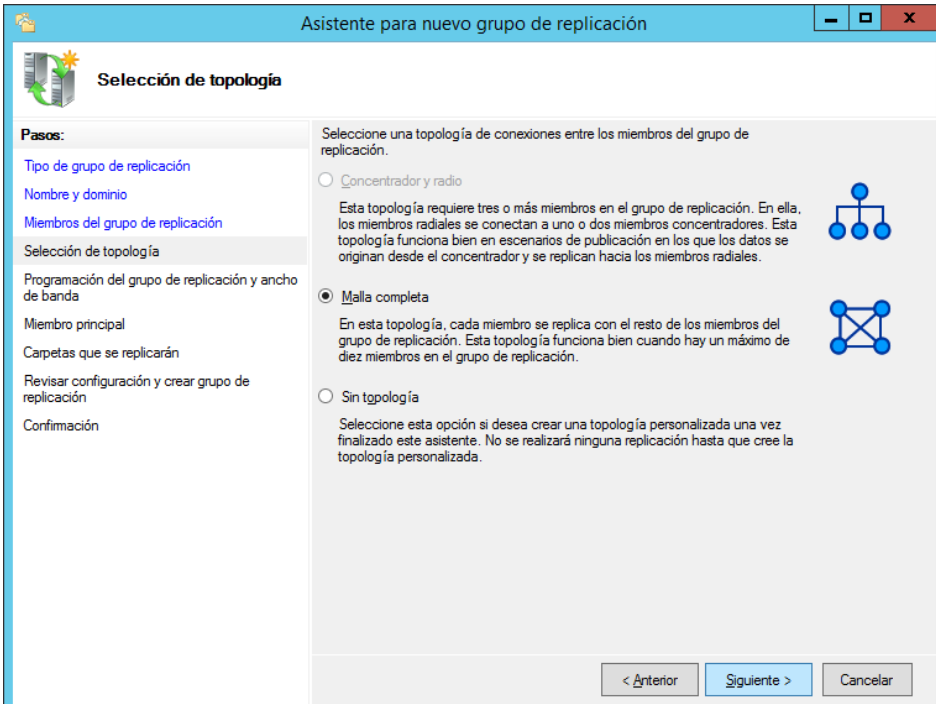

**5.** S'elegirà **"Replicar de forma continua usando el ancho de banda especificado"** per a obtenir una replicació en temps real i cal limitar l'ample de banda a 128 Mbps per a no saturar la LAN de l'empresa.

| Sec. 4                                                                                                    | Asistente para nuevo grupo de replicación 🖉 🗖 🗙                                                                                                    |
|----------------------------------------------------------------------------------------------------|----------------------------------------------------------------------------------------------------|
| Programación del grupo d                                                                                                    | le replicación y ancho de banda                                                                                                    |
| Pasos:<br>Tipo de grupo de replicación<br>Nombre y dominio<br>Miembros del grupo de replicación<br>Selección de topología<br>Programación del grupo de replicación y ancho<br>de banda<br>Miembro principal<br>Carpetas que se replicarán<br>Revisar configuración y crear grupo de<br>replicación<br>Confirmación | Seleccione la programación de replicación y el ancho de banda que se usará de manera predeterminada para todas las conexiones nuevas del grupo de replicación. |
|                                                                                                    | < <u>Antenor</u> <u>Siguiente</u> >Cancelar                                                                                                    |

**6.** A les següents finestres s'elegeix el membre principal del grup de replicació i les carpetes d'aquest a replicar, així com la carpeta de replicació dels membres no principals. Ser membre principal serveix per a donar autoritat als seus fitxers davant duplicitat en la primera replicació.

I finalment apareix un resum de la configuració del grup de replicació a crear, ací cal picar en crear.

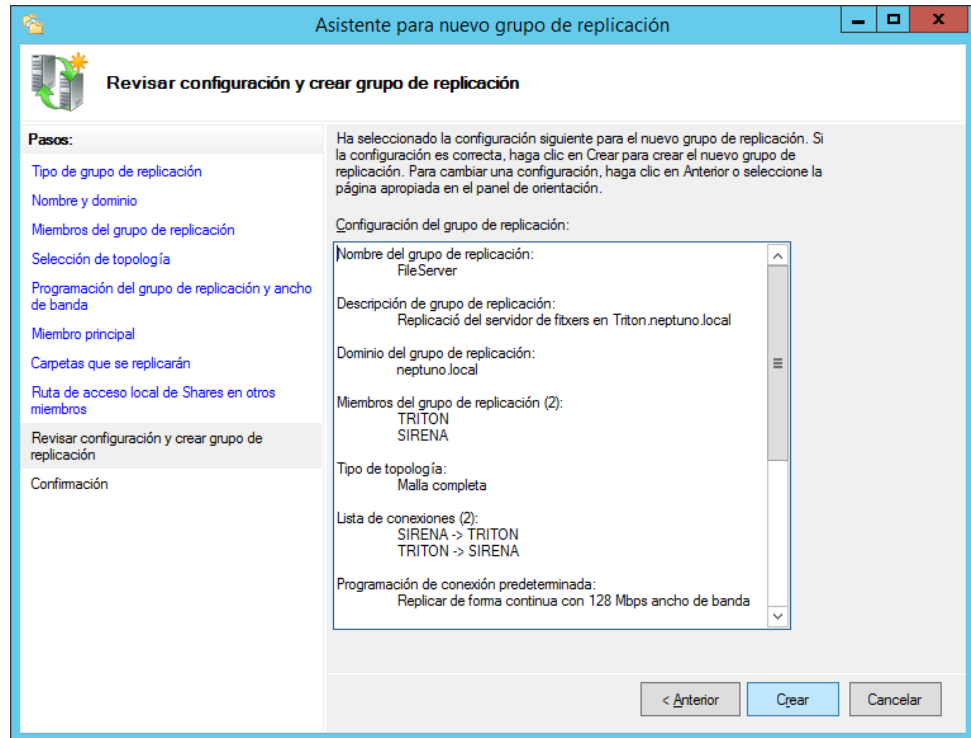

7. Una volta acaben les operacions quedarà una finestra com la següent:

| 4 6                                                   | Asistente para nuevo grupo de replicació                                                                                                    | n                                                                                                    | _ 🗆 X          |
|-------------------------------------------------------|----------------------------------------------------------------------------------------------------|----------------------------------------------------------------------------------------------------|----------------|
| Confirmación                                          |                                                                                                    |                                                                                                    |                |
| Pasos:                                                |                                                                                                    |                                                                                                    |                |
| Tipo de grupo de replicación                          | Completó con éxito el Asistente para nuevo <u>c</u>                                                                                                    | prupo de replicación.                                                                                          |                |
| Nombre y dominio                                      |                                                                                                    |                                                                                                    |                |
| Miembros del grupo de replicación                     | Tareas Errores                                                                                                    |                                                                                                    |                |
| Selección de topología                                | Tarea                                                                                                    | Estado                                                                                                    | 1              |
| Programación del grupo de replicación y ancho         | Crear grupo de replicación.                                                                                                    | Correcto                                                                                                    |                |
| de banda                                              | Crear miembros.                                                                                                    | Correcto                                                                                                    |                |
| Miembro principal                                     | Establecer permisos en las carpetas replicadas.                                                                                                    | Correcto                                                                                                    |                |
| Carpetas que se replicarán                            | Crear carpeta replicada.                                                                                                    | Correcto                                                                                                    |                |
| Ruta de acceso local de Shares en otros<br>miembros   | Crear conexiones.                                                                                                    | Correcto                                                                                                    |                |
| Revisar configuración y crear grupo de<br>replicación |                                                                                                    |                                                                                                    |                |
| Confirmación                                          |                                                                                                    |                                                                                                    |                |
|                                                       |                                                                                                    |                                                                                                    |                |
|                                                       | <                                                                                                    | >                                                                                                    |                |
|                                                       | Para que la cuota de la carpeta de almacenami<br>suficientemente grande para impedir que la rep<br>se detenga, debe tener en cuenta el tamaño de<br>van a replicar. Para obtener más información, y<br>optimización de carpetas de almacenamiento p | ento provisional sea<br>licación se ralentice o<br>los archivos que se<br>vea la <u>quía de</u><br>rovisional. |                |
|                                                       |                                                                                                    |                                                                                                    | <u>C</u> errar |

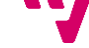

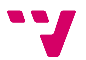

## 7. Configuració del client

Fins ara hem treballat amb el servidor. Però ha arribat l'hora d'afegir alguns clients, en un primer moment, per a poder fer les proves i verificacions corresponents.

A la documentació sols explicarem la configuració de de clients amb dos versions dels sistemes operatius Microsoft Windows, la de Windows XP i la de Windows 7, ja que són els sistemes més comuns a l'empresa. Així, a aquest capítol es treballarà únicament amb els dos anomenats sistemes client, sent una guia pas a pas de com configurar-los per tal d'unir-los al domini com a clients.

### 7.1 Configuració d'àrea local (clients)

Cal configurar l'adaptador de xarxa i establir com a adreça del servidor DNS, l'adreça del nostre servidor: *10.1.1.201* 

Windows XP:

 Accedim mitjançant "Inicio/Panel de control/Conexiones de red" i piquem amb el botó dret sobre "Conexión de área local" i piquem en "Propiedades".

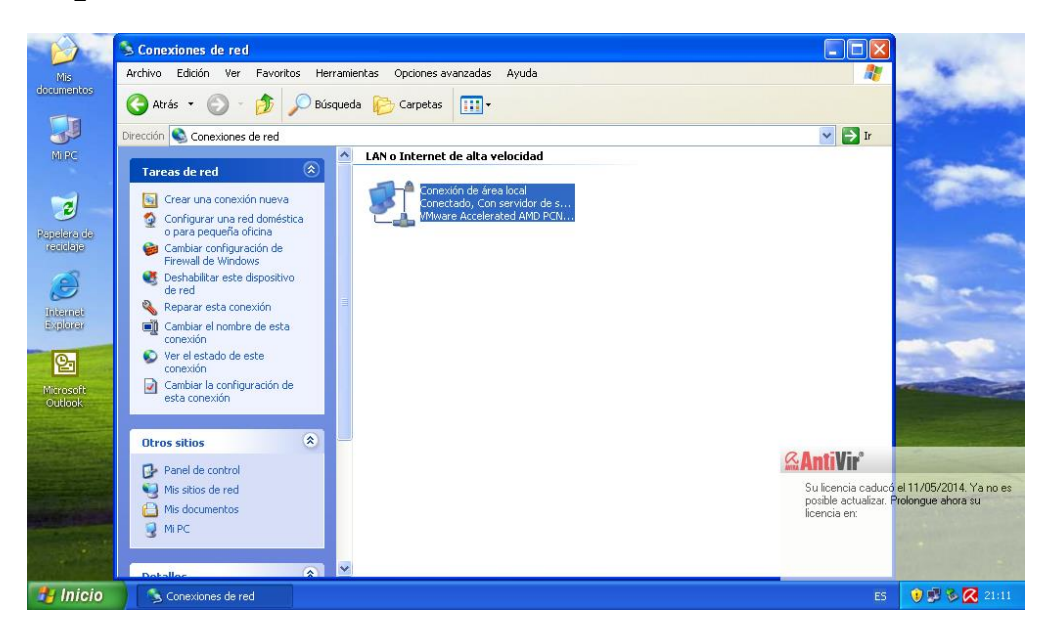

2. Seleccionem "Protocolo Internet (TCP/IP)" i piquem en "Propiedades".

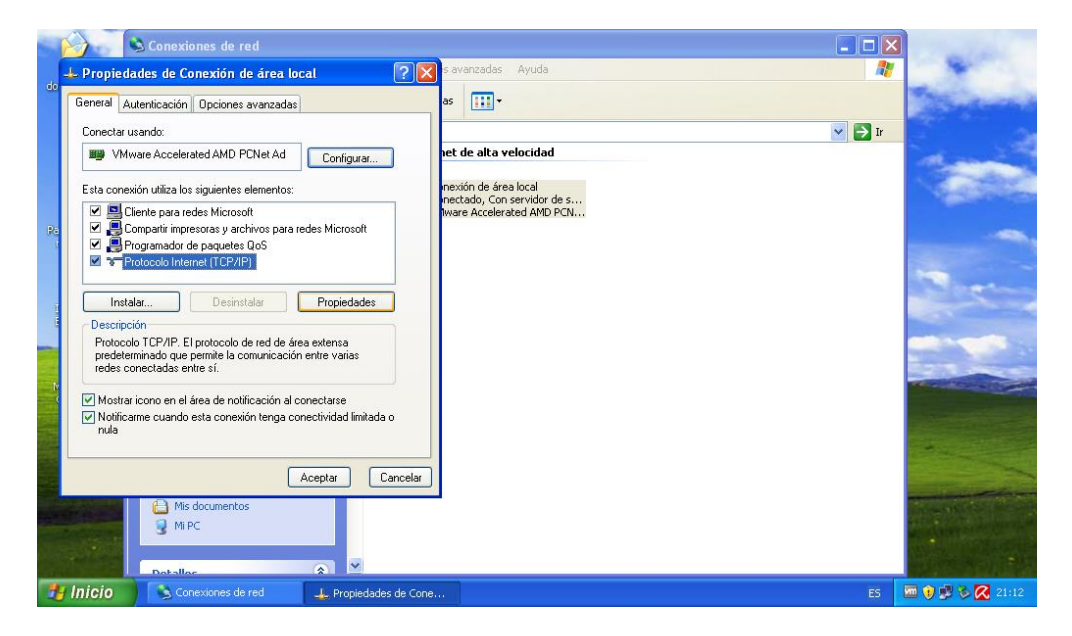

**3.** Seleccionem "**Usar las siguientes direcciones de servidor DNS**" i posem l'adreça IP del servidor com a l'adreça de servidor DNS preferit.

| Conexiones de red     Propiedades de Conexión de área local                                                                                                    | s avanzadas Ayuda                                                                                                    |                                                                                                    |
|----------------------------------------------------------------------------------------------------|----------------------------------------------------------------------------------------------------|----------------------------------------------------------------------------------------------------|
| General Autenticación Opciones avanzadas<br>Conectar usando:<br>WMwae Accelerated AMD PCNet Ad Configurar<br>Esta conesión utiliza los siguientes elementos:<br>Configurar<br>Esta conesión utiliza los siguientes elementos:<br>Configurar<br>Esta conesión utiliza los siguientes elementos:<br>Configurar<br>Esta conesión utiliza los siguientes elementos:<br>Propriedades<br>Propriedades<br>Instalar<br>Desinstalar<br>Propriedades | as Lill T<br>ret de alta velocidad<br>nexión de área local<br>nexión de área local<br>mexidor, Gos evidor de s<br>Iware Accelerated AMD PCN | Propiedades de Protocolo Internet (TCP/IP)                                                                                                    |
| Descripción Protocolo TCP/IP. El protocolo de red de área extensa predeterminado que permite la comunicación entre varias redes conectadas entre sí. Mostrar icono en el área de notificación al conectarse Mostrar ecuando esta conexión tenga conectividad limitada o nula                                                                                                    |                                                                                                    | M sicials de sufreit<br>Pueta de enface predeterminade:<br>O Ditener la dirección del servidor DNS automáticamente<br>O Usar las siguientes direcciónes de servidor DNS:<br>Servidor DNS preferido:<br>Servidor DNS preferido:<br>Servidor DNS alternativo:<br> |
| Aceptar Cancelar  Mis documentos  Mis Conextones de red  Propiedades de Cone.                                                                                                    |                                                                                                    | Cipciones avanzadas<br>Aceptar Cancelar<br>ES I Cancelar                                                                                                    |

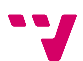

#### <u>Windows 7:</u>

**1.** Accedim mitjançant "**Inicio/Panel de control/Redes e Internet**" al *Centro de redes y recursos compartidos* i piquem amb el botó dret sobre "**Cambiar configuración del adaptador**".

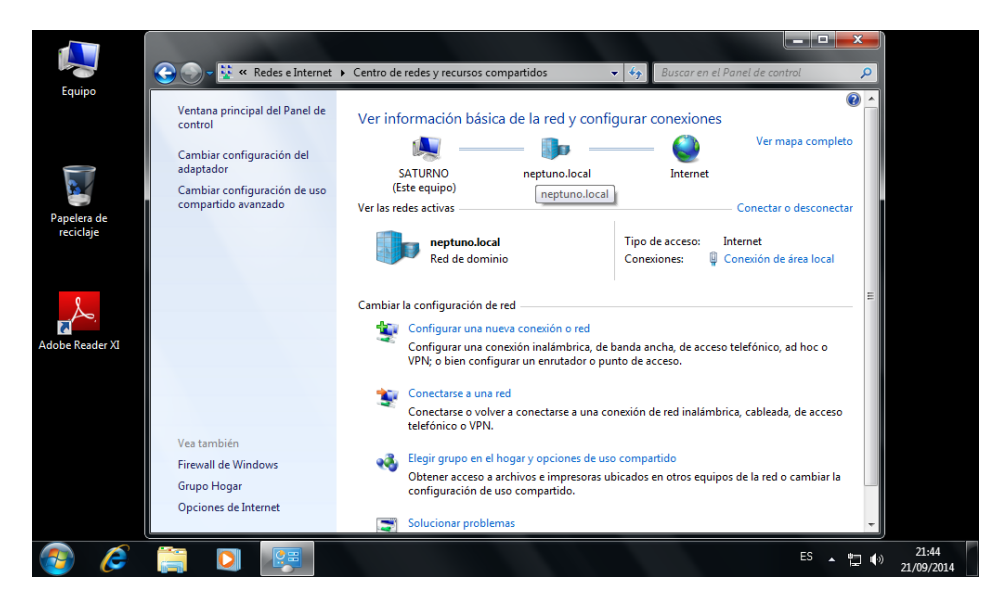

2. Piquem amb el botó dret sobre "Conexión de área local" i piquem en "Propiedades".

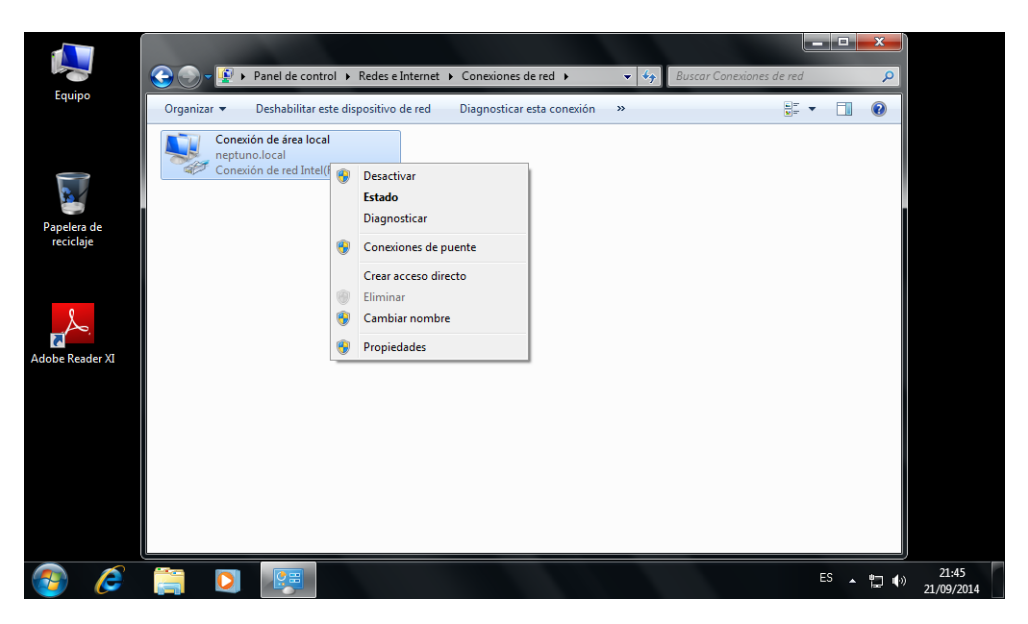

**3.** Seleccionem **"Protocolo Internet vresión 4 (TCP/IPv4)**" i piquem en **"Propiedades**" i a la finestra nova seleccionem **"Usar las siguientes direcciones de servidor DNS**" i posem l'adreça IP del servidor com a l'adreça de servidor DNS preferit.

| po      | Propiedades de Conexión de área local                                                                                                    | ta General Configuración alternativa                                                                                                    |
|---------|----------------------------------------------------------------------------------------------------|----------------------------------------------------------------------------------------------------|
| 2       | Funciones de red<br>Conectar usando:                                                                                                    | Puede hacer que la configuración IP se asigne automáticamente si la<br>red es compatible con esta funcionalidad. De lo contrario, deberá<br>consultar con el administrador de red cuál es la configuración IP<br>apropiada. |
|         | Conexión de red Intel(R) PRO/1000 MT                                                                                                    | Obtener una dirección IP automáticamente                                                                                                    |
| ra de   | Configurer                                                                                                    | O Usar la siguiente dirección IP:                                                                                                    |
| aje     | Esta conexión usa los siguientes elementos:                                                                                                    | Dirección IP:                                                                                                    |
|         | Cliente para redes Microsoft                                                                                                    | Máscara de subred:                                                                                                    |
|         | Programador de paquetes QoS                                                                                                    | Puerta de enlace predeterminada:                                                                                                    |
| 0       | Compartir impresoras y archivos para redes Microsott  A Protocolo de Internet versión 6 (TCP/IPv6)  A Protocolo de Internet versión 4 (TCP/IPv4)                                                                                                    | Obtener la dirección del servidor DNS automáticamente                                                                                                    |
| ader XI | Controlador de E/S del asignador de detección de topol                                                                                                    | Usar las siguientes direcciones de servidor DNS:                                                                                                    |
|         | Respondedor de detección de topologías de nivel de v                                                                                                    | Servidor DNS preferido: 10 . 1 . 1 . 201                                                                                                    |
|         | Lastalas Desinstalas Desinstalas                                                                                                    | Servidor DNS alternativo:                                                                                                    |
|         | Descripción Protocolo TCP/IP. El protocolo de red de área extensa Protocolo TCP/IP. El protocolo de red de área extensa Protocolo TCP/IP. El protocolo TCP/IP. El protoc | Validar configuración al salir Opciones avanzadas                                                                                                    |
|         | redes conectadas entre sí.                                                                                                    | Aceptar Cancelar                                                                                                    |
|         |                                                                                                    |                                                                                                    |

### 7.2 Unió del client al domini

Una volta configurat l'adaptador de xarxa, el següent pas és unir les màquines client al domini.

#### Windows XP:

**1.** Observem l'inici de sessió normal del sistema Windows XP, ja que una volta integrada la màquina al domini, aquest mostrarà algunes diferències.

| Iniciar sesión en Windows         Covende is 1805-2001         Microsoft         Microsoft         Subario:         Contra de         Subario:         Contra de         Subario:         Contra de         Subario:         Contra de         Administrador         Usuario:         Contra de         Aceptar         Cancelar         Apagar         Opciones < |                                             |                           |             |
|----------------------------------------------------------------------------------------------------|---------------------------------------------|---------------------------|-------------|
| Copyright @ 5985.2000.         Microsoft         Microsoft           Signature de<br>usuario:<br>Contraseña:         Administrador         Microsoft           Signature de<br>usuario:         Administrador         Microsoft           Contraseña:         I         Microsoft           El         Aceptar         Cancelar         Apagar         Opciones <  | Iniciar ses                                 | ión en Windows            |             |
| Nombre de<br>usuario:<br>Contraseña:<br>Aceptar Cancelar Apagar Opciones <<                                                                                                    | Copyright © 19<br>Microsoft Corpo           | 5-2021<br>S5-2021         | Microsoft   |
| Aceptar Cancelar Apagar (Opciones <<)                                                                                                    | <u>N</u> ombre de<br>usuario:<br>⊆ontraseña | Administrador             |             |
|                                                                                                    | E                                           | Aceptar Cancelar Apagar ( | 2pciones << |
|                                                                                                    |                                             |                           |             |
|                                                                                                    |                                             |                           |             |

2. Piquem amb el botó dret sobre "Mi PC" o dins d'ell i seleccionem "Propiedades".

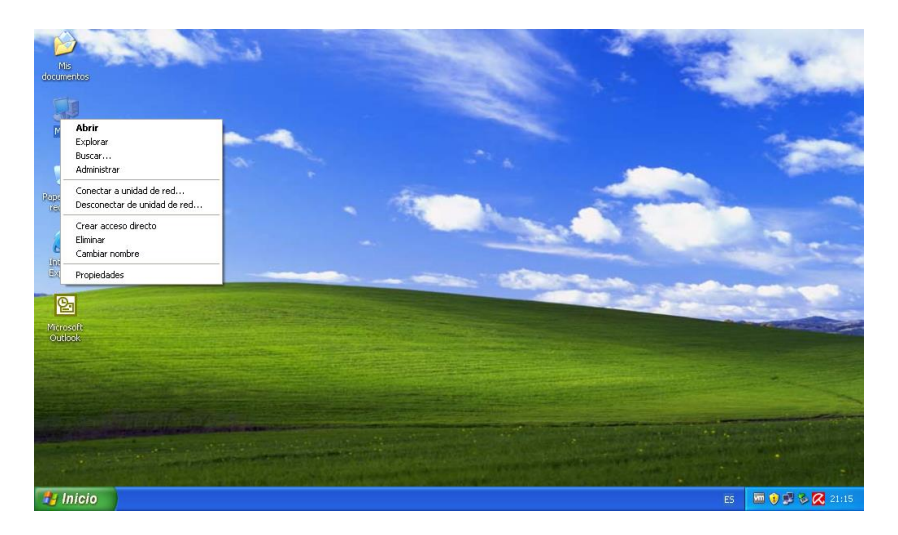

**3.** Piquem en "**Cambiar...**" per a cambiar el nom de l'equip a un que l'identifique i al mateix temps unir el host al domini *neptuno.local*.

|                    | Propiedades del siste                                                                                                    | ma 📑                                                                                                   |    | -               |
|--------------------|----------------------------------------------------------------------------------------------------|----------------------------------------------------------------------------------------------------|----|-----------------|
|                    | Restaurar sistema<br>General Nombre o                                                                                                   | Actualizaciones automáticas Remot<br>le equipo Hardware Opciones avanzad                               |    | and the second  |
| R                  | en la red.<br>Descripción del equipo:                                                                                                   | Por ejemplo: "Equipo de la sala de estar" o<br>"Equipo de María".                                      | -  | 1000            |
| 0                  | Nombre completo de<br>equipo:<br>GRUPO_TRABAJO:<br>Para usar el Asistente pa<br>unirse a un dominio y cre<br>haga clic en Identificació | PLUTON.<br>WORKGROUP<br>ra sidentificación de red para<br>aruna cuenta de usuario local,<br>in de red. |    | 200             |
|                    | Para cambiar el nombre<br>dominio, haga clic en Ca                                                                                      | de este equipo o unise a un Cambiar<br>mbiar.                                                          |    | -               |
| No. of Contraction |                                                                                                    | Aceptar Cancelar Apin                                                                                  | M  |                 |
| -                  | Inicio                                                                                                    |                                                                                                    | ES | 🛅 💓 🧊 🗞 🔀 21:15 |

**4.** Posem el nou nom de la màquina i al apartat *Miembro de* seleccionem "**Dominio:**" i assignem el nom del nostre domini. Piquem "**Aceptar**".

|    | Propiedades del sistema                                                                                                 | ? 🗙                 |
|----|----------------------------------------------------------------------------------------------------|---------------------|
|    | Cambios en el nombre de equipo 🛛 🛛 🛛                                                                                    | Remoto              |
|    | Puede cambiar el nombre y la pertenencia de este equipo. Los<br>cambios pueden afectar el acceso a los recursos de red. | avanzadas<br>equipo |
|    | Nombre de equipo:                                                                                                    |                     |
|    | PLUTON                                                                                                    | 10                  |
| Re | Nombre completo de equipo:<br>PLUTON.<br>Más                                                                            |                     |
|    | Miembro de                                                                                                    | de red              |
|    | Dominio:                                                                                                    |                     |
|    | neptuno.iocaj                                                                                                    | ibiar               |
| 6  | O Grupo de trabajo:                                                                                                    |                     |
|    |                                                                                                    |                     |
|    | Aceptar Cancelar                                                                                                    |                     |
|    |                                                                                                    |                     |
|    |                                                                                                    |                     |
|    |                                                                                                    |                     |
|    | Aceptar Cancelar                                                                                                    | Aplicar             |
|    |                                                                                                    | Services.           |
| 1  | Inicio                                                                                                    |                     |

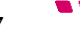

**5.** Ens demanarà les credencials d'administrador del domini, les posem i piquem "**Aceptar**".

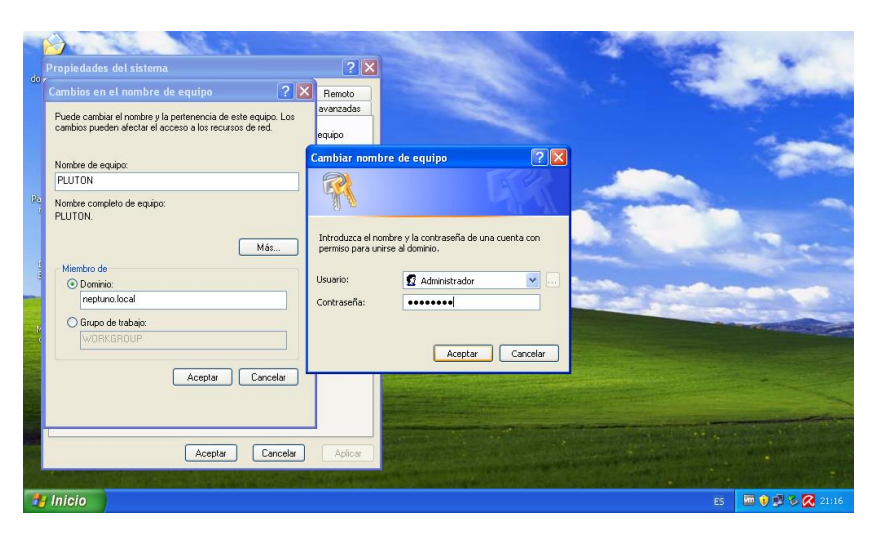

**6.** Apareixerà un missatge indicant-nos que el host s'ha unit al domini.

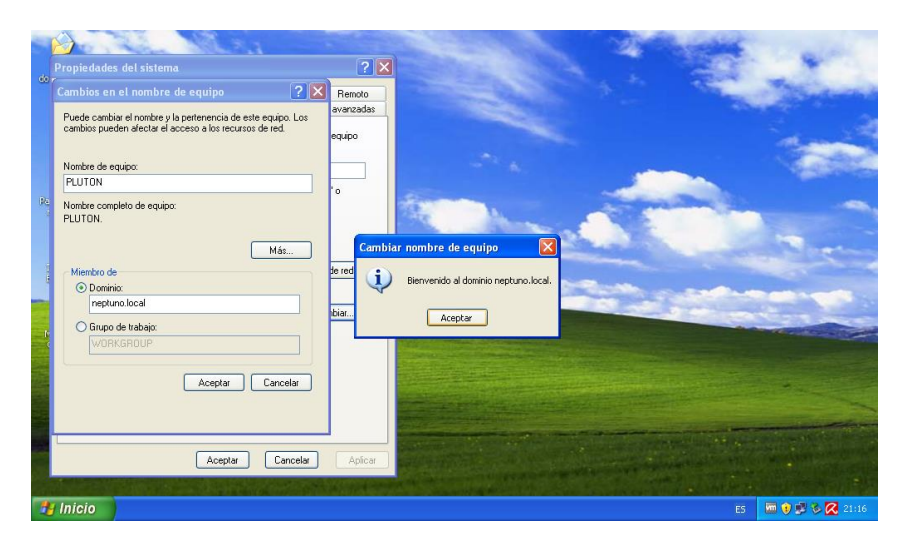

**7.** I en picar "**Aceptar**" de nou ens indica que haurem de reiniciar l'equip per a que els canvis tinguen efecte.

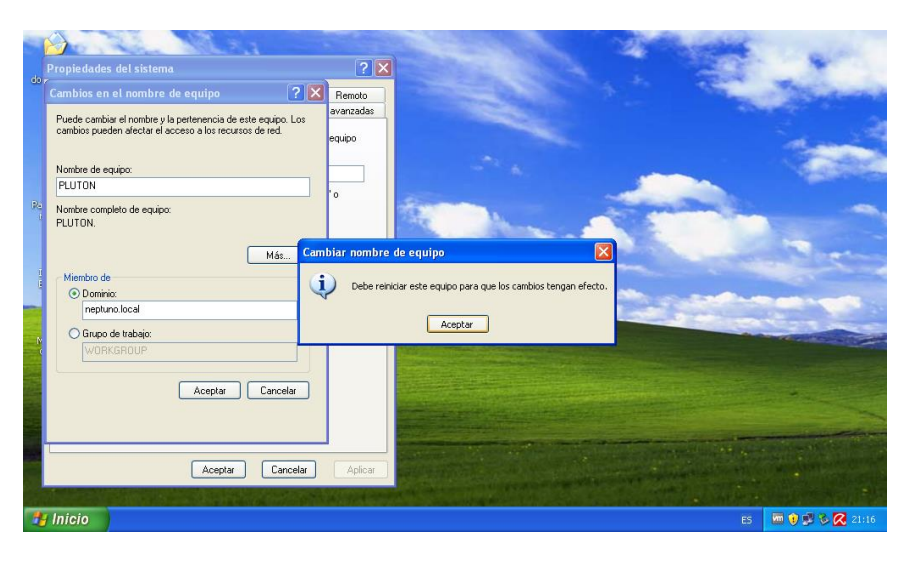

**8.** I al reiniciar vegem com a l'inici de sessió apareix una nova opció, *Conectarse a:*, on podrem elegir entre connectar-se al domini o iniciar sessió només al equip local.

| Iniciar sesio                                        | in en Windows                                                                                                    |
|------------------------------------------------------|----------------------------------------------------------------------------------------------------|
| Coyntyht & 1985<br>Housealt Corpora                  | 2005 Professional Microsoft                                                                                                    |
| Nombre de<br>usuario:<br>Contrateña:<br>Conectarse a | Administrador<br>PLUTON (este equipo) V<br><u>FUTON (este equipo)</u><br>Aceptar Cancelar <u>Apagar</u> <u>Opciones &lt;&lt;</u> |
|                                                      |                                                                                                    |
|                                                      |                                                                                                    |

#### Windows 7:

Com que el procés per al sistema Windows 7 és molt similar al dut a terme en Windows XP, sols s'exposaran algunes de les finestres per a notar la diferència gràfica del sistema, així com les finestres on hi apareguen diferències de configuració.

**9.** Cal observar l'inici de sessió normal del sistema, ja que una volta integrada la màquina al domini, aquest mostrarà algunes diferències.

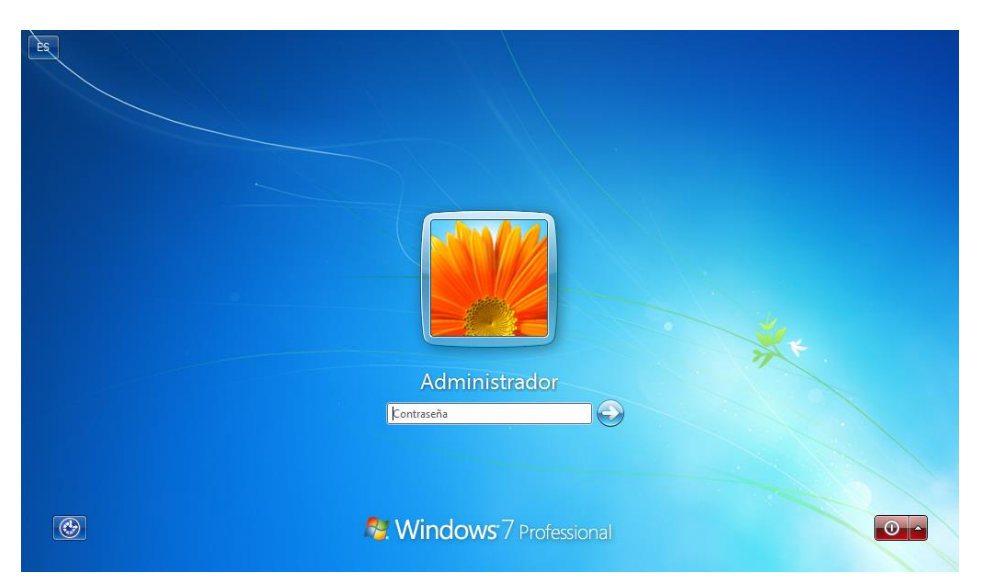

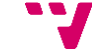

10. Una volta dins del sistema, igual com féiem amb Windows XP, piquem amb el botó dret sobre "Mi PC" o dins d'ell i seleccionem "Propiedades". Piquem en "Cambiar..." per a cambiar el nom de l'equip a un que l'identifique i al mateix temps unir el host al domini.

Una volta posat el nou nom de la màquina, a l'apartat *Miembro del* seleccionem "**Dominio:**" i assignem el nom del nostre domini (neptuno.local). Piquem "**Aceptar**".

|                          |                                                                                                    | _ 🗆 X                                                                                                    |                     |
|--------------------------|----------------------------------------------------------------------------------------------------|----------------------------------------------------------------------------------------------------|---------------------|
|                          | 🖉 🗸 🖓 🖌 Panel de control 🕨 Todos los elementos de Pa                                                                | Cambios en el dominio o el nombre del equipo                                                                                 |                     |
| Equipo                   | Propiedades del sistema                                                                                             | Puede cambiar el nombre y la pertenencia de este equipo. Los<br>cambios podrían afectar al acceso a los recursos de red. Más |                     |
|                          | Opciones avanzadas Protección del sistema Acceso remoto<br>Nombre de equipo Hardware                                | Nombre de equipo:                                                                                                    |                     |
|                          | Windows usa la siguiente información para identificar su equipo<br>en la red.                                       | SATURNO                                                                                                    |                     |
| Red                      | Descripción del equipo: test_w7 Por elemplo: "Equipo de la sala de estar" o                                         | SATURNO                                                                                                    |                     |
|                          | "Equipo de María".<br>Nombre completo SATURNO                                                                       | DI Más<br>Miembro del E                                                                                                    |                     |
|                          | de equipo:<br>Grupo de trabajo: WORKGROUP                                                                           | Dominio:     neptuno.local                                                                                                   |                     |
|                          | Para usar un asistente para unirse a un dominio o<br>grupo de trabajo, haga clic en id. de red. Id. de red          | Grupo de trabejo:                                                                                                    |                     |
| Papelera de<br>reciclaje | Para cambiar el nombre de este equipo o cambiar el<br>dominio o grupo de trabajo, haga clic en Cambiar.<br>Cambiar. | MURACHOUP  Int  S  Cancelar  Cancelar  Cancelar                                                                              |                     |
| 2                        |                                                                                                    | a entrada táctil o manuscrita no está disponible para esta pantalla                                                          |                     |
| Panel de control         |                                                                                                    | Nio y grupo de trabajo del equipo                                                                                            |                     |
|                          | Aceptar Cancelar Aplicar                                                                                            | ATURNO                                                                                                    |                     |
| 📀 🧷                      | 🚞 🖸 🐖 🥙                                                                                                    | ES 🔺 🍢 🛱 🏟                                                                                                    | 21:38<br>21/09/2014 |

**11.** Ens demanarà les credencials d'administrador del domini, les introduïm i piquem "**Aceptar**". Després apareixerà un missatge indicant-nos que el host s'ha unit al domini, i aleshores en picar "**Aceptar**", de nou ens indica que haurem de reiniciar l'equip per a que els canvis tinguen efecte.

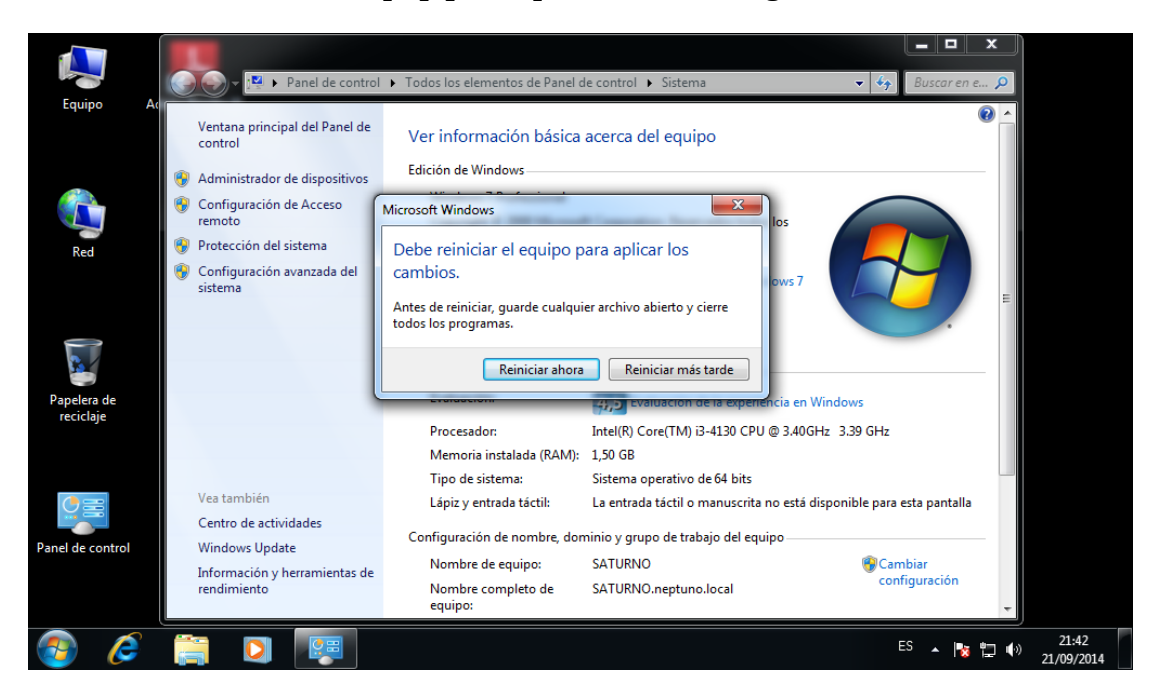

**12.** I al reiniciar vegem com a l'inici de sessió apareix una nova opció, *Conectarse a*:, on podrem elegir entre connectar-se al domini o iniciar sessió només al equip local.

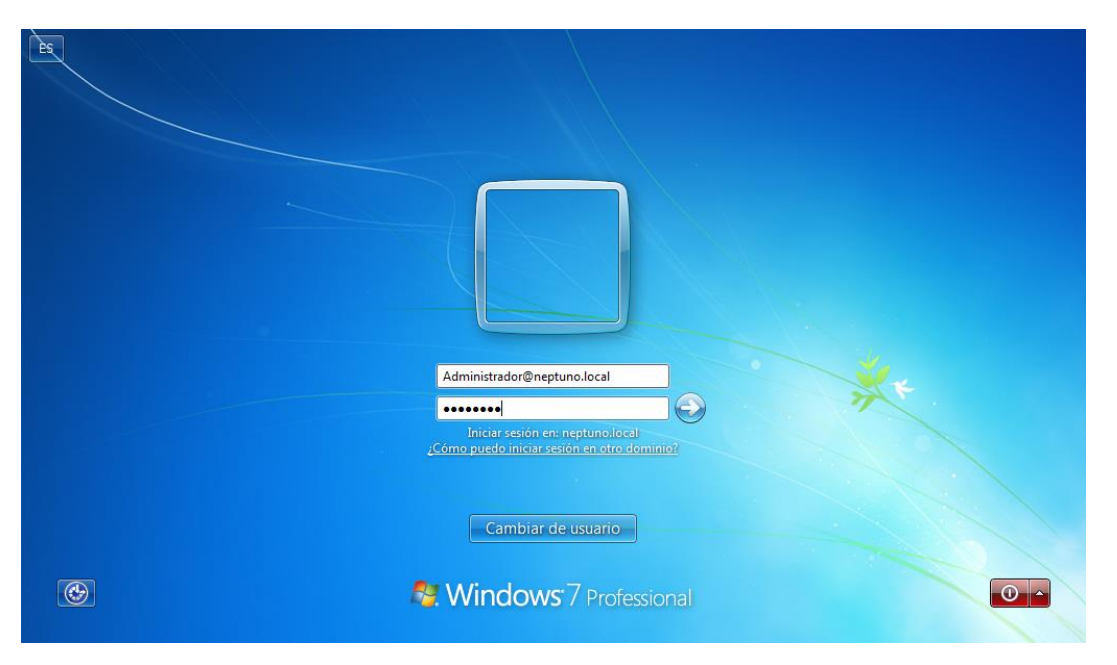

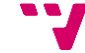

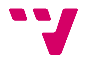

# 8. Estructuració virtual de l'empresa

Un dels avantatges d'utilitzar Active Directory és poder mantenir un esquema virtual del organigrama de l'empresa i utilitzar-lo per a fer l'assignació de permisos de seguretat i directives específiques, ajustant-los segons els permisos reals dels usuaris i departaments dins l'empresa.

Abans de configurar l'esquema virtual ens hem de familiaritzar amb l'entorn que anem utilitzar per tal de crear i administrar els elements necessaris de l'esquema virtual. Així, accedim *Usuarios y equipos de Active Directory*:

| Ξ                                                                                                    | Usuarios y equipos de Active                                                                                                    | Directory                                                                                                    | _ <b>_</b> X                                                                                                    |
|----------------------------------------------------------------------------------------------------|----------------------------------------------------------------------------------------------------|----------------------------------------------------------------------------------------------------|----------------------------------------------------------------------------------------------------|
| Archivo Acción Ver Ayuda                                                                                                    |                                                                                                    |                                                                                                    |                                                                                                    |
| 🗢 🏓 🚈 🖬 🗎 🖾 🧟                                                                                                    | è 🛛 🖬 🗏 🐮 🕯 🍸 🖉 🍇                                                                                                    |                                                                                                    |                                                                                                    |
| Usuarios y equipos de Active Dir<br>Consultas guardadas<br>Builtin<br>Computers<br>Computers<br>Computers<br>Computers<br>Computers<br>SincerrityPrincipal:<br>SincerrityPrincipal:<br>Compared Service Accourty<br>Compared Service Accourty<br>Compared Service Computers<br>Compared Service Computers<br>Compared Service Computers<br>Users | Nombre  Access-Denied Assistance Users  Administrador  Administradores de DHCP  Administradores de empresas  Administradores de esquema  Administradores de dominio  Controladores de dominio  Controladores de dominio clonables  Controladores de dominio de sólo lectura  DnsAdmins  DnsUpdateProxy  Enterprise Domain Controllers de sólo lect  Grupo de replicación de contraseña RODC  Grupo de replicación de contraseña RODC  Invitado  Invitado  Propietarios del dominio  Propietarios del creador de directivas de g  Protected Users  Publicadores RAS e IAS  WinRMRemoteWMIUsers_ | Tipo<br>Grupo de segu<br>Grupo de segu | Descripción<br>Members of this group are provided ac<br>Cuenta integrada para la administració<br>Miembros que tienen acceso administr<br>Administradores designados de la emp<br>Administradores designados del esque<br>Administradores designados del domi<br>Todos los controladores de dominio d<br>Se pueden clonar los miembros del gru<br>Los miembros de este grupo son contr<br>Grupo de administradores de DNS<br>Clientes DNS que tienen permiso para<br>Los miembros de este grupo son contr<br>Todas los servidores y estaciones de tra<br>Los miembros de este grupo no puede<br>Los miembros de este grupo pueden re<br>Cuenta integrada para el acceso como<br>Todos los invitados del dominio<br>Los miembros de este grupo pueden pr<br>Los miembros de este grupo pueden m<br>Los miembros de este grupo pueden m<br>Los miembros de este grupo pueden m<br>Los miembros de este grupo pueden m<br>Los miembros de este grupo pueden m<br>Los miembros de este grupo pueden m<br>Los miembros de este grupo pueden m<br>Los miembros de este grupo pueden m<br>Los servidores de este grupo pueden m<br>Los servidores de este grupo pueden m<br>Los servidores de este grupo pueden m<br>Los servidores de este grupo pueden m<br>Miembros que tienen acceso de solo vi<br>Todos los usuarios del dominio<br>Members of this group can access WM |
|                                                                                                    |                                                                                                    |                                                                                                    |                                                                                                    |

També serà necessari saber quins són i per a que s'utilitzaran els diferents elements de l'esquema virtual, el qual estarà format per: usuaris, grups de seguretat i unitats organitzatives.

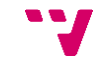

### 8.1 Usuaris

Un compte d'usuari és un objecte que consisteix en tota la informació que defineix un usuari dins els sistema. Consta d'un nom de compte (username) i d'una contrasenya (password), necessaris per a iniciar sessió; dels grups als que pertany l'usuari i dels drets, privilegis i permisos que té per a accedir al equip, xarxa i recursos.

Hi ha dos tipus de compte:

- *Usuari local:* els comptes d'usuari local permeten als usuaris iniciar una sessió i accedir als recursos només del host on s'han creat.
- *Usuari del domini:* els comptes d'usuari del domini permeten als usuaris iniciar sessió i accedir als recursos del domini permesos en qualsevol part de la xarxa. L'usuari proporciona la seua contrasenya i nom d'usuari durant el procés d'inici de sessió, una volta comprovades les dades d'ingrés, Active Directory concedirà l'accés a la xarxa.

Per a crear un nou usuari del domini seguirem els següents passos:

**1.** Des de *Usuarios y equipos de Active Directory* piquem en el menú contextual "**Acción**" i després des de "**Nuevo**" piquem en "**Usuario**".

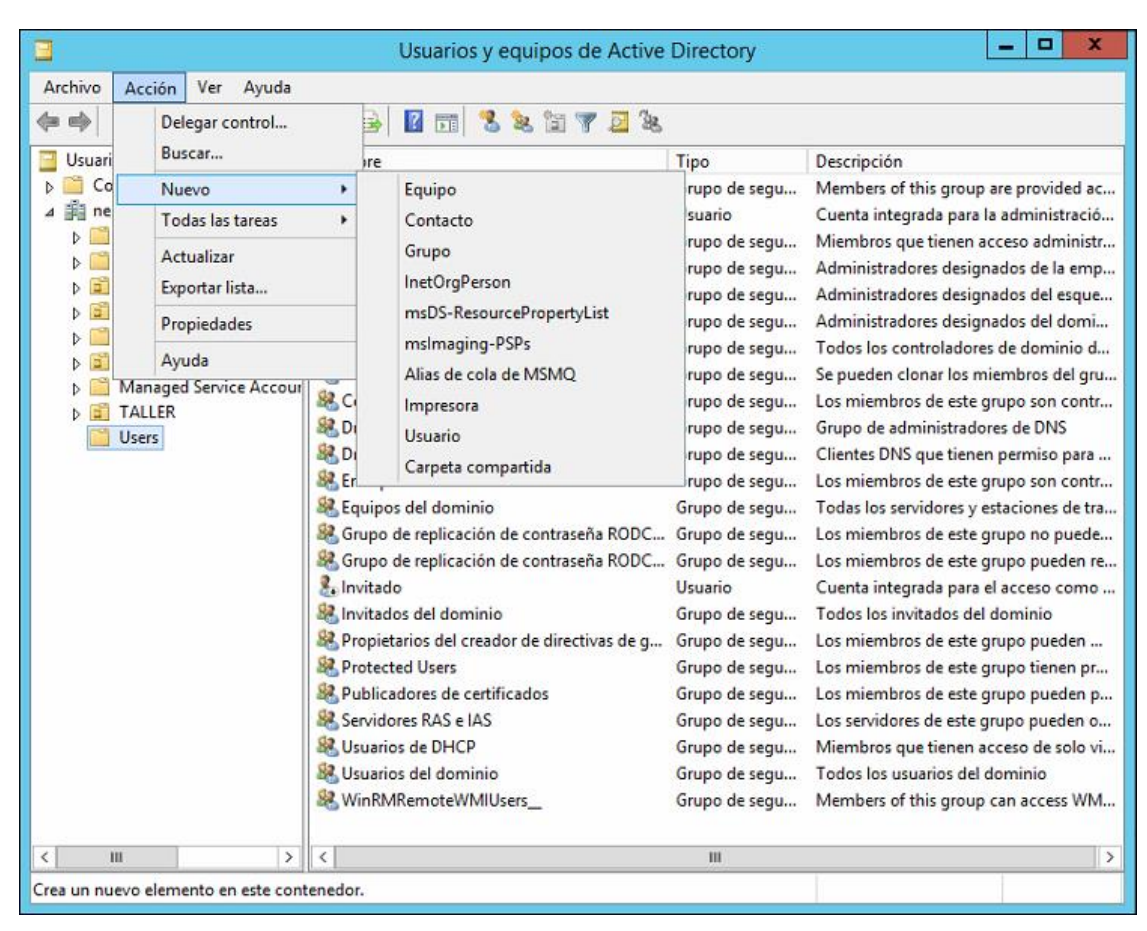

**2.** Ens llençarà un assistent de creació d'usuaris. A la primera finestra podem afegir algunes dades personals de l'usuari i el nom d'usuari.

|                       | Nuevo objeto: Usuario                        | x |
|-----------------------|----------------------------------------------|---|
| Crear en:             | neptuno Jocal/Users                          |   |
| Nombre de pila:       | pilot Iniciales: PP                          |   |
| Apellidos:            | proves                                       |   |
| Nombre completo:      | pilot proves                                 |   |
| Nombre de inicio de s | sesión de usuario:                           |   |
| pilot                 | @neptuno.local V                             |   |
| Nombre de inicio de s | sesión de usuario (anterior a Windows 2000): |   |
| NEPTUNO\              | pilot                                        |   |
|                       |                                              |   |
|                       | < Atrás Siguiente > Cancelar                 |   |

**3.** Elegim una contrasenya i algunes de les opcions relacionades amb la contrasenya. Com que l'usuari no pot canviar la contrasenya o impedir que aquesta expire.

| Nuevo objeto: Usuario                                                  | x    |  |  |  |
|------------------------------------------------------------------------|------|--|--|--|
| Crear en: neptuno Jocal/Users                                          |      |  |  |  |
| Contraseña:                                                            |      |  |  |  |
| Confirmar contraseña:                                                  |      |  |  |  |
| El usuario debe cambiar la contraseña en el siguiente inicio de sesión |      |  |  |  |
| El usuario no puede cambiar la contraseña                              |      |  |  |  |
| La contraseña nunca expira                                             |      |  |  |  |
| La cuenta está deshabilitada                                           |      |  |  |  |
|                                                                        |      |  |  |  |
|                                                                        |      |  |  |  |
|                                                                        |      |  |  |  |
| < Atrás Siguiente > Cance                                              | elar |  |  |  |

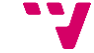

4. Finalment, un resum de l'acció de creació de l'usuari.

| Nuevo objeto: Usuario                                         |  |  |  |  |
|---------------------------------------------------------------|--|--|--|--|
| Crear en: neptuno Jocal/Users                                 |  |  |  |  |
| Cuando haga clic en Finalizar, se creará el siguiente objeto: |  |  |  |  |
| Nombre completo: pilot proves                                 |  |  |  |  |
| < Atrás Finalizar Cancelar                                    |  |  |  |  |

### 8.2 Grups de seguretat

Els grups de seguretat són elements que donen a conjunts d'usuaris, les propietats d'un usuari, és a dir, permeten l'assignació o denegació de privilegis i permisos a conjunts d'usuaris al mateix temps.

Existeixen tres tipus de grups de seguretat:

• Grup Global: pot contenir, a més, altres grups globals del mateix domini. Són visibles en tots els dominis del bosc i solen utilitzar-se per a classificar als usuaris en funció de les tasques que realitzen.

| Regles de grups globals |                                                                                            |  |  |  |
|-------------------------|--------------------------------------------------------------------------------------------|--|--|--|
| Membres                 | <b>nbres</b> Comptes d'usuari, comptes d'equip i grups globals del mateix domini.          |  |  |  |
| Poden ser<br>membres de | Grups universals, grups locals de domini i la resta de grups<br>globals del mateix domini. |  |  |  |
| Permisos                | Tots els dominis del bosc i dominis de confiança.                                          |  |  |  |

• Grup Universal: poden contenir comptes d'usuari i grups globals, així com altres grups universals de qualsevol domini del bosc. Són visibles en tot el bosc.

| Regles de grups universal |                                                                                                    |  |  |  |
|---------------------------|----------------------------------------------------------------------------------------------------|--|--|--|
| Membres                   | Comptes d'usuari, comptes d'equip, grups globals i altres grups<br>universals de qualsevol domini del bosc. |  |  |  |
| Poden ser                 | Grups locals de domini i universals de qualsevol domini del                                                 |  |  |  |
| membres de                | bosc.                                                                                                    |  |  |  |
| Permisos                  | Tots els dominis del bosc.                                                                                  |  |  |  |

• Grup Local de Domini: poden contenir, a més, grups universals i altres grups locals del domini. Sols són visibles en el domini en que es creen, i solen utilitzar-se per a concedir permisos i drets en qualsevol dels ordinadors del domini.

| Regles de grups locals de domini |                                                                  |  |  |  |
|----------------------------------|------------------------------------------------------------------|--|--|--|
| Membres                          | Comptes d'usuari, comptes d'equip, grups globals, grups          |  |  |  |
|                                  | universals de qualsevol domini del bosc i grups locals de domini |  |  |  |
|                                  | del mateix domini.                                               |  |  |  |
| Poden ser                        | Grups locals de domini del mateix domini.                        |  |  |  |
| membres de                       |                                                                  |  |  |  |
| Permisos                         | Domini al que pertany el grup local de domini.                   |  |  |  |
|                                  |                                                                  |  |  |  |

Per a crear un nou grup seguirem els següents passos:

 Des de Usuarios y equipos de Active Directory piquem en el menú contextual "Acción" i després des de "Nuevo" piquem en "Grupo".

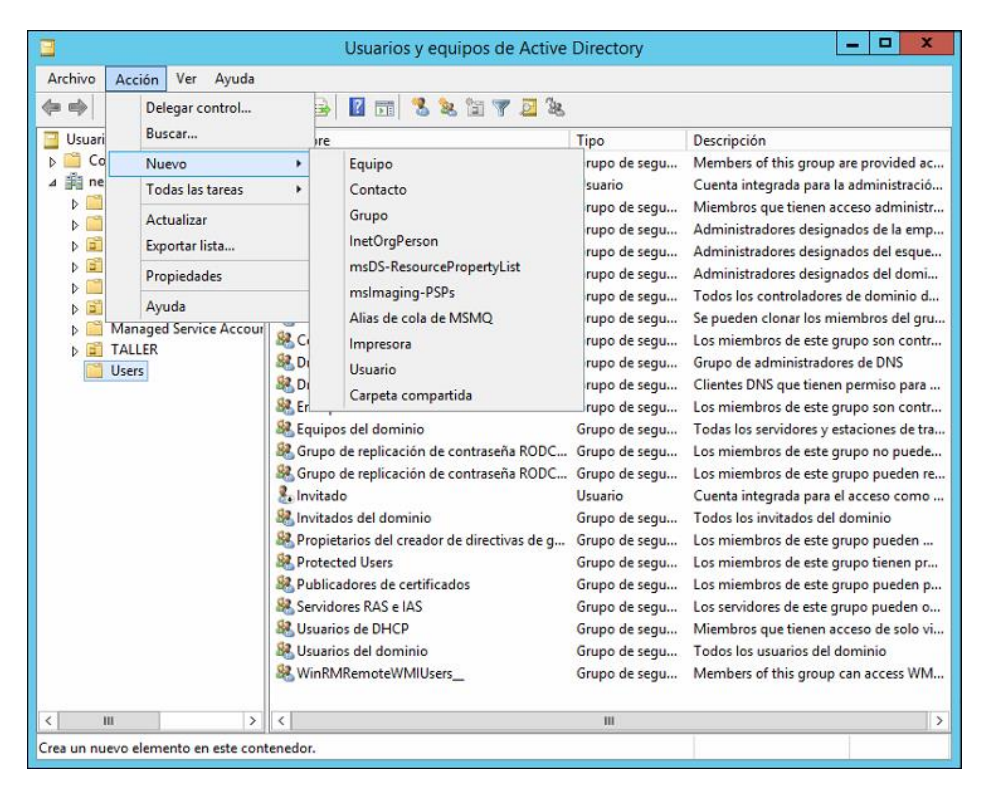

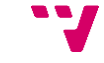

**2.** Assignem un nom al grup i elegim el tipus.

| Nuevo objeto: Grupo 🗙                     |                               |  |  |  |  |
|-------------------------------------------|-------------------------------|--|--|--|--|
| Crear en: neptuno.local/Users             |                               |  |  |  |  |
| Nombre de grupo:                          |                               |  |  |  |  |
| grup_pilot                                | grupLpilot                    |  |  |  |  |
| Nembro do anuno (antorior a Windows 2000) |                               |  |  |  |  |
| grup_pilot                                | grup_pilot                    |  |  |  |  |
| Ámbito de grupo                           | Tipo de grupo                 |  |  |  |  |
| O Dominio local                           | <ul> <li>Seguridad</li> </ul> |  |  |  |  |
| <ul> <li>Global</li> </ul>                | ○ Distribución                |  |  |  |  |
| O Universal                               |                               |  |  |  |  |
|                                           |                               |  |  |  |  |
|                                           |                               |  |  |  |  |
| Aceptar Cancelar                          |                               |  |  |  |  |
|                                           |                               |  |  |  |  |

### 8.3 Unitats Organitzatives

Una Unitat Organitzativa és un tipus particular i útil d'objecte d'Active Directory contingut en un domini. Les Unitats Organitzatives són útils perquè poden utilitzar-se per a organitzar centenars d'objectes en el directori dins unitats administrables. Utilitzarem les Unitats Organitzatives per a agrupar i organitzar objectes amb propòsits administratius, com delegar drets administratius i assignar polítiques per a una col·lecció d'objectes com una unitat simple.

Al nostre cas, utilitzarem les Unitats Organitzatives per a la definició de departaments, ja que estes són les unitats mínimes a la que es poden aplicar directives personalitzades. Així, per una banda, ens permetran mantenir un esquema clar de la jerarquia de l'empresa, i per l'altra, assignar polítiques departamentals.

Per a crear una nova Unitat Organitzativa seguirem els següents passos:
**1.** Des de la consola *Usuarios y equipos de Active Directory* piquem en el menú contextual "**Acción**" i després des de "**Nuevo**" piquem en "**Unidad Organizativa**".

|                                       | Usuarios y                                                                                                    | / ea | quip | os de Active           | Directory                                                     | _ <b>D</b> X                                                                     |
|---------------------------------------|----------------------------------------------------------------------------------------------------|------|------|------------------------|---------------------------------------------------------------|----------------------------------------------------------------------------------|
| Archivo Acc                           | ión Ver Ayuda                                                                                                    |      |      |                        |                                                               |                                                                                  |
| ♦                                     | Delegar control                                                                                                    |      | 7 4  | - <sup>2</sup> 8       |                                                               |                                                                                  |
| 📃 Usuari                              | Buscar                                                                                                    |      |      |                        | Тіро                                                          | Descripción                                                                      |
| ▷ ○ Co ⊿ ○ ne ▷ ○ ▷ ○ ▷ ○ ▷ ○ ▷ ○ ▷ ○ | Cambiar dominio<br>Cambiar el controlador de dominio<br>Elevar el nivel funcional del dominio<br>Maestro de operaciones |      |      |                        | builtinDomain<br>Contenedor<br>Unidad organi<br>Unidad organi | Default container for upgraded compu<br>Default container for domain controllers |
| ▶ 🖬                                   | Nuevo                                                                                                    | ۲    |      | Equipo                 |                                                               | Default container for security identifier                                        |
|                                       | Todas las tareas                                                                                                    | ۲    |      | Contacto               |                                                               | Default container for managed service                                            |
| Þ 🗂                                   | Actualizar<br>Exportar lista                                                                                            |      | C I  | Grupo<br>InetOrgPerson | Dr                                                            | Default container for upgraded user ac                                           |
|                                       | Propiedades                                                                                                    |      |      | Alias de cola de       | le MSMO                                                       |                                                                                  |
|                                       | Ayuda                                                                                                    |      |      | Unidad organiz         | ativa                                                         |                                                                                  |
|                                       |                                                                                                    |      |      | Impresora              |                                                               |                                                                                  |
|                                       |                                                                                                    |      |      | Usuario                |                                                               |                                                                                  |
|                                       |                                                                                                    | l    |      | Carpeta compa          | ntida                                                         |                                                                                  |
|                                       |                                                                                                    |      |      |                        |                                                               |                                                                                  |
| < III                                 | > <                                                                                                    |      |      |                        | ш                                                             | >                                                                                |
| Crea un nuevo e                       | elemento en este contenedor.                                                                                            |      |      |                        |                                                               |                                                                                  |

**2.** Elegim el nom i podem protegir-la contra un esborrament accidental. Amb la qual cosa necessitarem permisos especials per esborrar l'objecte.

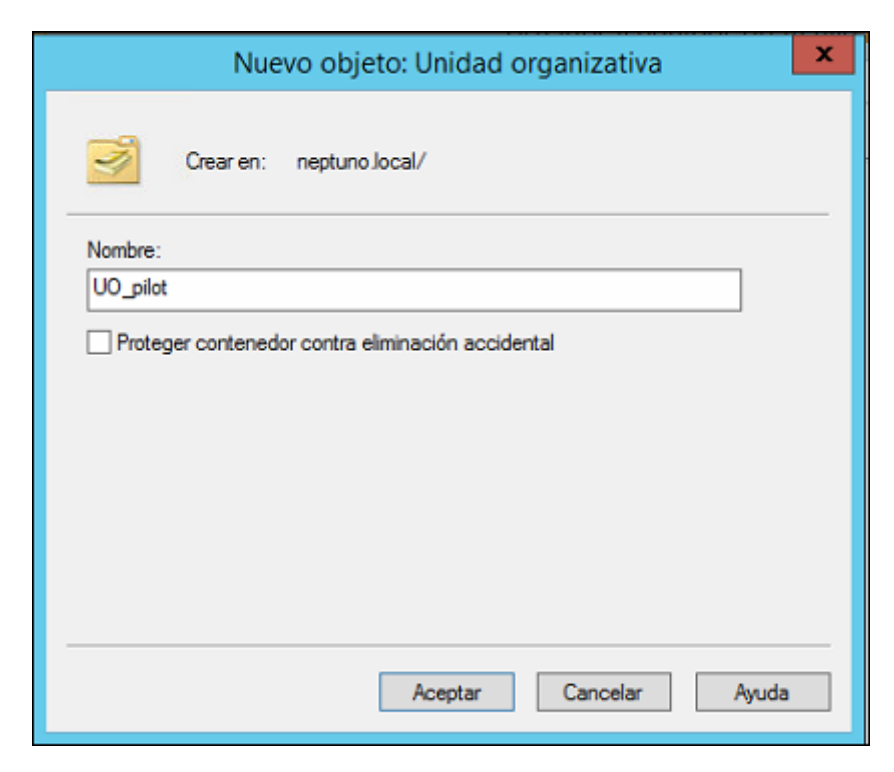

# 8.4 Esquema virtual de l'empresa

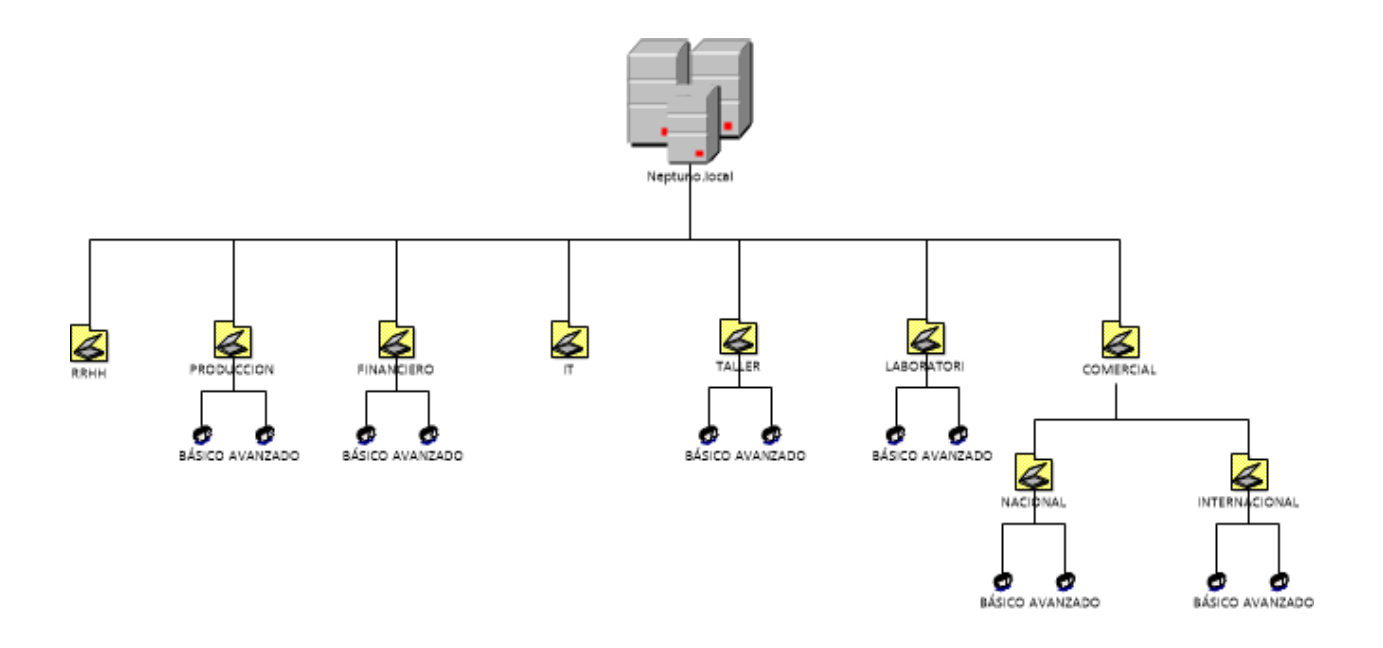

# 9. Gestió de directives

# 9.1 Motivació

Les directives de grup són una infraestructura que permet implementar configuracions específiques per als usuaris i equips. Les configuracions de les directives de grup es troben als objectes de directiva de grup (GPO), que es vinculen amb els següents contenidors de servei de directori de Active Directory: llocs (sites), dominis o unitats organitzatives (OU). Així que els destins afectats avaluen les configuracions dins les GPO mitjançant la naturalesa jeràrquica d'Active directory. Per tant, les directives de grup són una de les principals raons per a implementar Active Directory, ja que permeten administrar objectes d'usuaris i equips.

# 9.2 Directives a utilitzar

En aquest apartat parlarem, una a una, de les configuracions de directives que van a implementar-se. Primer descriurem el propòsit de cada configuració, seguit d'una xicoteta guia d'implantació d'aquesta.

Per a la implantació i configuració de directives utilitzarem la consola *Administración de directives de grupo*:

| <u>.</u>                                                                                                    | Administración de directivas de grupo                                                                                                    | - 🗆 X |
|----------------------------------------------------------------------------------------------------|----------------------------------------------------------------------------------------------------|-------|
| 📓 Archivo Acción Ver Ventana Ayuda                                                                                                    |                                                                                                    | _ 8 × |
| 🖛 🔿 📶 🗔 🔝                                                                                                    |                                                                                                    |       |
| Administración de directivas de grupo<br>▲ Administración de directivas de grupo<br>▲ Bosque: neptuno.local<br>■ Comain Controllers<br>▲ Comain Controllers<br>▲ Controllers<br>▲ Controllers<br>▲ Contr | financie roCompartida         Ambto       Detailes       Configuración       Delegación         Vinculos       Mestrar vínculos en esta ubicación:       Impetuno local       Los siguientes atios, dominios y unidades organizativas están vínculados a este GPO:         Ubicación       Exigido       Vínculos habitado       Ruta         Impetuno local       No       Sí       neptuno local/FINANCIERO         Filtrado de seguridad       No       Sí       neptuno local/FINANCIERO         I a configuración en este GPO solo se puede aplicar a los grupos, usuarios y equipos siguientes:       Nombre         Montroe       Sí       Imanciero_avanzado (NEPTUNO Vinanciero_avanzado)         Agregar       Quitar       Propiedades         Filtrado VMI       Este GPO está vinculado al siguiente filtro WMI:       Mestra |       |
|                                                                                                    |                                                                                                    |       |

## 9.2.1 Redirecció d'arxius personals d'usuari

En aquest cas s'utilitzaran directives de redireccionar tots els fitxers personals dels usuaris de l'empresa als recursos compartits del servidor de fitxers, en aquest cas el primer controlador de domini.

#### 9.2.1.1 Propòsit

Aquesta configuració té el propòsit de mantenir tots els arxius personals dels usuaris de l'empresa centralitzats en el sistema d'arxius del servidor.

### 9.2.1.2 Configuració

S'ha estimat que el sistema de fitxers que allotjarà els arxius personals dels usuaris es monte al servidor, de tal manera que quan es facen les còpies de seguretat, també es faça la còpia de seguretat dels arxius d'usuari. Per a tal propòsit es crearà un nou disc dur virtual per al servidor, al qual es farà la redirecció dels arxius personals emprant com a suport el servei del recursos compartits de Windows Server.

Primerament detallarem pas a pas, la creació i muntatge del nou disc virtual:

**1.** Apaguem la màquina virtual que fa de servidor i des de l'entorn de virtualització *VMware Workstation*, piquem en "**Edit virtual Machine settings**" per tal de crear el nou disc dur virtual.

| Windows Server 2012                        |                     |  |  |  |  |  |
|--------------------------------------------|---------------------|--|--|--|--|--|
| Power on this virtual machine              |                     |  |  |  |  |  |
|                                            | ine settings        |  |  |  |  |  |
| ▼ Devices                                  |                     |  |  |  |  |  |
| 🛲 Memory                                   | 3.0 GB              |  |  |  |  |  |
| Processors                                 | 2                   |  |  |  |  |  |
| 🔜 Hard Disk (SCSI)                         | 100 GB              |  |  |  |  |  |
| 💿 CD/DVD (SATA)                            | Using file C:\Use   |  |  |  |  |  |
| 🔁 Network Adapter                          | NAT                 |  |  |  |  |  |
| 🚭 USB Controller                           | Present             |  |  |  |  |  |
| Ø) Sound Card                              | Auto detect         |  |  |  |  |  |
| 🚍 Printer                                  | Present             |  |  |  |  |  |
| 💻 Display                                  | Auto detect         |  |  |  |  |  |
|                                            |                     |  |  |  |  |  |
| <ul> <li>Description</li> </ul>            |                     |  |  |  |  |  |
| Type here to enter a c<br>virtual machine. | lescription of this |  |  |  |  |  |

**2.** A la pestanya *Hardware* piquem al botó "**Add**" per a afegir un nou dispositiu virtual.

3. Elegim *Hard Disk* i piquem "Next".

| Add Hardware Wizard                                                                                                    |                                 |  |  |  |  |  |
|----------------------------------------------------------------------------------------------------|---------------------------------|--|--|--|--|--|
| Hardware Type<br>What type of hardware do you wa                                                                                                    | nt to install?                  |  |  |  |  |  |
| Hardware types:<br>Hard Disk<br>CD/DVD Drive<br>Floppy Drive<br>USB Controller<br>Sound Card<br>Parallel Port<br>Serial Port<br>Printer<br>C Generic SCSI Device | Explanation<br>Add a hard disk. |  |  |  |  |  |
| <                                                                                                    | Back Next > Cancel              |  |  |  |  |  |

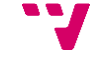

**4.** Deixem els paràmetres per defecte i a la següent finestra de l'assistent elegim *Create a new virtual disk.* 

| Add H                                                                                                 | lardware Wi                                                | zard                                                          |                                   | × |
|----------------------------------------------------------------------------------------------------|------------------------------------------------------------|---------------------------------------------------------------|-----------------------------------|---|
| Select a Disk<br>Which disk do you want to                                                            | use?                                                       |                                                               |                                   |   |
| Disk                                                                                                  |                                                            |                                                               |                                   |   |
| Oreate a new virtual disk                                                                             |                                                            |                                                               |                                   |   |
| A virtual disk is composed of or<br>will appear as a single hard dis<br>can easily be copied or moved | ne or more files o<br>k to the guest op<br>on the same hos | n the host file sys<br>erating system. V<br>t or between host | tem, which<br>irtual disks<br>ts. |   |
| Ollise an existing virtual disk                                                                       |                                                            |                                                               |                                   |   |
| Choose this option to reuse a                                                                         | previously config                                          | ured disk.                                                    |                                   |   |
| OUse a physical disk (for advanc                                                                      | ed users)                                                  |                                                               |                                   |   |
| Choose this option to give the disk.                                                                  | virtual machine d                                          | lirect access to a l                                          | ocal hard                         |   |
|                                                                                                    |                                                            |                                                               |                                   |   |
|                                                                                                    |                                                            |                                                               |                                   |   |
|                                                                                                    |                                                            |                                                               |                                   |   |
|                                                                                                    | < Back                                                     | Next >                                                        | Cance                             |   |
|                                                                                                    | < DOCK                                                     | incxt >                                                       | Carrie                            |   |

**5.** Per al nostres propòsit, allotjar el sistema d'arxius, personals i compartits, de l'empresa, s'ha estimat que amb 400GB serà suficient. També seleccionem la opció *Split virtual disk into múltiple files*, per tal de dividir el disc dur en múltiples arxius.

| Add Hardware Wizard ×                                                                                                    |
|----------------------------------------------------------------------------------------------------|
| Specify Disk Capacity<br>How large do you want this disk to be?                                                                                                    |
| Maximum disk size (GB): 400                                                                                                    |
| Recommended size for Windows Server 2012: 60 GB                                                                                                    |
| Allocate all disk space now. Allocating the full capacity can enhance performance but requires all of the obvical disk space to be available right now. If you do not allocate all the |
| space now, the virtual disk starts small and grows as you add data to it.                                                                                                    |
| ○ Store virtual disk as a single file                                                                                                    |
| Split virtual disk into multiple files                                                                                                    |
| Splitting the disk makes it easier to move the virtual machine to another computer but may reduce performance with very large disks.                                                   |
| < Back Next > Cancel                                                                                                    |

6. Assignem el nom als arxius del nou disc dur virtual i piquem en "Finish".

| Add H                                            | ardware Wi        | zard               | ×        |
|--------------------------------------------------|-------------------|--------------------|----------|
| Specify Disk File<br>Where would you like to sto | re the disk file? |                    |          |
| Disk file                                        |                   |                    |          |
| This virtual disk file will store the co         | onfiguration deta | ails of the physic | al disk. |
| REDIRECCIONS, vmdk                               |                   |                    | Browse   |
|                                                  |                   |                    |          |
|                                                  |                   |                    |          |
|                                                  |                   |                    |          |
|                                                  |                   |                    |          |
|                                                  |                   |                    |          |
|                                                  |                   |                    |          |
|                                                  |                   |                    |          |
|                                                  |                   |                    |          |
|                                                  | < Back            | Finish             | Cancel   |

7. Iniciem la màquina virtual de nou i anem a "Panel de control/Sistema y Seguridad/Herramientas administrativas/Administración de equipos" i des d'aquesta consola anem a "Almacenamiento/Administración de discos" i activem el nou volum.

| Archivo       Acción       Ver       Ayuda            ← →                                                                                                    |
|----------------------------------------------------------------------------------------------------|
| ← →                                                                                                    |
|                                                                                                    |
| Image: Simple interval in the second second seco |
| > (2) Programador de tareas       (2) RATRE_ES-ES_DV9 (D:) Simple       Básico       UDF       Correcto (Partición primaria)         > (2) Visor de eventos       (2) Reservado para el sistema       Simple       Básico       NTFS       Correcto (Sistema, Activo, Partició)                                                                                                    |
| Imple Básico NTFS Correcto (Sistema, Activo, Particić Acciones adicionales Partició)                                                                                                    |
|                                                                                                    |
| R Carpetas compartidas                                                                                                    |
| Advisited a dispa                                                                                                    |
|                                                                                                    |
| > 🔖 Copias de seguridad de                                                                                                    |
| Administración de disco                                                                                                    |
| Servicios y Aplicaciones                                                                                                    |
|                                                                                                    |
|                                                                                                    |
|                                                                                                    |
|                                                                                                    |
|                                                                                                    |
|                                                                                                    |
| Disco 0                                                                                                    |
| Básico Reservado para el sister (C:)                                                                                                    |
| En pantalla Correcto (Sistema Activ) Correcto (Arrangue, Archivo de paginación, Volcado                                                                                                    |
|                                                                                                    |
|                                                                                                    |
| G Disco 1                                                                                                    |
| 400.00 GB _ En Vien                                                                                                    |
| Desactivad                                                                                                    |
| Propiedades                                                                                                    |
| Ayuda                                                                                                    |
|                                                                                                    |
| 4.28 GB 4.28 GR UPF                                                                                                    |
| En pantalla Correcto (Partición primaria)                                                                                                    |
| < III > No asignado Partición primaria                                                                                                    |
|                                                                                                    |

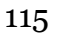

#### **8.** Inicialitzem el disc

| <b>2</b>                               |                               | Admin              | istraciór  | n de equipos         |                                                                      |                       | × |
|----------------------------------------|-------------------------------|--------------------|------------|----------------------|----------------------------------------------------------------------|-----------------------|---|
| Archivo Acción Ver Ayuda               |                               |                    |            |                      |                                                                      |                       |   |
| 🗢 🔿 🙍 📰 📓 🖬                            | S 19                          |                    |            |                      |                                                                      |                       |   |
| 🛃 Administración del equipo (loc       | Volumen                       | Distribución       | Tipo       | Sistema de archivos  | Estado                                                               | Acciones              | _ |
| Herramientas del sistema               |                               | Simple             | Básico     | NTFS                 | Correcto (Arranque, Archivo de pa                                    | Administración de dis |   |
| Programador de tareas Visor de eventos | Reservado para el sistema     | Simple             | Básico     | NTFS                 | Correcto (Partición primaria)<br>Correcto (Sistema, Activo, Particić | Acciones adicionales  | • |
| Carpetas compartidas                   |                               |                    |            |                      |                                                                      |                       |   |
| Rendimiento                            |                               |                    |            |                      |                                                                      |                       |   |
| Administrador de dispo                 |                               |                    |            |                      |                                                                      |                       |   |
| All Copias de seguridad de             |                               |                    |            |                      |                                                                      |                       |   |
| Administración de disco                |                               |                    |            |                      |                                                                      |                       |   |
| Servicios y Aplicaciones               |                               |                    |            |                      |                                                                      |                       |   |
|                                        |                               |                    |            |                      |                                                                      |                       |   |
|                                        |                               |                    |            |                      |                                                                      |                       |   |
|                                        |                               |                    |            |                      |                                                                      |                       |   |
|                                        | <                             |                    |            |                      | >                                                                    |                       |   |
|                                        |                               |                    |            |                      |                                                                      |                       |   |
|                                        | Básico Beservado              | para el sister     | (C:)       |                      |                                                                      |                       |   |
|                                        | 100,00 GB 350 MB NTF          | s s                | 9,66 GB N  | ITFS                 |                                                                      |                       |   |
|                                        | En pantalla Correcto (Si      | stema, Active (    | Correcto ( | Arranque, Archivo de | paginación, Volcade                                                  |                       |   |
|                                        |                               | 1                  |            |                      |                                                                      |                       |   |
|                                        | Disco 1                       |                    |            |                      |                                                                      |                       |   |
|                                        | 400,00 GB 400.00 GP           |                    |            |                      |                                                                      |                       |   |
|                                        | Sin in Inicializar disco      |                    |            |                      |                                                                      |                       |   |
|                                        | Sin conexión                  |                    |            |                      |                                                                      |                       |   |
|                                        | CI Propiedades                |                    |            |                      |                                                                      |                       |   |
|                                        | DVD<br>4 28 c Ayuda           | ES-ES_DV           | 9 (D:)     |                      |                                                                      |                       |   |
|                                        | En pantalla Correcto (P       | artición primaria) | 1          |                      | ~                                                                    |                       |   |
| < III >                                | 📕 No asignado 📕 Partición pri | maria              |            |                      |                                                                      |                       |   |
|                                        |                               |                    |            |                      |                                                                      |                       |   |

**9.** Deixem els paràmetres per defecte, ja que són els que més ampli ventall de possibilitats permeten, a nivell de compatibilitat.

| Inicializar disco                                                                                                    | x |
|----------------------------------------------------------------------------------------------------|---|
| Inicialice un disco para que el Administrador de discos lógicos pueda tener<br>acceso a él.<br><u>S</u> eleccionar discos:                      |   |
| ✓ Disco 1                                                                                                    |   |
| Usar el siguiente estilo de partición para los discos seleccionados:<br>MBR (Registro de arranque maestro)<br>O GPT (Tabla de particiones GUID) | L |
| Nota: no todas las versiones anteriores de Windows reconocen el estilo de<br>partición GPT.                                                     |   |
| Aceptar Cancelar                                                                                                    | ] |

| 10. | Piquem | amb e  | l botó | dret i | creem  | el | nou | volum. |  |
|-----|--------|--------|--------|--------|--------|----|-----|--------|--|
| 10. | rquem  | unib c |        | ururi  | crecun | C1 | nou | vorum. |  |

|                                                      |                                              | 1                                     |                                                                              | >                      |
|------------------------------------------------------|----------------------------------------------|---------------------------------------|------------------------------------------------------------------------------|------------------------|
| Básico<br>100,00 GB<br>En pantalla                   | Reservado p<br>350 MB NTFS<br>Correcto (Sist | <b>ara el siste</b> r<br>tema, Activo | <b>(C:)</b><br>99,66 GB NTFS<br>Correcto (Arranque, Archivo                  | de paginación, Volcado |
| <b>Disco 1</b><br>Básico<br>400,00 GB<br>En pantalla | 400,00 GB<br>No asignade                     | Nuevo v                               | olumen simple                                                                |                        |
| CD-ROM 0<br>DVD<br>4,28 GB<br>En pantalla            | IR3_SSS_X<br>4,28 GB UD<br>Correcto (F       | Nuevo v<br>Nuevo v<br>Nuevo v         | olumen distribuido<br>olumen seccionado<br>olumen reflejado<br>olumen RAID-5 |                        |
| > 📕 No asignado                                      | Partición pi                                 | Propieda                              | ides                                                                         |                        |
|                                                      |                                              | Ayuda                                 |                                                                              |                        |

11. S'obri un assistent per a elegir les característiques de la nova partició al disc. Elegim el màxim espai, de tal manera que la partició ocuparà tot el nou disc.

| Asistente para nuevo volumen simple                                                                                         |                              |  |  |  |  |
|----------------------------------------------------------------------------------------------------|------------------------------|--|--|--|--|
| <b>Especificar el tamaño del volumen</b><br>Elija un tamaño para la volumen comprendido entre el tamaño máximo y el mínimo. |                              |  |  |  |  |
| Espacio máximo en disco en MB:                                                                                              | 409597                       |  |  |  |  |
| Espacio mínimo de disco en MB:                                                                                              | 8                            |  |  |  |  |
| Tamaño del volumen simple en MB:                                                                                            | 409597                       |  |  |  |  |
|                                                                                                    | < Atrás Siguiente > Cancelar |  |  |  |  |

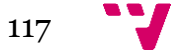

**12.** Elegim la lletra per a la nova unitat que representarà la partició del disc.

| Asistente para nuevo volumen simple                                                                                                    |  |  |  |  |
|----------------------------------------------------------------------------------------------------|--|--|--|--|
| Asignar letra de unidad o ruta de acceso<br>Para facilitarle el acceso, puede asignar una letra de unidad o ruta de acceso de<br>unidad a su partición.                                          |  |  |  |  |
| <ul> <li>● Asignar la letra de unidad siguiente:</li> <li>■ Montar en la siguiente carpeta NTFS vacía:</li> <li>■ Examinar</li> <li>○ No asignar una letra o ruta de acceso de unidad</li> </ul> |  |  |  |  |
| < Atrás Siguiente > Cancelar                                                                                                    |  |  |  |  |

**13.** Elegim les següents opcions i posem nom a l'etiqueta del nou volum. A la següent finestra finalitzem l'assistent.

| Asistente para nuevo volumen simple                                                             |                              |  |  |  |  |  |
|-------------------------------------------------------------------------------------------------|------------------------------|--|--|--|--|--|
| Formatear la partición<br>Debe formatear esta partición antes de poder almacenar datos en ella. |                              |  |  |  |  |  |
| Elija si desea formatear este volumen y, de ser así, la configuración que desea usar.           |                              |  |  |  |  |  |
| ◯ No formatear este volumen                                                                     |                              |  |  |  |  |  |
| <ul> <li>Formatear este volumen con la configura</li> </ul>                                     | ción siguiente:              |  |  |  |  |  |
| Sistema de archivos:                                                                            | NTFS ¥                       |  |  |  |  |  |
| Tamaño de la unidad de asignación:                                                              | Predeterminado 🗸             |  |  |  |  |  |
| Etiqueta del volumen:                                                                           | REDIRECCIONES                |  |  |  |  |  |
| Dar formato rápido                                                                              |                              |  |  |  |  |  |
| <ul> <li>Habilitar compresión de archivos y carpetas</li> </ul>                                 |                              |  |  |  |  |  |
|                                                                                                 |                              |  |  |  |  |  |
|                                                                                                 | < Atrás Siguiente > Cancelar |  |  |  |  |  |

14. Ara se'ns llançarà automàticament una finestra per a formatar la nova partició.

| Formatear REDIRECCIONES (E:)                                                                                                |                                |
|----------------------------------------------------------------------------------------------------|--------------------------------|
| Capacidad:                                                                                                    |                                |
| 399 GB 🗸 🗸                                                                                                    |                                |
| Sistema de archivos                                                                                                    |                                |
| NTFS (predeterminado) 🗸 🗸                                                                                                   |                                |
| Tamaño de unidad de asignación                                                                                              |                                |
| 4096 bytes 🗸 🗸                                                                                                    |                                |
| Restaurar valores predeterminados<br>Etiqueta del volumen<br>REDIRECCIONES<br>Opciones de formato<br>Imperatoria de formato |                                |
| Crear un disco de inicio de MS-DOS                                                                                          | Formateando REDIRECCIONES (E:) |
|                                                                                                    | Formato completo.              |
| Iniciar Cerrar                                                                                                    | Aceptar                        |

**15.** Una vola finalitzada la formatació ja podrem trobar el nou disc en *Equipo*.

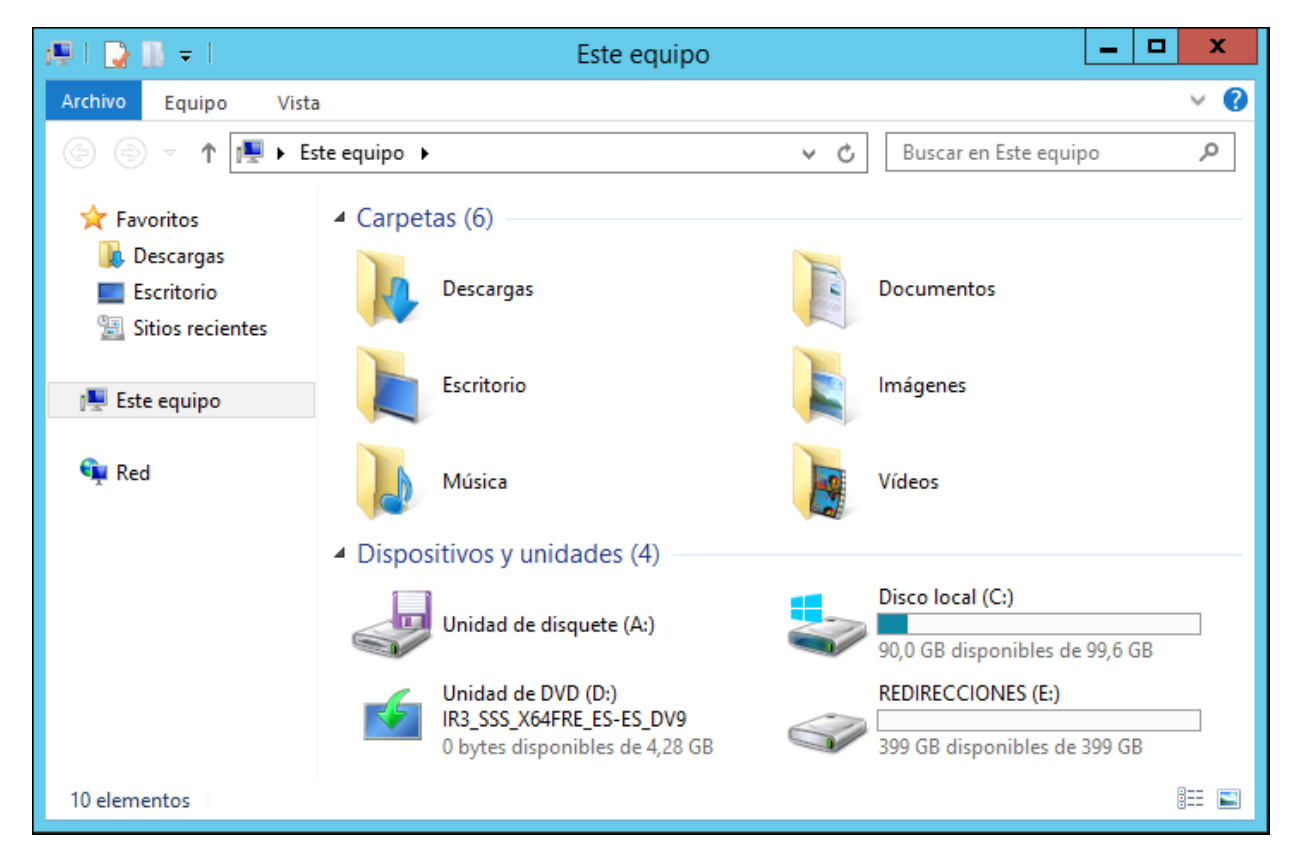

Amb el nou disc instal·lat i funcionant es pot procedir amb la instal·lació dels rols *Servidor de archivos* i *Administrador de recursos del servidor de archivos* en el primer controlador de domini:

| <b>B</b>                                                                                    | Asistente para agregar roles y características                                                                                                    | _ <b>D</b> ×                                                                                                    |  |  |  |  |
|---------------------------------------------------------------------------------------------|----------------------------------------------------------------------------------------------------|----------------------------------------------------------------------------------------------------|--|--|--|--|
| Seleccionar roles                                                                           | de servidor                                                                                                    | SERVIDOR DE DESTINO<br>Triton.neptuno.local                                                                                                   |  |  |  |  |
| Antes de comenzar                                                                           | Seleccione uno o varios roles para instalarlos en el servidor seleccior                                                                                                    | nado.                                                                                                    |  |  |  |  |
| Tipo de instalación                                                                         | Roles                                                                                                    | Descripción                                                                                                    |  |  |  |  |
| Selección de servidor<br>Roles de servidor<br>Características<br>Confirmación<br>Resultados | Acceso remoto     Active Directory Lightweight Directory Services     Active Directory Rights Management Services     Experiencia con Windows Server Essentials     Hyper-V     Servicios de acceso y directivas de redes     Servicios de acceso y directivas de redes     Servicios de acceso y directivas de redes     Servicios de almacenamiento (lostalado)     ✓ Servicios de iSCSI y archivo (Instalado)     ✓ Servicios de iSCSI y archivos (de servicior de archivos     BranchCache para archivos de red     Carpetas de trabajo     Desduplicación de datos     ✓      MII | El servidor de archivos administra las<br>carpetas compartidas y permite al<br>usuario acceder a los archivos de este<br>equipo desde la red. |  |  |  |  |
| < <u>A</u> nterior <u>Siguiente</u> <u>I</u> nstalar Cancelar                               |                                                                                                    |                                                                                                    |  |  |  |  |

Amb tot preparat el següent pas serà la configuració de directives (GPO) per tal d'aconseguir la redirecció dels arxius personals dels usuaris de l'empresa.

**1.** Obrim *Usuarios y equipos de Active Directory* i creem una nova unitat organitzativa per al departament taller. En cada departament hi hauran usuaris de dos tipus, els usuaris bàsics i els avançat, els quals representen els usuaris normals i els caps de departament, respectivament.

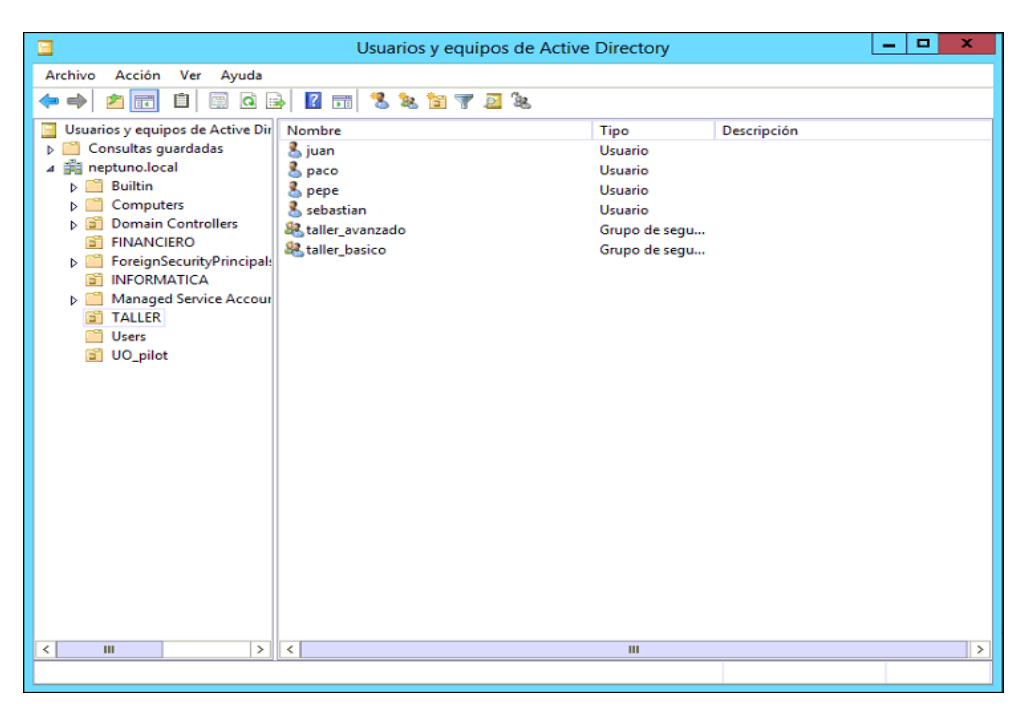

**2.** El grup *taller\_avanzado* conté a l'usuari que representa al cap de departament i en *taller\_basico* estaran la resta d'usuaris del departament.

| Propiedades: taller_avanzado ? X                         | Propiedades: taller_basico ? ×                           |
|----------------------------------------------------------|----------------------------------------------------------|
| General Miembros Miembro de Administrado por             | General Miembros Miembro de Administrado por             |
| Miembros:                                                | Miembros:                                                |
| Nombre Carpeta de los Servicios de dominio de Active Dir | Nombre Carpeta de los Servicios de dominio de Active Dir |
| 💑 sebastian neptuno.local/TALLER                         | juan neptuno.local/TALLER                                |
|                                                          | S paco neptuno local/TALLER                              |
|                                                          | g peper neptuno.oca/ IALLEN                              |
|                                                          |                                                          |
|                                                          |                                                          |
|                                                          |                                                          |
|                                                          |                                                          |
|                                                          |                                                          |
|                                                          |                                                          |
|                                                          |                                                          |
|                                                          |                                                          |
|                                                          |                                                          |
| Agregar Quitar                                           | Agregar Quitar                                           |
|                                                          |                                                          |
| Acentar Cancelar Anlicar                                 | Acentar Cancelar Anlicar                                 |
| Aprical Cancela Aprica                                   |                                                          |

**3.** Des de l'*Administrador del servidor* piquem en "**Servicios de archivos y** almacenamiento".

| <u>ه</u>                                  |            |
|-------------------------------------------|------------|
| € → Administrador del se                  | ervidor 🔸  |
|                                           |            |
| Panel                                     | Filtro     |
| Servidor local                            | <b>^</b>   |
| Todos los servidores                      | Nombre del |
| AD DS                                     | TRITON     |
| ÎĪ DHCP                                   | TRITON     |
| 🛱 DNS                                     | TRITON     |
| Servicios de archivos y de almacenamiento | TRITON     |
|                                           | TRITON     |
|                                           | TRITON     |

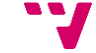

**4.** I després despleguem "**Recursos compartidos**". Crearem una carpeta compartida per allotjar els arxius dels membres del departament al nou disc dur.

| 2            |                                                                                                    |                                                                                                    | Administrador de                                                                                                    | l servidor                                          |          | _ <b>_</b> X                                                                                                    |
|--------------|----------------------------------------------------------------------------------------------------|----------------------------------------------------------------------------------------------------|----------------------------------------------------------------------------------------------------|-----------------------------------------------------|----------|----------------------------------------------------------------------------------------------------|
| $\mathbf{E}$ | 🖉 🔹 📲 🗸 🗸                                                                                                    | partidos                                                                                                    |                                                                                                    |                                                     |          | 寛   🚩 Administrar Herramientas Ver Ayuda                                                                                                    |
|              | Servidores<br>Volúmenes<br>Discos<br>Grupos de almacenamiento<br>Recursos compartidos<br>ISCSI<br>Carpetas de trabajo | Fiton (6)<br>Fridos los recurso<br>Fitro (6)<br>doc<br>RivakrCleRO<br>INFORMATICA<br>Informatica2<br>NETLOGON<br>SYSVOL | DMPARTIDOS<br>os compartidos   6 en total<br>Ruta local<br>Elubares/Moc<br>Elubares/Moc<br>Elubares/NocNATICA<br>Elubares/NocNATICA<br>Elubares/NocNATICA<br>Elubares/NocNATICA<br>Clivindows/SYSVOLLignool | Protocolo<br>SMB<br>SMB<br>SMB<br>SMB<br>SMB<br>SMB | TAREAS - | VOLUMEN<br>cloc en Triton TAREAS<br>Datos (E)<br>Capacidad: 400 GB<br>20,5 % usado 82,0 GB de espacio<br>318 GB de espacio<br>Ir a Introducción de volúmenes ><br>CUOTA<br>doc en Triton TAREAS<br>No existe ninguna cuota relacionada.<br>Para establecer una cuota, abra el cuadro de<br>diólogo Configurar cuota. |

5. Així piquem en "TAREAS" i en "Nuevo recurso compartido...".

|      | TAREAS 🔻    | doc en Triton     |   |
|------|-------------|-------------------|---|
|      | Nuevo re    | ecurso compartido |   |
| disp | ponibilidad | 20.5 % usado      | 0 |

6. Seguirem l'assistent de configuració del recurs compartit.

| ٦.                                                                                                    | Asistente para nuevo recu                                                                                                    | urso compartido 📃 🗖 🗙                                                                                                    |
|----------------------------------------------------------------------------------------------------|----------------------------------------------------------------------------------------------------|----------------------------------------------------------------------------------------------------|
| Seleccionar el per<br>Seleccionar perfil<br>Ubic. recurso compartido<br>Nbr de recurso compart.<br>Otra configuración<br>Permisos<br>Confirmación<br>Resultados | rfil para este recurso com<br>Perfil de recurso compart. de archivos:<br>Recurso compartido SMB - Rápido<br>Recurso compartido SMB - Avanzado<br>Recurso compartido NFS - Rápido<br>Recurso compartido NFS - Avanzado | <ul> <li>partido</li> <li>Descripción:</li> <li>Este perfil básico representa la forma más rápida de crear un recurso compartido de archivos SMB y normalmente se usa para compartir archivos con equipos basados en Windows.</li> <li>Adecuado para compartir archivos en general</li> <li>Más tarde se pueden configurar opciones avanzadas en el cuadro de diálogo Propiedades</li> </ul> |
|                                                                                                    |                                                                                                    | < Anterior Siguiente > Crear Cancelar                                                                                                    |

**7.** Elegim els disc dur on volem guardar el recurs compartit.

(NOTA: en el futur s'allotjarà a un disc NAS, aleshores s'hauran de canviar les rutes a la l'adreça de xarxa del disc NAS)

|                          | Asistente pa                                     | ra nuevo recurso con     | npartido        |                           | _ 🗆 X        |
|--------------------------|--------------------------------------------------|--------------------------|-----------------|---------------------------|--------------|
| Seleccionar servid       | or y ruta de acc                                 | eso para este            | recurso         | compartido                |              |
| Seleccionar perfil       | Servidor:                                        |                          |                 |                           |              |
| Ubic, recurso compartido | Nombre del servidor                              | Estado                   | lol de clúster  | Nodo propietario          |              |
| Nbr de recurso compart.  | Triton                                           | En línea                 | No en clúster   |                           |              |
| Otra configuración       |                                                  |                          |                 |                           |              |
| Permisos                 |                                                  |                          |                 |                           |              |
| Confirmación             |                                                  |                          |                 |                           |              |
| Resultados               |                                                  |                          |                 |                           |              |
|                          | Ubicación del recurso comp                       | artido:                  |                 |                           |              |
|                          | Seleccione por volument                          |                          |                 |                           |              |
|                          | Volumen                                          | Espacio disponi          | ole Capacidad   | Sistema de archivos       |              |
|                          | C:                                               | 88,6                     | GB 99,7 GB      | NTFS                      |              |
|                          | B                                                | 318                      | GB 400 GB       | NTFS                      |              |
|                          |                                                  |                          |                 |                           |              |
|                          | La ubicación del recurso<br>volumen seleccionado | compartido de archivos s | erá una nueva c | arpeta en el directorio ' | Shares en el |
|                          | Escriba una ruta de acce                         | so personalizada:        |                 |                           |              |
|                          |                                                  | so personalizada.        |                 |                           | Examinar     |
|                          |                                                  |                          |                 |                           | Louistin     |
|                          |                                                  |                          |                 |                           |              |
|                          |                                                  | < An                     | terior Siguie   | nte > Crear               | Cancelar     |

**8.** Assignem el nom del recurs compartit. Veurem i podrem modificar si volguérem, la ruta del recurs compartit, tant local, com la ruta en xarxa.

| <b>B</b>                                                                                                    | Asistente para nuevo                                                                                                    | recurso compartido     | _ <b>D</b> X   |
|----------------------------------------------------------------------------------------------------|----------------------------------------------------------------------------------------------------|------------------------|----------------|
| Especificar nomb<br>Seleccionar perfil<br>Ubic. recurso compartido<br>Nbr de recurso compart.<br>Otra configuración<br>Permisos | Nombre del recurso compartido:<br>Descripción del recurso compartido:                                                                            |                        |                |
| Confirmación<br>Resultados                                                                                                    | Ruta local a recurso compartido:<br>E\Shares\TALLER<br>Si no existe, la carpeta se crea.<br>Ruta remota a recurso compartido:<br>\\Triton\TALLER |                        |                |
|                                                                                                    |                                                                                                    | < Anterior Siguiente > | Crear Cancelar |

**9.** Deixem les següents opcions habilitades, la primera per a que dins els recurs compartit cada usuari només puga veure els fitxers als que té accés. La segona opció, habilitada per defecte.

| L                                                                         | Asistente para nuevo recurso compartido                                                                                                    |
|---------------------------------------------------------------------------|----------------------------------------------------------------------------------------------------|
| Parámetros de co                                                          | onfiguración de recurso compartido                                                                                                    |
| Seleccionar perfil<br>Ubic. recurso compartido<br>Nbr de recurso compart. | Habilitar enumeración basada en el acceso<br>La enumeración basada en acceso solamente muestra los archivos y carpetas para las que un usuario tiene<br>permisos de acceso. Si un usuario no tiene permisos de lectura (o equivalente) para una carpeta, Windows<br>oculta la carpeta desde la vista del usuario.                                                   |
| Otra configuración                                                        | Permitir almacenamiento en caché del recurso compartido                                                                                                    |
| Permisos<br>Confirmación                                                  | El almacenamiento en caché permite que los contenidos del recurso compartido estén disponibles para los<br>usuarios sin conexión. Si el servicio de rol BranchCache para archivos de red está instalado, puede habilitar<br>BranchCache en el recurso compartido.                                                                                                   |
|                                                                           | <ul> <li>Habilitar BranchCache en el recurso compartido de archivos</li> <li>BranchCache permite a los equipos en una sucursal guardar en caché archivos descargados desde este<br/>recurso compartido y, a continuación, permite que los archivos estén disponibles de forma segura en<br/>otros equipos de la sucursal.</li> <li>Cifrar acceso a datos</li> </ul> |
|                                                                           | Cuando esté habilitado, se cifrará el acceso a archivos remotos en este recurso compartido. Esto asegura los<br>datos frente a un acceso no autorizado mientras se transfieren al recurso compartido o desde él. Si esta<br>casilla está activada y atenuada, significa que el administrador activó el cifrado en todo el servidor.                                 |
|                                                                           | < Anterior Siguiente > Crear Cancelar                                                                                                    |

**10.** Ara personalitzarem els permisos per al recurs compartit.

| Seleccionar perfil<br>Ubic. recurso compartido<br>Nbr de recurso compart.<br>Otra configuración | Los permiso<br>combinació<br>acceso cent<br>Permisos de<br>Permisos de       | os para obtener acceso a los<br>n de permisos de carpeta, p<br>ral.<br>e los recursos compartidos:<br>e carpeta:                                           | archivos de un re<br>ermisos de recur<br>Todos tienen con                                | ecurso compartido se establecen medi<br>so compartido y, opcionalmente, una c<br>utrol total                                                                                                    | ante una<br>directiva de |
|-------------------------------------------------------------------------------------------------|------------------------------------------------------------------------------|----------------------------------------------------------------------------------------------------|------------------------------------------------------------------------------------------|----------------------------------------------------------------------------------------------------|--------------------------|
| Confirmación<br>Resultados                                                                      | Tipo<br>Permitir<br>Permitir<br>Permitir<br>Permitir<br>Permitir<br>Personal | Entidad de seguridad<br>BUILTIN\Usuarios<br>BUILTIN\Usuarios<br>CREATOR OWNER<br>NT AUTHORITY\SYSTEM<br>BUILTIN\Administradores<br>BUILTIN\Administradores | Acceso<br>Especial<br>Leer y ejecutar<br>Control total<br>Control total<br>Control total | Se aplica a<br>Esta carpeta y subcarpetas<br>Esta carpeta, subcarpetas y archivos<br>Solo subcarpetas y archivos<br>Esta carpeta, subcarpetas y archivos<br>Esta carpeta, subcarpetas y archivos<br>Solo esta carpeta |                          |

**11.** Deshabilitem l'herència i convertim els permisos heretats a permisos explícits.

| 4                                                                                                    | Configuración de seguridad avanzada para TALLER 🛛 🗕 🗖 🗙                                                                                                    |
|----------------------------------------------------------------------------------------------------|----------------------------------------------------------------------------------------------------|
| Nombre: E:\Sha<br>Propietario: Admin                                                                                                    | res\TALLER<br>histradores (NEPTUNO\Administradores) Cambiar                                                                                                    |
| Permisos Compa                                                                                                    | rtir Auditoría Acceso efectivo                                                                                                    |
| Para obtener informació                                                                                                    | Bloquear herencia e permiso, seleccione la                                                                                                    |
| entrada y haga clic en Ec<br>Entradas de permiso:<br>Tipo Entidad de<br>Perm Administr<br>Perm SYSTEM<br>Perm CREATOR<br>Perm Usuarios (<br>Perm Usuarios ( | <ul> <li>¿Qué desea hacer con los permisos heredados actuales?</li> <li>Está a punto de bloquear la herencia en este objeto, lo que significa que los permisos heredados de un objeto primario ya no se aplicarán a este objeto.</li> <li>Convertir los permisos heredados en permisos explícitos en este objeto.</li> <li>à Quitar todos los permisos heredados de este objeto.</li> <li>Cancelar</li> </ul> |
| Agregar Quitar<br>Deshabilitar herencia                                                                                                    | Ver                                                                                                    |
| Reemplazar todas las ent                                                                                                    | tradas de permisos de objetos secundarios por entradas de permisos heredables de este objeto                                                                                                    |
| L                                                                                                    | Aceptar Cancelar Aplicar                                                                                                    |

**12.** Eliminem els permisos assignats als usuaris i agreguem nous permisos per als grups del departament.

|               | Configur                                                                                | ación de seguridac       | l avanzada para TAI     | LLER – 🗖 🔿                            |
|---------------|-----------------------------------------------------------------------------------------|--------------------------|-------------------------|---------------------------------------|
| Nombre:       | E:\Shares\TALLER                                                                        |                          |                         |                                       |
| Propietario:  | Administradores (NEPTUN                                                                 | O\Administradores) C     | ambiar                  |                                       |
| Permisos      | Compartir Auditoría                                                                     | Acceso efectivo          |                         |                                       |
| entrada y hag | informacion adicional, haga doble<br>ja clic en Editar (si está disponible)<br>vermiso: | e ciic en una entrada de | permiso. Para modificar | una entrada de permiso, seleccione la |
| Tipo          | Entidad de seguridad                                                                    | Acceso                   | Heredada de             | Se aplica a                           |
| 🍇 Perm        | Administradores (NEPTUNO\                                                               | Control total            | Ninguno                 | Esta carpeta, subcarpetas y arc       |
| 🍇 Perm        | SYSTEM                                                                                  | Control total            | Ninguno                 | Esta carpeta, subcarpetas y arc       |
| 🍇 Perm        | CREATOR OWNER                                                                           | Control total            | Ninguno                 | Solo subcarpetas y archivos           |
| Agregar       | Quitar Editar                                                                           |                          |                         |                                       |
| Habilitar     | herencia                                                                                |                          |                         |                                       |
| Reemplaza     | r todas las entradas de permisos d                                                      | e objetos secundarios p  | or entradas de permisos | heredables de este objeto             |
|               |                                                                                         |                          |                         | Aceptar Cancelar Aplicar              |

**13.** Agreguem els següents permisos per als dos grups. Aquests permetran que es cree la carpeta d'usuari i es redireccionen els arxius personals dins.

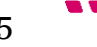

| 8                   | Entrada de permiso para TALLER                                                                                                    |                                              |                          |  |  |  |
|---------------------|----------------------------------------------------------------------------------------------------|----------------------------------------------|--------------------------|--|--|--|
| Entidad de segurid  | lad: taller_basico (NEPTUNO\taller_basic                                                                                                    | :o) Seleccionar una entidad de seguridad     |                          |  |  |  |
| Tipo:               | Permitir                                                                                                    | ~                                            |                          |  |  |  |
| Se aplica a:        | Solo esta carpeta                                                                                                    | v                                            |                          |  |  |  |
| Permisos avanzado   | D5:                                                                                                    |                                              | Mostrar permisos básicos |  |  |  |
|                     | ntrol total                                                                                                    | Escribir atributos                           |                          |  |  |  |
| Atr                 | avesar carpeta / ejecutar archivo                                                                                                    | Escribir atributos extendidos                |                          |  |  |  |
| ✓ Mo                | ostrar carpeta / leer datos                                                                                                    | Eliminar subcarpetas y archivos              |                          |  |  |  |
| Lee                 | er atributos                                                                                                    | Eliminar                                     |                          |  |  |  |
| Lee                 | er atributos extendidos                                                                                                    | Permisos de lectura                          |                          |  |  |  |
| Cre                 | ar archivos / escribir datos                                                                                                    | Cambiar permisos                             |                          |  |  |  |
| ✓ Cre               | ar carpetas / anexar datos                                                                                                    | 🗌 Tomar posesión                             |                          |  |  |  |
| Agregue una condi   | Aplicar estos permisos solo a objetos y/o contenedores dentro de este contenedor  Agregue una condición para limitar el acceso. La entidad de seguridad obtendrá los permisos especificados únicamente si se cumplen las condiciones. |                                              |                          |  |  |  |
|                     |                                                                                                    |                                              |                          |  |  |  |
|                     |                                                                                                    |                                              | Aceptar Cancelar         |  |  |  |
|                     |                                                                                                    |                                              |                          |  |  |  |
| r                   |                                                                                                    | Entrada de permiso para TALLER               | >                        |  |  |  |
| Entidad de segurida | d: taller_avanzado (NEPTUNO\taller_av                                                                                                    | anzado) Seleccionar una entidad de seguridad |                          |  |  |  |
| Tipo:               | Permitir                                                                                                    | ~                                            |                          |  |  |  |
| Se anlica a:        | Solo esta cameta                                                                                                    | ~                                            |                          |  |  |  |

| Se aplica a:     | Solo esta carpeta                                        | ×                                                                            |
|------------------|----------------------------------------------------------|------------------------------------------------------------------------------|
| Permisos básicos |                                                          | Mostrar permisos avanzado                                                    |
|                  | ontrol total                                             |                                                                              |
| M                | odificar                                                 |                                                                              |
| Le               | ctura y ejecución                                        |                                                                              |
| M                | ostrar el contenido de la carpeta                        |                                                                              |
|                  | ctura                                                    |                                                                              |
| Es<br>✓ Pe       | critura<br>ermisos especiales                            |                                                                              |
| Aplicar estos p  | ermisos solo a objetos y/o contenedores dentro de este   | contenedor Borrar todo                                                       |
| Agregue una con  | dición para limitar el acceso. La entidad de seguridad o | btendrá los permisos especificados únicamente si se cumplen las condiciones. |
| Agregar una cono | fición                                                   |                                                                              |
|                  |                                                          |                                                                              |
|                  |                                                          |                                                                              |
|                  |                                                          |                                                                              |
|                  |                                                          | Aceptar Cancela                                                              |
|                  |                                                          |                                                                              |

**14.** Els següents permisos sols s'assignaran al grup avançat, els quals permetran, al cap de departament, veure el contingut de totes les carpetes d'usuari del departament, però no editar-lo.

|                     | En                                              | rada de permiso para TALLER             | _ <b>D</b> X                                 |
|---------------------|-------------------------------------------------|-----------------------------------------|----------------------------------------------|
| Entidad de segurida | ad: taller_avanzado (NEPTUNO\taller_avanzad     | ) Seleccionar una entidad de segurida   | d                                            |
| Tipo:               | Permitir                                        | ~                                       |                                              |
| Se aplica a:        | Esta carpeta, subcarpetas y archivos            | ~                                       |                                              |
| Permisos avanzado   | 5:                                              |                                         | Mostrar permisos básicos                     |
| Con                 | trol total                                      | Escribir atributos                      |                                              |
| 🖌 Atra              | avesar carpeta / ejecutar archivo               | Escribir atributos e                    | xtendidos                                    |
| Mos                 | strar carpeta / leer datos                      | 🗌 Eliminar subcarpet                    | as y archivos                                |
| ✓ Leer              | r atributos                                     | Eliminar                                |                                              |
| ✓ Lee               | r atributos extendidos                          | <ul> <li>Permisos de lectura</li> </ul> | a                                            |
| Crea                | ar archivos / escribir datos                    | Cambiar permisos                        |                                              |
| Crea                | ar carpetas / anexar datos                      | Tomar posesión                          |                                              |
| Aplicar estos per   | misos solo a objetos y/o contenedores dentro    | le este contenedor                      | Borrar todo                                  |
| Agregue una condi   | ción para limitar el acceso. La entidad de segu | idad obtendrá los permisos especificado | os únicamente si se cumplen las condiciones. |
| Agregar una condio  | ción                                            |                                         |                                              |
|                     |                                                 |                                         | Aceptar Cancelar                             |

**15.** Així quedaran els permisos per al recurs compartit. Piquem "**Aplicar**" i "**Siguiente**".

| 6                                                                                                    | Configura                                                                              | ación de seguridad      | avanzada para TAI       | LLER – 🗖 🗙                            |  |  |
|----------------------------------------------------------------------------------------------------|----------------------------------------------------------------------------------------|-------------------------|-------------------------|---------------------------------------|--|--|
| Nombre:                                                                                                    | E:\Shares\TALLER                                                                       |                         |                         |                                       |  |  |
| Propietario:                                                                                                    | Administradores (NEPTUN                                                                | O\Administradores) C    | ambiar                  |                                       |  |  |
| Permisos                                                                                                    | Compartir Auditoría                                                                    | Acceso efectivo         |                         |                                       |  |  |
| entrada y hag<br>Entradas de p                                                                                                    | información adiciónal, haga doble<br>la clic en Editar (si está disponible)<br>ermiso: | , .                     | Heredada do             | una entrada de permiso, seleccione la |  |  |
| da D                                                                                                    | Entidad de seguridad                                                                   | Acceso                  | Heredada de             | Se aplica a                           |  |  |
| da p                                                                                                    | Administradores (NEPTUNO\                                                              | Control total           | Ninguno                 | Esta carpeta, subcarpetas y arc       |  |  |
| A Perm                                                                                                    | SYSTEM                                                                                 | Control total           | Ninguno                 | Esta carpeta, subcarpetas y arc       |  |  |
| Berm                                                                                                    | CREATOR OWNER                                                                          | Control total           | Ninguno                 | Solo subcarpetas y archivos           |  |  |
| Berm                                                                                                    | taller_basico (NEPTUNO\taller                                                          | Especial                | Ninguno                 | Solo esta carpeta                     |  |  |
| de Perm                                                                                                    | taller_avanzado (NEPTUNO\ta                                                            | Especial                | Ninguno                 | Solo esta carpeta                     |  |  |
| Mag Perm                                                                                                    | taller_avanzado (NEPTUNO\ta                                                            | Lectura y ejecución     | Ninguno                 | Esta carpeta, subcarpetas y arc       |  |  |
| Agregar     Quitar     Editar       Habilitar herencia     Reamplayar today by entraday de permisor de phieter recundarios per entraday de permisor heredables de sta phiete |                                                                                        |                         |                         |                                       |  |  |
|                                                                                                    | r todas las entradas de permisos d                                                     | e objetos secundarios p | or entrauas de permisos | nereuables de este objeto             |  |  |
|                                                                                                    |                                                                                        |                         |                         | Aceptar Cancelar Aplicar              |  |  |

16. Podem veure un resum de creació del recurs. I piquem en "Crear".

| <b>1</b>                                                                                                    | Asistente para nuevo r                                                                                                    | ecurso compartido                                                                                                    | - |        | ×  |
|----------------------------------------------------------------------------------------------------|----------------------------------------------------------------------------------------------------|----------------------------------------------------------------------------------------------------|---|--------|----|
| Confirmar seleccions seleccions s | ONES<br>Confirme que los siguientes par                                                                                                    | ámetros de configuración son correctos y, a                                                                                                 |   |        |    |
| Nbr de recurso compart.<br>Otra configuración<br>Permisos<br>Confirmación<br>Resultados                                                                                                    | UBICACIÓN DEL RECURSO COMPAR<br>Servidor:<br>Rol de clúster:<br>Ruta ac. local:<br>PROPIEDADES DE RECURSO COMPA<br>Nombre del recurso compartido:<br>Protocolo:<br>Enumeración basada en el acceso:<br>Almacenamiento en caché:<br>BranchCache:<br>Cifrar datos: | TIDO<br>Triton<br>No en clúster<br>E:\Shares\TALLER<br>RTIDO<br>TALLER<br>SMB<br>Habilitada<br>Habilitada<br>Deshabilitada<br>Deshabilitada |   |        |    |
|                                                                                                    |                                                                                                    | < Anterior Siguiente > Crear                                                                                                    | С | ancela | ır |

**17.** Una volta acabe l'assistent ja estarà el recurs creat.

| a                                             | Asistente para nu                                       | evo recurso compartido |                          | _ 🗆 X    |
|-----------------------------------------------|---------------------------------------------------------|------------------------|--------------------------|----------|
| Ver resultados                                |                                                         |                        |                          |          |
| Seleccionar perfil                            | El recurso compartido se c                              | reó correctamente.     |                          |          |
| Ubic. recurso compartido                      | Tarea                                                   | Progreso               | Estado                   |          |
| Nbr de recurso compart.<br>Otra configuración | Crear recurso compartido SMB<br>Establecer permisos SMB |                        | Completada<br>Completada |          |
| Permisos<br>Confirmación                      |                                                         |                        |                          |          |
| Resultados                                    |                                                         |                        |                          |          |
|                                               |                                                         |                        |                          |          |
|                                               |                                                         |                        |                          |          |
|                                               |                                                         |                        |                          |          |
|                                               |                                                         |                        |                          |          |
|                                               |                                                         |                        |                          |          |
|                                               |                                                         | < Anterior Sig         | uiente > Cerrar          | Cancelar |

El pròxim i últim pas serà configurar la GPO per a redireccionar el arxius personals:

Com que la redirecció és per a tots els usuaris del domini, crearem la GPO vinculada directament al domini, així que des de *Administración de directives de grupo* piquem amb el botó dret sobre el domini i després "Crear un GPO en este dominio y vincularlo aquí...".

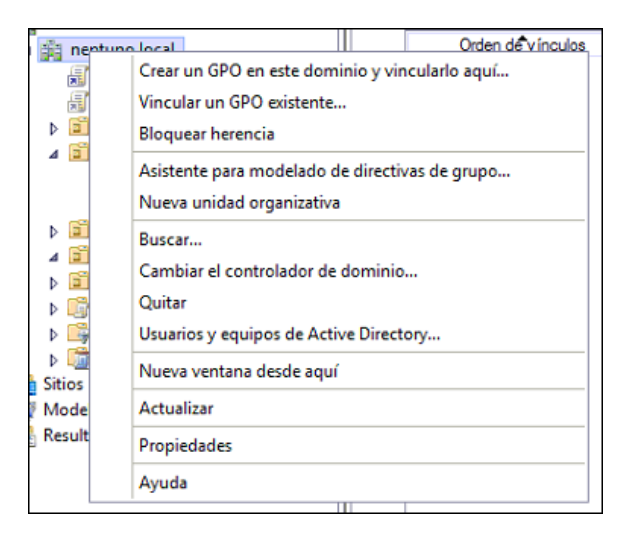

2. Assignem nom significatiu a la GPO, *redireccions* en aquest cas.

|                                       | Nuevo GPO       | x  |
|---------------------------------------|-----------------|----|
| Nombre:<br>redirecciones              |                 |    |
| GPO de inicio de origen:<br>(ninguno) |                 | ~  |
|                                       | Aceptar Cancela | ar |

**3.** La deshabilitem i afegim els grups del departament al filtrat de seguretat. Com que ja havíem fet la redirecció del departament de finances veiem com ja estan els grups del departament de finances.

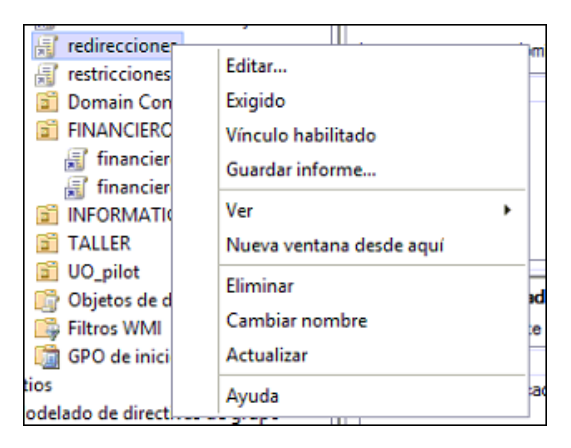

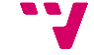

| Filtrado de seguridad                                                                           |  |  |
|-------------------------------------------------------------------------------------------------|--|--|
| La configuración en este GPO solo se puede aplicar a los grupos, usuarios y equipos siguientes: |  |  |
| Nombre                                                                                          |  |  |
| 8 financiero_avanzado (NEPTUNO\financiero_avanzado)                                             |  |  |
| Antipatrice (NEPTUNO financiero_basico)                                                         |  |  |
| Ataler_avanzado (NEPTUNO\taller_avanzado)                                                       |  |  |
| Staller_basico (NEPTUNO\taller_basico)                                                          |  |  |
|                                                                                                 |  |  |
|                                                                                                 |  |  |
|                                                                                                 |  |  |
|                                                                                                 |  |  |
|                                                                                                 |  |  |
| Agregar Quitar Propiedades                                                                      |  |  |
| r grogor                                                                                        |  |  |

4. Editem la GPO.

|                    |                                | _  |
|--------------------|--------------------------------|----|
| E redirec          |                                | 1. |
| Teurrec            | Editar                         | 1C |
| 🔚 restrice         |                                | F  |
| 🔈 🗊 Domai          | Exigido                        |    |
| a 🗊 FINAN          | Vínculo habilitado             | a  |
| 🚮 fini             | Guardar informe                |    |
| 🗐 fina             |                                |    |
| INFOR              | Ver 🕨                          |    |
| a 🖬 TALLEI         | Nueva ventana desde aquí       |    |
| 🔉 🛅 UO_pil         | Eliminar                       |    |
| b 🛗 Objeto         | Cirrina                        | 9  |
| Filtros            | Cambiar nombre                 | 6  |
|                    | Actualizar                     | H  |
|                    |                                |    |
| itios              | Ayuda                          | av |
| /lodelado de uncce | nos acigrapo III aminanciero I | ba |

configurar la redirecció "Configuración de **5.** I anem per а а usuario/Directivas/Configuración de Windows/Redirección de carpetas". Ho farem per als directoris que vulguem redireccionar, no obstant, quan redireccionem Documentos, a no ser que especifiquem el contrari, també es redireccionaran també Imagenes, Música i Vídeos.

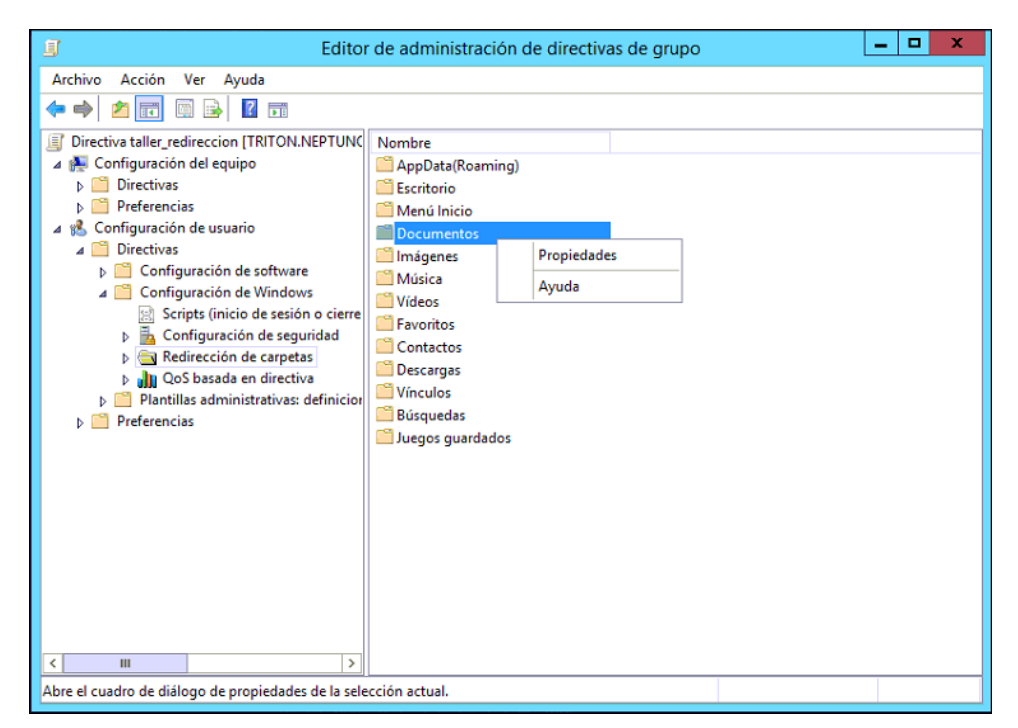

**6.** Seleccionem *Avanzado: especificar ubicaciones para diversos grupos de usuarios* i agreguem aquestes dos noves relacions.

| Especificar grupo y ubicación                                                                                    | Especificar grupo y ubicación                                                                       |
|----------------------------------------------------------------------------------------------------|----------------------------------------------------------------------------------------------------|
| Puede elegir la ubicación de la carpeta destino<br>para un grupo de seguridad.                                   | Puede elegir la ubicación de la carpeta destino<br>para un grupo de seguridad.                      |
| Pertenencia a grupo de seguridad<br>NEPTUNO\taller_avanzado<br>Examinar                                          | Pertenencia a grupo de seguridad<br>NEPTUNO\taller_basico<br>Examinar                               |
| Ubicación de la carpeta de destino<br>Crear una carpeta para cada usuario en la ruta rai<br>Ruta de acceso raíz: | Ubicación de la carpeta de destino<br>Crear una carpeta para cada usuario en la ruta rai            |
| E:\Shares\TALLER<br>Examinar                                                                                     | E:\Shares\TALLER Examinar                                                                           |
| Para el usuano Usuano, esta carpeta debe ser<br>redirigida a:                                                    | Para el usuano Usuano, esta carpeta debe ser<br>redirigida a:<br>E\\Sharee\TALLEB\Ueuario\Documente |
| Aceptar Cancelar                                                                                                 | Aceptar Cancelar                                                                                    |

**7.** Quedant així (com podem observar, igual com abans, com que ja estaven configurades les redireccions per al departament de finances, ja apareixen les relacions del anomenat departament):

| Propiedades: Documentos ? X                                                                                                    |  |  |  |  |
|----------------------------------------------------------------------------------------------------|--|--|--|--|
| Destino Configuración                                                                                                    |  |  |  |  |
| Puede especificar la ubicación de la carpeta Documentos.                                                                                                    |  |  |  |  |
| Configuración: Avanzado: especificar ubicaciones para diversos grupos de usuarios 💌                                                                                                    |  |  |  |  |
| Esta carpeta se va a redirigir a diferentes ubicaciones basadas en la pertenencia a<br>grupos de seguridad de los usuarios.                                                                                                    |  |  |  |  |
| Pertenencia a grupo de seguridad                                                                                                    |  |  |  |  |
| Grupo Ruta de acceso                                                                                                    |  |  |  |  |
| NEPTUNO\financiero         E:\Shares\FINANCIERO\%USERNAME%\Mis d           NEPTUNO\financiero         E:\Shares\FINANCIERO\%USERNAME%\Mis d           NEPTUNO\taller_avan         E:\Shares\TALLER\%USERNAME%\Mis docum           NEPTUNO\taller_basico         E:\Shares\TALLER\%USERNAME%\Mis docum |  |  |  |  |
| Agregar Quitar                                                                                                    |  |  |  |  |
| Aceptar Cancelar Aplicar                                                                                                    |  |  |  |  |

**8.** I per últim, a la pestanya *Configuración*, seleccionem les següents opcions. I piquem en "**Aplicar**".

| Propiedades: Documentos                                                                                                    | ?                                                                                                    | x    |  |  |  |
|----------------------------------------------------------------------------------------------------|----------------------------------------------------------------------------------------------------|------|--|--|--|
| Destino Configuración                                                                                                    |                                                                                                    |      |  |  |  |
| Seleccione la configuración de redirección para Documentos.                                                                                       |                                                                                                    |      |  |  |  |
| Otorgar al usuario derechos exclusivos en Documentos.                                                                                             |                                                                                                    |      |  |  |  |
| Mover el contenido de Documentos a la nueva ubicación.                                                                                            |                                                                                                    |      |  |  |  |
| Aplicar también la directiva de redirección en los sistemas<br>operativos Windows 2000, Windows 2000 Server, Windows XP y<br>Windows Server 2003. | Aplicar también la directiva de redirección en los sistemas<br>operativos Windows 2000, Windows 2000 Server, Windows XP y<br>Windows Server 2003. |      |  |  |  |
| Eliminación de la directiva<br>Cuando se quite la directiva, dejar la carpeta en la nueva                                                         |                                                                                                    |      |  |  |  |
| O Devolver la carpeta a la ubicación local de perfil de usuario cuando<br>la directiva se haya quitado.                                           |                                                                                                    |      |  |  |  |
|                                                                                                    |                                                                                                    |      |  |  |  |
| Aceptar Cancelar                                                                                                    | Apli                                                                                                    | icar |  |  |  |

Ja tenim configurades les redireccions per al departament TALLER.

# 9.2.2 Script de muntatge d'unitat de xarxa connectada a la carpeta del departament

S'utilitzaran les directives per tal de carregar un script a l'inici de sessió que monte una unitat de xarxa connectada a la carpeta compartida del departament. Aquesta carpeta tindrà assignats permisos tals per a que tots els usuaris del departament, tan basics com avançats, puguen crear, copiar, editar i eliminar el seu contingut.

#### 9.2.2.1 Propòsit

Amb aquesta GPO es pretén facilitar l'accés dels usuaris al directori compartit del departament.

# 9.2.2.2 Configuració

Aquesta configuració constarà de dos parts bàsiques:

- La primera, la creació del recurs compartit que representarà la carpeta compartida del departament
- La segona, creació de la directiva que s'encarregarà de fer que en cada inici dels usuaris del departament s'execute un script que munte una unitat de xarxa connectada a la carpeta compartida del departament.

Dit això es procedirà amb la creació del recurs compartit:

**1.** Des de *Administrador del servidor*, en el *Recursos Compartidos* cal crear un recurs compartit nou.

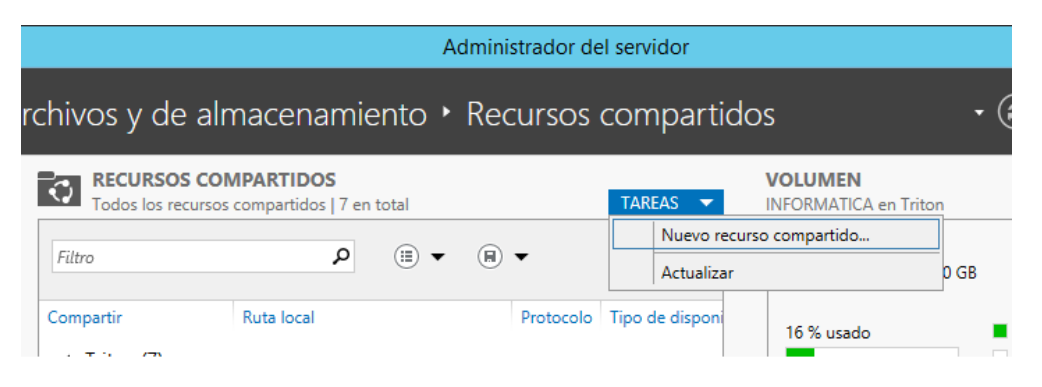

**2.** A la primera finestra es deixen les opcions per defecte i a la segona s'elegeix la ruta local (del primer controlador de domini en aquest cas) on es crearà el recurs compartit.

| Ē.                       | Asistente para nue                                   | evo recurso compa             | rtido   |              | _ □                          | x  |
|--------------------------|------------------------------------------------------|-------------------------------|---------|--------------|------------------------------|----|
| Seleccionar servidor     | y ruta de acce                                       | eso para est                  | e re    | curso c      | compartido                   |    |
| Seleccionar perfil Se    | rvidor:                                              |                               |         |              |                              |    |
| Ubic, recurso compartido | Nombre del servidor                                  | Estado                        | Rolo    | de clúster   | Nodo propietario             |    |
| Nbr de recurso compart.  | Friton                                               | En línea                      | No e    | en clúster   |                              |    |
| Otra configuración       |                                                      |                               |         |              |                              |    |
| Permisos                 |                                                      |                               |         |              |                              |    |
| Confirmación             |                                                      |                               |         |              |                              |    |
| Resultados               |                                                      |                               |         |              |                              |    |
| Ut                       | picación del recurso comp                            | artido:                       |         |              |                              |    |
| 0                        | Seleccione por <u>v</u> olumen:                      |                               |         |              |                              |    |
|                          | Volumen                                              | Espacio dispo                 | nible   | Capacidad    | Sistema de archivos          |    |
|                          | C:                                                   | 85                            | 6,4 GB  | 99,7 GB      | NTFS                         |    |
|                          | E:                                                   | 5                             | 01 GB   | 600 GB       | NTFS                         |    |
|                          |                                                      |                               |         |              |                              |    |
|                          | La ubicación del recurso<br>en el volumen selecciona | compartido de archivo<br>ado. | is será | una nueva ca | rpeta en el directorio \Shar | es |
| ۲                        | Escriba una ruta de acce                             | so personalizada:             |         |              |                              |    |
|                          | _<br>E:\shares\informatica                           |                               |         |              | Examinar                     |    |
|                          |                                                      |                               |         |              |                              | _  |
|                          |                                                      |                               |         |              |                              | -  |
|                          |                                                      | <u> </u>                      | Siguie  | nte >        | <u>Crear</u> Cancelar        |    |

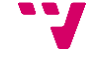

**3.** Ara es posarà nom al recurs compartit i opcionalment se li afegirà una descripció.

| Asistente para nuevo recurso compartido |                                           |                                       |                |  |  |  |
|-----------------------------------------|-------------------------------------------|---------------------------------------|----------------|--|--|--|
| Especificar nombi                       | re de recurso                             |                                       |                |  |  |  |
| Seleccionar perfil                      | Nombre del recurso compartido:            | informatica_compartida                |                |  |  |  |
| Ubic. recurso compartido                | <b>5</b>                                  |                                       |                |  |  |  |
| Nbr de recurso compart.                 | Descripción del recurso compartido:       |                                       |                |  |  |  |
| Otra configuración                      |                                           |                                       |                |  |  |  |
| Permisos                                |                                           |                                       |                |  |  |  |
| Confirmación                            | Ruta local a recurso compartido:          |                                       |                |  |  |  |
| Resultados                              | E:\shares\informatica                     |                                       |                |  |  |  |
|                                         | <u>R</u> uta remota a recurso compartido: |                                       |                |  |  |  |
|                                         | \\Triton\informatica_compartida           |                                       |                |  |  |  |
|                                         |                                           |                                       |                |  |  |  |
|                                         |                                           |                                       |                |  |  |  |
|                                         |                                           |                                       |                |  |  |  |
|                                         |                                           |                                       |                |  |  |  |
|                                         |                                           |                                       |                |  |  |  |
|                                         |                                           |                                       |                |  |  |  |
|                                         |                                           |                                       |                |  |  |  |
|                                         |                                           |                                       |                |  |  |  |
|                                         | <                                         | <u>Anterior</u> <u>Siguiente &gt;</u> | Crear Cancelar |  |  |  |

**4.** Seguim amb els valors per defecte i a l'hora d'assignar permisos al nou recurs compartit, s'eliminarà l'herència i els permisos assignats per defecte als grups d'usuari i s'assignaran permisos de lectura, escriptura, modificació i eliminació tant al grup basic com a l'avançat del departament.

| 1 |                                                                                                    | Entrada de permis                                                 | io para informatica                  |  |
|---|----------------------------------------------------------------------------------------------------|-------------------------------------------------------------------|--------------------------------------|--|
|   | Entidad de seguridad:<br>Tipo:                                                                                                    | informatica_avanzado (NEPTUNO\informatica_avanzado)<br>Permitir v | Seleccionar una entidad de seguridad |  |
|   | Se aplica a:                                                                                                    | Esta carpeta, subcarpetas y archivos 🛛 👻                          |                                      |  |
|   | Permisos avanzados:                                                                                                    |                                                                   | Mostrar permisos básicos             |  |
|   | Contro                                                                                                    | ol total                                                          | Escribir atributos                   |  |
|   | ✓ Atrave                                                                                                    | esar carpeta / ejecutar archivo                                   | Escribir atributos extendidos        |  |
|   | ✓ Mostra                                                                                                    | ar carpeta / leer datos                                           | Eliminar subcarpetas y archivos      |  |
|   | 🖌 Leer at                                                                                                    | tributos                                                          | ✓ Eliminar                           |  |
|   | 🖌 Leer at                                                                                                    | tributos extendidos                                               | ✓ Permisos de lectura                |  |
|   | 🗸 Crear a                                                                                                    | archivos / escribir datos                                         | Cambiar permisos                     |  |
|   | ✓ Crear                                                                                                    | carpetas / anexar datos                                           | 🗌 Tomar posesión                     |  |
|   | Aplicar estos permi                                                                                                    | isos solo a objetos y/o contenedores dentro de este contene       | dor Borrar todo                      |  |
|   | Agregue una condición para limitar el acceso. La entidad de seguridad obtendrá los permisos especificados únicamente si se cumplen las condiciones.<br>Agregar una condición |                                                                   |                                      |  |
|   |                                                                                                    |                                                                   |                                      |  |
|   |                                                                                                    |                                                                   | Aceptar Cancelar                     |  |

Una volta creat el recurs compartit es podrà continuar amb la creació i configuració de la directiva:

1. Des de *Administración de directives de grupo*, cal crear-se una directiva no dins la unitat organitzativa que represente el departament adient. Tanmateix caldrà afegir els grups del departament en el *Filtrado de Seguridad*.

| <b>N</b>                           | Administración de directivas d                                                                                                    | e grupo                                                                                                    |                                                                               | L                          | - 🗆 X    |
|------------------------------------|----------------------------------------------------------------------------------------------------|----------------------------------------------------------------------------------------------------|-------------------------------------------------------------------------------|----------------------------|----------|
| 📓 Archivo Acción Ver Ventana Ayuda |                                                                                                    |                                                                                                    |                                                                               |                            | _ & ×    |
| <ul> <li></li></ul>                | InfoCompartida<br>Ambto Detales Configuración Delegació<br>Vinculos<br>Mostrar vínculos en esta ubicación: neptur<br>Los siguientes atios, dominios y unidades orga<br>Ubicación<br>INFORMATICA<br>Filtrado de seguridad<br>La configuración en este GPO solo se puede :<br>Nombre<br>Mombre<br>Informatica_avanzado (NEPTUNO unformational<br>Agregar<br>Custar<br>Filtrado WMI<br>Este GPO está vinculado el siguiente filtro WI | n io Jocal inizativas están vin<br>Exigido No<br>III<br>aplicar a los grupos<br>inatica_avanzado)<br>ra_basico)<br>Propiedad | culados a este GPO:<br>Vinculo habilitado<br>Sí<br>, usuarios y equipos sigui | Puta<br>neptuno Jocal/INFC | VRMATICA |
|                                    |                                                                                                    | ~                                                                                                    | Abnr                                                                          |                            |          |

**2.** Després s'editarà la directiva i tal com es pot vore a la següent imatge s'afegirà un script que s'executarà al inici de sessió.

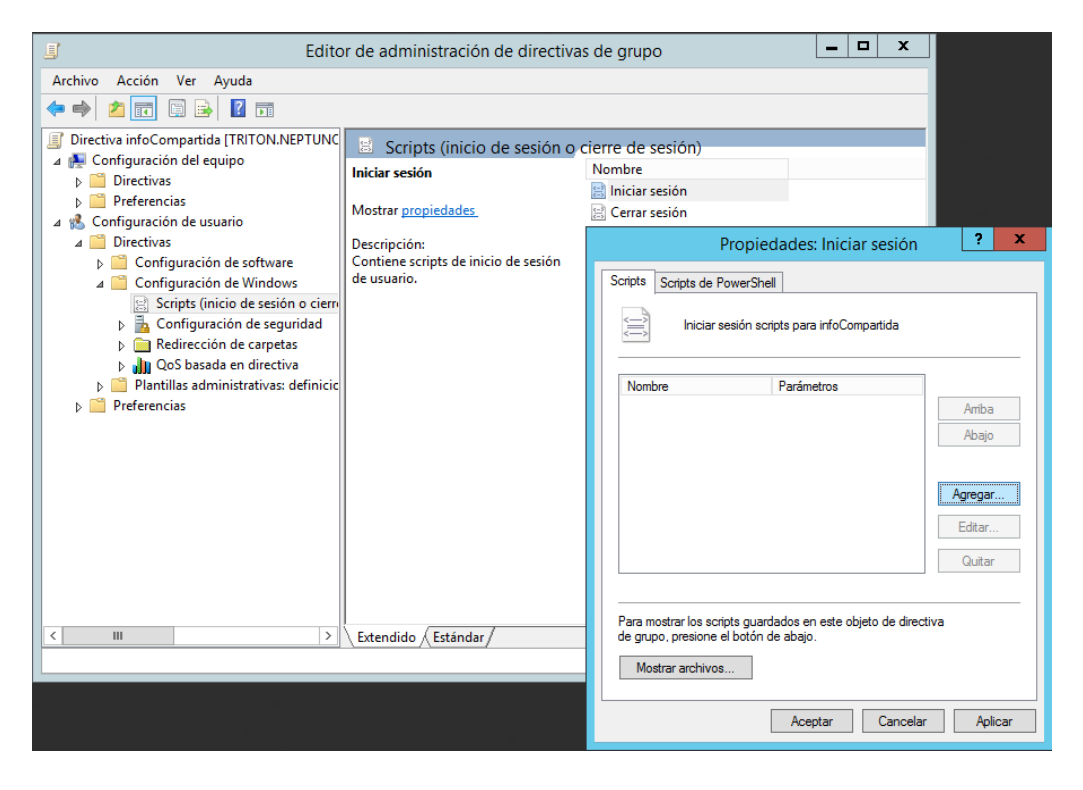

**3.** L'script a executar en aquest cas és el següent, el qual munta en una unitat de xarxa el recurs compartit prèviament creat.

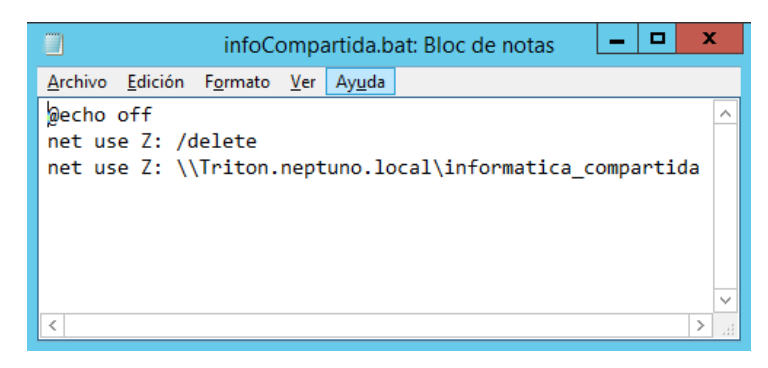

# 9.2.3 Usuaris bàsics: restriccions d'accés per directiva

Els usuaris bàsics representaran els usuaris més abundants i amb més restriccions d'accés de l'empresa. En aquest apartat es farà ús de les directives per tal de d'afegir les restriccions d'accés als usuaris bàsics de l'empresa.

### 9.2.3.1 Propòsit

Com que l'empresa és del sector químic, es pretén exercir un fort control de la informació, a més a més, com que els usuaris bàsics són els que menys nocions d'informàtica tenen, també per seguretat, convindrà augmentar el nivell de restricció d'accés per als anomenats usuaris bàsics.

## 9.2.3.2 Configuració

El primer serà, des de l'*Administrador de directives* de grupo, crear una nova GPO associada a tot el domini i en el seu *Filtrado de seguridad* afegir tots els grups bàsics de totes els departaments:

| Filtrado de seguridad                                                                           |  |  |  |  |  |
|-------------------------------------------------------------------------------------------------|--|--|--|--|--|
| La configuración en este GPO solo se puede aplicar a los grupos, usuarios y equipos siguientes: |  |  |  |  |  |
| Nombre                                                                                          |  |  |  |  |  |
| 🍇 financiero_basico (NEPTUNO\financiero_basico)                                                 |  |  |  |  |  |
| A informatica_basico (NEPTUNO\informatica_basico)                                               |  |  |  |  |  |
| Ataller_basico (NEPTUNO\taller_basico)                                                          |  |  |  |  |  |
|                                                                                                 |  |  |  |  |  |
|                                                                                                 |  |  |  |  |  |
|                                                                                                 |  |  |  |  |  |
|                                                                                                 |  |  |  |  |  |
|                                                                                                 |  |  |  |  |  |
|                                                                                                 |  |  |  |  |  |
|                                                                                                 |  |  |  |  |  |
|                                                                                                 |  |  |  |  |  |
|                                                                                                 |  |  |  |  |  |
|                                                                                                 |  |  |  |  |  |
|                                                                                                 |  |  |  |  |  |
|                                                                                                 |  |  |  |  |  |
|                                                                                                 |  |  |  |  |  |
|                                                                                                 |  |  |  |  |  |
|                                                                                                 |  |  |  |  |  |
|                                                                                                 |  |  |  |  |  |
| Agregar Quitar Propiedades                                                                      |  |  |  |  |  |

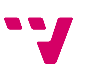

I posteriorment dins la *Configuración del usuario* de la GPO es configuraran les següents directives:

| onesBasicos                                                                                                    |                                                      |                               |             |            |
|----------------------------------------------------------------------------------------------------|------------------------------------------------------|-------------------------------|-------------|------------|
| etalles Configuración Delegación                                                                                                    |                                                      |                               |             |            |
| ración del usuario (habilitada)                                                                                                    |                                                      |                               |             | <u>0</u> f |
| ivas                                                                                                    |                                                      |                               |             | gr         |
| ntillas administrativas                                                                                                    |                                                      |                               |             | or         |
| Definiciones de directiva (archivos ADMX) recuperadas del equipo local.                                                                                                    |                                                      |                               |             |            |
| Active Deskton                                                                                                    |                                                      |                               |             | 0          |
| Direction                                                                                                    | Carflermalán                                         |                               | Converteria |            |
|                                                                                                    | Conliguration                                        |                               | Comenicano  |            |
| Ocultar el icono de internet Explorer en el escritorio                                                                                                    | Habiltado                                            |                               |             |            |
| Occurar el cono dolcadores de regider escritorio                                                                                                    | Habitado                                             |                               |             |            |
| Outrar el Asistente para impieza de esciliono                                                                                                    | Habitado                                             |                               |             |            |
| Quitar el elemento Propiedades del menú contextual del icono Equipo                                                                                                    | Habitado                                             |                               |             |            |
| Antine Dealane (Antine Dealane                                                                                                    | Habitado                                             |                               |             |            |
| Active Desktop/Active Desktop                                                                                                    |                                                      |                               |             | 2          |
| Directiva                                                                                                    | Configuración                                        |                               | Comentario  |            |
| Habitar Active Desktop                                                                                                    | Habiitado                                            |                               |             |            |
| reinike paper agiz of EG y FriMe.                                                                                                    |                                                      |                               |             |            |
| Panel de control/Agregar o quitar programas                                                                                                    |                                                      |                               |             | 2          |
| Directiva                                                                                                    | Configuración                                        |                               | Comentario  |            |
| Ocultar la opción "Agregar programas desde Microsoft"                                                                                                    | Habiltado                                            |                               |             |            |
| Ocultar la página Agregar nuevos programas                                                                                                    | Habiltado                                            |                               |             |            |
| Ocultar la página Cambiar o guitar programas                                                                                                    | Habiltado                                            |                               |             |            |
| Ocultar la página Configurar acceso y programas predeterminados                                                                                                    | Habiltado                                            |                               |             |            |
| Red/Archivos sin conexión                                                                                                    |                                                      |                               |             | <u>0</u>   |
| Directiva                                                                                                    | Configuración                                        |                               | Comentario  |            |
| Acción al desconectar el servidor                                                                                                    | Habiltado                                            |                               |             |            |
| Especificar cómo responderá el sistema cuando un servidor de red                                                                                                    |                                                      |                               |             |            |
| no esté disponible.                                                                                                    |                                                      |                               |             |            |
| Acción                                                                                                    |                                                      | Trabajar ein conserión        |             |            |
| No desenantes puesos - Les techues del seguider pa petría desenábles para el segúns legal                                                                                              |                                                      | The sign of the second second |             |            |
| Trabajar ele constitúa - Los archives del servidor no están dependies para el equipo local<br>Trabajar ele constitúa - Los archives del consider cetifo dependies para el equipo local |                                                      |                               |             |            |
| habiga an concern - coa archivos del servicor catan disponisios para el equipo local                                                                                                   |                                                      |                               |             |            |
| Directiva                                                                                                    | Configuración                                        |                               | Comentario  |            |
| Acciones no predeterminadas de desconexión del servidor                                                                                                    | Habiltado                                            |                               |             |            |
| Especificar acciones no predeterminadas para servidores que queden no disponibles.                                                                                                    |                                                      |                               |             |            |
| Escriba un nombre de servidor con un valor de acción incluido en la lista de abajo.                                                                                                    |                                                      |                               |             |            |
| Personalizar acciones:                                                                                                    |                                                      |                               |             |            |
| Triton                                                                                                    |                                                      | 0                             |             |            |
|                                                                                                    |                                                      |                               |             |            |
| Valores:                                                                                                    |                                                      |                               |             |            |
| U = Trabajar sin conexión. Los archivos del servidor están disponibles para el equipo local                                                                                            |                                                      |                               |             |            |
| 1 = No desconectar nunca. Los archivos del servidor no están disponibles para el equipo loca                                                                                           | d                                                    |                               |             |            |
| Sistema/Acceso de almacenamiento extraíble                                                                                                    |                                                      |                               |             |            |
|                                                                                                    |                                                      |                               | Comentario  |            |
| Directiva                                                                                                    | Configuración                                        |                               |             |            |
| Directiva<br>CD v DVD: depenar acceso de escritura                                                                                                    | Configuración<br>Habiltado                           |                               | Concentario |            |
| Directiva<br>CD y DVD: denegar acceso de escritura<br>Discos extra blues: denegar acceso de escritura                                                                                  | Configuración<br>Habiltado<br>Habiltado              |                               | Concracito  |            |
| Directiva<br>CD y DVD: denegar acceso de escritura<br>Discos extra bles: denegar acceso de escritura<br>Discostiva: WPD: denegar acceso de escritura                                   | Configuración<br>Habiltado<br>Habiltado<br>Habiltado |                               | CONCILCTO   |            |

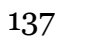

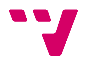

# 10. Sistema de còpies de seguretat

En la actualitat les còpies de seguretat són semi-automàtiques, és a dir, es té una component automàtica sobre una acció manual.

Cada dia, en acabar la jornada laboral es connecten unitats d'emmagatzemament extraïble a cada host que allotja un servidor virtualitzat amb programari VMware i s'executa un script que automàticament apaga els servidors, fa una copia dels arxius que formen els servidors virtuals en les unitats extraïbles i els reinicia. Al endemà en començar la jornada laboral es desconnecten les unitats que contenen les còpies de seguretat. La gestió de les còpies de seguretat, és a dir, l'esborrament de còpies obsoletes i la compressió de les nouvingudes es fa de forma totalment manual.

El nou sistema de còpies de seguretat proposat és basa en dos vies de còpia de seguretat en calent, és a dir, les còpies de seguretat es faran per duplicat amb dos metodologies distintes i sense la necessitat de desconnectar o inutilitzar temporalment el sistema. Aquestes dos vies s'anomenaran *Còpia de seguretat interna* i *Còpia de seguretat externa*. La primera es basarà en sistema de còpia de seguretat que proporciona el software de virtualització VMware, i la segona en el sistema de còpies de seguretat nadiu de Windows Server 2012 R2 als hosts virtualitzadors. Tanmateix, es proposa que les dos vies facen les còpies de seguretat en el disc dur nas de l'empresa, el qual està connectat a la xarxa i el qual ofereix tolerància a fallades mitjançant el seu muntatge de discs durs en RAID-1.

# 10.1 Còpia de seguretat interna

Com ja s'ha dit, la via de còpia de seguretat interna, es basarà en el sistema de còpies de seguretat del programari de virtualització VMware. És a dir, amb el servei *AutoProtect* de VMware Workstation es programaran copies de seguretat periòdiques de les màquines virtuals. Sobra dir que aquesta tasca s'ha de fer amb el programari de virtualització en cada host que allotja un controlador de domini.

No obstant, VMware Workstation té un xicotet defecte, no permet la selecció d'ubicació de les còpies de seguretat i per defecte fa les còpies de seguretat en el directori de treball del programa. Però es tracta d'un xicotet problema amb una xicoteta solució, ja que afegint una línia al fitxer de configuració (*.vmx*) de la màquina virtual es pot canviar el directori de treball per a aquesta. Aquest fitxer es troba en el directori on s'allotja la màquina virtual i només pot ser modificat amb la màquina virtual apagada, en cas contrari pot causar problemes, o inclús inutilitzar-la.

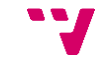

En aquest cas cal indicar que el directori de treball és el directori en el disc NAS creat per a tal finalitat. A l'exemple es pot veure la línia que s'afegirà al fitxer de configuració de la màquina virtual que fa de DC1:

```
workingDir="\\CitroNAS\VMwareSnapshots\DC1"
```

Una volta modificat el fitxer de configuració i posada la màquina virtual de nou en marxa, s'accedirà a la configuració d'aquesta des de VMware Workstation.

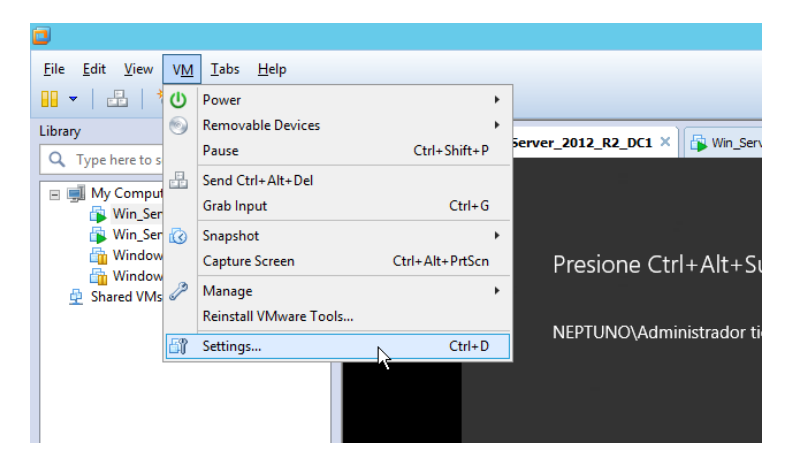

I a la pestanya *Options*, s'habilitarà AutoProtect i es configurà per a fer còpies de seguretat diàries.

|                                                                                                    | Virtual M                                                                                                    | Machine Settings                                                                                                    |
|----------------------------------------------------------------------------------------------------|----------------------------------------------------------------------------------------------------|----------------------------------------------------------------------------------------------------|
| Hardware Options                                                                                                    |                                                                                                    |                                                                                                    |
| Hardware Options<br>Settings<br>Settings<br>Power<br>Shared Folders<br>Snapshots<br>AutoProtect<br>Guest Isolation<br>Access Control<br>WNC Connections<br>Unity<br>MApplance View<br>Autologin<br>Advanced | Summary<br>Win_Server_2012_R2_DC1<br>Disabled<br>Disabled<br>Not encrypted<br>Time sync off<br>Disabled<br>Disabled<br>Disabled<br>Default/Default | AutoProtect  AutoProtect  AutoProtect interval:  Maximum AutoProtect snapshots:  AutoProtect will keep a range of snapshots to provide different restore options;  Snapshots taken evely day: 1 Snapshots taken every week: 1 Snapshots taken every month: 1  AutoProtect will consume a minimum of 12 GB of disk space. |
|                                                                                                    |                                                                                                    |                                                                                                    |
|                                                                                                    |                                                                                                    | OK Cancel Help                                                                                                    |

I ací acaba la configuració de la Via de còpia de seguretat interna.

# 10.2 Còpia de seguretat externa

La segona part del sistema de còpies de seguretat proposat serà la *via de còpia de seguretat externa*, i com s'ha dit, està basada en el sistema de còpies de seguretat nadiu de Windows Server 2012 R2 dels hosts sobre els que es fa la virtualització dels controladors de domini.

Però per a utilitzar el sistema de còpies de seguretat nadiu de Windows Server 2012 R2, el primer que cal fer és instal·lar la característica *Copias de Seguridad de Windows Server*:

| <b>a</b>                                                                                                    | Asistente para agregar roles y características                                                                                                    | _ 🗆 X                                                                                                    |  |  |
|----------------------------------------------------------------------------------------------------|----------------------------------------------------------------------------------------------------|----------------------------------------------------------------------------------------------------|--|--|
| Seleccionar caracter<br>Antes de comenzar<br>Tipo de instalación<br>Selección de servidor<br>Roles de servidor<br>Características<br>Confirmación<br>Resultados | Asistente para agregar roles y características  SERVID WI  Seleccione una o varias características para instalarlas en el servidor seleccionado.  Características  Cifrado de unidad BitLocker  Cifrado de unidad BitLocker  Ciente de impresión en Internet  Ciente TeInet  Ciente TETP  Ciente TFTP  Cifrade conmutación por error  Compatibilidad con el protocolo para compartir a  Compatibilidad con WoW64 (Instalado)  Comparsión diferencial remota  Copias de seguridad de Windows Server | SERVIDOR DE DESTINO<br>WIN-BUILH16ICSS<br>stvidor seleccionado.<br>Descripción<br>Copias de seguridad de Windows<br>Server le permite hacer copias de<br>seguridad y recuperar su sistema<br>operativo, sus aplicaciones y los<br>datos. Puede programar copias de<br>seguridad y proteger todo el<br>servidor o volúmenes específicos. |  |  |
|                                                                                                    | Desbloqueo de redes con BitLocker     DirectPlay     E/S de múltiples rutas     Equilibrio de carga de red     ✓                                                                                                    | Cancelar                                                                                                    |  |  |

Una volta instal·lada la característica, de **"Panel de Control/Herramientas** Administrativas/Copias de Seguridad de Windows Server" es seleccionarà Copia de Seguridad local i es procedira picant **"Programar copia de Seguridad...**"

| action       Ver       Ayuda         Image: Copia de seguridad tocal       Image: Copia de seguridad local       Image: Copia de seguridad local       Image: Copia de seguridad per sete equipe. Use d Axistente para programar copia de seguridad per social de seguridad una vez.         Image: Copia de seguridad devices       No se configuró ninguna copia de seguridad para este equipe. Use d Axistente para programar copia de seguridad per social de seguridad una vez.       Image: Copia de seguridad co una respective mente.         Image: Copia de seguridad devices       Mensaje: Copia de seguridad para este equipe. Use d Axistente para programar copia de seguridad para ver los detalles)       Image: Copia de seguridad ma vez.         Image: Copia de seguridad devices       Image: Copia de seguridad para este equipe. Use d Axistente para programar copia de seguridad ma vez.       Image: Copia de seguridad ma vez.         Image: Copia de seguridad devices       Image: Copia de seguridad para ver los detalles)       Image: Copia de seguridad ma vez.         Image: Copia de seguridad devices       Image: Copia de seguridad devices       Copia de seguridad devices       Image: Copia de seguridad devices       Image: Copia devices         Image: Copia de seguridad devices       Image: Copia de seguridad devices       Image: Copia devices       Image: Copia devices       Image: Copia devices       Image: Copia devices       Image: Copia devices       Image: Copia devices       Image: Copia devices       Image: Copia devices       Image: Copia devices       Image: C                                                                                                    | <b>2</b>                                                   | wbadmin -                                                                                                    | Copias de seguridad de Windows Se                                                                                                    | erver (Local)\Copia de seguridad local]                                                                                                    |      | _ <b>D</b> X                                                                                                    |
|----------------------------------------------------------------------------------------------------|------------------------------------------------------------|----------------------------------------------------------------------------------------------------|----------------------------------------------------------------------------------------------------|----------------------------------------------------------------------------------------------------|------|----------------------------------------------------------------------------------------------------|
| • • • • • • • • • • • • • • • • •                                                                                                    | Archivo Acción Ver Ayuda                                   |                                                                                                    |                                                                                                    |                                                                                                    |      |                                                                                                    |
| Copia de seguridad de Vinio Copia de seguridad local Copia de seguridad local Copia de seguridad local Copia de seguridad local Copia de seguridad local Copia de seguridad local Copia de seguridad períodica. No se configuré niegnas copia de seguridad per este equipe. Use el Aciates para programar copia de seguridad que recepia de seguridad que recepia de segu | (* 🔿 🖄 📰 📓 📰                                               |                                                                                                    |                                                                                                    |                                                                                                    |      |                                                                                                    |
| Copa de seguridad local   Copa de seguridad local Copia de seguridad local   Copa de seguridad periódica.   Manage Copia de seguridad no ve.   Recupera.   Mensaje Copia de seguridad ede la semana pasade, baga dóbie clic en el mensaje para ver los detalle:)   Hore Mensaje   Becupera.   Estado Ottima copia de seguridad   Copia de seguridad   Ottima copia de seguridad Copia de seguridad no ve.   Recupera.   Originar opcio de seguridad deude la semana pasade, baga dóbie clic en el mensaje para ver los detalle:)   Image: Descripción   Recupera.   Ottima copia de seguridad Copia de seguridad mater.   Output:   Image: Descripción   Recupera.   Image: Descripción   Provide a seguridad deude la semana pasade, baga dóbie clic en el mensaje para ver los detalle:)   Image: Image:   Descripción   Image: Image:   Descripción   Image: Image:   Descripción   Image: Image:   Descripción   Image: Image:   Descripción   Image: Image:   Descripción   Image: Image:   Descripción Image: Image: Image: Image: Image: Image: Image: Image: Image: Image: Image: Image: Image: Image: Image: Image: Image: Image: Image: Image: Image: Image: Image: Image: Ima                                                                                                    | 🍓 Copias de seguridad de Windo                             | Copia de seguridad local                                                                                                    |                                                                                                    |                                                                                                    | ^    | Acciones                                                                                                    |
| Ver detailles Ver detailles Copia més antigue: - Ver detailles Ver detailles                                                                                                    | Copia de reguridad de Vinde<br>Copia de reguridad de Copia | Copia de seguridad local  Copia de seguridad local  Con esta aplicación, se puede hacer  A No se configuró ninguna copia de seguridad periód  desen hacer una copia de seguridad periód  Hora Hora Mensaje  Cutora Mensaje  Cutora ocaja de seguridad  Estado: | una única copia de seguridad o proy<br>ara este equipo. Use el Asistente para programa<br>a olnica respectivamente.<br>I Descripción<br>Poscina copia de seguridad<br>Estado:<br>Hora: | gramar una copia de seguridad periódica.<br>copia de seguridad o el Asistente para hacer copia de seguridad una ve<br>o<br>Todas las copias de seguridad<br>Copias de seguridad totale: O copias<br>Copia se seguridad totale: O copias | <br> | Acciences Copia de seguridad local  Copia de seguridad local  Recuperat.  Recuperat.  Configura opciones de rendimiento  Ver Ayuda |
| 6         >                                                                                                    |                                                            | Ver detalles                                                                                                    | Ver detalles                                                                                                    | Copia más antigua: -                                                                                                    |      |                                                                                                    |
|                                                                                                    |                                                            |                                                                                                    |                                                                                                    | Ver detalles                                                                                                    |      |                                                                                                    |
|                                                                                                    |                                                            |                                                                                                    |                                                                                                    |                                                                                                    | ¥    | 1                                                                                                    |

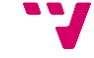

I seguint l'assistent que s'obrirà es podrà configurar tant la periodicitat de les còpies de seguretat com el contingut d'aquestes:

 Passada la introducció es seleccionarà la configuració de còpia de seguretat "Servidor completo (recomendado)" per tal de copiar totes les dades del host virtualitzador.

| P                                                                                                    | Asistente para programar copia de seguridad                                                                                                    |  |  |  |
|----------------------------------------------------------------------------------------------------|----------------------------------------------------------------------------------------------------|--|--|--|
| Seleccionar configuración de copia de seguridad                                                                                 |                                                                                                    |  |  |  |
| Introducción<br>Seleccionar configuració<br>Especificar hora de copia<br>Especificar tipo de destino<br>Confirmación<br>Resumen | <ul> <li>¿Qué tipo de configuración desea programar?</li> <li>Servidor completo (recomendado)<br/>Deseo hacer una copia de seguridad de todos los datos del servidor, las<br/>aplicaciones y el estado del sistema.<br/>Tamaño de copia de seguridad: 245,30 GB</li> <li>Personalizada<br/>Deseo elegir volúmenes personalizados y archivos para la copia de seguridad.</li> </ul> |  |  |  |
|                                                                                                    | < Anterior Siguiente > Finalizar Cancelar                                                                                                    |  |  |  |

**2.** A les properes finestres es seleccionarà la periodicitat de les còpies de seguretat i la ubicació de les mateixes, que en aquest cas serà una ubicació en xarxa, la del disc NAS:

| ło                                                                                                    | Asistente para programar copia de seg                                                                                                    | uridad X                              | ło                                                                                                    | Asistente para programar copia de seguridad                                                                                                    |
|----------------------------------------------------------------------------------------------------|----------------------------------------------------------------------------------------------------|---------------------------------------|----------------------------------------------------------------------------------------------------|----------------------------------------------------------------------------------------------------|
| Especificar hora de copia de seguridad                                                                                          |                                                                                                    | Especificar carpeta compartida remota |                                                                                                    |                                                                                                    |
| Introducción<br>Seleccionar configuració<br>Especificar hora de copia<br>Especificar tipo de destino<br>Confirmación<br>Resumen | ¿Con qué frecuencia y cuándo desea ejecutar co<br>(a) Una vez al día<br>Seleccionar hora del día:<br>Haga clic en una fecha y hora disponibles y<br>agregarias a la programación de copia de se<br>Hora disponible:<br>(co)<br>100<br>100<br>100<br>100<br>100<br>100<br>100<br>10 | opias de seguridad?                   | Introducción<br>Seleccionar configuració<br>Especificar hora de copia<br>Especificar tipo de destino<br>Especificar carpeta comp<br>Confirmación<br>Resumen | Ubicación:         \\CitroNAS\WServer2012r2\DC1         Fjemplo: \\misErvidorDeArchivos\nombreDeCarpetaCompartida         Esta sistente crea una carpeta basada en el nombre del servidor del que se está haciendo la copia de seguridad, por ejemplo miServidor-archivosDeCopiaDeSeguridad.         Control de acceso         No heredar         Con esta opción, la copia de seguridad solo será accesible para el usuario cuyas credenciales se proporcionen en el siguiente paso.         ● Heredar         Con esta opción, la copia de seguridad será accesible para todos los usuarios que tengan acceso a la carpeta compartida remota especificada.         ④         ① tos datos de la copia de seguridad no se pueden proteger de forma segura en este destino.         Más información |
|                                                                                                    | < Anterior Siguiente >                                                                                                    | Finalizar Cancelar                    |                                                                                                    | < Anterior Siguiente > Einalizar Cancelar                                                                                                    |

3. I sols quedarà confirmar la creació del programa de còpies de seguretat.

| <u>ko</u>                                | Asistente para programar copia de seguridad                                                              |                                        |  |
|------------------------------------------|----------------------------------------------------------------------------------------------------|----------------------------------------|--|
| Confirmació                              | ón                                                                                                    |                                        |  |
| Introducción<br>Seleccionar configuració | Está a punto de crear la siguiente progra<br>Fechas y horas de copia de seguridad:                       | amación de copia de seguridad.<br>1:00 |  |
| Especificar hora de copia                | Archivos excluidos:                                                                                      | Ninguno                                |  |
| Especificar tipo de destino              | Opción avanzada:                                                                                         | Copia de seguridad completa de VSS     |  |
| Especificar carpeta comp                 | Destinos de la copia de seguridad:                                                                       | \\CitroNAS\WServer2012r2\DC1           |  |
| Resumen                                  | Nombre<br>Disco local (C:)<br>Estado del sistema<br>Reconstrucción completa<br>Reservado para el sistema | Ν                                      |  |
|                                          | < Anterior Siguie                                                                                        | ente > Finalizar Cancelar              |  |

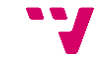

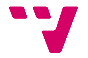
## 11. Conclusions

L'últim tema de la memòria del projecte desenvolupat l'ocuparan les conclusions. Cal remarcar que el projecte ha aconseguit acomplir la gran majoria dels objectius i motivacions que s'havien plantejat al seu inici.

He pogut desenvolupar un projecte d'administració de sistemes en un entorn corporatiu real, el qual tractava la implantació d'un domini Active Directory amb Windows Server sobre un entorn de virtualització VMware. Amb això he pogut adquirir coneixements relacionats amb l'administració de sistemes amb eines Microsoft, així com coneixements de tecnologies de virtualització amb eines VMware. A més a més, s'han pogut aplicar certs coneixements apresos durant els estudis, com algunes de les aplicacions de domini Active Directory en matèria d'administració de sistemes. Per altra banda, el fet de tenir que dur a terme la implantació i configuració del domini de forma individual, des de zero i en un entorn empresarial on el supervisor no té coneixements amplis del tema, ha provocat que la consulta de pàgines web, apunts i llibres s'haja convertit en una part molt important a l'hora d'enfrontar i solucionar les diverses qüestions i problemes sorgides al llarg del desenvolupament.

Una de les parts que més problemes va donar a l'hora de desenvolupar el projecte va ser idear un sistema a prova de fallades per al servidor de fitxers sense haver d'afegir un tercer servidor per a muntar un clúster. Finalment s'optà per una sincronització bidireccional de la carpeta compartida d'on penjava l'arbre de directoris del servidor de fitxers (també primer controlador de domini) en el segon controlador de domini, per tal de que en recuperar el primer servidor amb una còpia de seguretat, el directori es sincronitzara amb la versió més actual possible dels fitxers. Tanmateix, amb les còpies de seguretat, s'hagué d'idear un sistema per tal de mantenir tant còpies de seguretat e les màquines virtuals mitjançant el programari de virtualització com còpies de seguretat del sistema base de les màquines servidor. I també paga la pena anomenar les limitacions que comport desenvolupar un projecte d'aquest tipus en un entorn empresarial real, ja que al contrari que en un entorn acadèmic, no sempre es busca explotar al màxim la tecnologia, sinó que s'imposen algunes decisions des de la companyia, algunes voltes sense cap justificació.

No obstant, el projecte ha millorat el sistema de xarxa quantiosament, tal i com s'havia previst en el seu plantejament.

S'han aconseguit altes taxes de fiabilitat i tolerància a fallades en el nou sistema amb la implantació del domini, el nou servidor (servei) de fitxers i el nou sistema de còpies de seguretat.

A més a més, la productivitat en l'administració del sistema de xarxa a millorat notablement amb les diferents funcionalitats derivades de la implantació del domini Active Directory.

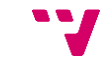

I per últim, s'ha afegit un nou nivell de seguretat mitjançant la virtualització dels servidors, que junt amb el sistema de còpies de seguretat ofereix un baix cost temporal de recuperació front a una fallada.

Concloent, dir que a banda de tots els coneixements adquirits durant el desenvolupament del projecte, un valor afegit és el context on és desenvolupat. El fet de treballar en un entorn empresarial amb tot el que això comporta, aconsegueix donar unes nocions de realitat que en un entorn acadèmic no són fàcils d'adquirir. La priorització de treballs aliés al projecte junt amb les tasques d'aquest. Les imposicions contundents per part de l'empresa. O també la manca d'un professorat a qui preguntar o una gran biblioteca, a l'entorn, per a consultar. Són carències amb les que cal aprendre a treballar.

Finalment, és digne de menció parlar d'una solució alternativa i més òptima al problema de desenvolupar un servidor de fitxers a prova de fallades. Dita solució per motius temporals i logístics no va ser duta a terme i per tant es proposa com una ampliació del projecte.

#### 11.1 Proposta d'ampliació: Failover Cluster

Bàsicament aquesta ampliació es basa en crear un *Failover cluster* o *Clúster de commutació per error* i aconseguir amb això tenir un servei de servidor de fitxers *a prova de fallades* o *de disponibilitat continua* i que, al contrari de la configuració actual, no centre el seu funcionament en el primer controlador de domini, sinó que en el cas de que aquest fallara, les funcions de servidor de fitxers seguiran funcionant a través del segon DC.

Es tracta d'aprofitar la informació que es pot trobar per internet de com muntar el clúster amb dos nodes virtualitzats (comunament amb HYPER-V) membres del domini i una tercera màquina (NAS) fora del domini que fa de servidor de fitxers. L'adaptació passaria per substituir la tercera màquina per el disc dur NAS que a l'ampliació anterior s'ha utilitzat per a emmagatzemar les còpies de seguretat i com que els controladors de domini utilitzats estan virtualitzats i preparats per a fer la funció de Servidors de fitxers, utilitzar-los com a nodes del clúster.

Tanmateix, pels requeriments de la creació del clúster haurem de crear dos subxarxes noves, una per a la comunicació entre els nodes del clúster i l'altra per a la comunicació entre els nodes i els disc dur NAS. Ací també hi haurà una avantatge substancial, com que els DCs ja estan virtualitzats, es podran crear els dos adaptadors de xarxa necessaris en cada DC per a crear les subxarxes.

Finalment l'esquema de xarxa quedarà així, les línies de color roig i verd representen les dos noves subxarxes que es crearan:

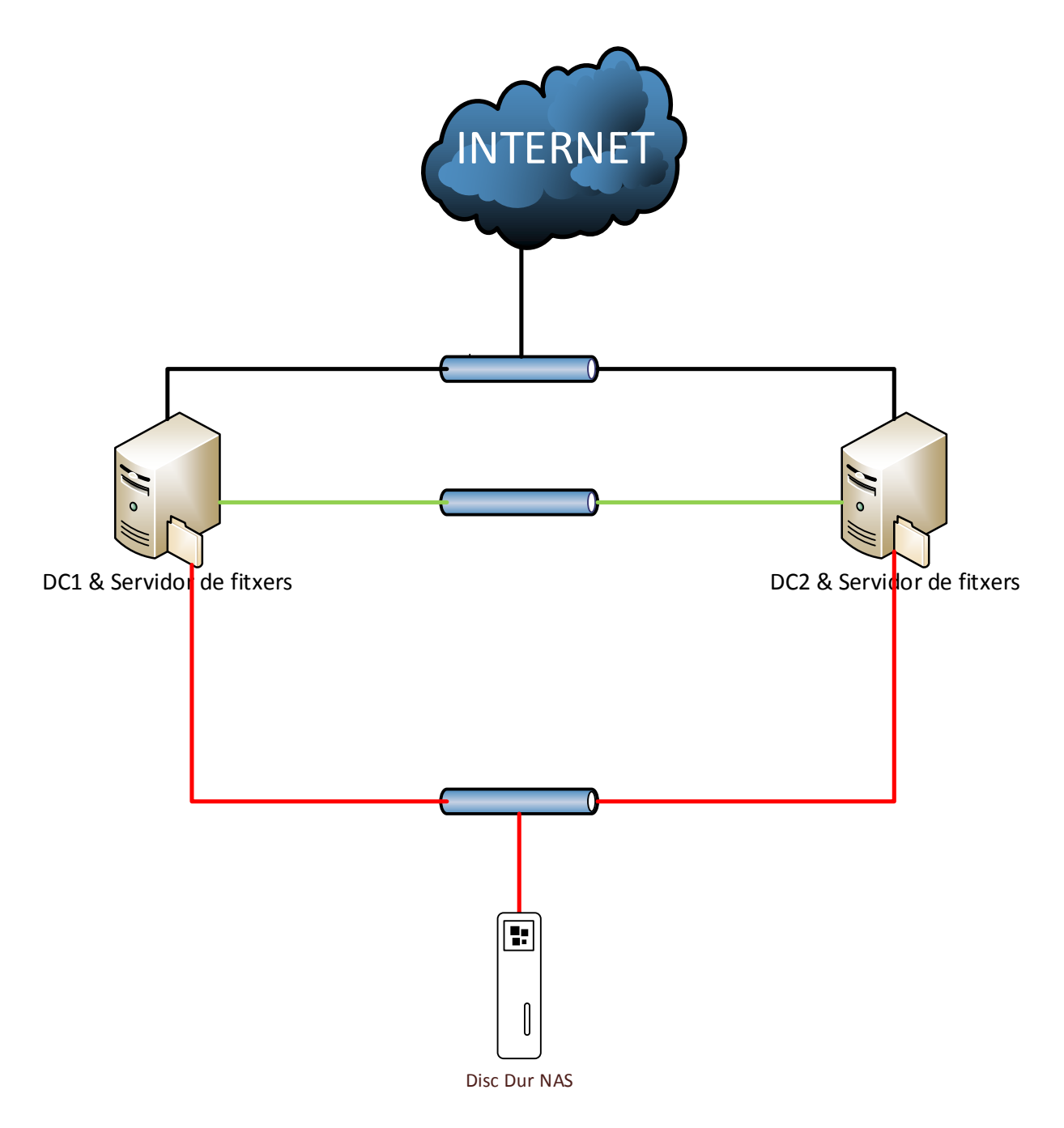

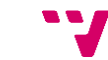

147

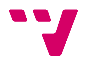

# Bibliografia

### Blocs, webs i documentació online:

- 1] Advantta, «Expertos en Sistem@s,» Advantta, [En línea]. Available: http://www.expertosensistemas.com/. [Último acceso: 23 4 2015].
- 2] Ncora, «El blog de ncora,» Ncora, 28 11 2012. [En línea]. Available: http://blog.ncora.com/. [Último acceso: 5 11 2014].
- 3] J. Ros, «El blog de Josep Ros,» 7 1 2014. [En línea]. Available: http://www.josepros.com/. [Último acceso: 5 11 2014].
- 4] «Conocimientos Informáticos,» [En línea]. Available: http://ordenador.wingwit.com/.
- 5] CDUSER, «CDUSER IT Pro, coding, cloud y opinión,» CDUSER, [En línea]. Available: http://www.cduser.com/.
- 6] H. Herrero Hermida, «Bujarra 3.0,» tundra IT, [En línea]. Available: http://www.bujarra.com/.
- 7] A. colaborativa, «BLOG TI,» SoporteTi, [En línea]. Available: https://blog.soporteti.net/.
- 8] J. A. González Ramos y A. López García, «Dialnet,» 2010. [En línea]. Available: http://dialnet.unirioja.es/servlet/articulo?codigo=3252126&orden=261656&info= link.

MVP, «WindowServer - El blog de los paso a paso,» MVP, [En línea].

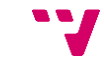

- 9] Available: https://windowserver.wordpress.com/.
- 10] VMware, «VMware Community,» VMware, [En línea]. Available: https://communities.vmware.com/.
- 11] VMware, «VMware Knowledge Base,» VMware, [En línea]. Available: http://kb.vmware.com/.
- 12] J. M. González, M. A. A. Pomar y L. A. Leonhardt, «Blog Virtualización & Cloud Computing,» José María González, [En línea]. Available: http://www.josemariagonzalez.es/.
- 13] VMware, «VMware,» [En línea]. Available: http://www.vmware.com/files/pdf/VMware-vSphere-Competitive-Reviewersguide-WP-EN.pdf.
- 14] W. Foundation, «Viquipèdia L'enciclopèdia lliure,» [En línea]. Available: https://www.wikipedia.org/.
- M. A. Ahmed, «Server 2012 Windows backup and restore YouTube Video,» 5 9 2013. [En línea]. Available: https://www.youtube.com/watch?v=CraR01ya9ds. [Último acceso: 20 4 2015].
- 16] Microsoft, «TechNet Microsoft,» Microsoft, [En línea]. Available: https://technet.microsoft.com/.
- 17] PLURALSIGHT, «Pluralsight Blog,» PLURALSIGHT, 8 5 2013. [En línea]. Available: http://blog.pluralsight.com/. [Último acceso: 23 4 2015].
- 18] Microsoft, «microsoft.com,» [En línea]. Available: http://download.microsoft.com/download/0/4/E/04E7E3B8-EEA6-421B-91EA-546AEBD325AC/Windows\_Server\_2012\_R2\_Licensing\_Datasheet\_es-es.pdf. [Último acceso: 12 12 2014].

Microsoft, «Microsoft Online Store,» [En línea]. Available:

- 19] http://www.microsoft.com/es-es/. [Último acceso: 22 11 2014].
- 20] Microsoft, «Microsoft Developer Network,» Microsoft, [En línea]. Available: https://msdn.microsoft.com/es-es.
- 21] krypted, «krypted,» krypted, 13 6 2013. [En línea]. Available: http://krypted.com/. [Último acceso: 20 4 2015].
- JGAITPro, «JGAITPro Conocimiento para TI,» JGAITPro, 21 10 2013. [En línea]. Available: http://blog.jgaitpro.com/. [Último acceso: 10 12 2014].
- 23] A. Tech, «Aisle Tech Canal de YouTube,» Aisle Tech, [En línea]. Available: https://www.youtube.com/user/AisleTech.

### Llibres:

- 24] F. Charte Ojeda, Manual avanzado de Windows Server 2012, Madrid: Anaya Multimedia, 2012.
- J. Benichou, Las directivas de grupo (GPO) en Windows Server 2008 y
  2008 R2 : implementación, funcionalidades, depuración, Cornellà de Llobregat: ENI, 2012.
- 26] N. Bonnet, Windows Server 2012 R2: las bases imprescindibles para administrar y configurar su servidor, Cornellà de Llobregat: ENI, 2014.
- 27] J. C. CALABUIG LANDETE, Administración de Sistemas Corporativos basados en Windows 2012 Server: Terminal Server, València: UPV, 2015.
- 28] M. D. L. A. IGUALÁ VILLARROYA, Administración de Sistemas Corporativos basados en Windows 2012 Server: Directivas de Grupo, València: UPV, 2015.

B. Ward, Book of VMware, San Francisco: No Starch Press, Incorporated,

29] 2001.

- 30] M. Hester y C. Henley, Microsoft Windows Server 2012 Administration Instant Reference, Indianapolis: Sybex, 2013.
- 31] R. Morimoto, M. Noel, G. Yardeni, O. Droubi, A. Abbate y C. Amaris, Windows Server 2012 unleashed, Indianapolis: Sams, 2012.
- 32] W. R. Stanek, Windows Server 2012 : guía del administrador, Madrid: Anaya Multimedia, 2013.
- 33] S. Van Vugt, VMware Workstation No Experience Necessary, Birmingham, UK: Packt Publishing Ltd., 2013.
- 34] X. Genestós, WS2012LABS Windows Server 2012, Auto-editat, 2014.

## A. Scripts d'arrencada automàtica del servidors virtuals

#### Controlador de domini 1:

@Echo off

cd \Program Files (x86)\VMware\VMware Workstation

vmrun start "C:\VMs\WinServer2012\_R2\_DC1\WinServer2012\_R2\_DC1.vmx"

#### Controlador de domini 2:

@Echo off

cd \Program Files (x86)\VMware\VMware Workstation

vmrun start "C:\VMs\WinServer2012\_R2\_DC2\WinServer2012\_R2\_DC2.vmx"